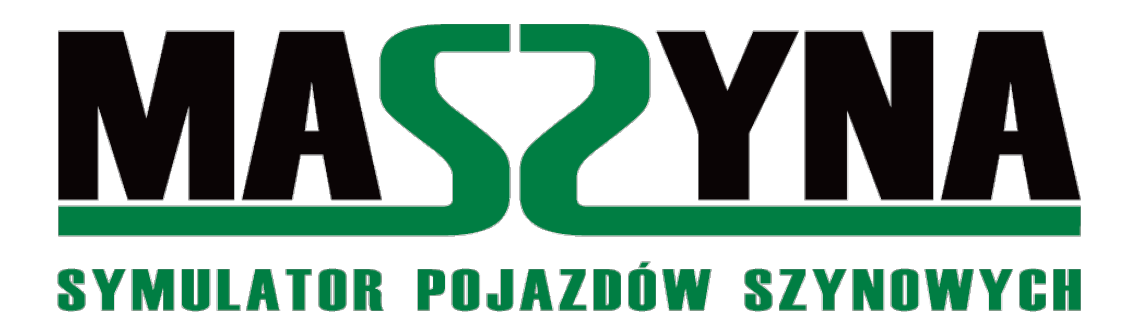

Poradnik pisania scenariuszy

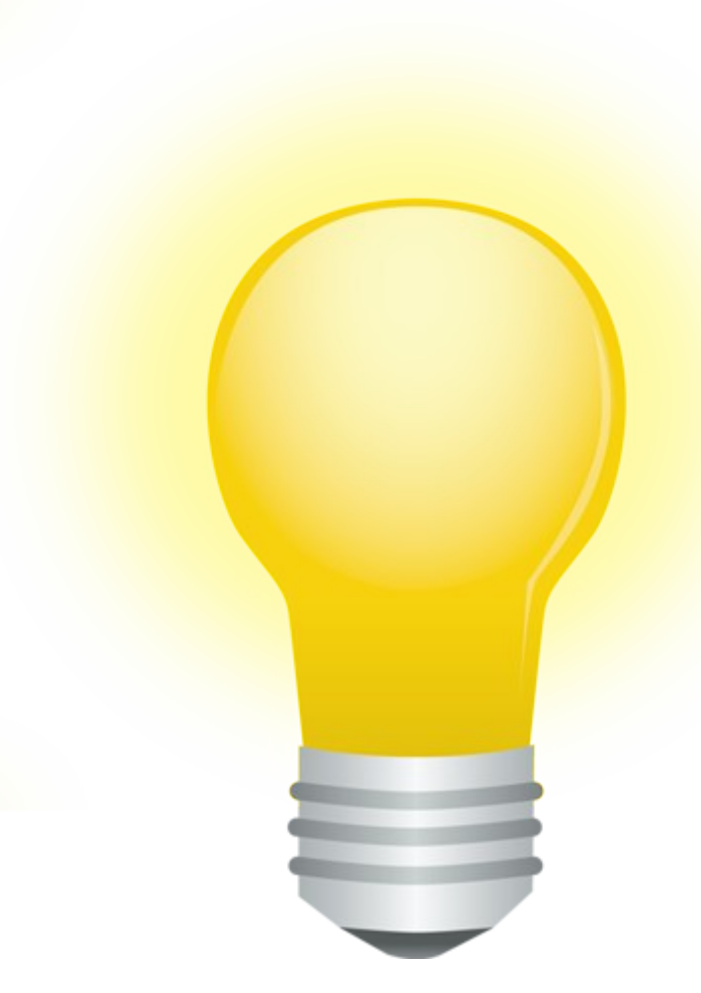

Autor: Transkei

Wydanie pierwsze: Sierpień 2017 r. Wydanie drugie: Sierpień 2019 r.

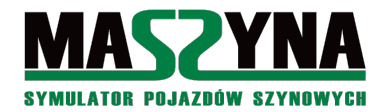

# Spis treści

| 1.Od autora                                   | 3         |
|-----------------------------------------------|-----------|
| 2.Przygotowanie do pracy nad scenariuszem     | 4         |
| 2.1.Stworzenie własnego pliku .scn            | 4         |
| 2.2.Wstawianie pociągów do scenariusza        | 7         |
| 2.3.Przygotowanie torów                       | .10       |
| 3.Tworzenie najprostszych scenariuszy         | 13        |
| 3.1.Sterowanie zwrotnicami i semaforami       | .13       |
| 3.2. Sterowanie za pomocą klawiszy Shift+Num  | .14       |
| 3.3.Jak rozwinąć najprostszy scenariusz       | .16       |
| 3.4.Eventy warunkowe i losowanie              | .17       |
| 4.Pierwsze bardziej zaawansowane kroki        | 19        |
| 4.1.Radiotelefon                              | .19       |
| 4.2.Dźwięki tła                               | .20       |
| 4.3.Przypisywanie eventów do torów            | .21       |
| 4.3.1.Metoda bezpośrednia                     | .21       |
| 4.3.2.Metoda zdalna                           | .22       |
| 4.3.3.Wybór metody przypisywania eventów      | .23       |
| 4.4.Struktury danych – komórki pamięci        | .24       |
| 4.5. Eventy warunkowe – wykorzystanie komórek | .25       |
| 4.6.Eventy rekurencyjne                       | .26       |
| 4.7.Jeszcze o eventach warunkowych            | .27       |
| 4.8.Eventlauncher                             | .29       |
| 4.9.Odcinki izolowane                         | .30       |
| 4.9.1.Definicja i wstawianie odcinków         | .30       |
| 4.9.2.Korzystanie z odcinków izolowanych      | .31       |
| 4.10.Przypisywanie semaforow do torow         | .32       |
| 4.11.Zamykanie semaforow                      | .34       |
| 4.12.Dokładne ustawianie pociągow             | .36       |
| 5.Ciekawostki dla bardziej zaawansowanych     | 37        |
| 5.1.Przekazywanie danych do pociągów          | .37       |
| 5.1.1.Oddziaływanie komórkami na pociągi      | .37       |
| 5.1.2.Eventy getvalues i putvalues            | .38       |
| 5.1.3.Komendy do sterowania AI                | .39       |
| 5.2.Grzebanie w semaforach                    | .42       |
| 5.2.1.Eventy ukryte dla semaforów             | .42       |
| 5.2.2.Event lights                            | .43       |
| 5.3.Rozpoznawanie pociągów za pomocą eventu   | .43       |
| 5.4.1 Decrea and the faith and                | .44       |
| 5.4.1.Ręczna zmiana prędkości toru            | .44       |
| 5.4.2.Zmiana napięcia podstacji zasilającej   | .44       |
| 5.4.4 Event startowy                          | .44<br>45 |
| 5.4.5 Rozprucie zwrotnicy                     | .+5<br>45 |
| 5 4 6 Widzjalność objektów                    | 45        |
| 5.4.7.Usuwanie dynamiczne składów             | .46       |

|            | 5.5. Wstawianie nowych obiektów do scenerii                                                                                                    | .46                                                                                                    |
|------------|----------------------------------------------------------------------------------------------------|----------------------------------------------------------------------------------------------------|
|            | 5.6.Animacje                                                                                                    | .52                                                                                                    |
|            | 5.7.Polecenie config                                                                                                    | .55                                                                                                    |
| 6.0        | Coś dla ekspertów                                                                                                    | 56                                                                                                    |
|            | 6.1.Algorytm OS                                                                                                    | .56                                                                                                    |
|            | 6.1.1.Budowa OS                                                                                                    | .56                                                                                                    |
|            | 6.1.2.Przykład 1 – Paszki Wielkie                                                                                                    | .57                                                                                                    |
|            | 6.1.3.Przykład 2 – rozwiniecie stacji Paszki                                                                                                    | .61                                                                                                    |
|            | 6.1.4. Przykład 3 – Macierzewo                                                                                                    | .63                                                                                                    |
|            | 6.1.5.OS – pytania i odpowiedzi                                                                                                    | .69                                                                                                    |
|            | 6.2.Zaawansowany radiotelefon                                                                                                    | .70                                                                                                    |
|            | 6.3. Algorytm stosowany w Ouarkmce2007                                                                                                    | .72                                                                                                    |
|            | 6.4.Zamiast eventów Lua                                                                                                    | .73                                                                                                    |
|            | 6.5.Co jest jeszcze niemożliwe                                                                                                    | .73                                                                                                    |
|            | ~ • • •                                                                                                    |                                                                                                    |
| 7.         | Scenariusz 2.0                                                                                                    | 74                                                                                                    |
|            | 7.1.Analiza wykonalności                                                                                                    | .74                                                                                                    |
|            | 7.2.Kontrola odcinków trasy                                                                                                    | .75                                                                                                    |
|            | 7.3.Automatyczna obsługa stacji                                                                                                    | .76                                                                                                    |
|            | 7.3.1.Przykład 1: Alakowice w Bałtyk SKM-2                                                                                                    | .77                                                                                                    |
|            | 7.3.2.Przykład 2: Rudawa w L053 południe                                                                                                    | .82                                                                                                    |
|            | 7.3.3.Podsumowanie OS automatycznego                                                                                                    | .89                                                                                                    |
|            | 7.4.Zaawansowany radiotelefon                                                                                                    | .89                                                                                                    |
| <b>Q</b> 1 |                                                                                                    | 02                                                                                                    |
| 0.         | Usuwanie usterek                                                                                                    | 92                                                                                                    |
| 0.         | 8.1.Pierwsze uruchomienie – errors.txt                                                                                                    | .92                                                                                                    |
| 0.         | 8.1.Pierwsze uruchomienie – errors.txt<br>8.2.Korzystanie z log.txt                                                                                                    | .92<br>.92                                                                                                    |
| 0.1        | 8.1.Pierwsze uruchomienie – errors.txt<br>8.2.Korzystanie z log.txt<br>8.3.Event logvalues                                                                                             | .92<br>.92<br>.93<br>.94                                                                                                    |
| 0.1        | 8.1.Pierwsze uruchomienie – errors.txt<br>8.2.Korzystanie z log.txt<br>8.3.Event logvalues<br>8.4.Gotowe widoki z kamer                                                                | .92<br>.92<br>.93<br>.94<br>.94                                                                                                    |
| 0.1        | 8.1.Pierwsze uruchomienie – errors.txt<br>8.2.Korzystanie z log.txt<br>8.3.Event logvalues<br>8.4.Gotowe widoki z kamer<br>8.5.Diagnostyka scenariusza OS                              | .92<br>.93<br>.94<br>.94<br>.94                                                                                                    |
| 0.1        | <ul> <li>8.1.Pierwsze uruchomienie – errors.txt</li></ul>                                                                                                    | .92<br>.93<br>.94<br>.94<br>.95<br>.95                                                                                                    |
| 9.]        | 8.1.Pierwsze uruchomienie – errors.txt<br>8.2.Korzystanie z log.txt<br>8.3.Event logvalues<br>8.4.Gotowe widoki z kamer<br>8.5.Diagnostyka scenariusza OS<br>8.6.Problemy i odpowiedzi | .92<br>.93<br>.94<br>.94<br>.95<br>.95<br>.95<br><b>96</b>                                                                                                    |
| 9.]        | <ul> <li>8.1.Pierwsze uruchomienie – errors.txt</li></ul>                                                                                                    | .92<br>.93<br>.94<br>.94<br>.95<br>.95<br>.95<br><b>96</b>                                                                                                    |
| 9.]        | <ul> <li>8.1.Pierwsze uruchomienie – errors.txt</li></ul>                                                                                                    | .92<br>.93<br>.94<br>.94<br>.95<br>.95<br>.95<br>.96<br>.96                                                                                                    |
| 9.]        | <ul> <li>8.1.Pierwsze uruchomienie – errors.txt</li></ul>                                                                                                    | .92<br>.93<br>.94<br>.94<br>.95<br>.95<br>.95<br>.96<br>.96                                                                                                    |
| 9.]        | <ul> <li>8.1.Pierwsze uruchomienie – errors.txt</li></ul>                                                                                                    | 92<br>92<br>93<br>94<br>94<br>95<br>95<br>95<br>96<br>96<br>96<br>96                                                                                                    |
| 9.]        | <ul> <li>8.1.Pierwsze uruchomienie – errors.txt</li></ul>                                                                                                    | 92<br>.92<br>.93<br>.94<br>.95<br>.95<br>.95<br>.96<br>.96<br>.96<br>.97<br>.97                                                                                            |
| 9.]        | <ul> <li>8.1.Pierwsze uruchomienie – errors.txt</li></ul>                                                                                                    | 92<br>.92<br>.93<br>.94<br>.94<br>.95<br>.95<br>96<br>.96<br>.96<br>.96<br>.97<br>.97<br>.98                                                                               |
| 9.]        | <ul> <li>8.1.Pierwsze uruchomienie – errors.txt</li></ul>                                                                                                    | 92<br>.92<br>.93<br>.94<br>.94<br>.95<br>.95<br>.95<br>.96<br>.96<br>.96<br>.96<br>.97<br>.97<br>.98<br>.99                                                                |
| 9.]        | <ul> <li>8.1.Pierwsze uruchomienie – errors.txt</li></ul>                                                                                                    | 92<br>.92<br>.93<br>.94<br>.94<br>.95<br>.95<br>.95<br>.96<br>.96<br>.96<br>.96<br>.96<br>.97<br>.98<br>.99<br>.99                                                         |
| 9.]        | <ul> <li>8.1.Pierwsze uruchomienie – errors.txt</li></ul>                                                                                                    | 92<br>92<br>93<br>94<br>95<br>95<br>96<br>96<br>96<br>96<br>96<br>97<br>98<br>99<br>99<br>100                                                                              |
| 9.]        | <ul> <li>8.1.Pierwsze uruchomienie – errors.txt</li></ul>                                                                                                    | 92<br>92<br>93<br>94<br>95<br>95<br>96<br>96<br>96<br>96<br>96<br>97<br>97<br>98<br>99<br>100<br>102                                                                       |
| 9.]        | <ul> <li>8.1.Pierwsze uruchomienie – errors.txt</li></ul>                                                                                                    | 92<br>92<br>93<br>94<br>95<br>95<br>96<br>96<br>96<br>96<br>97<br>97<br>97<br>99<br>100<br>102<br>103                                                                      |
| 9.]        | <ul> <li>8.1.Pierwsze uruchomienie – errors.txt</li></ul>                                                                                                    | 92<br>.92<br>93<br>94<br>95<br>95<br>96<br>96<br>96<br>96<br>97<br>97<br>99<br>100<br>102<br>103<br>103                                                                    |
| 9.]        | <ul> <li>8.1.Pierwsze uruchomienie – errors.txt</li></ul>                                                                                                    | 92<br>.92<br>.93<br>.94<br>.94<br>.95<br>.95<br>.96<br>.96<br>.96<br>.96<br>.96<br>.97<br>.97<br>.97<br>.99<br>.99<br>100<br>102<br>103<br>103                             |
| 9.]        | <ul> <li>8.1.Pierwsze uruchomienie – errors.txt</li></ul>                                                                                                    | 92<br>.92<br>.93<br>.94<br>.94<br>.95<br>.95<br>.96<br>.96<br>.96<br>.96<br>.96<br>.96<br>.97<br>.97<br>.97<br>.98<br>.99<br>.09<br>100<br>102<br>103<br>103<br>104<br>107 |
| 9.]        | <ul> <li>8.1.Pierwsze uruchomienie – errors.txt</li></ul>                                                                                                    | 92<br>.92<br>.93<br>.94<br>.94<br>.95<br>.95<br>96<br>.96<br>.96<br>.96<br>.96<br>.96<br>.97<br>.97<br>.97<br>.97<br>.97<br>.99<br>100<br>102<br>103<br>103<br>104<br>107  |

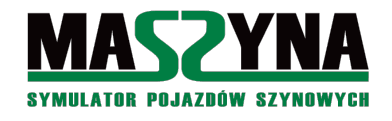

## 1. Od autora

Do symulatora MaSzyna powstało wiele scenerii i wciąż powstają kolejne. Sama jednak sceneria, choć nie wiadomo jak perfekcyjna i dopracowana, pozostanie nieciekawa dopóki nie będzie dostępnych dla niej ciekawych scenariuszy. Tematyka pisania scenariuszy w symulatorze MaSzyna jak dotąd nie doczekała się pełnego opracowania. Materiały pomocnicze umożliwiające jakiekolwiek prace w tym zakresie były rozproszone, niektóre zaszyte głęboko w wątkach forum, inne na prywatnych stronach, a jeszcze inne ukryte w strukturze katalogowej symulatora.

Pierwszym najpoważniejszym dla scenarzystów materiałem był słynny scenery.doc [14], manual w bardzo dokładny sposób opisujący sposób powstawania scenerii. Pomimo upływu lat i prób stworzenia coraz lepszych i doskonalszych poradników, plik ten nieprzerwanie cieszy się sławą najlepszego poradnika, i to nie tylko dla scenarzystów, ale nawet dla trasopisarzy.

Kolejną próbą stworzenia dokumentacji i jednocześnie edytora służącego do pisania scenariuszy był Generator Eventów SKP [11], nadal dostępny w strukturze katalogowej symulatora, w podkatalogu *Programy\_na\_potrzeby\_symulatora*. Choć sam w sobie nie zawierał rewolucyjnych rozwiązań a załączony plik pomocy był stosunkowo skromny, to program sam w sobie stanowił (i dalej stanowi) znakomite źródło wiedzy o wszelkich mechanizmach sterujących scenariuszami – dość wspomnieć, że autor do dnia dzisiejszego korzysta z tego generatora, choć głównie w sytuacji, gdy nie może sobie przypomnieć szczegółów składni eventlauncherów.

Ogromnym źródłem wiedzy jest forum symulatora, w którym można znaleźć praktycznie wszystko, i które ma bardzo poważną wadę – trzeba wiedzieć, jakich słów kluczowych użyć podczas wyszukiwania. Jednakże w końcu zaczęło to ulegać zmianom: powstała maszynowa wiki, gromadząca z różnych wątków wszelką wiedzę, i będąca aktualnie najlepszą dokumentacją symulatora [01].

Ostatnią szczególnie istotną pozycją w pozyskiwaniu wiedzy na temat funkcjonowania scenariuszy jest strona prowadzona przez Ra zawierająca informacje o wszelkich modyfikacjach w exe. Niektóre zawarte tam dane są niezwykle wyczerpujące, problemem jest mało sensowne pogrupowanie informacji – aby doszukać się jakieś konkretnej informacji, należy przejrzeć kilkadziesiąt podstron, zawierających dane na temat modyfikacji wprowadzanych w kolejnych exe. Aktualnie zmiany w exe można śledzić w [19].

Autora niniejszego opracowania niegdyś smucił fakt, że na jego ulubionej scenerii Całkowo jest bardzo mało misji. Pojawiła się wprawdzie zapowiedź odświeżenia scenerii i dodania ogromnej ilości scenariuszy (obecna sceneria Całkowo v.2, zapowiadana w 2012 r., upubliczniona 5 lat później) ale czas biegł i zupełnie nic się nie działo. Z tego oczekiwania wzięły się pomysły, potem pierwsze bardzo proste próby, aż w końcu nastąpił 24.08.2014 r., kiedy to autor spróbował zaimplementować jeden ze swoich pomysłów, najpierw w sposób bardzo prosty – poprzez kolejne naciskanie klawiszy Shift+cyfra, potem zagłębiał się coraz bardziej w tajniki eventów, memcellów, itd... Wystarczył zaledwie jeden dzień, aby powstał scenariusz, który do złudzenia przypominał dobrze znany dzisiaj c*alkowo\_osobowy*. Tak się wszystko zaczęło... W każdym bądź razie autor uznał, że pisanie scenariuszy jest rzeczą bardzo prostą i stosunkowo mało czasochłonną.

Ponieważ niewiele osób podziela zdanie autora odnośnie stopnia trudności pisania scenariuszy, autor postanowił przygotować niniejsze opracowanie, aby podzielić się swoją wiedzą z pozostałymi, jak również przygotować w miarę bezbolesną ścieżkę dla nowego pokolenia scenarzystów, którzy zapewnią dalszy rozwój symulatora MaSzyna<sup>1</sup>.

#### Komentarz do wydania drugiego:

Z racji coraz większych zmian w symulatorze MaSzyna, obejmujących również zagadnienia pisania scenariuszy, jak również coraz większe doświadczenie autora w danym temacie, zostało przygotowane wydanie drugie, modyfikujące i uzupełniające część zapisów.

<sup>1</sup> Cichym założeniem poradnika jest, że czytelnik bardzo dobrze zna symulator MaSzyna, wie co to jest scenariusz, i orientuje się w miarę w aktualnie dostępnych sceneriach i scenariuszach. Bez tego lektura poradnika będzie nietrafionym pomysłem.

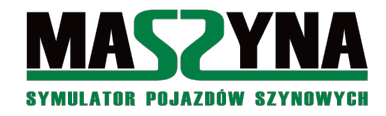

## 2. Przygotowanie do pracy nad scenariuszem

W tym rozdziale poznamy absolutne podstawy: gdzie szukać plików wykonawczych scenariuszy, które pliki co zawierają, jakie narzędzia sobie przygotować przed przystąpieniem do pracy, bez czego nie należy rozpoczynać pracy.

Gratuluję czytelniku! Zakładam, że masz pomysł na znakomity scenariusz! Jeżeli nie, to proponuję zakończyć lekturę, gdyż bez pomysłu nie ma co się w ogóle brać za pisanie scenariuszy. Załóżmy zatem, że pomysł jest następujący: stwórzmy misję na scenerii Całkowo, gdzie chcielibyśmy prowadzić pociąg towarowy z Macierzewa do Jarkawek (czyli z jednego krańca scenerii na drugi kraniec). Przyjęcie od razu jakiegoś przykładu pozwoli na pokazywanie konkretów, a nie tylko na teoretyczne gdybanie.

## 2.1. Stworzenie własnego pliku .scn

Na początek otwórzmy Rainsted. Naszym oczom ukaże się lista dostępnych scenariuszy. Wybierzmy jeden z nich, np.: *calkowo\_noc*.

| 稔 Macierzewo - Całkowo - Wiliś - Ja                                                                                                    | arkawki :: MaSzyna EU07-424 :: Rainsted 1                                                                                                    | 7.7.127.12751 📃 🗖 🔀                                                                                                    |  |  |  |  |
|----------------------------------------------------------------------------------------------------|----------------------------------------------------------------------------------------------------|----------------------------------------------------------------------------------------------------|--|--|--|--|
| Wczytanie Ustawienia Tabor posiadany Składy Informacje Dodatki                                                                                                    |                                                                                                    |                                                                                                    |  |  |  |  |
|                                                                                                    |                                                                                                    |                                                                                                    |  |  |  |  |
| baltyk<br>baltyk_crargo<br>baltyk_cti<br>baltyk_cti<br>baltyk_interregio<br>baltyk_zima<br>całkowo_lotos<br>całkowo_noc<br>całkowo_noc<br>całkowo_noc<br>całkowo_osobowy<br>całkowo_sobowy_zima<br>całkowo_osobowy_zima<br>całkowo_p-m-t_zima<br>całkowo_tartak<br>całkowo_tartak<br>całkowo_tartak<br>całkowo_tartak<br>całkowo_tartak<br>całkowo_tartak<br>całkowo_towarowy<br>całkowo_towarowy<br>całkowo<br>całkowo_towarowy<br>całkowo<br>towarowy<br>całkowo<br>towarowy<br>całkowo<br>całkowo<br>towarowy<br>całkowo<br>całkowo<br>towarowy<br>całkowo<br>towarowy<br>całkowo<br>towarowy<br>całkowo<br>towarowy<br>całkowo<br>towarowy<br>całkowo<br>towarowy<br>całkowo<br>towarowy<br>całkowo<br>towarowy<br>całkowo<br>towarowy<br>całkowo<br>towarowy<br>całkowo<br>towarowy<br>towarowy<br>towarowy<br>towarowy<br>towarowy<br>towarowy<br>towarowy<br>towarowy<br>towa | <ul> <li>Całkowo - Odyseja Spalinowa</li> <li>Część 3: Misja nocna</li> <li>Sceneria: adampkp, Slimson<br/>Dekoracje: Stele, Transkei</li> <li>Scenariusz: Transkei</li> <li>Wyświetl opis scenariusza</li> <li>Rozkład jazdy Macierzewo - Wiliś</li> <li>Rozkład jazdy Wiliś - Macierzewo</li> </ul> | Wybierz EXE do uruchomienia         eu07.exe       1384 kB         eu07.x86_170805.exe       1432 kB         Zawsze dla tej scenerii                                                                                                    |  |  |  |  |
| Wybierz skład do jazdy                                                                                                    |                                                                                                    |                                                                                                    |  |  |  |  |
| SU45-245                                                                                                    | Prowadzimy SU4<br>Służbę rozpoczy<br>osobowy do Wili<br>do Wilisia podłą<br>Macierzewa, zat<br>Po zakończeniu<br>wyjechaliśmy.                                                                                                    | 45 (SU45-245).<br>"namy na bocznicy w Macierzewie. Podpinamy się pod pociąg<br>sisa, przepuszczając najpierw pociąg pośpieszny. Po przybyciu<br>czamy się do pociągu przyspieszonego i wracamy do<br>rzymując się w Całkowie, Paszkach Wielkich i Chróścielach.<br>służby odstawiamy lokomotywę na bocznicę, z której |  |  |  |  |
|                                                                                                    |                                                                                                    |                                                                                                    |  |  |  |  |
| Uruchom symulator                                                                                                    | ku tymczasowego<br>ko pasażer Aktualizuj Rainsted Mult                                                                                                    | tiplayer Losuj tekstury 🍖 Wyjście                                                                                                    |  |  |  |  |

Teraz otwórzmy w eksploratorze plików katalog zawierający symulator. Wejdźmy do podkatalogu *scenery*. Teraz odszukajmy plik *calkowo\_noc.scn*. W podstawowej wersji, Rainsted jest tak skonfigurowany, że pokazuje wszystkie pliki z rozszerzeniem .scn znajdujące się w katalogu *scenery*. Otwórzmy znaleziony plik za pomocą notatnika – naszego najważniejszego narzędzia do pisania scenariuszy. Naszym oczom ukaże się coś takiego:

```
//$n Macierzewo - Całkowo - Wiliś - Jarkawki
//$d Całkowo - Odyseja Spalinowa
//$d
//$d Część 3: Misja nocna
```

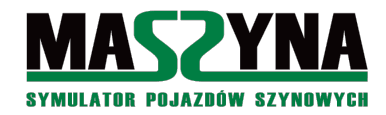

//\$d //\$d Sceneria: adampkp, Slimson //\$d Dekoracje: Stele, Transkei //\$d Scenariusz: Transkei //\$i calkowo noc.jpg //\$g EU07-424 459 503 //\$f pl inne/calkowo odyseja/rps420.PDF Rozkład jazdy Wiliś - Macierzewo //\$f pl inne/calkowo\_odyseja/ros419.PDF Rozkład jazdy Macierzewo - Wiliś //\$f pl inne/calkowo odyseja/calkowo noc opis misji.PDF Wyświetl opis scenariusza time 21:30 05:56 19:50 endtime atmo 0.423 0.702 1.0 1700 2000 0.70 0.80 0.9 0 endatmo config movelight 240 scenario.weather.temperature 17 endconfig include slimson/calkowo tory.scm end include slimson/teren.scm end include slimson/pozostale os.scm end include slimson/tri\_os.scm end include slimson/zielen os.scm end include slimson/pola cl.scm end include slimson/drogi3 os.scm end include slimson/slupy\_os.scm end include slimson/druty os.scm end include slimson/elementy\_lampy.scm end include slimson/hekt.scm end include slimson/calkowo\_posers.scm end include slimson/calkowo\_lawki.scm end include slimson/calkowo animacje.ctr end include slimson/calkowo\_wskazniki.scm end include slimson/calkowo wskazniki w31.scm end include calkowo/events noc.ctr end //Predefiniowane pozycje kamer dla testerów scenerii //camera 20672.460 4.678 18081.390 1.343 -100.115 0.000 1 endcamera //camera 11468.250 15.174 15728.200 -2.668 -101.833 0.000 2 endcamera //camera 5458.672 10.380 9837.975 0.770 70.054 0.000 3 endcamera //camera 4474.592 10.380 9487.434 -3.814 -108.709 0.000 4 endcamera //camera 28.075 5.722 -163.736 -4.960 166.311 0.000 5 endcamera //camera -2530.627 8.542 -6444.643 -4.387 19.347 0.000 6 endcamera //camera -5063.041 16.868 -9464.609 -6.106 17.199 0.000 7 endcamera //camera -8220.647 10.305 -15112.580 0.770 2.158 0.000 8 endcamera //camera -8226.743 10.305 -16160.290 0.197 -177.894 0.000 9 endcamera FirstInit

Co zrobimy w pierwszej kolejności? Wybierzemy z menu Zapisz jako... i zapiszemy ten plik pod nazwą scenariusza, który chcemy stworzyć, np.: *calkowo\_cargo.scn*.

Na samej górze mamy – jak łatwo się domyśleć – nagłówek scenariusza wyświetlany przez Rainsted. Odpowiednie rozpoczęcie linii pozwala nam na umieszczenie tekstu, obrazka, bądź linka do pliku z opisem scenariusza lub rozkładem jazdy. Ta rzecz zasadniczo interesuje nas w tym momencie najmniej, omówimy to dopiero, gdy będziemy wykańczać scenariusz. Możemy te linie zostawić takie jakie są, albo wstawić tytuł naszego

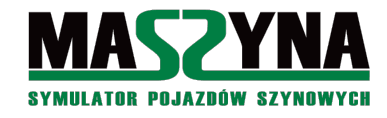

scenariusza i ewentualnie jakiś opis.

Kolejna linia zawiera komendę czasu. Jest to linia, której nie wolno kasować. Musimy zdecydować się, o której godzinie rozpocznie się nasz scenariusz. Tak naprawdę istotny jest pierwszy parametr po komendzie *time*. Dalsze 2 parametry są nieaktywne, zastąpiły je znacznie lepsze mechanizmy, możemy ich nie ruszać. Przypuśćmy, że chcemy rozpocząć misję w samo południe, toteż wpisujemy:

#### time 12:00 05:56 19:50 endtime

Kolejny parametr opisuje parametry atmosferyczne. Proponuję również ich nie ruszać, zostawić sobie na później – wrócimy do tego w rozdziale 9.1.6. Dalej mamy komendę *movelight*. Kiedyś była opcjonalna, w obecnym wydaniu MaSzyny jest niemal obowiązkowa, za jej pomocą możemy ustalić godzinę wschodu i zachodu Słońca. Tajemnicza liczba widniejąca za wpisem *movelight* to nic innego jak numer dnia w roku. Jeżeli chcemy mieć wschód i zachód o takiej godzinie jak w okolicach 30 czerwca, to musimy wpisać 180, jeżeli chcemy mieć scenariusz zimowy i jechać w okolicy Bożego Narodzenia, to możemy wpisać 360. My chcemy pojechać 1 października (274 dzień roku), toteż wpisujemy:

config movelight 274

Następnie może się pojawić parametr temperatury panującej na scenerii, określony przez *scenario.weather.temperature*. Może to mieć wpływ na zachowanie się lokomotyw spalinowych. Możemy zostawić tak jak jest:

scenario.weather.temperature 17 endconfig

A teraz dochodzimy do tajników scenerii. Widzimy kilkanaście linii zaczynających się od *include*, i zawierających ścieżkę dostępu do jakiegoś pliku. Oto właśnie pliki zawierające dane na temat scenerii. Dla każdej scenerii różnie się nazywają, jednak zasada jest taka, że nazwa powinna w sposób jednoznaczny identyfikować zawartość takiego pliku. Ważne jest również rozszerzenie pliku – scm oznacza, że w danym pliku znajdują się definicje trójkątów terenu, są powstawiane rozmaite inne obiekty, albo drogi i tory. W pliku z rozszerzeniem .ctr są wypisywane tzw. eventy sterujące przebiegiem scenariusza. Szczegóły na temat plików .ctr, .scm i .scn możemy przeczytać w pozycji [06].

Nas interesują dwa pliki: ten zawierający tory, oraz zawierający tzw. eventy. Te pliki będziemy musieli mieć odrębne, toteż zmodyfikujemy linie w następujący sposób:

```
include slimson/calkowo_tory_nasze.scm end
include calkowo/events_cargo.ctr end
```

A teraz poprzez eksploatora wchodzimy do katalogu *scenery/slimson*, kopiujemy plik *calkowo\_tory.scm* i wklejamy go z nową nazwą *calkowo\_tory\_nasze.scm*. Potem wchodzimy do katalogu *scenery/calkowo* i zwyczajnie tworzymy nowy pusty plik tekstowy, nazywając go *events\_cargo.ctr*. Do przygotowanych plików wrócimy w kolejnym podrozdziale.

Kolejne linie zaczynają się od znaków //. Oznacza to, że treść danej linii jest pomijana przez parser MaSzyny. Możemy po tych znakach umieścić komentarze, albo za ich pomocą unieważnić jakąś komendę. W tym przykładzie widzimy gotowe komendy predefiniujące pozycje kamer w scenerii. Możemy je odkomentować (poprzez usunięcie z początku linii znaków //), po uruchomieniu scenariusza naciskając klawisze 1,2, 3...9 będziemy przenoszeni na kolejne stacje całkowskiej scenerii.

W języku MaSzyny komentarze wstawia się identycznie jak w języku C++ – dostępne są komentarze dla pojedynczej linii (po znakach //), oraz blokowe (między znakami /\* i \*/).

Linia FirstInit oznacza nam granicę, od której rozpoczyna się definiowanie pociągów. Nie ruszamy jej.

Dalej mamy fragment oznaczający pociąg. Słowa kluczowe następujące po trainset są następujące:

*rozklad* – możemy tu podać link do pliku z rozkładem jazdy, który się pojawi gdy uruchomimy symulator. Można też wpisać *none*, wówczas w ogóle nie będzie rozkładu. Słowo kluczowe *rozklad* jest przydatne w trybie autopilota. Na początek wpiszmy wartość *none*.

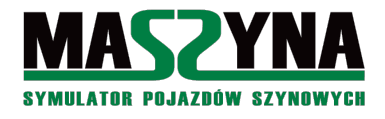

- *none3972* nazwa toru, na którym stoi lokomotywa po uruchomieniu symulacji. Wrócimy do tego w następnym podrozdziale.
- 10 odległość początku pociągu od krańca toru. Na razie zostawmy ten parametr taki jaki jest.
- 0 prędkość, z jaką ma się poruszać pociąg zaraz po uruchomieniu symulacji. Często daje się ten parametr jako 0.1, co ma znaczenie dla pociągów prowadzonych przez autopilota (AI). Zostawmy parametr 0.
- //\$0 po tej linii dajemy opis naszej misji, np.: //\$0 Prowadzimy pociąg towarowy Macierzewo Jarkawki.
- Kolejne *node* oznaczają kolejne lokomotywy i wagony w składzie. Można je edytować ręcznie ale istnieje znacznie łatwiejszy sposób wstawiania wagonów, opisany w kolejnym podrozdziale.
- *endtrainset* komenda kończąca definicję pociągu.

Pozostałe pociągi możemy usunąć z naszego pliku, tak aby na początek po scenerii jeździł tylko jeden pociąg – ten, który chcemy prowadzić.

#### **Porada:**

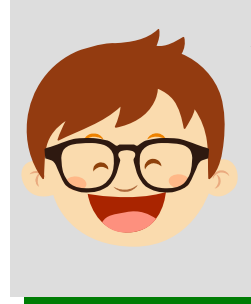

Możemy zakomentować na czas pisania scenariusza wszystkie include nie zawierające torów, eventów sterujących (czyli plików z rozszerzeniem .ctr), oraz semaforów czy innych wskaźników. Efekt będzie taki, że podczas testów scenariusza będziemy jeździć po torach zawieszonych w powietrzu, ale w zamian scenariusz będzie się uruchamiał tak szybko, jak sceneria TD. Wszystko zależy od pisarza: czy chce oglądać docelowe widoki, czy zależy mu na szybkim wczytywaniu scenerii. **Uwaga!** Zakomentowanie niektórych include może doprowadzić do blędnego działania scenariusza, dlatego na tym etapie takie działanie nie jest wskazane.

## 2.2. Wstawianie pociągów do scenariusza

Zanim zaczniemy na dobre prace ze scenariuszem, warto zmodyfikować sobie ustawienia Rainsted. W karcie Ustawienia wybieramy tryb pracy specjalny – dla trasopisarzy, oraz zaznaczamy Tryb testowy (debugmode).

| 🍋 Macierzewo - Całkowo - Wiliś - Jarkawki :: MaSzyna EU07-424 :: Rainsted 18.5.136.13740                                                                                                    | _ 🗆 🔀                                                                                                    |
|----------------------------------------------------------------------------------------------------|----------------------------------------------------------------------------------------------------|
| Wczytanie Ustawienia Paczki Tabor posiadany Składy Struktura Pliki wg typu Debugger TD2 Modele Inform                                                                                                    | acje Dodatki                                                                                                    |
| Ustawienie programu<br>Tryb fracy [specjalny - dla trasopisarzy ] U Duże obrazki mini Poprawianie pojazdów<br>Zamkrin w warzem po uruchomieniu symulatore Kolorystyka Windows V                                                                                                    | zczególnych EXE<br>dla EXE:<br>• 2534 kB<br>• globalnych ustawień EU07.INI                                                                                                    |
| Wybór języka pl Polski 💽 Maksymalna długość wyświetlanego wpisu                                                                                                    | en plik (nie jest Symulatorem)                                                                                                    |
| Pogoda dla tymczasowego pliku scenerii<br>altostratus004 A Niebo<br>altostratus008<br>altostratus008 I skydome_clouds.t3c Podgląd W tymczasowej scenerii:<br>ustaw, jeśli brak V b                                                                                                    | lone dodatkowe komendy<br>me<br>ky<br>hostview (jako pojazd)<br>raki rozkładów                                                                                                    |
| blueclouded005 Świałło Wicieniu Wisłońcu Połysk Połysk Najpierw<br>blueclouded015 Atmosfera Tło Mgła 1700 ÷ 2000 m Najpierw<br>blueclouded039 V Zapisz jako calkowo_noc Dopisz Usuń Pobierz Piki para                                                                                             | szukaj tekstur TGA ▼<br>metrów fizyki FIZ ▼                                                                                                    |
| Ustawienia komunikacji z serwerem paczek                                                                                                    | adów i pogody do pliku time*                                                                                                    |
| Adres serwera danych eu07.rainsted.com v<br>Nazwa użytkownika na forum eu07.pl Połączenie Opcja zap                                                                                                    | minuty 10:30 Zapisz<br>isu jest też na zakładce Składy                                                                                                    |
| Klucz instalatora (zobacz profil)                                                                                                    | Otwórz serwer ruchu                                                                                                    |
| Ustawienia EU07.INI<br>Rozdzielczość ekranu: V Tryb pełnoekranowy<br>640 × 480 V Synchronizacja z częstotiwością monitora.<br>800 × 600 V Wyświetla<br>1024 × 768 Napisy z GLUT32 DLL<br>1280 × 960 Multiasempling V Vyświetlanie sieci trakcyjnej<br>1280 × 1024 V Vyświetlanie sieci trakcyjnej | <ul> <li><sup>7</sup> Przebieg symulacji w ''log.txt''</li> <li>2 zepis pliku ''log.txt''</li> <li>okienko z logowaniem</li> <li>nazwy wczytywarycch torów</li> <li>+8 skanowanie torów i sygn.</li> <li>+16</li> <li>+32</li> </ul> |
| 1960 x 1050     Informacje zwrotne       1980 x 1050     Informacje zwrotne       1920 x 1080     Imorracje zwrotne       1920 x 1080     Imorracje zwrotne                                                                                                    | 3:<br>                                                                                                    |

Pierwszym krokiem będzie zdefiniowanie toru, na którym chcemy, aby nasz pociąg stał. Od momentu ukazania się MaSzyny 17.07 proces ten jest bardzo prosty. Wystarczy uruchomić jakikolwiek scenariusz na żądanej

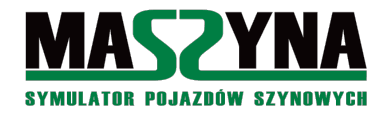

scenerii (w poniższym oknie uruchomiony został *calkowo\_turkol*, można było uruchomić równie dobrze *calkowo\_noc*, ale po prostu będzie lepiej widać). Po uruchomieniu wychodzimy z lokomotywy, ustawiamy się przy żądanym torze, naciskamy klawisz Alt, i naprowadzamy kursor na żądany tor. Przy kursorze pojawi się nam nazwa toru, który wskazaliśmy.

Chcemy rozpocząć scenariusz w Macierzewie, na torze głównym dodatkowym. Nazwa toru brzmi: *macie4*. Możemy wrócić do naszego pliku *calkowo\_cargo.scn* i poprawić wpis lokomotywy:

trainset rozklad macie4 10 0

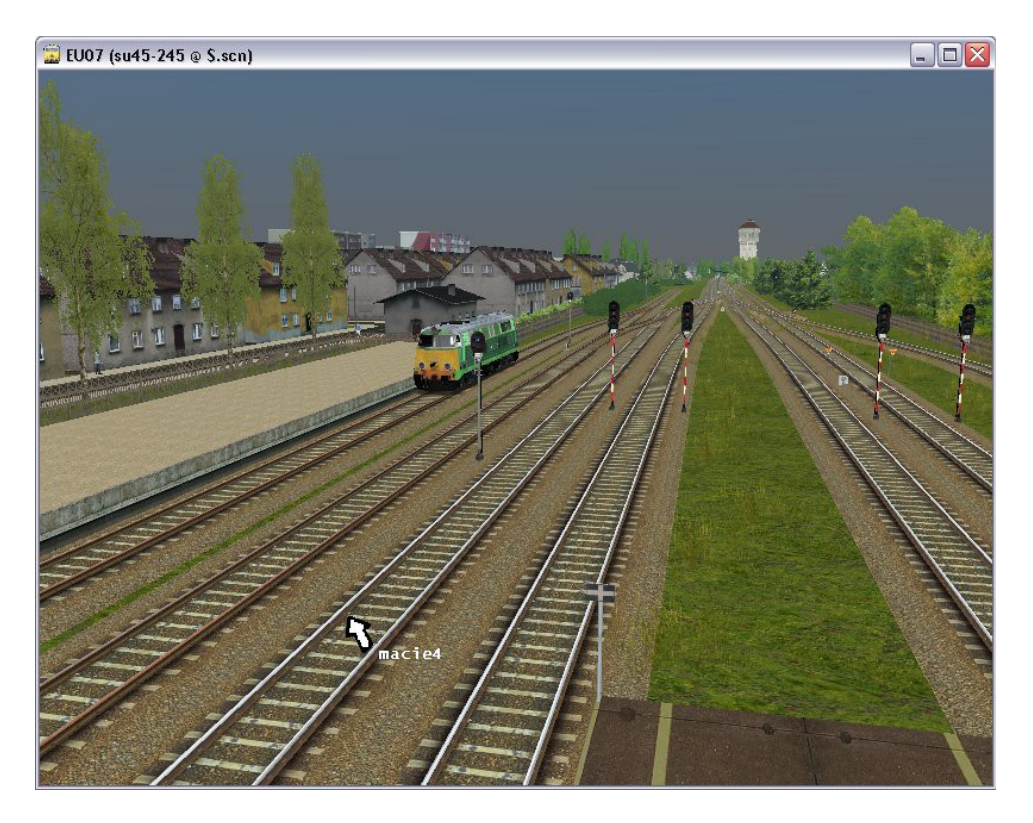

To najprostszy sposób, najszybszy, ale jednocześnie mocno ograniczony. Podczas dalszego pisania scenariusza potrzebna będzie nam większa znajomość układu torowego. Możemy skorzystać z narzędzi, które oferuje nam Rainsted.

W tym celu należy:

- Ustawiamy się w zakładce *Wczytanie*. Pod listą scenariuszy widzimy 4 przyciski, klikamy .scm.
- Lista w okienku powyżej bardzo mocno się rozszerzyła, wyszukujemy nasz plik z torami, czyli *slimson/calkowo\_tory\_nasze.scm* i zaznaczamy ten plik.
- Przechodzimy do zakładki *Debugger*, klikamy przycisk *Eksport scenerii do RSF*, a następnie klikamy *Edytor scenerii RSF*. Pojawi się okno z widokiem torów.
- Na tej mapie zaznaczamy interesujący nas tor, w nagłówku okna pokaże się jego nazwa, oraz informacja o jego długości. Dodatkowo program pokaże kierunek toru, czyli gdzie jest jego początek (zielona cyfra 1) i koniec (zielona cyfra 2).

To zaledwie pierwsza z metod. Istnieje również bardzo podobny podprogram Rainsted, który zapewnia jedynie podgląd scenerii, bez funkcji edytora. Aby go uruchomić, musimy kolejno:

- W zakładce *Wczytanie* wyberamy przycisk *.scn* i uruchamiamy nasz scenariusz, lub też dla większego urozmaicenia wybierzmy *calkowo\_noc.scn*,
- Przechodzimy do zakładki *Debugger*, klikamy przycisk *Podgląd terenu (edytor SCM)*, pojawi się okno z widokiem torów, a także innych obiektów,

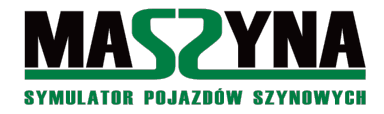

• Zaznaczamy interesujący nas tor, odczytujemy jego nazwę.

Druga opcja jest najlepsza, jeżeli tylko sporadycznie spoglądamy na scenerię. Jeżeli natomiast prowadzimy jakieś poważniejsze prace, to warto użyć edytora RSF – działa on znacznie szybciej niż edytor SCM.

Istnieje jeszcze jedna możliwość podglądu nazw torów, czyli uruchomienie programu STV (Szopa Track Viewer). Znajduje się on w katalogu *programy\_na\_potrzeby\_symulatora/podglad\_scn*. Nie będzie tutaj omawiany, gdyż jego uruchomienie może być problematyczne – chętnych odsyłam do rozdziału 9.2.2.

Tak wygląda okno edytora RSF:

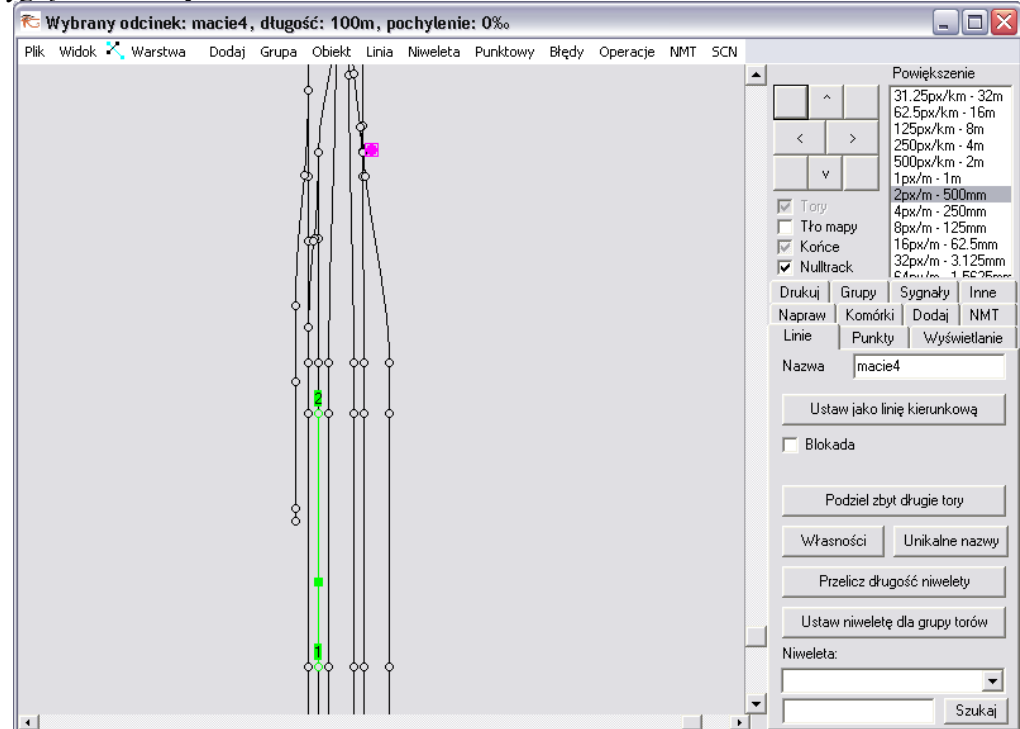

A tak okno podglądu scenerii (edytora SCM):

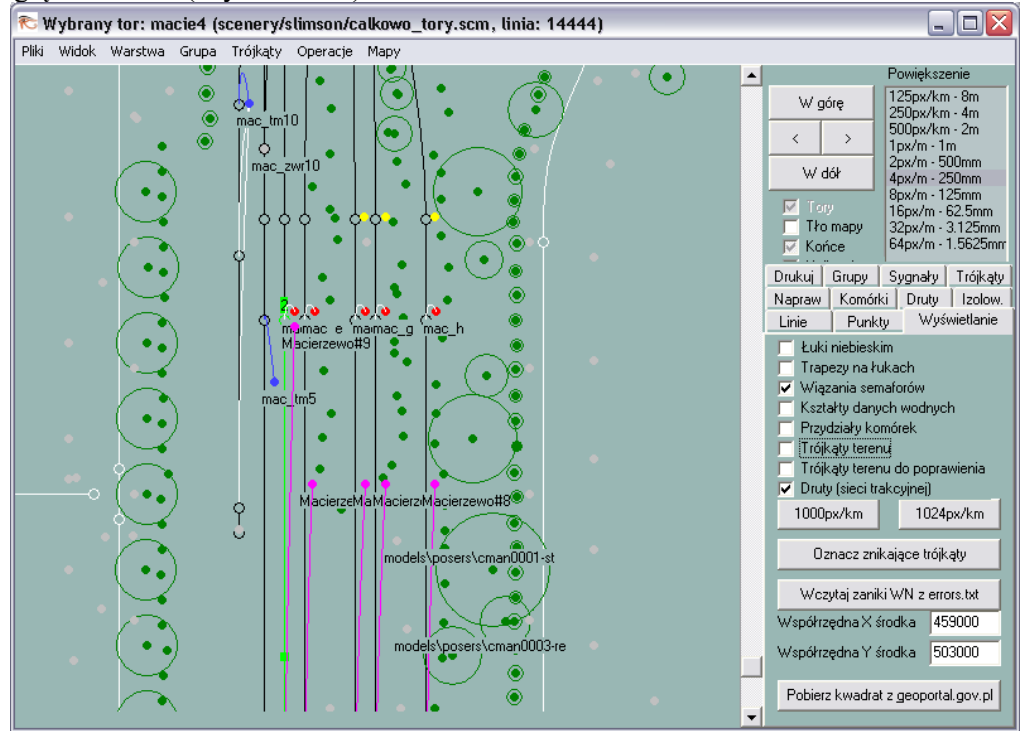

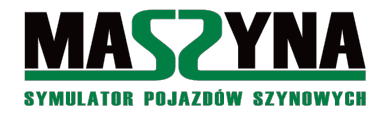

Skoro mamy już zdefiniowany tor, to możemy sobie zdefiniować skład, który na nim będzie stał. Tutaj najłatwiej użyć samego Rainsted. Zaznaczamy nasz scenariusz *Calkowo\_cargo*, klikamy kartę *Składy* i wybieramy lokomotywę i wagony dla naszego pociągu, chociażby takie:

| 🏷 Macierzewo - Całkowo - Wiliś - Jarkawki :: MaSzyna EU07-424 :: Rainsted 17.7.127.12751 🛛 📃 🔲 🔀      |                                                                                                    |                                                                  |                                                                                                    |  |  |
|----------------------------------------------------------------------------------------------------|----------------------------------------------------------------------------------------------------|------------------------------------------------------------------|----------------------------------------------------------------------------------------------------|--|--|
| Wczytanie Ustawienia Tabor posiadany Składy Informacje Dodatki                                        |                                                                                                    |                                                                  |                                                                                                    |  |  |
| Informacje o składzie<br>Pochodzenie                                                                  | Wybrany pojazd Sp                                                                                                    | rzęgi 🛛 Nastawy hamulca 🗍                                        | Ładunek                                                                                                    |  |  |
| Tor macie4<br>Prędkość 0<br>Ilosć pojazdów 9<br>Długość (m) 131.31<br>Masa (t) 575<br>Vmax [km/h] 100 | Katalog PKP\ST<br>Model 301DD<br>Tekstura \$T45.03                                                                                   | 45_V2 V<br>3.DDS V Po                                            | Usuń ze składu<br>Ustawiony odwrotnie<br>Uzupełniaj wieloczłonowe<br>Obsada headdriver<br>Ładunek 0 tony <<<br>odgląd Rodzaj <<< z poprzedniego |  |  |
| Dostępne pojazdy do edycji składu   Składy w magazynie RAINSTED.INI   Składy na scenerii              |                                                                                                    |                                                                  |                                                                                                    |  |  |
| r Robocze<br>d Drezyny<br>t Tramwaje<br>A Wagony A<br>B Wagony B<br>D Wagony D<br>E Wagony E          | 5340976-0.DDS<br>5350616-9.DDS<br>5350616-9.DDS<br>5351442-9.DDS<br>5353244-7.DDS<br>5353208-9.DDS<br>5362062-2.DDS<br>5363033-2.DDS |                                                                  | © Normalny C Dumb C Wrak                                                                                                    |  |  |
| F Wagony F<br>G Wagony G<br>H Wagony H                                                                | /                                                                                                    | 5364157-6.DDS<br>5495997-9.DDS<br>5497643-7.DDS<br>5498444-7.DDS | Podgląd tekstury Dodaj na koniec                                                                                                    |  |  |
| P Wagony P<br>R Wagony R<br>S Wagony S                                                                | 430₩                                                                                                    | 5456444 1.223                                                    | Model dynamic\PKP\412W_V1\412W                                                                                                    |  |  |
| U Wagony U<br>W Wagony W<br>X Wagony W<br>Z Wagony Z<br>c Cieżarówki                                  |                                                                                                    |                                                                  | Opis         v1.31515497643-7,PKPC,?.31.05.2010,?.Patrykos.y           Zapis składów do pliku time*                                             |  |  |

Wracamy do karty *Wczytanie*, zaznaczamy nasz pociąg, klikamy *Uruchom Symulator*, a następnie klikamy przycisk *Przerwij* (uruchomić symulator też możemy, ale teraz nic to nam nie da). Przechodzimy do eksploatora plików i wyszukujemy w katalogu *scenery* pliku o nazwie \$calkowo\_cargo.scn. Otwieramy go w notatniku, po czym na jego samym dole powinna się znajdować definicja przygotowanego przez nas składu: trainset rozklad macie4 10 0

```
//$o Prowadzimy pociąg towarowy Macierzewo - Jarkawki.
node -1 0 ST45-03 dynamic PKP\ST45_V2 ST45-03 301DD 0 headdriver 3 0 enddynamic
node -1 0 a36752 dynamic PKP\408W_V1 5316830-7 408W 0 nobody 3 40 Mial1 enddynamic
node -1 0 a33109 dynamic PKP\412W_V1 5340976-0 412WC 0 nobody 3 40 Mial2 enddynamic
node -1 0 a15651 dynamic PKP\412W_V1 5350616-9 412W 0 nobody 3 40 Mial5 enddynamic
node -1 0 a43976 dynamic PKP\412W_V1 5351442-9 412W 0 nobody 3 40 Wegiel4 enddynamic
node -1 0 a48601 dynamic PKP\412W_V1 5353244-7 412W 0 nobody 3 40 Wegiel3 enddynamic
node -1 0 a51498 dynamic PKP\412W_V1 5362062-2 412W 0 nobody 3 40 Mial5 enddynamic
node -1 0 a7018 dynamic PKP\412W_V1 5495997-9 412WB 0 nobody 3 40 Mial1 enddynamic
node -1 0 a8632 dynamic PKP\412W_V1 5497643-7 412W 0 nobody 0 40 Wegiel3 enddynamic
endtrainset
```

Cały ten wpis kopiujemy do naszego pliku *calkowo\_cargo.scn*. Pociąg jest już ustawiony, pora przygotować tory i infrastrukturę scenariusza.

#### 2.3. Przygotowanie torów

Jeżeli uruchomimy nasz scenariusz, to znajdziemy się w wybranej przez nas lokomotywie, będziemy mogli ruszyć, ale niestety nie będzie żadnej interakcji ze strony symulatora. W dalszym ciągu tego podrozdziału otworzymy plik zawierający tory i będziemy zgłębiać jego tajniki.

Otwórzmy zatem w notatniku plik slimson/calkowo\_tory\_nasze.scm. Zobaczymy bardzo długi kod, który

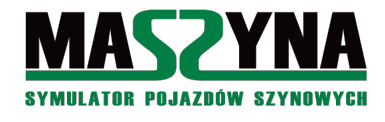

może nic nam nie mówić. Aby ułatwić sobie zadanie, naciśnijmy Ctrl+F i wpiszmy do odnalezienia ciąg *macie4*. Notatnik odnajdzie nam wpis toru, na którym ustawiliśmy pociąg:

```
node 1000 0 macie4 track normal 100.0 1.435 0.25 25.0 20 0 flat vis
rail_screw_used1 4 tpbps-new2 0.2 0.5 1.1
-8217.74 6.2 -15515.6 0.0
0.0 0.0 33.333
0.0 0.0 -33.333
-8217.74 6.2 -15415.6 0.0
0
event2 Macierzewo#9_stopinfo
endtrack
```

Dokładny opis wszelkich parametrów odnajdziemy w dokumentacji symulatora *scenery.doc*. My skupimy się tylko na tych elementach, które mają realny wpływ na przebieg scenariusza. W przedostatniej linii widzimy wpis zaczynający się od *event2*. Oznacza to, że w momencie, gdy pociąg wjedzie na tor w kierunku od punktu 1 do punktu 2 (kolejność tych punktów możemy zobaczyć w edytorze Rainsted, jak to zostało pokazane na jednym z poprzednich obrazków), to zostanie uruchomione **zdarzenie** o nazwie *Macierzewo#9\_stopinfo*. <u>Tutaj doszliśmy do sedna funkcjonowania scenariuszy: wszystko co się w nich dzieje, to kolejno uruchamiane zdarzenia (eventy)</u>.

#### Ważna informacja:

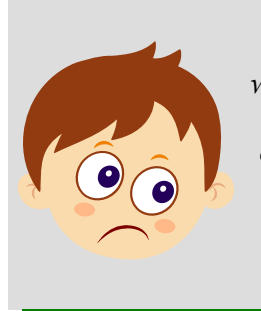

Zdecydowana większość scenariuszy w MaSzynie posiada własny układ torowy, gdzie większość torów posiada odpowiednio przypisane zdarzenia. Aktualnie developerzy MaSzyny nie zalecają tego sposobu pisania scenariuszy – zalecane jest wykorzystywanie tzw. odcinków izolowanych, ale w praktyce nikt za bardzo nie wie jak właściwie z nich korzystać (a niektórzy nawet nie wiedzą właściwie dlaczego te odcinki izolowane są zalecane). Na początku szkolenia stworzymy scenariusz z własnym układem torowym, dzięki temu łatwiej się wdrożymy w pisanie scenariuszy. Jak zdobędziemy trochę doświadczenia, będzie można się zająć pisaniem bardziej skomplikowanych scenariuszy. Cierpliwość jest cnotą!

Na początek kilka informacji teoretycznych: nazwa zdarzenia (eventu) może być poprzedzona słowem kluczowym:

- *event0* zdarzenie uruchamiane przez <u>stojący</u> na tym torze <u>obsadzony</u> wagon (czyli lokomotywę z wpisem *headdriver* lub *reardriver*),
- *eventall0* zdarzenie uruchamiane przez <u>stojący</u> na tym torze <u>dowolny</u> wagon i lokomotywę (nawet z obsadą *nobody*),
- event1 zdarzenie uruchamiane przez wjeżdżający na tor z punktu 2 w kierunku punktu 1 obsadzony wagon,
- *eventall1* zdarzenie uruchamiane przez <u>wjeżdżający</u> na tor z punktu 2 w kierunku punktu 1 <u>dowolny</u> wagon,
- event2 zdarzenie uruchamiane przez wjeżdżający na tor z punktu 1 w kierunku punktu 2 obsadzony wagon,
- *eventall2* zdarzenie uruchamiane przez <u>wjeżdżający</u> na tor z punktu 1 w kierunku punktu 2 <u>dowolny</u> wagon.

W praktyce stosuje się najczęściej *event1* i *event2*. Zaleca się, aby korzystanie z *event0* ograniczyć do minimum. Teraz poszukajmy innych wpisów. Np.: tor o nazwie *none3847* ma następujące wpisy:

```
event1 prz_paszm_otwieraj
event2 prz_paszm_zamykaj
```

Domyślamy się co te wpisy mogą oznaczać? Jak pociąg wjeżdża z jednej strony, to zamyka przejazd kolejowy w Paszkach Małych, a jak wjeżdża na tor od drugiej strony, to przejazd jest otwierany.

Przygotowanie pliku z torami polega na usunięciu wpisów zdarzeń, tak abyśmy mogli spokojnie

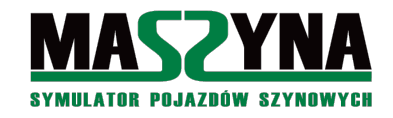

poumieszczać tam własne zdarzenia. I tu niestety tkwi pewna trudność: możemy oczywiście pousuwać wszystkie wpisy jak leci, ale w ten sposób usuniemy całą przydatną nam automatykę scenariusza. Podczas usuwania zostawiamy wpisy, gdzie nazwy zdarzeń mają w nazwie: *sem\_info, lineinfo, stopinfo, Warning, zamykaj, otwieraj, shp, sbl, s1, sr1.* Czyli jeżeli odnajdziemy wpis taki:

event2 Milewice\_jezioro2\_Warning

lub

event1 Milewice#1\_stopinfo

to taki event zostawiamy, gdyż pełni uniwersalną rolę (np.: jeśli usuniemy ten drugi to stracimy możliwość przewijania rozkładu jazdy, ponieważ event informuje pociąg o mijaniu przystanku o nazwie Milewice). Jeśli jednak znajdziemy wpis taki:

event2 czg\_sem\_d

to możemy bez obaw taki event usunąć z wpisu toru.

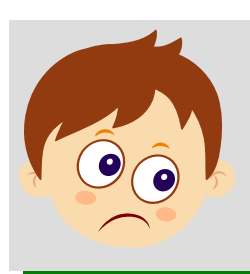

## UWAGA!

Każdy tor może mieć tylko jeden event danego typu, czyli jak wpiszemy do toru jeden po drugim event2, to drugi event nie zostanie wykonany, i zostanie zgłoszony błąd!

## UWAGA aktualna od 2018 r.!

Podobno już nie ma takiego ograniczenia i można do jednego toru przypisać więcej eventów jednego typu. Autor jednak tego osobiście nie sprawdzał.

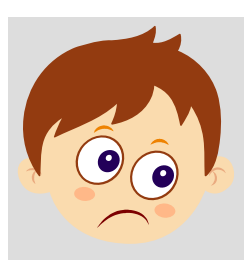

## Ważna informacja:

W pokazywanym jako przykład pliku torów występuje dość nietypowe zamykanie semaforów. Na wszystkich innych sceneriach zamykanie odbywa się poprzez event z nazwą S1 lub Sr1. Tutaj event zamykający semafor ma nazwie wylacz – nie usuwajmy również tych eventów. Jeżeli powyższe kroki sprawiają nam trudności, to możemy usunąć z pliku calkowo\_tory\_nasze.scm absolutnie wszystkie wpisy event. Nie spowoduje to błędnego działania naszego pierwszego scenariusza.

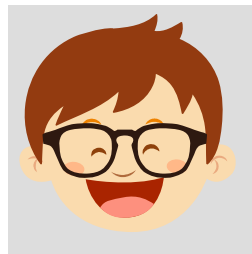

#### Porada:

Możemy do usuwania eventów wykorzystać program EventoUsuwacz\_v1.0 – więcej informacji w rozdziale 9.2. Jeżeli jednak korzystamy z Notepad++, to możemy wpisać wyszukanie: event. \w\*\$ i zaznaczyć tryb szukania -wyrażenia regularne. Jeżeli klikniemy "Zamień wszystkie", to od razu usunie nam wszystkie eventy. Jeśli chcemy zostawić przypisanie semaforów, to musimy przelecieć po kolei cały plik – ale nie zajmie to nam więcej niż 10 minut.

Skoro już usunęliśmy wszystkie niepotrzebne eventy (albo nawet i wszystkie), to oznacza, że mamy w pełni gotową infrastrukturę, i możemy przystąpić do właściwej pracy.

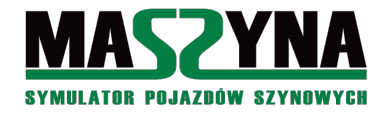

## **3.** Tworzenie najprostszych scenariuszy

W tym rozdziale przekonamy się, że jest możliwe napisanie scenariusza w dosłownie 10 minut.

Otwieramy za pomocą notatnika z katalogu *scenery/calkowo* wcześniej utworzony plik *events\_cargo.ctr*. W tym pliku będziemy wpisywali wszelakie procedury sterujące tym scenariuszem.

## 3.1. Sterowanie zwrotnicami i semaforami

Ponieważ mechanizm scenariusza w mniej lub bardziej inteligentny sposób układa drogę dla pociągów – czyli przekłada zwrotnice i zapala semafory – to można powiedzieć, że jak poznamy mechanizm sterujący zwrotnic i semaforów, to będziemy potrafili wszędzie wjechać. Na początek możemy uruchomić nasz scenariusz *calkowo\_cargo*. Po uruchomieniu nic wprawdzie nie będzie się działo, ale będziemy mogli wyjść z lokomotywy, i po naciśnięciu klawisza Alt, oraz po wskazaniu semafora kursorem myszy zobaczymy nazwę semafora wyjazdowego.

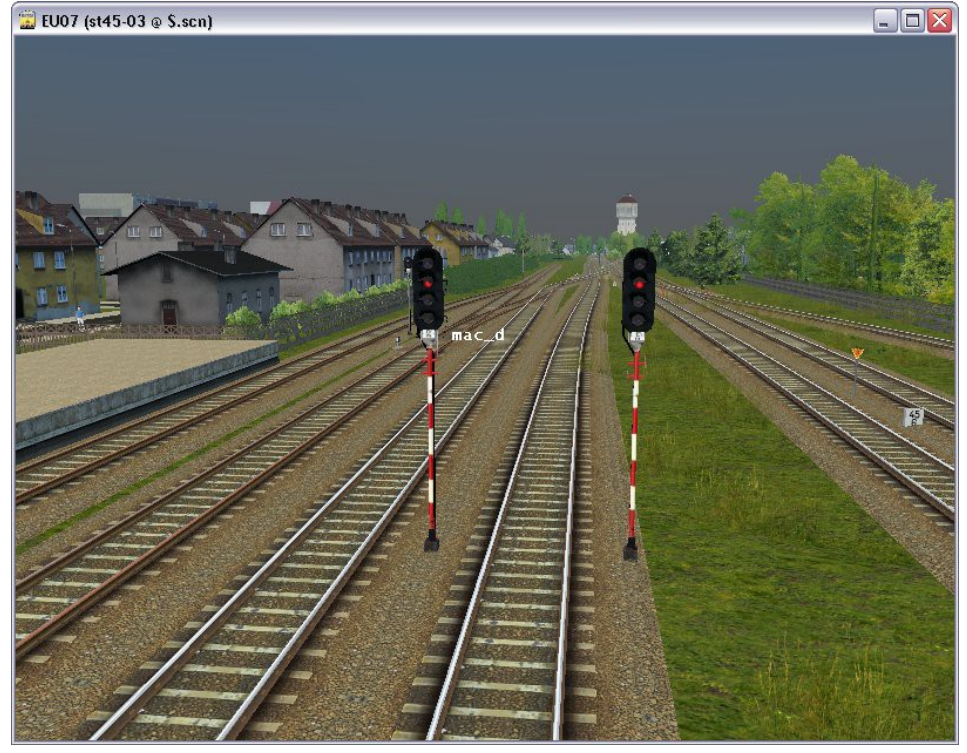

Nasz semafor wyjazdowy nazywa się *mac\_d*. Teraz możemy sprawdzić, jakie zwrotnice należy poprzestawiać, aby móc wyjechać do Jarkawek: najeżdżając kursorem na odpowiednią zwrotnicę, odczytamy jej nazwę. Zwrotnice, które musimy ustawić to kolejno: *mac\_zwr3*, *mac\_zwr4*, *mac\_zwr5*, *mac\_zwr6*, *mac\_zwr9*.

Symulator pokazuje nazwy torów i semaforów wyłącznie w trybie *debugmode* (sposób włączenia tego trybu został opisany w poprzednim rozdziale). Jeżeli uruchomiliśmy symulator i nie pokazują się nam nazwy, nie musimy go wyłączać i modyfikować ustawień w Rainsted, ale możemy uruchomić tryb *debugmode* za pomocą kombinacji klawiszy Ctrl+Shift+F12.

Do odczytania nazw zwrotnic możemy również skorzystać z edytora Rainsted. Teraz wpiszmy w pliku *events cargo.ctr* następujący tekst:

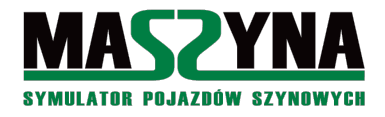

Możemy uruchomić ponownie symulator, nacisnąć kombinację klawiszy Shift+1. Otrzymamy na semaforze sygnał S10, a zwrotnice ułożą się tak, że będziemy mogli wyjechać z Macierzewa w kierunku Jarkawek.

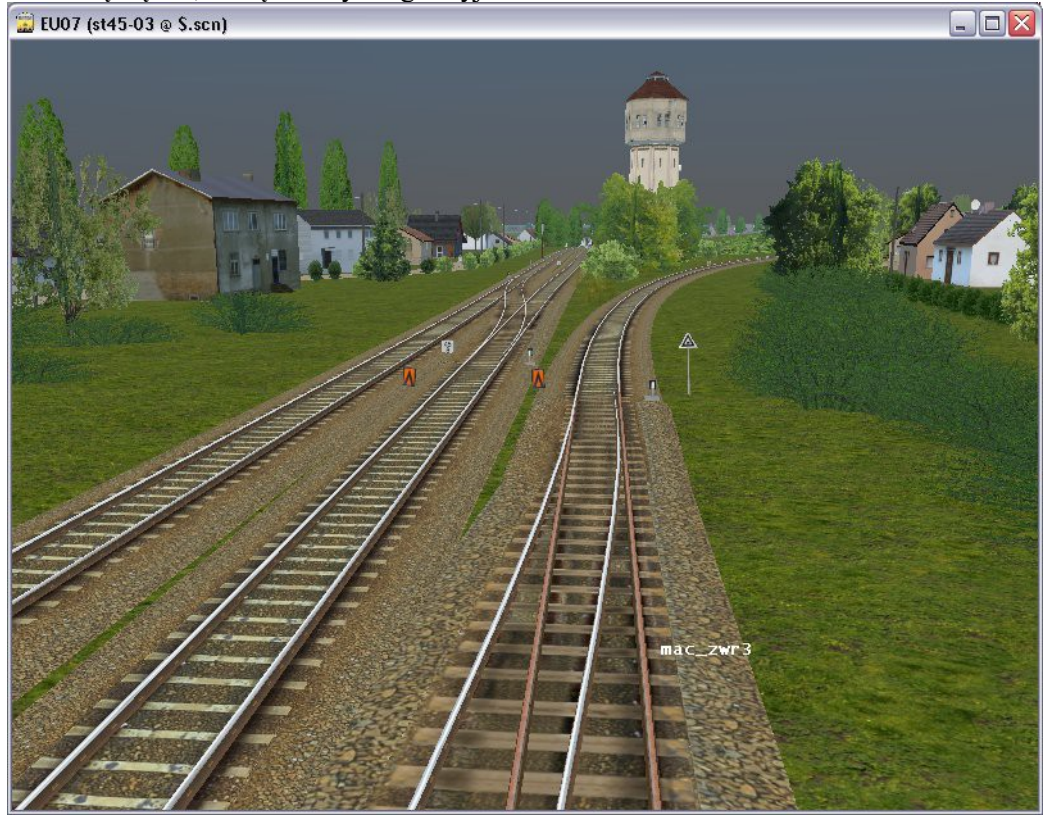

Na podstawie powyższego przykładu widzimy jak sterować zwrotnicami i semaforami:

- Zwrotnicami steruje się za pomocą znaków i +. Jeżeli chcemy ustawić zwrotnicę do jazdy na wprost, to musimy wpisać jej nazwę ze znakiem + na końcu. Jeżeli zwrotnica ma być ustawiona do jazdy na bok, to musimy wpisać jej nazwę ze znakiem na końcu.
- Zwrotnica numer 6 jest zwrotnicą angielską, sterowanie taką zwrotnicą odbywa się poprzez wpisanie na końcu kombinacji liter:
  - $\circ$  *ac*, *bd* jazda na wprost,
  - bc, ad jazda na bok.
- Semafory świetlne ustawia się poprzez wpisanie po jego nazwie podkreślnika i nazwy sygnału, który ma być wyświetlony, np.: mac\_d\_S2 światło zielone, mac\_d\_S10 światło zielone i żółte (v=40km/h). Oczywiście musimy znać przepisy kolejowe, aby wiedzieć, jakie sygnały zapalać, i jak się one nazywają. O ile w przypadku Macierzewa nie jest to skomplikowane, gdyż właściwie musimy zapamiętać S2, S5, S10 i S13, to przy bardziej skomplikowanych stacjach i wyższych prędkościach szlakowych nie jest to tak oczywiste. Z pomocą przychodzą nam przepisy zamieszczone w jednym z podkatalogów symulatora [13].

## 3.2. Sterowanie za pomocą klawiszy Shift+Num

Wiemy już jak sterować zwrotnicami i semaforami, toteż możemy pisać nasze eventy. Przeanalizujmy linię, którą wpisaliśmy do naszego pliku *events\_cargo.ctr*:

- event informacja dla parsera, że rozpoczynamy pisać zdarzenie,
- *keyctrl01* nazwa dla tego zdarzenia. Może być dowolna, ale możemy również skorzystać z nazwy zastrzeżonej, tak jak w tym przypadku. Nazwa *keyctrl01* oznacza, że <u>event będzie uruchomiony po</u> naciśnięciu kombinacji klawiszy Shift+1. Dla kombinacji Shift+2 nazwa eventu będzie keyctrl02, itd.
- multiple informacja, że event polega na wywoływaniu innych eventów (tak, przełożenie zwrotnicy

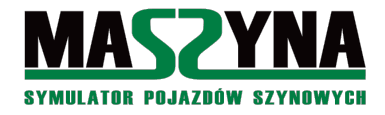

i zmiana światła na semaforze to nic innego, jak event o wpisanej nazwie).

- 0 opóźnienie w sekundach między wywołaniem, a rozpoczęciem uruchamiania eventu. Jeżeli wpiszemy tutaj wartość 10, to po naciśnięciu będziemy czekać 10 sekund, aż się zapali S10 na semaforze.
- *none* na razie po prostu wpisujemy *none*, w rozdziale 4.4. wyjaśnimy do czego to służy.
- Nazwy innych wywoływanych eventów, których może być maksymalnie 8. Wprawdzie w 2018 roku usunięto to ograniczenie, ale lepiej się trzymać tego ograniczenia i dawać więcej eventów tylko wtedy, gdy jest to naprawdę konieczne.
- endevent tym kończymy definicję zdarzenia.

No dobrze, udało się nam wyjechać z Macierzewa. Dalsza jazda nie wymaga jakiegoś specjalnego sterowania, aż do momentu, kiedy dojedziemy do stacji Paszki Wielkie. Jednakże wiemy już jak uaktywniać semafory i przekładać zwrotnice, użyjemy kombinacji Shift+2, aby przejechać przez Paszki.

Na scenerii całkowskiej mamy dużo semaforów kształtowych. Odczytajmy w symulatorze ich nazwy:

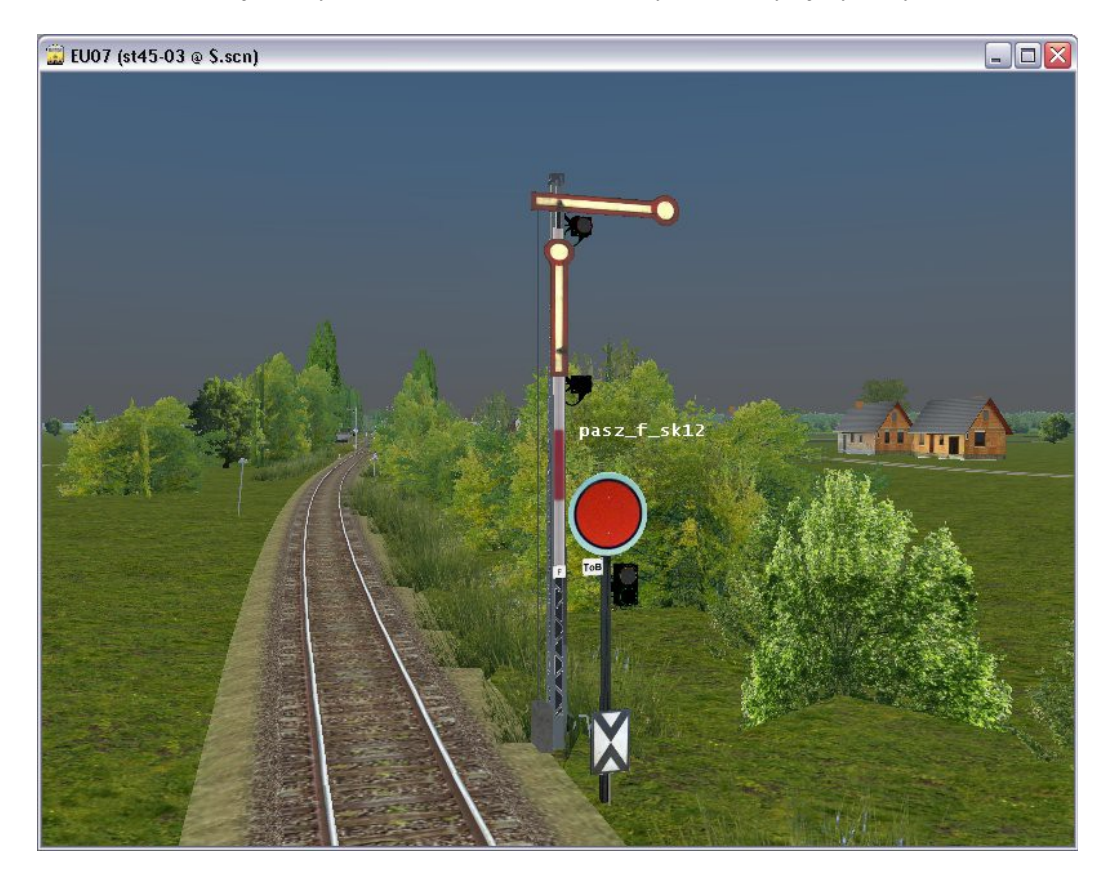

W przypadku semaforów kształtowych symulator pokazuje nam również nazwę podtypu semafora. W rzeczywistości nazwa semafora widzianego na powyższym screenie to *pasz\_f*. Jego sterowanie odbywa się poprzez podanie sygnałów Sr1, Sr2 lub Sr3. Po sprawdzeniu nazw zwrotnic oraz kolejnego semafora, możemy wpisać następny event:

W powyższym przykładzie nie ma wpisu do tarczy ostrzegawczej, ani powtarzacza znajdującego się przed semaforem F w Paszkach Wielkich. O ile tarcze ostrzegawcze świetlne są w pełni zautomatyzowane i ustawiają się same w zależności od przypisanego dla nich semafora, to tarcze kształtowe musimy uruchamiać ręcznie. Zrobimy to później, najpierw dojedźmy do Jarkawek.

Kolejne kombinacje klawiszy używamy aby przejechać przez Całkowo, Wiliś Wschód, Wiliś, Pomianki, i wjechać do Jarkawek:

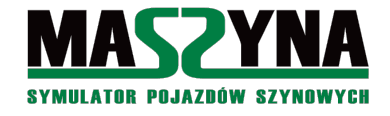

event keyctrl03 multiple 0 none cal\_a\_sr2 cal\_f\_sr2 cal\_zwr1+ cal\_zwr2+ cal\_zwr4+ cal\_zwr6+

endevent
event keyctrl04 multiple 0 none lacz\_a\_S2 lacz\_h\_S2 laczni\_zwr1+ laczni\_zwr2+ laczni\_zwr3+
endevent
event keyctrl05 multiple 0 none wil\_n\_Sr2 wil\_e\_Sr2 wilis\_zwr16+ wilis\_zwr12+ wilis\_zwr9+
endevent
event keyctrl06 multiple 0 none pom\_a\_Sr2 pom\_d\_Sr2 pom\_zwr1+ pom\_zwr2+ pom\_zwr3+ endevent
//W Jarkawkach możemy wjechać na bok:
event keyctrl07 multiple 0 none jar a Sr3 jar zwr3- jar zwr2+ endevent

W ten sposób napisaliśmy nasz scenariusz. Jest przejezdny od Macierzewa do Jarkawek, pod warunkiem, że będziemy przed każdą kolejną stacją wciskać kombinację klawiszy. Bardzo prymitywny scenariusz? Ale możliwy do napisania w 10 minut.

#### 3.3. Jak rozwinąć najprostszy scenariusz

Najprostsze rozwiązanie nas jednak nie zadowala, więc chcemy trochę rozwinąć nasz przykład.

Po pierwsze: trochę nienaturalnie wygląda to, że semafor się zapala zanim jeszcze zwrotnice się przestawią do właściwej pozycji. Możemy zastąpić pierwszy event taką kombinacją:

```
event keyctrl01 multiple 0 none macierzewo_ustaw_zwr macierzewo_ustaw_sem endevent
event macierzewo_ustaw_zwr multiple 0 none mac_zwr9+ mac_zwr6ac mac_zwr5- mac_zwr4- mac_zwr3-
endevent
event macierzewo ustaw sem multiple 5 none mac d S10 endevent
```

Zdefiniowaliśmy sobie dodatkowe dwa zdarzenia, pierwsze ustawi nam zwrotnice w Macierzewie, drugie ustawi semafor – przy czym zostanie wywołane z 5-sekundowym opóźnieniem (liczba 5 za *multiple*), a poprzez kombinację klawiszy Shift+1 wywołujemy oba zdarzenia. Efekt wizualny będzie taki, że najpierw zaczną się przestawiać zwrotnice, a po 5 sekundach zaświeci się semafor.

Po drugie: tarcze ostrzegawcze kształtowe niestety są nieruchome. Ale można je uaktywnić. Tarcze na scenerii całkowskiej są dwustawne, czyli mogą pokazywać sygnały Od1 i Od2. Zmodyfikujmy zatem ustawianie przebiegu w Paszkach:

```
event keyctrl02 multiple 0 none paszki_ustaw_zwr paszki_ustaw_sem endevent
event paszki_ustaw_zwr multiple 0 none pasz_zwr3+ pasz_zwr2- pasz_zwr1- endevent
event paszki_ustaw_sem multiple 5 none pasz_f_sr2 pasz_tof_od2 pasz_f1_sp2 pasz_c_sr3
pasz_tob_od2 endevent
```

Po trzecie: przejazd w Paszkach Wielkich jest otwarty, podczas przejazdu wypadałoby aby został zamknięty. Nazwę przejazdu odczytamy w sposób identyczny jak to robiliśmy z semaforami. Poniżej może nie będzie screena, ale przejazd nazywa się *paszprz01*. Event zamykający ten przejazd nazywa się *paszprz01\_zamykaj*. Przejazd zamyka się ok. 10 sekund, tak więc wypada, aby semafor się otworzył dopiero jak przejazd się zamknie. Modyfikacja eventów dla Paszek będzie wyglądała tak:

```
event keyctrl02 multiple 0 none paszki_ustaw_zwr paszki_ustaw_sem paszprz01_zamykaj endevent
event paszki_ustaw_zwr multiple 0 none pasz_zwr3+ pasz_zwr2- pasz_zwr1- endevent
event paszki_ustaw_sem multiple 11 none pasz_f_sr2 pasz_tof_od2 pasz_f1_sp2 pasz_c_sr3
pasz_tob_od2 endevent
```

czyli semafory się ustawią 11 sekund po rozpoczęciu zamykania przejazdu. Po tym czasie rogatki będą już opuszczone.

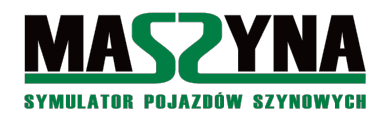

#### Poradnik pisania scenariuszy

#### Porada:

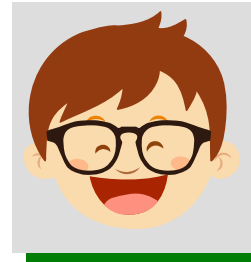

Jako narzędzie do wpisywania kodu został wspomniany program Notatnik. Jest to faktycznie narzędzie umożliwiające edycję plików .scn, .scm i .ctr, jednakże jest również bardzo ułomne. Zaleca się korzystanie z jakiegoś bardziej zaawansowanego edytora, np.: Notepad++. Oprócz ogromnej ilości niezwykle przydatnych funkcji ma możliwość podświetlenia składni używanej w języku eventów [26]. Do tego celu należy ściągnąć jeden ze skryptów udostępnionych na forum symulatora. Więcej informacji w rozdziale 9.2.3.

## 3.4. Eventy warunkowe i losowanie

W poprzednim podrozdziale byliśmy w Paszkach, i może naszą uwagę zwrócił specyficzny układ torowy tej stacji. Być może zadaliśmy sobie pytanie: "A gdyby tak zrobić przelot drugim torem?" Wówczas może powstało pytanie: "A gdyby tak symulator losował, którym torem będzie przelot?" Takie rzeczy umożliwiają nam eventy warunkowe.

Na początek przyjrzyjmy się takiemu eventowi:

event keyctrl02 multiple 0 none zdarzenie1 condition propability 0.5 endevent

Przed *endevent* pojawiło się coś nowego: słowo *condition* to informacja dla parsera, że będziemy podawali warunek wykonania tego zdarzenia. Za słowem kluczowym dajemy kolejne słowo kluczowe, które określa typ warunku: *propability* oznacza, że będziemy podawać prawdopodobieństwo z jakim event się wykona. Następnie podajemy liczbę z przedziału <0;1>, oznaczającą prawdopodobieństwo wykonania zdarzenia. W tym przykładzie podana jest liczba 0.5, co oznacza, że zdarzenie zostanie wykonane z prawdopodobieństwem 50%.

No dobra, ale co się stanie, jeżeli wynik losowania będzie negatywny? *zdarzenie1* się po prostu nie wykona. Z pomocą przychodzi nam jeszcze jedno słowo kluczowe, znane chyba wszystkim programistom:

event keyctrl02 multiple 0 none zdarzenie1 else zdarzenie2 condition propability 0.5 endevent

Przy tej składni, jeżeli wynik losowania był negatywny i nie wykona się *zdarzenie1*, to wykona się *zdarzenie2*. W samej składni zdarzenia losowego można umieścić więcej eventów. Słowo kluczowe *else* oddziela dwa zbiory eventów przewidziane dla danego wyniku losowania.

Skoro umiemy już pisać zdarzenia losowe, to możemy ponownie zmodyfikować nasz przelot przez Paszki:

W ten sposób urozmaiciliśmy sobie przejazd przez Paszki Wielkie – nie wiadomo, przez który tor dyżurny da nam przelot.

Istnieje jeszcze jeden typ zdarzenia losowego – opóźnienie o losowy interwał czasowy. Możemy zasymulować, że w Całkowie pracuje jakiś przymulony dyżurny, który da nam przelot z nie wiadomo jakim opóźnieniem od zgłoszenia. Najpierw przeróbmy eventy tak, aby w Całkowie działały tarcze ostrzegawcze i zamykał się przejazd:

event keyctrl03 multiple 0 none calkowo\_ustaw\_zwr calkowo\_ustaw\_sem cal\_prz1\_zamykaj endevent event calkowo\_ustaw\_zwr multiple 0 none cal\_zwr1+ cal\_zwr2+ cal\_zwr4+ cal\_zwr6+ endevent event calkowo\_ustaw\_sem multiple 11 none cal\_a\_sr2 cal\_toa\_od2 cal\_f\_sr2 cal\_tof\_od2 endevent

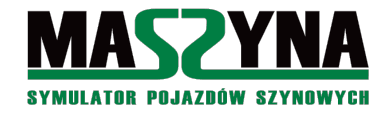

#### A teraz dopiszemy komendę, która opóźni nam uruchomienie wszystkich eventów o losową wartość czasu:

event calkowo\_ustaw\_zwr multiple 0 none cal\_zwr1+ cal\_zwr2+ cal\_zwr4+ cal\_zwr6+ endevent event calkowo\_ustaw\_sem multiple 11 none cal\_a\_sr2 cal\_toa\_od2 cal\_f\_sr2 cal\_tof\_od2 endevent

Pogrubiono komendę *randomdelay*. Jej użycie opóźni wykonanie eventu o wartość czasu losowaną z przedziału <0;30> sekund. Wartość podawana za *randomdelay* jest górną granicą przedziału (podawaną w sekundach), z którego losowana jest wartość opóźnienia. Uwaga! Do losowanej wartości jest także dodawana wartość opóźnienia podana za *multiple*, w tym przypadku 0. Gdybyśmy zdarzenie zapisali w taki sposób:

```
event keyctrl03 multiple 10 none calkowo_ustaw_zwr calkowo_ustaw_sem cal_prz1_zamykaj randomdelay 20 endevent
```

wówczas zdarzenie wykona się z losowym opóźnieniem mieszczącym się w przedziale <10;30> sekund.

Znając już losowe wykonywanie eventów spróbujmy napisać takie zdarzenie, po którym z prawdopodobieństwem 20% przy wyjeździe z Macierzewa dostaniemy sygnał zastępczy zamiast S10:

Podsumujmy zatem nasz scenariusz. Dopisane zostały komentarze umożliwiające nawigację po kodzie źródłowym, oraz procedura zamykania przejazdu na wyjeździe z Macierzewa. Dla pierwszych trzech stacji będzie wyglądał następująco:

```
//Wvjazd z Macierzewa
event keyctrl01 multiple 0 none macierzewo ustaw zwr macierzewo ustaw sem macprz2 zamykaj
          endevent
event macierzewo ustaw zwr multiple 0 none mac zwr9+ mac zwr6ac mac zwr5- mac zwr4- mac zwr3-
          endevent
event macierzewo ustaw sem multiple 11 none mac d Sz1 else mac d S10 condition propability 0.2
          endevent
//Przelot przez Paszki Wielkie
event keyctrl02 multiple 0 none paszki ustaw zwr1 paszki ustaw sem1 else paszki ustaw zwr2
          paszki ustaw sem2 condition propability 0.5 endevent
event paszki ustaw zwr1 multiple 0 none pasz zwr3- pasz zwr1+ paszprz01 zamykaj endevent
event paszki ustaw sem1 multiple 11 none pasz f sr3 pasz tof od2 pasz f1 sp4 pasz b sr2
          pasz_tob_od2 endevent
event paszki ustaw zwr2 multiple 0 none pasz zwr3+ pasz zwr2- pasz zwr1- paszprz01 zamykaj
          endevent
event paszki ustaw sem2 multiple 11 none pasz f sr2 pasz tof od2 pasz f1 sp2 pasz c sr3
          pasz tob od2 endevent
//Przelot przez Całkowo
event keyctrl03 multiple 0 none calkowo ustaw zwr calkowo ustaw sem cal prz1 zamykaj
          randomdelay 30 endevent
event calkowo ustaw zwr multiple 0 none cal zwr1+ cal zwr2+ cal zwr4+ cal zwr6+ endevent
event calkowo_ustaw_sem multiple 11 none cal_a_sr2 cal_toa_od2 cal_f_sr2 cal_tof_od2 endevent
```

Uzupełnienie pozostałych stacji o uruchamianie tarcz ostrzegawczych, zamykanie przejazdów, ewentualne zdarzenia losowe, pozostawiam użytkownikowi.

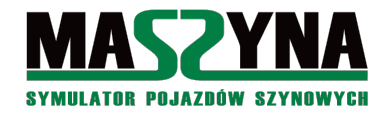

## 4. Pierwsze bardziej zaawansowane kroki

W tym rozdziale poznajemy jak przypisywać eventy z poziomu układu torów, wykonujemy pierwsze doświadczenia z udźwiękowieniem scenariuszy, oraz zgłębiamy tajniki zdarzeń warunkowych – poznajemy struktury danych, czyli komórki pamięci. Cały czas udoskonalamy nasz próbny scenariusz calkowo\_cargo.

## 4.1. Radiotelefon

Wyjazd z Macierzewa możemy otrzymać na sygnał zastępczy. Można do tego dorobić komunikat dyżurnego przez radiotelefon. W katalogu *sounds/radiotelefon* odnajdziemy plik *wyjazd\_sz.wav*, gdy go odtworzymy, usłyszymy komunikat nadawany przez radio: "Wyjazd będzie na sygnał zastępczy". W tym celu wpisujemy do naszego pliku z eventami (*events\_cargo.ctr*) następującą linię:

node -1 0 macierzewo\_radio1 sound -8222.3 11.51 -15475.95 radiotelefon/wyjazd\_sz.wav endsound

Zdefiniowaliśmy sobie w ten sposób obiekt dźwiękowy. Składnia jest następująca:

- *node* definicja obiektu. Jak widać, są różne obiekty: tory, wagony, jest też również dźwięk. Szczegółowe informacje na temat wszystkich obiektów w symulatorze można znaleźć w pozycji [03].
- -*1* maksymalna odległość w metrach, z której obiekt będzie widoczny (w naszym przypadku słyszalny). Wartość -1 oznacza nieskończoność – taką wartość wpisujemy, jeśli chcemy mieć rozmowę przez radio.
- 0 minimalna odległość w metra, przy której obiekt przestaje być widoczny (w naszym przypadku słyszalny). <u>Zawsze</u> wpisujemy tutaj 0.
- macierzewo radiol nazwa obiektu,
- sound typ obiektu, w naszym przypadku jest to dźwięk,
- X Y Z współrzędne, w których dźwięk ma być umieszczony. Współrzędne te spisujemy korzystając z funkcji symulatora: wychodzimy z kabiny w żądanym miejscu, ustawiamy się, następnie naciskamy klawisz F12 i z poziomu menu rozwijamy zakładkę *Camera* pojawią się tam współrzędne naszego aktualnego położenia. Ponieważ chcemy aby dźwięk był słyszalny w Macierzewie, wybieramy jakieś współrzędne znajdujące się w Macierzewie.
- *radiotelefon/wyjazd\_sz.wav* podajemy nazwę pliku dźwiękowego, który będziemy chcieli odtwarzać. Dźwięk ten powinien się znajdować w katalogu *Sounds*.
- endsound koniec definicji obiektu.

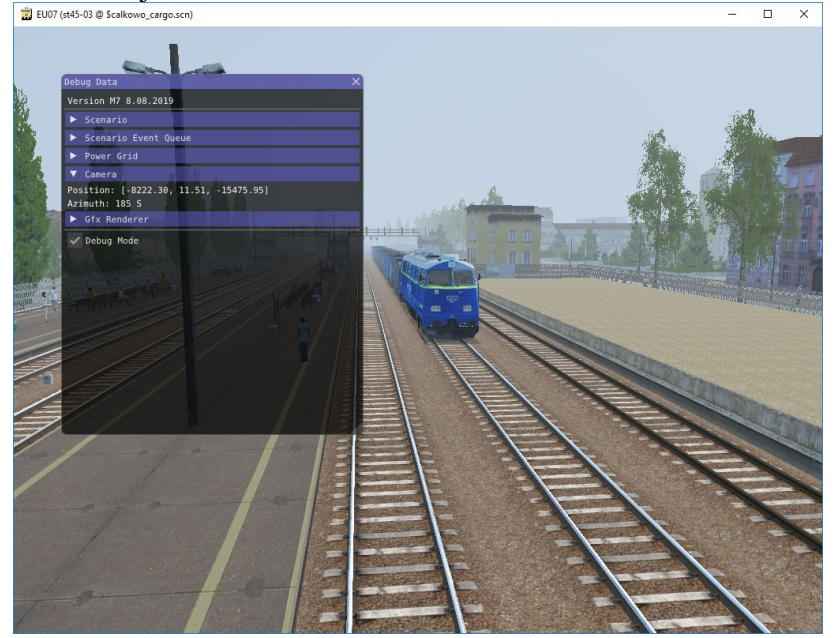

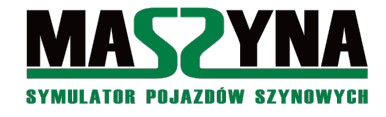

Sam obiekt to nie wszystko, musimy jeszcze napisać event, który wywoła ten obiekt:

event macierzewo\_radio1 sound 0 macierzewo\_radio1 1 1 endevent

Tutaj mamy pierwszy przykład zdarzenia innego niż *multiple* – dotychczas w naszym scenariuszu stosowaliśmy wyłącznie zdarzenia, które wywoływały inne zdarzenia, tutaj mamy natomiast zdarzenie, które wywołuje dźwięk. Jego składnia jest następująca:

- event informacja dla parsera, że rozpoczęliśmy pisać zdarzenie,
- macierzewo radio 1 nazwa tego zdarzenia, może być inna niż nazwa obiektu dźwiękowego,
- *sound* informacja, że zdarzenie wywołuje dźwięk,
- 0 opóźnienie, z jakim zostanie odtworzony dźwięk,
- macierzewo\_radio1 nazwa obiektu, który ma być odtworzony,
- l zawsze wpisujemy 1,
- *l* numer kanału, na którym zostanie odtworzone nagranie, można wpisać wartości od 1 do 10, pamiętając przy tym o przepisach kolejowych, czyli instrukcji Ir-5 [12]: do użytku są kanały 1 do 7, 8 to kanał alarmowy, 9 jest nieużywany (w MaSzynie jest jednak stosowany jako manewrowy), 10 to kanał testowy.
- endevent koniec składni zdarzenia.

Na sam koniec nie pozostaje nam nic innego, tylko dopisać to zdarzenie do innych wywoływanych w sytuacji, gdy wyjazd z Macierzewa jest na sygnał zastępczy:

event macierzewo\_ustaw\_sem multiple 11 none mac\_d\_Sz1 macierzewo\_radio1 else mac\_d\_S10 condition propability 0.2 endevent

Całościowo, kod dla Macierzewa wygląda następująco:

I jeszcze jedna uwaga na temat odtwarzanych plików dźwiękowych. Dawniej wymagało się, aby pliki te, były 1-kanałowe (mono), jakość 22050 próbek / sekundę, rozdzielczość 8 bit. W takiej jakości jest większość nagrań za katalogu *sounds/radiotelefon*. Od jakiegoś czasu mówi się o unowocześnieniu tego standardu, ale póki co masowo jest to zalecenie nieprzestrzegane. Dla nagrań odgłosów pociągu lub natury często stosuje się jakość 48000 próbek i rozdzielczość 16 bit. W przypadku radiotelefonu można nadal stosować jakość 22050 próbek (wynika to z parametrów przesyłowych radiotelefonów), natomiast rozdzielczość lepiej stosować 16 bit.

Nie ma również obowiązku stosowania wyłącznie plików w formacie .*wav*. Można z powodzeniem stosować także format .*flac*. Format .*ogg* nie jest jednak zalecany, z uwagi na to, że cechuje go kompresja stratna, a na repozytorium projektu przechowuje się pliki w możliwie najlepszej jakości.

Więcej na temat obróbki dźwięków radiotelefonu możemy znaleźć w [20].

#### 4.2. Dźwięki tła

W poprzednim rozdziale omówiliśmy dźwięki radiotelefonu, teraz postaramy się dodać jakieś dźwięki tła, np.: komunikat na dworcu.

node 500 0 zapowiedz1 sound -8203.25 10 -15565.25 radiotelefon/zapowiedz\_zmiany.wav endsound

Zdefiniowaliśmy dźwięk komunikatu na dworcu, informujący o zmianach w rozkładach. Oprócz zmiany

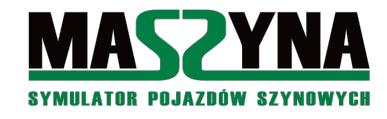

dźwięku, współrzędnych, zmieniła się również definicja: *node 500 0*. Oznacza to, że dźwięk będzie słyszalny z odległości 0,5 kilometra.

Teraz dopiszmy event, który spowoduje odtworzenie dźwięku około 30 sekund po otrzymaniu wyjazdu z Macierzewa.

event zapowiedz1 sound 30 zapowiedz1 1 endevent

#### i wstawmy jego wywołanie:

```
event macierzewo_ustaw_zwr multiple 0 none mac_zwr9+ mac_zwr6ac mac_zwr5- mac_zwr4- mac_zwr3-

zapowiedz1 endevent
```

Event *zapowiedz1* odtworzy zdefiniowany dźwięk z opóźnieniem 30 sekund. Zauważmy, że nie podano numeru kanału radiotelefonu, co spowoduje, że dźwięk zostanie odtworzony niezależnie od wybranego kanału radia.

#### 4.3. Przypisywanie eventów do torów

#### 4.3.1. Metoda bezpośrednia

Najwyższy czas wyeliminować główną niedogodność napisanego przez nas scenariusza, czyli konieczność ciągłego naciskania kombinacji klawiszy Shift+2, Shift+3... W pierwszej kolejności pozbędziemy się konieczności ręcznego uruchamiania przebiegu przed stacjami Paszki, Całkowo, i dalej do Jarkawek. Zostawimy kombinację Shift+1 w Macierzewie, mechanizmy pozwalające na likwidację tego ograniczenia poznamy w kolejnych rozdziałach.

Na początek udrożnijmy Paszki Wielkie. Zmieńmy nazwę eventu uruchamiającego z keyctrl02 na przelot paszki:

```
event przelot_paszki multiple 0 none paszki_ustaw_zwr1 paszki_ustaw_sem1 else
paszki ustaw zwr2 paszki ustaw sem2 condition propability 0.5 endevent
```

Teraz musimy przypisać go do odpowiedniego toru, tak aby pociąg przyjeżdżający z Macierzewa uruchomił ten event. Najpierw otwórzmy edytor Rainsted, do którego zaimportowaliśmy układ torowy naszego scenariusza. Zaznaczmy tor znajdujący się w pewnej odległości od semafora wjazdowego – najlepiej gdzieś na wysokości tarczy ostrzegawczej. Na poniższym screenie znaleziony został tor *none4260*:

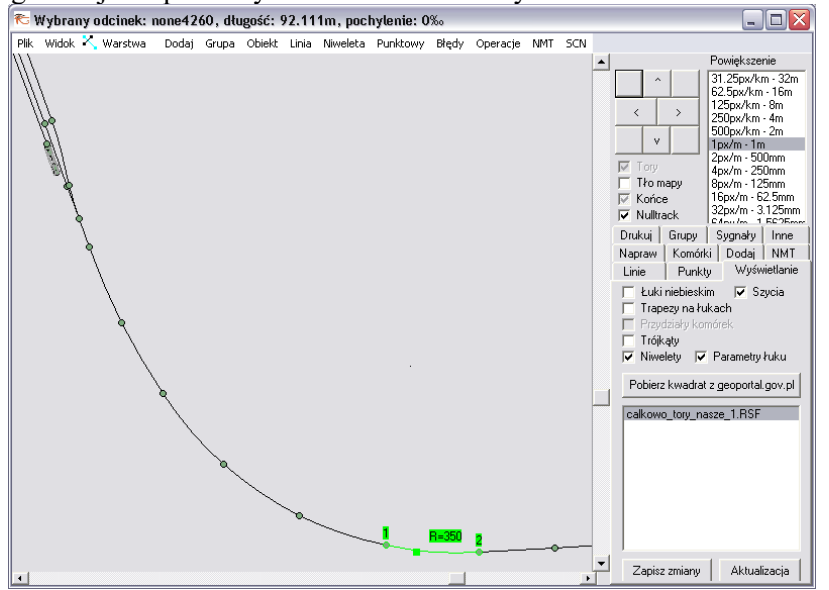

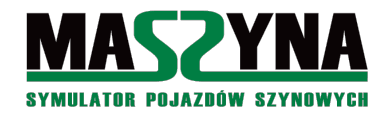

Zgodnie z informacjami z rozdziału 2.3. aby zdarzenie *przelot\_paszki* zostało uaktywnione przez pociąg nadjeżdżający od strony Macierzewa, musi być do definicji toru dodany wpis:

event1 przelot\_paszki

ponieważ od strony Macierzewa znajduje się punkt 2 interesującego nas toru. Otwórzmy zatem z katalogu *slimson* plik *calkowo\_tory\_nasze.scm*, i poszukajmy toru *none4260*. Najpierw musimy sprawdzić, czy nie ma tam już przypisanego jakiegoś eventu – jeżeli tak, to musimy sobie znaleźć inny tor. Tak jednak nie jest, bo wprawdzie był przypisany event *pzg\_sem\_f*, ale go usunęliśmy podczas przygotowania pliku z torami (rozdział 2.3.). Tak więc możemy przypisać event do toru, za współrzędnymi, ale przed informacją o prędkości szlakowej (velocity):

```
node 1000 0 none4260 track normal 91.6294 1.435 0.25 25.0 20 0 flat vis
rail_screw_used2 4 tpd-old1 0.2 0.5 1.1
-2975.83 4.2 -7177.44 -1.65
-29.8052 0.0 -6.22705
31.2026 0.0 -1.81543
-3067.69 4.2 -7184.23 -1.65
350.0
event1 przelot_paszki
velocity 70.0
endtrack
```

Możemy teraz sprawdzić doświadczalnie: kiedy pojedziemy z Macierzewa, zaraz za tarczą ostrzegawczą przed Paszkami Wielkimi, po najechaniu na tor *none4260* powinien zostać wywołany event *przelot\_paszki*. Nie ma już zatem konieczności naciskania kombinacji klawiszy Shift+2.

Następnie możemy zrobić to samo dla Całkowa:

- Nazwę eventu *keyctrl03* zmieniamy na *przelot\_calkowo* (nazwa oczywiście może być dowolna inna, ale należy także pamiętać, że każdy event musi mieć unikalną nazwę),
- Wyszukujemy odpowiedni tor do przypisania eventu może to być none3777,
- Sprawdzamy w edytorze kierunek ułożenia toru, ponieważ pociąg wjedzie najpierw na punkt 1, nazwa eventu musi być poprzedzona *event2*,
- Odnajdujemy wpis toru, i dopisujemy wywołanie:

```
node 1000 0 none3777 track normal 75.0 1.435 0.25 25.0 20 0 flat vis
rail_screw_used1 4 tpbps-new2 0.2 0.5 1.1
-168.522 0.200002 -762.243 0.0
17.6777 0.0 17.6777
-17.6777 0.0 -17.6777
-115.489 0.200002 -709.21 1.28
0
event2 przelot_calkowo
velocity 70.0
endtrack
```

#### 4.3.2. Metoda zdalna

Opisany w poprzednim podrozdziale sposób przypisywania eventów do torów ma głęboką tradycję, jest również najbardziej stabilnym sposobem, jednakże ma znaczącą wadę: wymaga osobnego układu torów dla każdego scenariusza. Taki sposób pisania scenariuszy już się zemścił na developerach MaSzyny, kiedy to w 2014 r. była poprawiana sieć trakcyjna. Ponadto wprowadzanie wszelkich poprawek do scenerii jest utrudnione, gdyż trzeba ją wprowadzać we wszystkich "klonach". Pół biedy, jeżeli wszystkie te klony mają identycznie nazwane tory, prawdziwy koszmar scenerii zaczyna się, gdy scenarzyści dowolnie zmieniają sobie nazwy torów (tak było na L053 i L61). Aby zapobiec podobnym problemom w przyszłości można zastosować 2 rozwiązania.

Pierwsze rozwiązanie: pisać scenariusze w taki sposób, aby do każdego wykorzystywać jeden układ torowy. Zadanie ekstremalnie trudne, dlatego nie będzie teraz omawiane. W rozdziale 6.1. poznamy algorytm umożliwiający pisanie wielu scenariuszy na wspólnym układzie torowym. Niemniej jednak sposób pisania

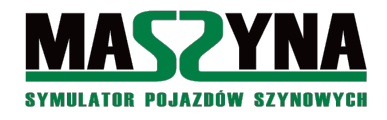

scenariuszy na jednym układzie torów jest wciąż zagwozdką wielu developerów. Przykładem takich scenerii / scenariuszy są:

- Całkowo Odyseja Spalinowa wprawdzie są w użyciu 3 klony torów, ale głównie z uwagi na wersję letnią / zimową / letnią zarośniętą. Każdy scenariusz może być uruchomiony w wykorzystaniem dowolnego innego klona torów. Pozostałe scenariusze na Całkowie również korzystają z torów cyklu Odysei Spalinowej,
- Drawinowo (choć głównie dlatego, że dla tej scenerii dostępny jest jeden scenariusz),
- Krzyżowa (choć głównie dlatego, że dla tej scenerii dostępny jest jeden scenariusz),
- Quarkmce2007,
- Całkowo v2,
- Linia 053 tylko cykl scenariuszy Poranek, Południe, Wieczór i Noc (tzw. Wielka Tetralogia). Często gęsto korzystano tam jednak z rozwiązania drugiego, o czym mowa niżej.

Pełen uniwersalizm – czyli można bez problemu w scenariuszach dopisać kolejne pociągi, albo napisać nowy scenariusz bez ingerencji w układ torów – osiągnięto w Odysei Spalinowej, w Quarkmce2007, i na linii 053.

Drugie rozwiązanie: przypisywanie eventu do toru z poziomu pliku .ctr. Od 2014 roku w MaSzynie jest taka możliwość. Możemy nasze eventy *przelot\_paszki* i *przelot\_calkowo* nazwać w inny sposób, albo dla większej przejrzystości dodać jeszcze po jednym evencie:

event none4260:event1 multiple 0 none przelot\_paszki endevent event none3777:event2 multiple 0 none przelot\_calkowo endevent

I na samym początku pliku *event\_cargo.ctr* dopisujemy informację dla parsera, że korzystamy ze zdalnego przypisywania eventów do torów:

config hiddenevents 1 endconfig

Wówczas nie musimy wpisywać eventów bezpośrednio do definicji toru, w ogóle możemy nie ruszać pliku z torami. Ale... niestety jest kilka ale:

- Musimy na samym początku pliku wpisać tekst informujący o użyciu zdalnego przypisania eventów, jeśli go nie będzie nic nam nie zadziała!
- Jeżeli będziemy chcieli przypisać w ten sposób jakiś event do toru, w którego definicji jest już jakiś event wpisany, to event się nie wykona, a symulator nawet nie zgłosi błędu... (patrz uwaga w rozdz. 2.3.) Uwaga! Od 2018 roku exe zgłasza błąd w takiej sytuacji.
- Tor do którego przypisujemy event musi mieć nazwę. Może w Całkowie to nie jest problem, ale na L053 już tak (nie dotyczy to scenariuszy Tetralogii).

Niemniej te wszystkie "ale" nie powodują, że taki sposób przypisywania eventów do torów jest niewłaściwy. Taki sposób z powodzeniem został wykorzystany w Odysei Spalinowej (w ograniczonym stopniu) i w scenariuszach na L053.

#### 4.3.3. Wybór metody przypisywania eventów

Metoda bezpośrednia jest najlepsza, jeżeli chodzi o eventy sterujące automatyką scenerii – wygaszanie semaforów, przypisanie semaforów, przypisanie W4, W5 i W6, itd. Takie eventy są ewidentnie związane z infrastrukturą scenerii, toteż powinny być przypisane na stałe do konkretnych torów.

Dla początkujących scenarzystów proponuję metodę zdalną. Oczywiście, możemy napisać na potrzeby edukacyjne scenariusz z odrębnym układem torów, ale pamiętajmy, że musimy również pilnować porządku w plikach MaSzyny, zwłaszcza, że niekoniecznie nam przyjdzie kiedyś wprowadzać poprawki. Zaoszczędzimy wówczas komuś pracy.

Pozostajemy zatem przy metodzie zdalnej. Kod dla pierwszych 3 stacji wygląda następująco:

config hiddenevents 1 endconfig
event none4260:event1 multiple 0 none przelot\_paszki endevent
event none3777:event2 multiple 0 none przelot calkowo endevent

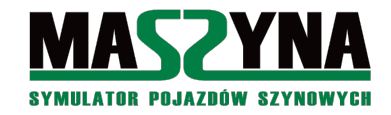

//Wyjazd z Macierzewa event keyctrl01 multiple 0 none macierzewo ustaw zwr macierzewo ustaw sem macprz2 zamykaj endevent event macierzewo ustaw zwr multiple 0 none mac zwr9+ mac zwr6ac mac zwr5- mac zwr4- mac zwr3zapowiedz1 endevent event macierzewo ustaw sem multiple 11 none mac d Sz1 macierzewo radiol else mac d S10 condition propability 0.2 endevent node -1 0 macierzewo radiol sound -8221.4 11.49 -15463.88 wyjazd sz.wav endsound event macierzewo radiol sound 0 macierzewo radiol 1 endevent //Przelot przez Paszki Wielkie event przelot paszki multiple 0 none paszki ustaw zwr1 paszki ustaw sem1 else paszki ustaw zwr2 paszki ustaw sem2 condition propability 0.5 endevent event paszki\_ustaw\_zwr1 multiple 0 none pasz\_zwr3- pasz\_zwr1+ paszprz01\_zamykaj endevent event paszki\_ustaw\_sem1 multiple 11 none pasz\_f\_sr3 pasz\_tof\_od2 pasz\_f1\_sp4 pasz\_b\_sr2 pasz tob od2 endevent event paszki\_ustaw\_zwr2 multiple 0 none pasz\_zwr3+ pasz\_zwr2- pasz\_zwr1- paszprz01\_zamykaj endevent event paszki ustaw sem2 multiple 11 none pasz f sr2 pasz tof od2 pasz f1 sp2 pasz c sr3 pasz\_tob\_od2 endevent //Przelot przez Całkowo event przelot\_calkowo multiple 0 none calkowo\_ustaw\_zwr calkowo\_ustaw\_sem cal\_prz1\_zamykaj randomdelay 30 endevent event calkowo ustaw zwr multiple 0 none cal zwr1+ cal zwr2+ cal zwr4+ cal zwr6+ endevent event calkowo\_ustaw\_sem multiple 11 none cal\_a\_sr2 cal\_toa\_od2 cal\_f\_sr2 cal\_tof\_od2 endevent

## 4.4. Struktury danych – komórki pamięci

Pora na wprowadzenie do jednego z najbardziej użytecznych w scenariuszach mechanizmu: możliwości definiowania własnych zmiennych.

Komórka pamięci to struktura (używając języka programistów) zawierająca 3 zmienne: ciąg tekstowy, oraz 2 zmienne liczbowe (stało lub zmiennoprzecinkowe). Na początek zdefiniujmy sobie taką jedną komórkę:

node -1 0 komorkal memcell 1.0 1.0 1.0 tekst 1 2 none endmemcell

Składnia jest następująca:

- *node* informacja, że definiujemy obiekt,
- -1 0 odległości, z której obiekt będzie widzialny, dla komórek pamięci zawsze wpisujemy -1 0,
- *komorkal* nazwa naszej komórki,
- memcell informacja dla parsera, że obiekt jest komórką pamięci,
- *1.0 1.0 1.0 –* współrzędne położenia, na ogół można wpisać dowolne wartości, tylko w niektórych przypadkach ma to znaczenie,
- *tekst 1 2 –* wartości trzech zmiennych wewnątrz komórki, pierwsza wartość to ciąg tekstowy, można wpisywać dowolne rzeczy, dwie kolejne wartości są wartościami liczbowymi,
- *none* możliwość przypisania komórki pamięci do innego obiektu, np.: toru. Na ogół jednak się z tego nie korzysta, wówczas wpisuje się none,
- *endmemcell* informacja, że zakończyliśmy definicję obiektu. Zamiast podawania wszystkich wartości, możemy wykorzystać znak \*. Np.:

node -1 0 komorkal memcell 1.0 1.0 1.0 \* 0 0 none endmemcell

Wówczas komórka po zdefiniowaniu będzie miała dwie zmienne liczbowe zdefiniowane jako 0, natomiast zmienna tekstowa może być dowolna. Znak \* oznacza wartość dowolną.

Do dyspozycji mamy 2 operacje na komórkach: zmiana wartości, oraz dodawanie wartości. Do tego celu musimy posłużyć się specjalnymi eventami:

event komorka1\_up updatevalues 0 komorka1 \* 2 3 endevent

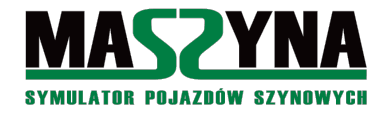

Taki event ma następującą składnię:

- komorka1\_up nazwa eventu zmieniającego wartość komórki,
- *updatevalues* informacja dla parsera, że event zmienia wartość jakieś komórki danych,
- 0 opóźnienie w sekundach, po którym nastąpi wykonanie eventu (zmiana wartości w komórce),
- *komorka1* nazwa komórki pamięci, w której będą zmieniane dane,
- \* 2 3 nowy zestaw danych. Użycie symbolu \* powoduje, że dana zmienna nie będzie zmieniana. W tym przypadku zmienne liczbowe zostaną ustawione na 2 i 3, natomiast zmienna tekstowa pozostanie taka sama, jak przed uruchomieniem eventu,
- *endevent* zakończenie eventu zmiany wartości.

W ten sposób wygląda sztywna zmiana wartości w komórce pamięci. Istnieje również możliwość dodania wartości – składnia eventu jest identyczna jak dla powyższego przykładu, jednakże event zamiast *updatevalues* musi nazywać się *addvalues*.

Jeżeli komórka I początkowo miała wartości: tekst 2 3, to po wykonaniu eventu:

event komorkal add addvalues 0 komorkal \* 1 1 endevent

#### będzie miała wartości tekst 3 4.

Dodatkowo jeszcze można skorzystać z polecenia *copyvalues*, które na tym etapie może wydawać się mało przydatne, jednakże przy pisaniu bardzo zaawansowanych scenariuszy okazuje się wręcz niezbędne:

event komorkal\_copy copyvalues 0 komorka2 komorka1 7 endevent

Skład jest następująca:

- *copyvalues* słowo kluczowe,
- 0 opóźnienie wykonania eventu,
- komorka2 nazwa komórki, do której zostaną skopiowane dane (komórka docelowa),
- *komorkal* nazwa komórki, z której zostaną skopiowane dane (komórka źródłowa),
- 7 maska bitowa kopiowanych wartości, jeżeli wpiszemy inną wartość:
  - *l* w zapisie dwójkowym 001, skopiowana zostanie tylko pierwsza wartość (tekstowa),
  - $\circ$  2 w zapisie dwójkowym 010, skopiowana zostanie tylko pierwsza wartość liczbowa,
  - $\circ$  4 w zapisie dwójkowym 100, skopiowana zostanie tylko ostatnia wartość liczbowa,
  - 7 w zapisie dwójkowym 111, skopiowane zostaną wszystkie wartości komórki,
  - można również użyć wartości 3, 5 i 6.

Zrozumiałe? W kolejnym podrozdziale odkryjemy po co są struktury danych, i jak gigantyczne możliwości otworzą się przed nami, gdy zaczniemy z nich korzystać.

#### 4.5. Eventy warunkowe – wykorzystanie komórek

W poprzednim rozdziale poznaliśmy najprostsze eventy warunkowe – takie, których wykonanie jest uzależnione wyłącznie od wyniku losowania. Mamy jednak do wyboru mechanizm, który pozwoli nam na warunkowe wykonywanie eventów, w zależności od stanu zmiennych w komórce pamięci. Np.:

event zdarzenie1 multiple 0 komorka1 zdarzenie2 condition memcompare \* 0 0 endevent

Powyższy event warunkowy ma następującą składnię:

- *zdarzenie1* nazwa zdarzenia warunkowego,
- *multiple* jest to event uruchamiający inne eventy,
- 0 event uruchomiony zostanie z opóźnieniem 0,
- *komorkal* tutaj zmiana w porównaniu do dotychczas pisanych eventów, wcześniej było none, teraz musimy podać nazwę komórki, której wartości będą sprawdzane w warunku,
- zdarzenie2 zdarzenie które zostanie wykonane, jeśli test warunku wypadnie pozytywnie,

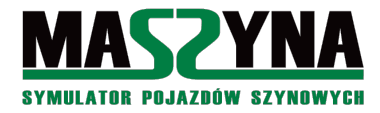

- condition słowo kluczowe informujące, że wykonanie eventu jest warunkowe,
- *memcompare* słowo kluczowe informujące, że warunek zostanie spełniony, jeżeli podana komórka pamięci (tutaj *komorka1*) będzie miała takie same wartości jak:
- \* 0 0 tutaj podajemy wartości, które musi mieć komórka pamięci, aby event został wykonany. Symbol \* oznacza, że dana zmienna nie będzie brana pod uwagę czyli event zostanie wykonany, jeżeli *komorka1* będzie miała dowolną wartość tekstową, oraz obie wartości liczbowe będą równe 0. Możemy również wykorzystać wcześniej poznane słowo kluczowe *else*:

event zdarzenie1 multiple 0 komorka1 zdarzenie2 else zdarzenie3 condition memcompare \* 0 0 endevent

czyli jeśli test wypadnie negatywnie (komorkal będzie miała inne wartości liczbowe niż 0 i 0), to wykonany zostanie event o nazwie zdarzenie3.

Do czego można wykorzystać komórki pamięci? W zasadzie do wszystkiego, na co pozwolą nam pomysły na scenariusze. Przypuśćmy, że chcemy, aby event *przelot\_calkowo* został wykonany tylko jeden raz, tak aby kolejny pociąg po podjechaniu do semafora wjazdowego w Całkowie nie otrzymał wjazdu. Stwórzmy sobie zatem pomocniczą komórkę pamięci:

node -1 0 calkowo\_kom memcell 1.0 1.0 1.0 \* 0 0 none endmemcell

oraz event, który zmieni nam wartość tej komórki:

event calkowo\_kom\_up updatevalues 0 calkowo\_kom \* 1 1 endevent

Na koniec zmieniamy składnię eventu przelot calkowo:

Zrozumieliście? Przy pierwszym wywołaniu komórka pamięci ma wartości \* 0 0, toteż event się wykona. Ale event wraz z wykonaniem uruchomi event (*calkowo\_kom\_up*), który zmieni wartości komórki pamięci, toteż przy ponownym wywołaniu eventu *przelot\_calkowo* już nie nastąpi jego uruchomienie.

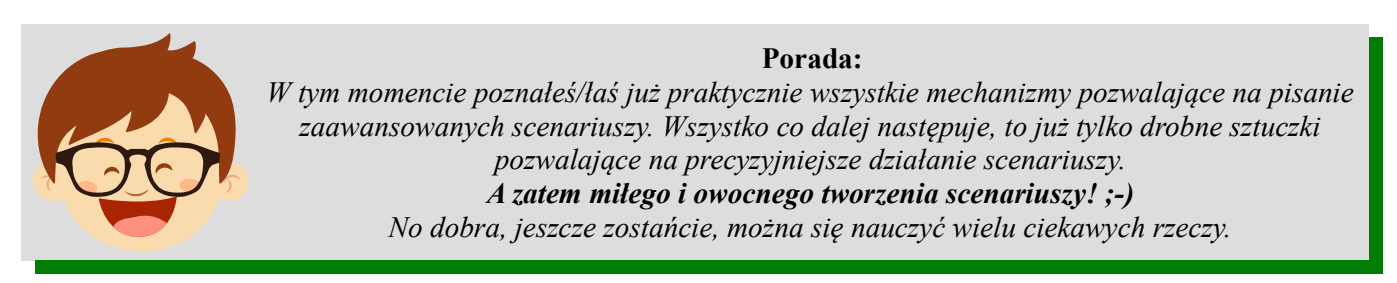

Nie da się opisać i zaprezentować wszystkich możliwych sposobów użycia komórek pamięci. Polecam poszperać w katalogu scenery, wyszukać wszelkie pliki .ctr, i pooglądać, jak twórcy scenariuszy wykorzystują komórki pamięci do sterowania scenariuszami. Bardzo często są wykorzystywane przy obsłudze bardziej skomplikowanych zdarzeń losowych.

#### 4.6. Eventy rekurencyjne

A co to takiego? A może przyszło do głowy wam pytanie, czy event potrafi wywołać samego siebie? Taka konstrukcja jest możliwa, np:

event zdarzenie1 multiple 5.5 none zdarzenie2 zdarzenie1 endevent

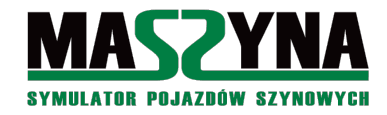

Czy jest jakieś "ale"? Niestety jest – jeżeli czas opóźnienia wykonania eventu jest krótszy niż 5 sekund, wówczas zdarzenie nie wywoła samo siebie. Przypuśćmy, że jednak zachodzi konieczność stworzenia eventu rekurencyjnego, który będzie siebie wywoływał co 2 sekundy. Da się to zrobić taką kombinacją:

event zdarzeniel multiple 2 none zdarzenie2 zdarzeniela endevent event zdarzeniela multiple 2 none zdarzenie2 zdarzenie1 endevent

Taki mechanizm jest bardzo często spotykany w Odysei Spalinowej.

Do czego można wykorzystywać eventy rekurencyjne? O tym w następnym podrozdziale.

## 4.7. Jeszcze o eventach warunkowych

Do tej pory poznaliśmy następujące możliwości tworzenia eventów warunkowych – czyli następujące słowa kluczowe, które można wpisać po *condition*:

- *propability* warunkiem jest pozytywny wynik losowania, podaje się prawdopodobieństwo uzyskania pozytywnego wyniku,
- *memcompare* porównanie, czy podana komórka pamięci posiada identyczne wartości jak w teście. Oprócz tego są jeszcze dwa inne typy eventów warunkowych – czyli następne słowa kluczowe:
- *trackfree* event zostanie wykonany, jeżeli tor o podanej nazwie jest pusty,
- *trackoccupied* event zostanie wykonany, jeżeli tor o podanej nazwie jest zajęty.

Ich działanie najlepiej pokazać na jakimś przykładzie. W tym celu rozwińmy nieco początek misji *calkowo\_cargo*. Przypuśćmy, że wyjazd dostajemy dopiero, gdy ze stacji wyjedzie pociąg osobowy. Musimy przypisać do toru event, który wykryje wyjazd osobówki:

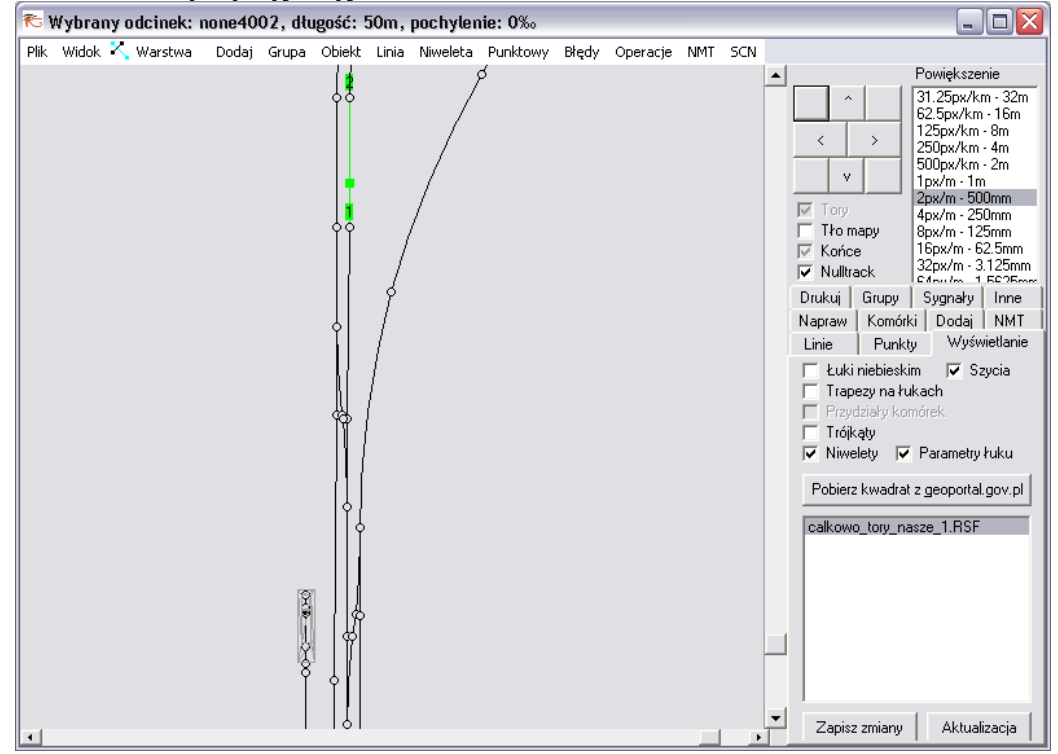

Idealnie nadający się do tego celu tor to *none4002*. Tworzymy sobie zatem event:

event none4002:event2 multiple 0 none macierzewo\_wyjazd\_osobowki endevent event macierzewo wyjazd osobowki multiple 0 none macierzewo wyjazd cargo endevent

macierzewo wyjazd cargo to będzie nowa nazwa dla naszego dotychczasowego eventu keyctrl01:

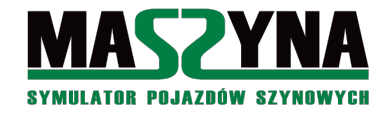

#### //Wyjazd z Macierzewa

```
event macierzewo_wyjazd_cargo multiple 0 none macierzewo_ustaw_zwr macierzewo_ustaw_sem macprz2_zamykaj endevent
```

Teraz kombinacją klawiszy Shift+1 będziemy załączali wyjazd dla osobówki z Macierzewa. Musimy sprawdzić, jakie zwrotnice trzeba ustawić, semafory zapalić, oraz na jakim torze ustawić drugi pociąg:

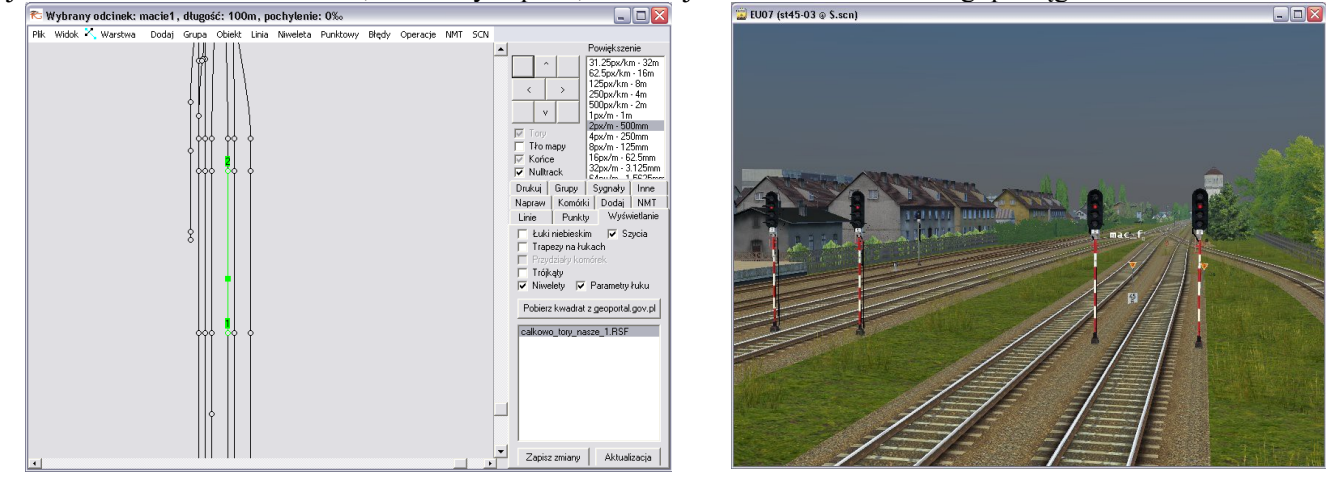

A zatem dodatkowy pociąg wstawiamy na tor *maciel*, wyjazd następuje pod semaforem *mac\_f*. Teraz po naciśnięciu kombinacji Shift+1 osobówka dostanie wyjazd:

event keyctrl01 multiple 0 none mac\_os\_zwr mac\_os\_sem endevent event mac\_os\_zwr multiple 0 none mac\_zwr7+ mac\_zwr5+ mac\_zwr4+ mac\_zwr2+ endevent event mac\_os\_sem multiple 5 none mac\_f\_S2 endevent

Do pliku calkowo cargo.scn dopisujemy nasz pociąg osobowy. Nagłówek powinien mieć postać:

```
trainset rozklad maciel 10 0.1
```

Podana prędkość początkowa 0.1 oznacza, że pociąg w momencie uruchomienia symulacji będzie stał, ale zostanie automatycznie uruchomiony i przygotowany do jazdy (wstawianie składu na tory zostało szerzej opisane w rozdziale 4.12.). Jeżeli podamy mu semafor, to AI powinno ruszyć (oczywiście, jeżeli nie pousuwaliśmy na etapie rozdziału 2.3. eventów z torów! AI nie ruszy, jeżeli nie będzie przypisanego eventu *\_sem\_info*). Dobór składu pozostawiam użytkownikowi.

No dobrze, mamy dodatkowy pociąg, uruchamiamy wyjazd – osobówka rusza, wjeżdża na tor *none4002*, uruchamia wyjazd dla naszego pociągu, czyli możemy wyjeżdżać. Zadziała? Raczej zadziała, ale zwróćmy uwagę na drobny szczegół, w momencie gdy pociąg osobowy wjedzie na tor none4002 i uruchomi event wyjazdowy dla naszego pociągu, to przełoży zwrotnicę *mac\_zwr4*. Jeżeli pociąg jest długi, to zostanie podcięty i będziemy mieli katastrofę symulatorową.

Można takiemu zdarzeniu zapobiec zwiększając opóźnienie załączenia eventu ale to niestety nie jest pewna metoda. W takiej sytuacji przychodzi nam z pomocą test na zajętość toru. Zmodyfikujmy nieznacznie nasze eventy:

Tam gdzie wpisujemy *none* lub nazwę komórki wpisaliśmy nazwę krytycznej zwrotnicy i dodaliśmy warunek na zwolnienie toru. Wyobraźmy sobie teraz, że rusza z Macierzewa długi pociąg, uruchamia event *macierzewo\_wyjazd\_osobowki*, nie zdążył jeszcze zwolnić zwrotnicy *mac\_zwr4*, toteż event się nie uruchamia i nie ma katastrofy. Niby fajnie, ale po chwili się również przekonamy, że utknęliśmy w Macierzewie na dobre.

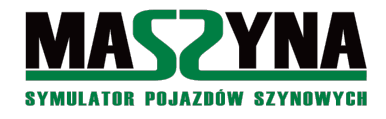

Tutaj wykorzystamy poznaną w poprzednim podrozdziale możliwość rekurencyjnego wywoływania eventów. Wprowadźmy jeszcze jedną modyfikację:

event none4002:event2 multiple 0 none macierzewo\_wyjazd\_osobowki endevent event macierzewo\_wyjazd\_osobowki multiple 6 mac\_zwr4 macierzewo\_wyjazd\_cargo **else** macierzewo\_wyjazd\_osobowki condition trackfree endevent

Co się teraz stanie jak będzie wyjeżdżał długi pociąg? Nie wykona się event *macierzewo\_wyjazd\_cargo*, ale po 6 sekundach ponownie się uruchomi event *macierzewo\_wyjazd\_osobowki* i sprawdzi, czy zwrotnica jest pusta. I tak do momentu, aż zwrotnica faktycznie będzie zwolniona, wówczas dostaniemy wyjazd do Jarkawek.

## 4.8. Eventlauncher

Do tej pory poznaliśmy trzy sposoby uruchamiania eventów:

- Poprzez inny event,
- Poprzez najechanie pociągu na tor event musi być wówczas przypisany do toru,
- Poprzez naciśnięcie kombinacji klawiszy Shift+cyfra.

Istnieje jeszcze jedna metoda, czyli stworzenie specjalnego obiektu, który będzie uruchamiał zdarzenia w określonej sytuacji. Najpierw przeanalizujemy jego budowę na poniższym przykładzie:

```
node -1 0 uruchomienie_scenariusza eventlauncher 1.0 1.0 1.0 -1 none 1201 macierzewo_wyjazd none end
```

- node -1 0 informacja, że zadeklarowaliśmy obiekt, który będzie zawsze widoczny,
- uruchomienie scenariusza nazwa obiektu,
- eventlauncher typ obiektu, czyli "uruchamiacz" eventów,
- *1.0 1.0 1.0 –* współrzędne, w których obiekt się znajduje. W odróżnieniu od komórek pamięci często współrzędne mają znaczenie, ale o tym niżej,
- -1 maksymalna odległość użytkownika od obiektu, aby zdarzenie mogło być uruchomione, -1 oznacza nieskończoność,
- none aby event został uruchomiony, nie trzeba nacisnąć żadnego klawisza,
- 1201 godzina, o której zostanie uruchomiony dalej podany event,
- *macierzewo\_wyjazd* nazwa eventu, który zostanie uruchomiony, gdy zostaną podane wcześniej warunki w tym przypadku po prostu musi wybić godzina 12:01.
- *none* parametr nieużywany, gdy event nie jest uruchamiany przez naciśnięcie klawisza.

W ten oto sposób pozbyliśmy się przykrej konieczności użycia kombinacji klawiszy Shift+1 po uruchomieniu scenariusza – event wyjazdowy zostanie uruchomiony przez eventlaunchera o godzinie 12:01.

W praktyce eventlaunchery mogą uruchamiać eventy także na inne sposoby. Można uruchamiać zdarzenie w sposób cykliczny:

node -1 0 eventlauncher1 eventlauncher 1.0 1.0 1.0 -1 none -5 zdarzenie1 none end

W powyższym przykładzie *zdarzenie1* będzie uruchamiane co 5 sekund. Zamiast godziny uruchomienia podajemy none, następnie podajemy interwał czasowy w sekundach i ze znakiem -.

Jeszcze inny sposób uruchomienia zdarzenia to użycie klawisza:

```
node -1 0 uruchomienie_scenariusza eventlauncher -8221.4 11.49 -15463.88 500 w 0 macierzewo_wyjazd macierzewo_wyjazd end
```

- -8221.4 11.49 -15463.88 współrzędne, w których znajduje się obiekt,
- 500 maksymalna odległość użytkownika od obiektu, czyli 500 metrów,
- w zdarzenie się załączy, jeżeli użytkownik naciśnie klawisz w, i jednocześnie spełni warunek minimalnej

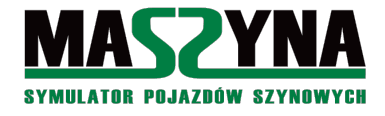

odległości od obiektu.

- 0 czas, co który jest sprawdzane naciśnięcie żądanego klawisza,
- *zdarzenie1* zdarzenie, które będzie uruchamiane po naciśnięciu klawisza,
- *zdarzeniel* zdarzenie, które będzie uruchamiane po naciśnięciu klawisza i przy jednoczesnym przytrzymaniu Shift.

W ten sposób mamy alternatywę do naciskania kombinacji klawiszy Shift+cyfra. Proszę zauważyć, że możemy to obwarować warunkami odległości, czyli jak przemieścimy się do Paszek i tam naciśniemy klawisz *w*, to nie otrzymamy wyjazdu z Macierzewa.

Istnieje również możliwość uruchomienia zdarzenia za pomocą klawisza *ZEW3* znajdującego się na radiotelefonie. Event się wykona po kliknięciu myszą klawisza na radiu, ewentualnie poprzez naciśnięcie klawisza *Backspace*. Uruchomienie następuje również za pomocą eventlaunchera, składnia jest identyczna jak powyżej, jednakże zamiast nazwy klawisza, wpisujemy słowo kluczowe *radio\_call3*.

Aktualnie w scenariuszach jest spotykany głównie eventlauncher wykorzystujący uruchamianie o określonej godzinie. Uruchamianie klawiszem jest wykorzystywane w przejazdach niestrzeżonych, wówczas jak jedziemy szlakiem, widzimy W6 i naciśniemy klawisz dający sygnał Rp1, to nieświadomie uruchamiamy także poprzez eventlaunchera event zamykający najbliższy przejazd. Przykładem masowego wykorzystania w scenariuszu takiego sposobu uruchamiania eventów był *calkowo\_sn61*, obecnie w MaSzynie niedostępny – jego remake już z tego mechanizmu nie korzysta.

#### Ważna informacja:

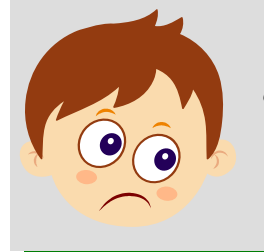

Uruchamianie eventów klawiszem niesie ze sobą pewne zagrożenie – mianowicie, eventlauncher działa tak szybko, że jak naciśniemy i puścimy klawisz, to w tym czasie zdąży kilka razy wywołać żądane zdarzenie. Należy albo zdarzenie wyposażyć w zabezpieczenie przed wielokrotnym uruchomieniem, albo pokombinować z liczbą znajdującą się za literą oznaczającą wciskany klawisz (w przykładzie jest to 0, może trzeba -0.5?) - do tej pory nikt nie przedstawił pełnego rozwiązania tego problemu.

## 4.9. Odcinki izolowane

#### 4.9.1. Definicja i wstawianie odcinków

Odcinek izolowany to próba zastąpienia eventów nowszym i lepszym systemem. Można o nich więcej przeczytać w [04]. Przynajmniej z założenia mają być lepsze, gdyż mimo upływu wielu lat od ich wprowadzenia developerzy wciąż nie do końca wiedzą jak z nich korzystać, a niektórzy uważają, że powinna być nieznacznie zmieniona ich formuła. Mniejsza o to. Spójrzmy na mapę scenerii Całkowo i odszukajmy przy stacji Całkowo tor prowadzący do tartaku. Każdy z torów posiada w swojej definicji przypisanie odcinka izolowanego, np.:

```
node 1000 0 none3759 track normal 87.2664 1.435 0.25 25.0 20 0 flat vis
rai1_screw_rused1 4 tpd-oil3 0.2 0.5 1.1
-35.9481 0.200002 120.978 0.0
7.55865 0.0 -28.2093
-11.5098 0.0 26.6733
-7.29203 0.200002 38.5516 0.0
-600.0
isolated tor_w_tartaku
endtrack
```

Jak sprawdzimy pozostałe tory prowadzące do tartaku, to wszystkie będą miały ten sam wpis, po eventach, i przed informacją o prędkości szlakowej. Wszystkie te tory tworzą razem odcinek o nazwie *tor\_w\_tartaku*. Symulator automatycznie dla każdego odcinka udostępnia nam eventy uruchamiane w momencie wjazdu na odcinek izolowany, albo w momencie opuszczenia takiego odcinka. Można również skorzystać z odcinka jak z komórki pamięci do sprawdzenia jego stanu.

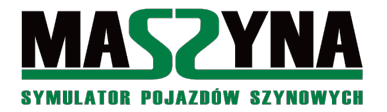

## Poradnik pisania scenariuszy

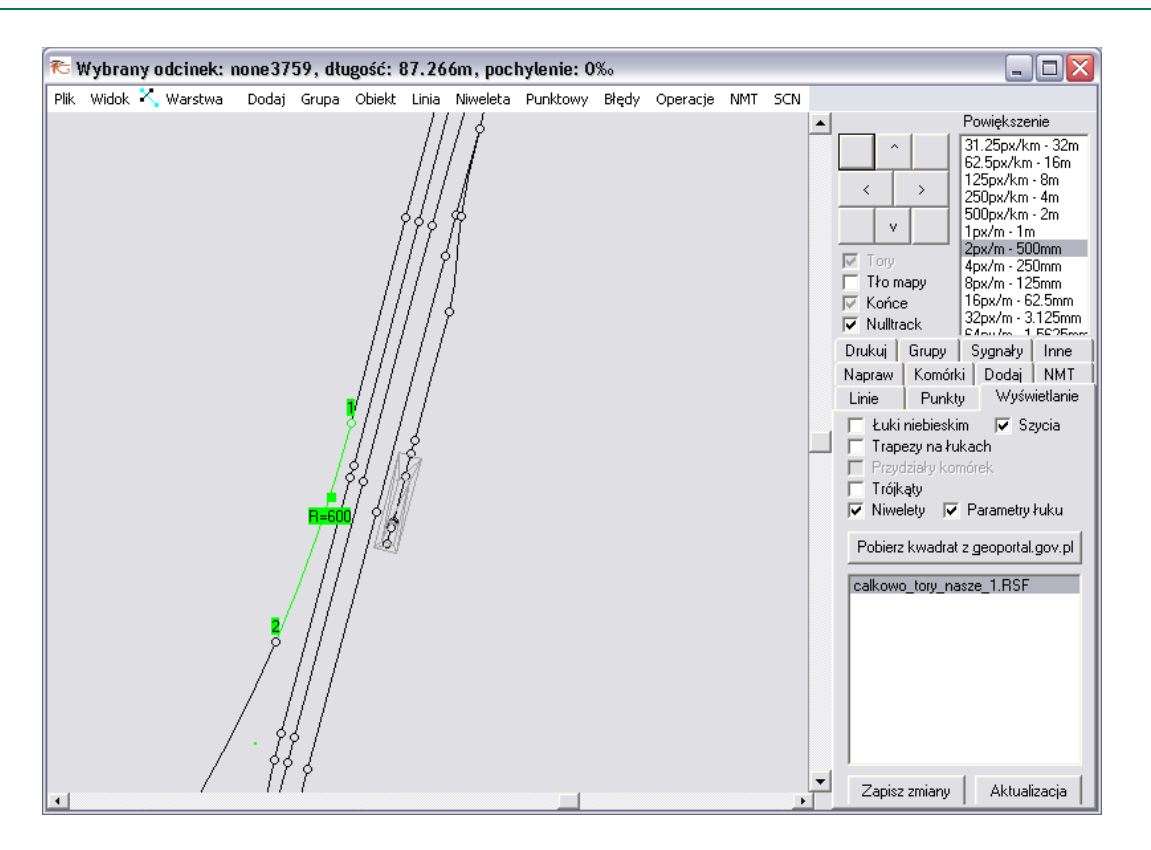

Pod koniec roku 2018 wprowadzono rozwinięcie odcinków izolowanych – można je łączyć w większe konstrukcje za pomocą definicji *area*. Przypuśćmy, że chcemy stworzyć dodatkowy odcinek izolowany o nazwie *odcinek duzy*, który będzie się składał z dwóch innych odcinków izolowanych: *tor w tartaku* oraz *odcinek1*.

area odcinek\_duzy tor\_w\_tartaku odcinek1 endarea

Składnia jest następująca:

- *area* słowo kluczowe otwierające definicję odcinka izolowanego składającego się z innych odcinków izolowanych,
- *odcinek\_duzy* nazwa tworzonego odcinka,
- tor w tartaku, odcinek1 nazwy odcinków, na które się składa tworzony odcinek,
- endarea słowo kluczowe zamykające definicję.
   Z tak utworzonego odcinka można korzystać na identycznych zasadach, jak z pozostałych odcinków.

#### 4.9.2. Korzystanie z odcinków izolowanych

Gdy skorzystamy z takiej składni:

event tor\_w\_tartaku:busy multiple 0 none zdarzenie1 endevent

to *zdarzeniel* będzie się uruchamiało w momencie, gdy jakiś pojazd wjedzie na odcinek izolowany. Jeżeli natomiast interesuje nas zdarzenie, które się wywoła w momencie opuszczenia takiego odcinka, to mamy do dyspozycji event o nazwie:

event tor\_w\_tartaku:free multiple 0 none zdarzenie2 endevent

#### Jeżeli wywołamy takie zdarzenie:

event zdarzenie1 multiple 0 tor\_w\_tartaku zdarzenie2 condition memcompare \* \* 0 endevent

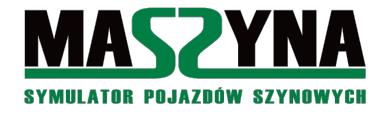

to *zdarzenie2* zostanie wywołane, jeżeli odcinek izolowany *tor\_w\_tartaku* będzie wolny. Jeżeli chcemy mieć zdarzenie z warunkiem, że odcinek izolowany jest zajęty, to składnia będzie następująca:

```
event zdarzenie1 multiple 0 tor_w_tartaku zdarzenie2 condition memcompare * * 1 endevent
```

Do czego stosować odcinki izolowane? Bardzo dobrze się sprawdzają przy sterowaniu przejazdami położonymi z dala od stacji, a szczególnie mocno zaleca się ich wykorzystywanie do sterowania semaforami SBL. Można również pisać całe scenariusze wyłącznie w oparciu o odcinki izolowane. Takie scenariusze to quarkmce2007, niektóre przebiegi na L61, również znajdujące się w testach (stan na 08.2019 r.) metro bałtyckie. Sygnalizacja SBL w scenariuszach Bałtyk SKM również jest oparta o odcinki izolowane.

Przeanalizujemy proste wykorzystanie odcinków izolowanych do sterowania semaforami SBL. Zakładamy, że na danym torze pociągi mogą jeździć tylko w jednym kierunku:

| Schemat trasy wyposażonej w SBL 3-stawną. |      |      |      |
|-------------------------------------------|------|------|------|
|                                           | sem3 | sem2 | sem1 |
| tor3                                      | tor2 | tor  | l    |

Przykładowa obsługa semaforów dla torów nr 2 i nr 3 może wyglądać następująco: w momencie wjazdu na odcinek *tor2* semafor *sem2* wskazuje S1, natomiast poprzedni semafor *sem1* zostaje ustawiony na S5, chyba, że na tym odcinku znajduje się inny pociąg. W momencie zwolnienia odcinka *tor2* semafor *sem2* zostaje ustawiony na S5, a semafor *sem1* na S2 (pod warunkiem, że odcinek *tor1* jest pusty).

Dla kolejnych odcinków zasada sterowania jest identyczna.

```
event tor2:busy multiple 5 none sem2_s1 tor2a endevent
        event tor2a multiple 0 tor1 sem1_s5 condition memcompare * * 0 endevent
event tor2:free multiple 5 none sem2_s5 tor2b endevent
        event tor2b multiple 0 tor1 sem1_s2 condition memcompare * * 0 endevent
event tor3:busy multiple 5 none sem3_s1 tor3a endevent
        event tor3a multiple 0 tor2 sem2_s5 condition memcompare * * 0 endevent
event tor3:free multiple 5 none sem3_s5 tor3b endevent
        event tor3b multiple 0 tor2 sem2_s2 condition memcompare * * 0 endevent
        event tor3b multiple 0 tor2 sem2_s2 condition memcompare * * 0 endevent
```

Oczywiście można to wszystko wykonać prościej na eventach przypisanych do torów. Dlaczego jednak odcinki izolowane są tak bardzo zalecane do SBL? Wyobraźmy sobie, że jedziemy szlakiem, gdzie semafory SBL są ustawione co kilometr, ich sterowanie jest oparte na eventach wpisanych w torowisko, a dodatkowo przed nami jedzie pociąg towarowy o długości 500 metrów. Jedziemy, widzimy sygnał S5, rozpoczynamy hamowanie wiedząc, że mamy kilometr na zmniejszenie prędkości do 20 km/h, i... rozbijamy się na ostatnim wagonie towarowego.

Taka sytuacja nie jeden raz zdarzyła się na szlaku, gdzie SBL były sterowane najeżdżaniem pociągu na event w torze (chociażby Drawinowo). Takiego niebezpieczeństwa nie ma, gdy zastosujemy sterowanie za pomocą odcinków izolowanych, gdyż S5 na poprzednim semaforze nie zostanie podany, dopóki cały pociąg nie zjedzie z odcinka między semaforami.

#### 4.10. Przypisywanie semaforów do torów

Bardzo przydatna sprawa, którą niestety nie wszyscy scenarzyści doceniają. Dzięki przypisaniu semaforów (i innych wskaźników) do torów możemy zrealizować bardzo zaawansowaną automatykę scenariusza. AI nie ruszy po podaniu S2 na semaforze, jeżeli ten semafor nie będzie przypisany do toru. Analogicznie AI nie zauważy przystanku osobowego i nie zatrzyma się przy nim, jeżeli nie będzie eventu sygnalizującego obecność W4.

Aktualnie już prawie wszystkie scenerie posiadają przypisanie, jednak zawsze warto sprawdzić, czy przypadkiem ktoś po cichu nie pominął jakiś semaforów. Ponadto wiedza na temat przypisywania semaforów i wskaźników może być nam potrzebna, gdy zabierzemy się za scenariusze na dopiero powstających sceneriach.

W poniższym przykładzie posłużymy się stacją Bałtyk Miasto i przypiszemy wszystkie semafory oraz

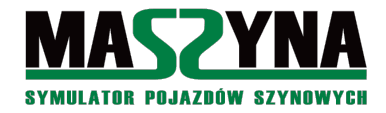

tarcze manewrowe do torów. Najpierw otworzymy w Rainsted układ torowy scenerii Bałtyk, w taki sposób aby były widoczne wskaźniki (sposób takiego załadowania scenerii został opisany w rozdziale 9.2.1.). Ponieważ jest kilka plików zawierających tory do scenerii Bałtyk, możemy wybrać *scenery/baltyk/baltyk\_torowisko.scm*.

Zacznijmy od jednej z tarcz manewrowych znajdujących się przy zelektryfikowanej bocznicy. Najpierw sprawdzamy, jaki tor znajduje się na wysokości tarczy – jest to *none\_null\_77*. Sprawdzamy orientację toru – pociąg podjeżdżający do tarczy wjedzie najpierw na punkt 2 toru, toteż do toru wpiszemy *event1*. Następnie wykonujemy zbliżenie na tarczę aby odczytać jej nazwę – jest to *balmia\_tm11*. W pliku zawierającym układ torowy odnajdujemy *none\_null\_77*, i uzupełniamy wpis.

## event1 balmia\_tml1\_sem\_info velocity 40.0

endtrack

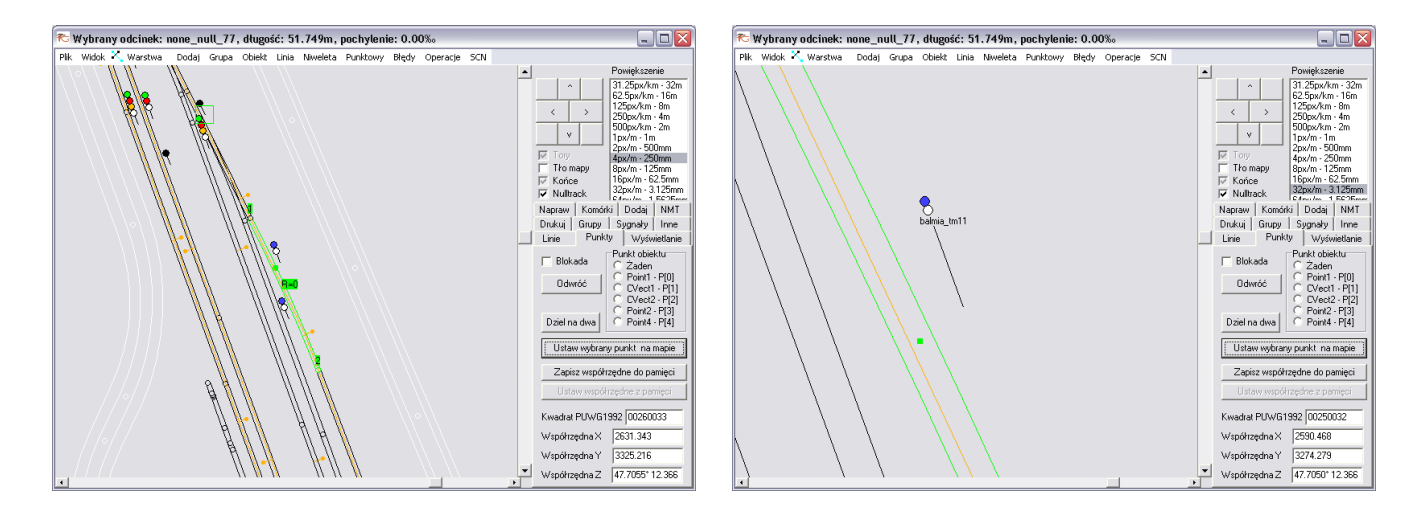

Obok *balmia\_tm11* znajduje się kolejna bocznica, zabezpieczona tarczą manewrową *balmia\_tm2*, umieszczoną obok toru *none1753*. Tor wstawiony jest odwrotnie niż *none null 77*. Wpis do toru będzie wyglądał tak:

```
node 1000 0 none1753 track normal 75.0 1.435 0.25 25.0 20 0 flat vis
rail_screw_unused1 4 tpd-oil2 0.2 0.5 1.1
-2596.85 -3.79986 3211.73 0.0 //point 1
8.55029 0.0 23.4922 //control vector 1
-8.55054 0.0 -23.4924 //control vector 2
-2572.53 -3.79986 3278.19 0.0 //point 2
0
```

## event2 balmia\_tm2 endtrack

Pora na semafor wyjazdowy z Bałtyku Miasta w stronę Bałtyku Głównego. Semafor *balmia\_c* stoi przy torze *balmia2*. Wpis do toru jest następujący:

```
node 1000 0 balmia2 track normal 90.0 1.435 0.25 25.0 20 0 flat vis
rail_screw_used2 4 tpd-oil2 0.2 0.5 1.1
-2564.54 -3.79986 3247.86 0.0 //point 1
10.2607 0.0 28.1909 //control vector 1
-10.2605 0.0 -28.1907 //control vector 2
-2533.76 -3.79986 3332.43 0.0 //point 2
0
```

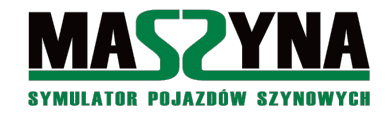

## event2 balmia\_c\_sem\_info

endtrack

Chyba wszystko jest już jasne? W takim razie spróbuj samemu przypisać resztę semaforów i tarcz. Następnie możesz sprawdzić w poniższej tabelce, czy wszystko zostało zrobione prawidłowo:

| Kierunek | Tor          | Sygnalizator | Kierunek | Tor          | Sygnalizator |
|----------|--------------|--------------|----------|--------------|--------------|
| event1   | none_null_31 | balmia_a     | event1   | balmia_3_a   | balmia_e     |
| event2   | none_null_17 | balmia_tm6   | event1   | balmia_2_a   | balmia_f     |
| event2   | balmia1      | balmia_d     | event1   | balmia_1_a   | balmia_g     |
| event2   | balmia2      | balmia_c     | event1   | none_null_25 | balmia_tm3   |
| event2   | balmia3      | balmia_b     | event1   | none1571     | balmia_tm5   |
| event2   | none1753     | balmia_tm2   | event1   | balmiaprz11  | balmia_h     |
| event1   | none_null_77 | balmia_tm11  | event2   | none1872     | balmia_tm4   |

## 4.11. Zamykanie semaforów

Semafor / tarczę manewrową po przejechaniu pociągu należy koniecznie zamknąć. Nie ma sensu dla każdego scenariusza pisać osobnych eventów, zdecydowanie najlepszym rozwiązaniem jest wpisanie do torów eventów zamykających.

Uzupełnijmy zatem stację Bałtyk Miasto. Najpierw zapiszmy event zamykający semafor *balmia\_c*. Następny tor za semaforem to *none null 18*.

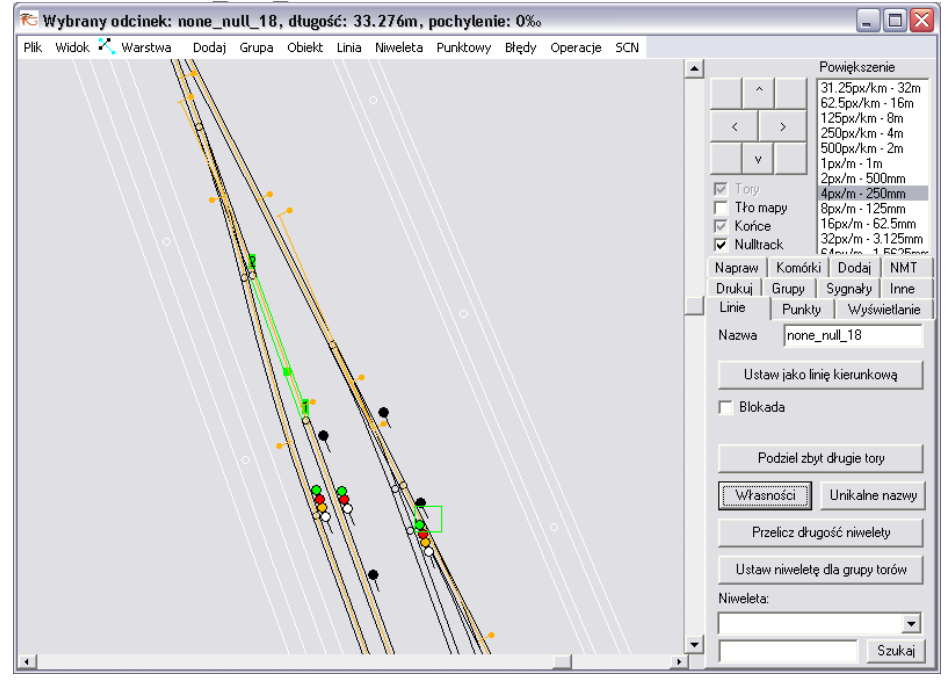

#### Wpis do toru będzie wyglądał następująco:

```
node 1000 0 none_null_18 track normal 0.0 1.435 0.25 25.0 20 0 flat vis
rail_screw_used2 4 tpd-oil2 0.2 0.5 1.1
-2533.76 -3.79986 3332.43 0.0 //point 1
3.79443 0.0 10.4253 //control vector 1
```

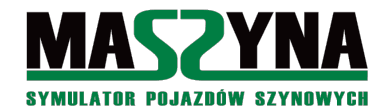

```
-3.79443 0.0 -10.4253 //control vector 2
-2522.38 -3.79986 3363.7 0.0 //point 2
0
event2 balmia_c_S1
```

endtrack

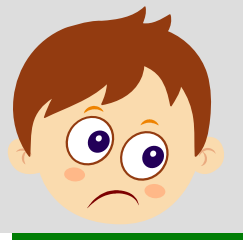

Ważna informacja: SI zamyka semafor świetlny. Jeżeli zamykamy tarczę manewrową, to powinniśmy użyć \_ms1. Semafory kształtowe zamykamy eventem \_Sr1.

Ta metoda nie zawsze jest możliwa do zastosowania. Wystarczy tylko spojrzeć na tarcze manewrowe *balmia\_tm2* i *balmia\_tm11*: tor następujący bezpośrednio za tarczą to zwrotnica wspólna dla obu bocznic. Nie możemy do wpisu toru dać dwóch wpisów *event1*, bo jeden z nich nie będzie wykonywany. W tej sytuacji należy do wpisu zwrotnicy *balmia zw111* zapisać następujący event:

```
node 1000 0 balmia_zwl11 track switch 34.0 1.435 0.24 15.0 20 2 flat vis
rail_screw_used1 4 rail_screw_unused1 0.2 2.75 2.5
-2559.12 -3.79986 3309.42 0.1 //point 1
0.0 0.0 0.0 //control vector 1
0.0 0.0 0.0 //control vector 2
-2574.28 -3.79986 3278.99 -0.1 //point 2
0
-2559.12 -3.79986 3309.42 0 //point 1
-5.0564 0.0 -10.1445 //control vector 1
3.87671 0.0 10.6514 //control vector 2
-2572.53 -3.79986 3278.19 0 //point 2
-300.0
event1 wylacz_balmia_tm2_tml1
endtrack
```

Następnie w pliku .ctr definiujemy stworzony event:

event wylacz balmia tm2 tm11 multiple 1 none balmia tm2 ms1 balmia tm11 ms1 endevent

Ostatnia metoda – używana w *Quarkmce2007* i częściowo w Odysei Spalinowej – to wygaszenie wszystkich semaforów aktywowane wjazdem na głowicę. Wygaszane są wszystkie semafory, które zabezpieczają tory prowadzące na daną głowicę.

Dla przykładu zdefiniujmy odcinek izolowany, którego zajęcie spowoduje zamknięcie wszystkich semaforów i tarcz na północnej głowicy stacji. Najpierw musimy odnaleźć wszystkie tory wchodzące w skład północnej głowicy. Są to: *blamia\_zwr1, none\_null\_19, blamia\_zwr2, none\_null\_26, balmia\_zw110, none1720, balmia zw111.* We wpisie każdego z tych torów dopisujemy definicję odcinka izolowanego:

```
node 1000 0 none_null_19 track normal 0.0 1.435 0.25 25.0 20 0 flat vis
rail_screw_used2 4 tpd-oil2 0.2 0.5 1.1
-2510.75 -3.79986 3395.65 0.0 //point 1
2.53271 0.0 6.95825 //control vector 1
-2.53271 0.0 -6.95825 //control vector 2
-2503.15 -3.79986 3416.53 0.0 //point 2
0
isolated balmia_glowica_n
endtrack
```

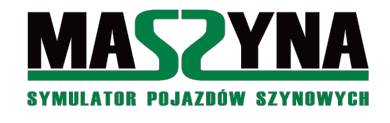

Następnie w pliku z eventami definiujemy event zamykający wszystkie semafory północnej głowicy. Event będzie aktywowany zajęciem odcinka izolowanego:

event balmia\_glowica\_n:busy multiple 0 none balmia\_a\_S1 balmia\_tm6\_ms1 balmia\_b\_S1 balmia\_c\_S1 balmia\_d\_S1 balmia\_tm2\_ms1 balmia\_tm11\_ms1 endevent

## 4.12. Dokładne ustawianie pociągów

Do tej pory kwestia wstawiania pociągów do scenariusza została omówiona dosyć pobieżnie, jednakże może nawet zaawansowanym użytkownikom narobić sporo trudności. W poprzednich rozdziałach omówiliśmy kwestię wyboru toru, na którym pociąg jest wstawiony. Teraz pozostaje wyjaśnienie pozostałych parametrów.

Przyjrzyjmy się nieco dokładniej składni wpisu:

trainset rozklad macie4 10 0

- *trainset* to słowo kluczowe, od którego należy rozpocząć wpis.
- rozklad to nazwa rozkładu jazdy. Jeżeli pociąg rozpoczyna od manewrów i rozkład będzie miał przypisany
  na dalszym etapie, lub jeżeli wstawiamy wygaszoną lokomotywę albo odstawione wagony, wpisujemy
  tutaj none. Można podać także pełną ścieżkę dostępu. Słowo rozkład oznacza przyjęcie standardowego
  rozkładu bez stacji początkowej i docelowej, ale które spowoduje, że AI po uruchomieniu wejdzie w tryb
  jazdy pociągowej.
- *macie4* to nazwa toru. Pociąg zawsze jest wstawiany w punkcie 1 wybranego toru, czołem w kierunku punktu nr 2. Nie ma możliwości odwrócenia całego pociągu!
- 10 to odsunięcie pociągu od punktu 1 w kierunku punktu nr 2. Można wpisywać wartości ujemne.
- 0 oznacza prędkość, z którą będzie się poruszał skład po uruchomieniu scenariusza. Wbrew pozorom, jest to dość istotny parametr jeżeli wpiszemy 0.1, to po starcie scenariusza AI automatycznie uruchomi pociąg (nie dotyczy tego obsadzonego przez gracza). W przypadku wpisania prędkości 0, skład pozostanie wygaszony.

Dla lepszego zrozumienia jak wygląda ustawienie pociągu na torze, można obejrzeć poniższy obrazek:

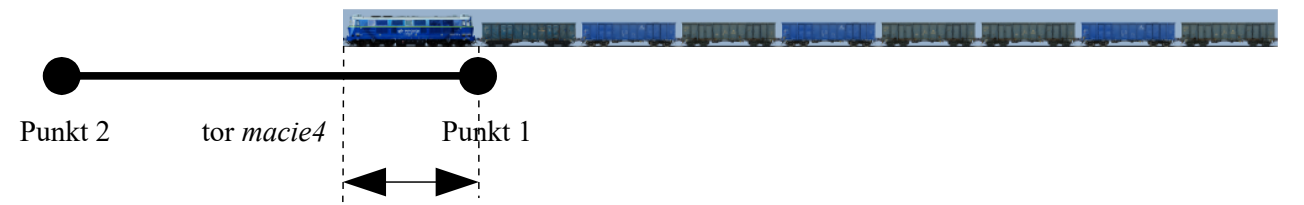

Odsunięcie (w powyższym przykładzie jest równe 10)
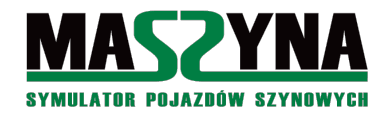

# 5. Ciekawostki dla bardziej zaawansowanych

Umiemy już pisać bardzo ciekawe i nawet skomplikowane scenariusze, więc zaczynamy korzystać z narzędzi umożliwiających wyszlifowanie scenariusza "na wysoki połysk". W tym rozdziale dowiemy się, jak wydawać komendy manewrowe dla autopilota (AI), jak robić "choinki" na semaforach, a także w razie potrzeby wstawiać nowe obiekty.

## 5.1. Przekazywanie danych do pociągów

Scenariusz, w którym tylko jedziemy i nic się po za tym nie dzieje może być ciekawy tylko wtedy, jeżeli jest to scenariusz typu wycieczka zabytkowym pojazdem po zapomnianej linii. W pozostałych przypadkach lepiej się postarać wprowadzić jakiś ruch dodatkowych pociągów obsługujących przez autopilota (AI). Często zachodzi konieczność wykonania jakiś bardziej skomplikowanych manewrów, których nie da się przekazać wyłącznie za pomocą semaforów. Tutaj z pomocą przychodzą nam komendy do sterowania AI.

## 5.1.1. Oddziaływanie komórkami na pociągi

Od razu zacznijmy od przykładu: w naszym scenariuszu *calkowo\_cargo* dojeżdżamy do Wilisia. Możemy dostać przelot, ale może zostaniemy przytrzymani na wjeździe przez manewrującą lokomotywę, która wyjeżdża z bocznicy (spod *wil\_tm17*), zawraca za jedną ze zwrotnic (*wilis\_zwr15*), po czym jedzie w peron (za semafor *wil\_k*) aby podpiąć się do pociągu osobowego, i następnie wyjeżdża ze stacji.

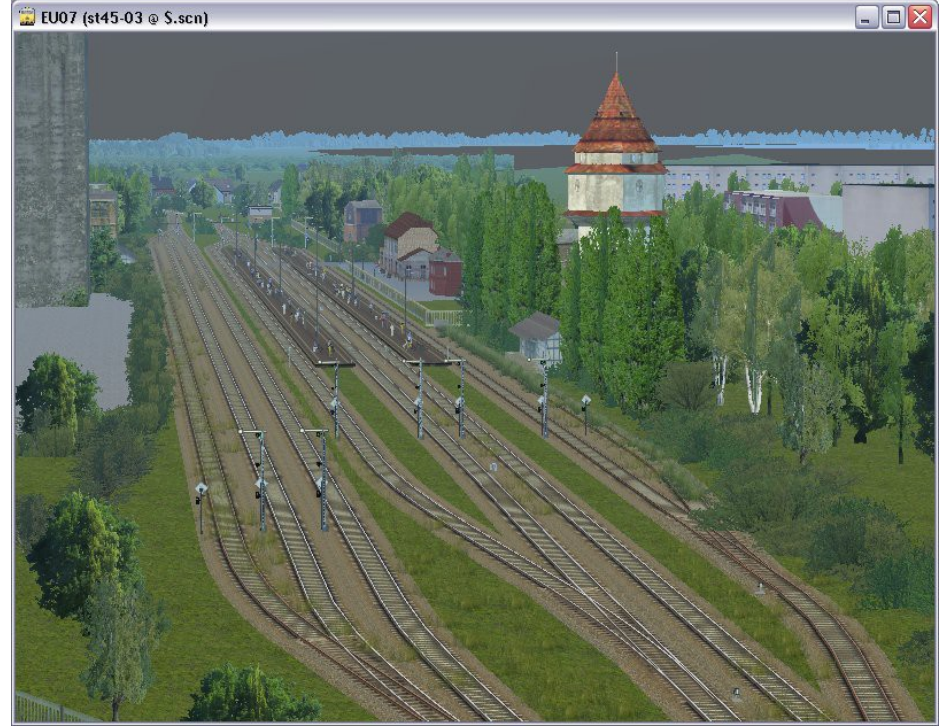

Najpierw trzeba ustawić lokomotywę na torze, powiedzmy, że będzie to tor przed tarczą manewrową Tm17. Wstawiamy do pliku .scn kolejną lokomotywę:

```
trainset none wilis7 10 0
//$o -
node -1 0 SU42-510-SU dynamic PKP\SU42_V1 SU42-510-PR 6D-SU 0 headdriver 3 0 enddynamic
endtrainset
```

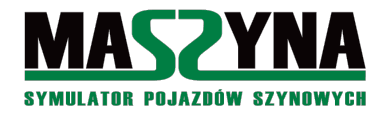

Lokomotywę ustawiliśmy na torze *wilis7* (znajdującym się przed tarczą manewrową Tm17). Po uruchomieniu symulatora lokomotywa będzie wygaszona – odpowiada za to ostatni parametr we wpisie *trainset* – gdyby wynosił 0.1, to lokomotywa zostałaby automatycznie uruchomiona wraz ze startem misji. W opisie składu znajduje się myślnik – oznacza to, że pociąg nie zostanie pokazany w okienku startowym Rainsted. Wstawiliśmy lokomotywę SU42.

No to teraz mamy pierwszy problem – jak uruchomić tę lokomotywę? Można było oczywiście podać w definicji *trainset* prędkość początkową niezerową, ale to może być z punktu widzenia scenariusza niewskazane. Na początek zdefiniujemy sobie komórkę pamięci:

node -1 0 wilis kom memcell 1.0 1.0 1.0 Wait for orders 0 0 wilis7 endmemcell

Wygląda to jak zwyczajna komórka pamięci ale spójrzmy na sam koniec: tam gdzie dotychczas pisaliśmy *none*, wpisaliśmy nazwę toru. Oznacza to, że komórka wraz ze zmianą wartości, będzie oddziaływała na tor do którego jest przypisana, a w konsekwencji na pojazd, który na tym torze stoi.

Pora na event uruchamiający lokomotywę:

event uruchom\_su42 updatevalues 0 wilis\_kom Prepare\_engine 1 0 endevent

W momencie wywołania tego eventu lokomotywa zostanie uruchomiona – komórka przekaże do lokomotywy polecenie uruchomienia.

Do listy wszystkich takich poleceń jeszcze wrócimy, najpierw przeanalizujemy inne możliwości podawania instrukcji do pociągów.

#### 5.1.2. Eventy getvalues i putvalues

Udało się uruchomić lokomotywę stojącą pod tarczą Tm17. Wraz z eventem uruchamiającym możemy podać komendę *wil\_tm17\_ms2* albo *wil\_tm17\_m40*. Zwrotnice przestawiamy tak, aby lokomotywa dojechała za zwrotnicę wilis\_zwr15. Po przejechaniu tej zwrotnicy powinna zawrócić.

Tor, który znajduje się bezpośrednio za zwrotnicą to *none4128*. Do niego przypiszemy event zawracający lokomotywę. Stwórzmy teraz komórkę:

node -1 0 wilis\_kom2 memcell 1.0 1.0 1.0 Change\_direction 0 0 none endmemcell

Komórka zawiera komendę zawracania. Trzeba ją teraz przesłać do pociągu ale nie możemy się posłużyć sposobem opisanym w poprzednim podrozdziale, gdyż tak można oddziaływać na pociągi stojące – a tutaj musimy lokomotywie podać komendę podczas jazdy.

Zróbmy zatem następujące zdarzenie:

event none4128:event2 getvalues 5 wilis kom2 endevent

W momencie jak lokomotywa wjedzie na tor uruchomi się event, który po 5 sekundach przekaże do lokomotywy zawartość komórki *wilis kom2*. Lokomotywa zawróci.

Istnieje również metoda alternatywna, ani lepsza ani gorsza, wybór należy do scenarzysty. Osobiście autor woli polecenie *putvalues*.

event none4128:event2 putvalues 5 none 1.0 1.0 1.0 Change direction 0 0 endevent

Zysk jest taki, że nie musimy mieć odrębnej komórki. Strata jest taka, że polecenie wydawane do pociągu jest wpisane na sztywno i nie można go zmienić.

Skoro już zawróciliśmy na zwrotnicy wilis\_zwr15, to lokomotywa jak już wjedzie pod semafor K, powinna się przypiąć do ustawionych na torze wagonów. Event przekazujący komendę doczepienia wpiszemy do toru *wilis2*:

event wilis2:event1 putvalues 1 none 1.0 1.0 1.0 Shunt -3 -3 endevent

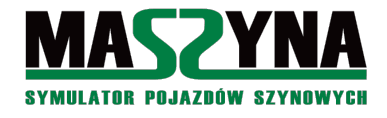

Gdy takie polecenie zostanie przekazane do lokomotywy, wówczas lokomotywa będzie dalej jechać przed siebie, gdy dojedzie do wagonów sama się przypnie, zmieni kabinę, i zapali światła do jazdy pociągowej.

Komendy dla pojazdów to właściwie cała tajemnica sterowania AI. Wszystkie eventy dla semaforów kończące się <u>sem\_info</u>, to tak naprawdę eventy typu getvalues, a przekazywane komunikaty to najczęściej SetVelocity -1 0, SetVelocity 40 0, ShuntVelocity 25 0, itp.

## 5.1.3. Komendy do sterowania AI

| Możemy już tera | $\sim$ $\sim$ $\sim$ $\sim$ $\sim$ $\sim$ $\sim$ $\sim$ $\sim$ $\sim$ | I co sie nam | nodoba do da  | snozveli mamu | nastenuiace komendy: |
|-----------------|-----------------------------------------------------------------------|--------------|---------------|---------------|----------------------|
| wozemy już tera | iz wyczymac z A                                                       | i co się nam | podoba, do dy | spozycji mamy | następujące komendy: |

| Komenda          | Położenie XZY                                  | Co robi komenda                                                                                                    |
|------------------|------------------------------------------------|----------------------------------------------------------------------------------------------------|
| Wait_for_orders  | Nieistotne                                     | Komenda, która przełącza lokomotywę w stan oczekiwania na podaną ilość sekund.<br>Kiedyś stosowana często, obecnie autor zaleca jej unikanie.<br>Przykłady zastosowania:<br>Wait_for_orders 0 0                                                                                                    |
| Prepare_engine   | Nieistotne                                     | Uruchamianie lub wyłączanie silnika. Przykłady:<br><b>Prepare_engine 1 0</b> – uruchamianie lokomotywy, jednakże nie zostaną zapalone<br>żadne światła zewnętrzne,<br><b>Prepare_engine 0 0</b> – wyłączanie lokomotywy.                                                                                                    |
| Shunt            | Nieistotne                                     | Komenda podłączania/rozłączania i manewrowania.<br>Pierwsza liczba oznacza: 0, 1, 2, 3, ilość wagonów, która ma zostać podpięta do<br>lokomotywy; -1 – podpięcie do wagonów a potem jazda w kierunku zależnym od znaku<br>drugiego parametru (dla wartości dodatnich skład będzie spychany), -2 – podpięcie do<br>wagonów i zatrzymanie w oczekiwaniu na sygnał do dalszych manewrów (np.: na tarczy<br>manewrowej), -3 – podpięcie do wagonów i włączenie trybu jazdy pociągowej.<br>Druga liczba oznacza maskę sprzęgu, z którą lokomotywa się podepnie do wagonów.<br>Przykłady zastosowania:<br><b>Shunt 0 0</b> – odpięcie lokomotywy i uruchomienie trybu manewrów,<br><b>Shunt -2 -3</b> – podpięcie lokomotywy do wagonów i pozostanie w trybie<br>manewrowym<br><b>Shunt -3 -3</b> – podpięcie lokomotywy i przejście w tryb jazdy pociągowej (czyli<br>zapali się trójkąt świetlny)<br><b>Shunt 2 -3</b> – lokomotywa podjedzie do wagonów, podczepi się i ponownie odczepi<br>razem z 2 wagonami<br><b>Shunt 3 -3</b> – lokomotywa podjedzie do wagonów, podczepi się i ponownie odczepi<br>razem z 3 wagonami<br><b>Shunt -1 3</b> – lokomotywa podjedzie do wagonów, podczepi się i ponownie odczepi<br>razem z 3 wagonami |
| Change_direction | Można podać ale<br>nie ma takiego<br>obowiązku | Przykłady zastosowania:<br>Change_direction 0 0 – pociąg (niezależnie czy w trybie manewrowym czy<br>pociągowym) zmieni kierunek jazdy na przeciwny względem aktualnego,<br>Change direction 1 0 – pociąg zmieni kierunek jazdy w kierunku punktu<br>wyznaczonego przez komórkę pamięci lub współrzędne w putvalues,<br>Change direction -1 0 – pociąg zmieni kierunek jazdy na przeciwny od punktu<br>wyznaczonego przez komórkę pamięci lub współrzędne w putvalues.                                                                                                    |

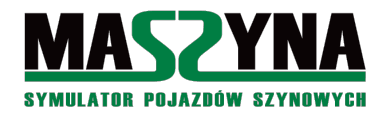

| Komenda         | Położenie XZY                      | Co robi komenda                                                                                                    |
|-----------------|------------------------------------|----------------------------------------------------------------------------------------------------|
| Timetable:*     | Nieistotne                         | <ul> <li>Przypisywanie rozkładu jazdy. W miejsce * musimy podać ścieżkę dostępu do rozkładu jazdy.</li> <li>Pierwszy parametr liczbowy określa: <ul> <li>0 – jeżeli pociąg ma do pierwszej stacji dojechać w trybie manewrowym,</li> <li>0.1 – jeżeli pociąg stoi w miejscu na pierwszej stacji z rozkładu,</li> <li>-0.1 – jeżeli pociąg stoi w miejscu na pierwszej stacji z rozkładu, i ma jednocześnie zmienić kierunek na przeciwny,</li> <li>Jeżeli pociąg ma od razu jechać z określoną prędkością, to ją podajemy np.: 40. Dla -40 będzie zmiana kierunku.</li> </ul> </li> <li>Drugi parametr liczbowy określa ilość minut, którą symulator doda do rozkładu w podanym pliku – wykorzystywane w metrze bałtyckim, jest jeden rozkład, a każdy następny pociąg ma dodawane 5 minut względem poprzedniego.</li> <li>Przykłady zastosowania:</li> <li>Timetable:calkowo/ros419 0.1 0 – w misji calkowo_noc, na stacji Macierzewo</li> </ul> |
| Warning_signal  | Należy podać<br>współrzędne<br>W6a | Uruchomienie Rp1. Pierwszy parametr oznacza długość trwania sygnału, drugi ilość powtórzeń. Komenda stosowana razem ze wskaźnikami W6a.                                                                                                    |
| CabSignal       | Należy podać<br>współrzędne<br>SHP | <b>CabSignal -1 -1</b> – efekt identyczny jak przejazd przez SHP<br>Komenda stosowana razem z rezonatorami.                                                                                                    |
| Emergency_brake | Nieistotne                         | <b>Emergency_brake 1 1</b> – uruchomienie radiostopu                                                                                                    |
| Load=*          | Położenie<br>wagonu                | Załadunek towaru *.<br>Komenda praktycznie niestosowana, skomplikowana i nieefektowna obsługa.                                                                                                    |
| UnLoad=*        | Położenie<br>wagonu                | Rozładunek towaru *.<br>Komenda po raz pierwszy zastosowana w scenariuszu Calkowo_lotos. Na jaw wyszły<br>ewidentne błędy w kodzie symulatora związanym z jej obsługą. Aktualnie niezalecana.                                                                                                    |
| SetDamage       | Nieistotne                         | <ul> <li>Psucie lub naprawianie pociągu.</li> <li>Pierwszy parametr powinien być sumą liczb, które oznaczają konkretne usterki: <ul> <li>1 – podkucie jednego z kół</li> <li>2 – zużycie jednego z kół</li> <li>4 – uszkodzenie łożyska</li> <li>8 – uszkodzenie sprzęgu</li> <li>16 – uszkodzenie wentylatorów (tylko lokomotywy elektryczne)</li> <li>32 – uszkodzenie silnika (tylko lokomotywy elektryczne)</li> <li>64 – uszkodzenie osi</li> <li>128 – wykolejenie</li> </ul> </li> <li>Drugi parametr: 1 oznacza zepsucie, -1 naprawienie.</li> <li>Przykłady zastosowania:</li> <li>SetDamage 128 1 – wykolejenie, stosowane w wykolejnicach</li> <li>SetDamage 255 1 – zepsucie wszystkiego i jeszcze wykolejenie</li> </ul>                                                                                                    |

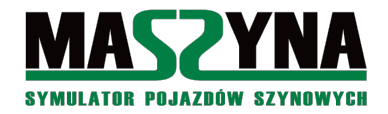

| Komenda       | Położenie XZY                                                             | Co robi komenda                                                                                                    |
|---------------|---------------------------------------------------------------------------|----------------------------------------------------------------------------------------------------|
| SetVelocity   | Położenie<br>semafora                                                     | <ul> <li>Tzw. Komenda skanowana, tylko do użytku z getvalues!</li> <li>Używane w semaforach. Jeżeli utworzymy komórkę o jakiś współrzędnych a następnie przypiszemy ją do toru poprzez event getvalues, to poprzez podawanie komendy SetVelocity będziemy mieli równoważnik semafora. Idealne do tworzenia ukrytych semaforów.</li> <li>Przykłady zastosowania:</li> <li>SetVelocity -1 -1 – prędkość maksymalna a potem prędkość maksymalna</li> <li>SetVelocity 40 0 – prędkość 40 km/h a potem zatrzymanie</li> </ul>                                                                                                    |
| ShuntVelocity | Położenie<br>semafora lub<br>tarczy<br>manewrowej                         | <b>Tzw. Komenda skanowana, tylko do użytku z getvalues!</b><br>Używane w semaforach i tarczach manewrowych. Działa identycznie jak SetVelocity, ale<br>służy wyłącznie dla lokomotyw w trybie manewrowym.                                                                                                    |
| Overhead      | Położenie<br>wskaźnika We8,<br>We9, lub innego<br>wskaźnika<br>sieciowego | Opuszczanie i podnoszenie pantografu podczas jazdy, lub wymuszenie jazdy<br>bezprądowej.<br>Pierwszy parametr to nominalne napięcie sieci. W warunkach PKP wpisujemy 3000.<br>Drugi parametr to ograniczenie prędkości (jeżeli jest > 0), zakaz poboru prądu (jeżeli =<br>0), lub anulowanie zakazu (jeżeli = -1).<br>Przykłady zastosowania:<br><b>Overhead 3000 60</b> – wskaźnik We2, nakaz opuszczenia pantografu i ograniczenie<br>prędkości do zadanej (tutaj 60 km/h),<br><b>Overhead 3000 -1</b> – wskaźnik We3, możliwe podniesienie pantografu,<br><b>Overhead 0 0</b> – wskaźnik We4, zakaz wjazdu pojazdów elektrycznych,<br><b>Overhead 3000 0</b> – wskaźnik We8, nakaz jazdy bez poboru prądu,<br><b>Overhead 3000 -1</b> – wskaźnik We9, koniec nakazu jazdy bez poboru prądu.<br>Możliwe jest również użycie komendy w torach, identycznie jak parametr velocity, i z<br>podaniem drugiej wartości. Nieznane są przypadki faktycznego wykorzystania. |
| SetLights     | Nieistotne                                                                | <ul> <li>Ręczna konfiguracja świateł czołowych i tylnych. Pierwszy parametr to suma poniższych liczb: <ul> <li>1 – lewy reflektor biały,</li> <li>2 – lewy reflektor czerwony,</li> <li>4 – górny reflektor biały,</li> <li>16 – prawy reflektor biały,</li> <li>32 – prawy reflektor czerwony,</li> <li>64 – założone tabliczki końca składu.</li> </ul> </li> <li>Alternatywnie, można podać wartość -1, czyli ustawienie domyślne. <ul> <li>Drugi parametr liczbowy tworzy się identycznie jak pierwszy, z tym, że dotyczy on końca składu.</li> </ul> </li> <li>Przykłady: <ul> <li>SetLights 22 –1 – sygnalizacja Pc2, używana przy jeździe po niewłaściwym torze (lewe światło czerwone), liczba 22 powstała z sumy 2+4+16.</li> <li>SetLights 38 –1 – sygnalizacja Pc6, czyli dolne światła czerwone, górne zapalone.</li> </ul> </li> </ul>                                                                                                    |

Nie są to wszystkie dostępne komendy, podane zostały te najbardziej przydatne. Więcej informacji na temat komend można szukać na forum symulatora [07].

Na koniec niezwykle istotna uwaga: zarówno event *getvalues* jak i *putvalues* prawidłowo zadziała <u>tylko</u> <u>wtedy</u>, gdy zostanie uruchomiony przez pociąg, na który ma działać. Czyli np.: jeżeli umieścimy *putvalues* wewnątrz eventu o nazwie *keyctrl01*, to nie zauważymy efektu. Event prawidłowo zadziała, jeżeli go umieścimy w torze, uruchomimy poprzez inny event umieszczony w torze, lub wywołamy poprzez zajęcie lub zwolnienie odcinka izolowanego.

# 5.2. Grzebanie w semaforach

# 5.2.1. Eventy ukryte dla semaforów

Semafory mają wiele ciekawych wewnętrznych eventów. Nie sposób do wszystkich napisać instrukcję obsługi, ale można spróbować obejrzeć ich zawartość. Spróbujemy zatem odszukać, jakie tajniki w sobie kryje semafor wyjazdowy z Macierzewa, czyli *mac\_d*. Najpierw odszukajmy miejsca, w którym znajduje się jego definicja w scenerii. Możemy przeszukać wszystkie zaincludowane do scenariusza pliki – dla ułatwienia powiem, że szukany semafor znajduje się w pliku *calkowo\_wskazniki.scm*. Tam znajdziemy taką linię:

include ss4zcpbi.inc mac\_d -8219.74 6.0 -15413.8 180.0 d-2m end

Szukamy w katalogu *scenery* pliku *ss4zcpbi.inc* – otwieramy go w notatniku. W środku oprócz definicji modelu semafora odnajdziemy również eventy sterujące samym semaforem. Znajdziemy także definicję eventów, które stosowaliśmy od samego początku naszej pracy przy scenariuszu:

```
event (p1)_s1 multiple 0 none (p1)_sem_ligh1 (p1)_sem_info_stop endevent
event (p1)_s2 multiple 0 none (p1)_sem_ligh2 (p1)_sem_info_vmax endevent
event (p1)_s3 multiple 0 none (p1)_sem_ligh3 (p1)_sem_info_vmax endevent
event (p1)_s4 multiple 0 none (p1)_sem_ligh4 (p1)_sem_info_vmax endevent
event (p1)_s5 multiple 0 none (p1)_sem_ligh5 (p1)_sem_info_vmax endevent
event (p1)_s10 multiple 0 none (p1)_sem_ligh10 (p1)_sem_info_v40 endevent
event (p1)_ms2 multiple 0 none (p1)_sem_lighs2 (p1)_sem_info_Shunt25 endevent
event (p1)_m40 multiple 0 none (p1)_sem_lighs2 (p1)_sem_info_Shunt40 endevent
event (p1)_sz1 multiple 0 none (p1)_sem_lighz1 (p1)_sem_info_v40 (p1)_wyg_sz endevent
event (p1)_wyg_sz multiple 90 (p1)_sem_mem (p1)_s1 condition memcompare SetVelocity 40 0
endevent
```

Składnia (p1) oznacza, że w to miejsce wklejany jest tekst, będący pierwszym parametrem w danym *include* tego pliku. Spójrzmy jeszcze raz na zapis w pliku *calkowo\_wskazniki.scm*. Pierwszym parametrem, zaraz po include i nazwie pliku, jest *mac\_d*. Zatem nie tylko został utworzony semafor na scenerii, ale dodatkowo eventy:  $mac\_d\_s1$ ,  $mac\_d\_s2$ , itd. Poniżej mamy definicję komórki, która zawiera informację dla AI:

//memcell do pamietania predkosci: node -1 0 (p1)\_sem\_mem memcell (p2) (p3) (p4) SetVelocity 0.0 0.0 none endmemcell

jak również eventy wpływające na wartości tej komórki:

```
event (p1)_sem_info_stop updatevalues 0.0 (p1)_sem_mem SetVelocity 0.0 0.0 endevent
event (p1)_sem_info_vmax updatevalues 1.0 (p1)_sem_mem SetVelocity -1 * endevent
event (p1)_sem_info_v40 updatevalues 1.0 (p1)_sem_mem SetVelocity 40 * endevent
event (p1)_sem_info_v20 updatevalues 1.0 (p1)_sem_mem SetVelocity 20 0 endevent
```

Co z tego wszystkie wynika? Np.: jeżeli zamiast eventu  $mac\_d\_S10$  wywołamy  $mac\_d\_sem\_info\_v40$ , to wówczas AI zachowa się tak, jakby na semaforze został wyświetlony sygnał S10 – a w rzeczywistości semafor będzie czerwony. Taka sztuczka umożliwia nam wyjazd AI w różnych dziwnych sytuacjach, np.: była sytuacja losowa, że nie można podać zastępczego, został podyktowany rozkaz pisemny. Po zakończeniu nadawania tego rozkazu podajemy event  $mac\_d\_sem\_info\_v40$ . Jeżeli pociąg jest sterowany przez AI to da radę sam wyjechać ze stacji. Natomiast jeżeli pociągiem steruje użytkownik, to nie będzie blokady rozkładu jazdy – po przejechaniu S1 rozkład jazdy się zatrzymuje i nie jest dalej przewijany.

Wywołanie takiego eventu może być przydatne nie tylko gdy chcemy, aby dyktowany był rozkaz pisemny, ale również w sytuacji "choinki" na semaforze.

## 5.2.2. Event lights

Ten specjalny event pozwala nam na ręczne sterowanie światłami w semaforze. Składnia jest następująca:

event choinka lights 0 semafor 0 1 1 1 2 endevent

- *choinka* nazwa eventu,
- *lights* typ eventu,
- 0 opóźnienie wykonania,
- semafor nazwa semafora, który zamierzamy zepsuć. Najlepiej aby był to semafor świetlny,
- 0 1 1 1 2 ręczne ustawienie światła dla każdej komory semafora. Ilość cyfr musi odpowiadać ilości komór semafora, natomiast użycie poszczególnych cyfr oznacza:
  - $\circ$  0 komora zgaszona,
  - $\circ$  1 komora zapalona,
  - $\circ$  2 komora migająca,
  - 3 komora w dzień zgaszona, w nocy zapalona automatyczne światło.
- endevent zakończenie eventu.

Możemy dla przykładu w naszej misji *calkowo\_cargo* dodać event o nazwie *mac\_d\_choinka*, który na semaforze wyjazdowym zapali nam wszystkie możliwe światła, a dolne białe będzie mrugające (czyli dostaniemy nietypowy zastępczy):

event mac\_d\_choinka lights 0 mac\_d 1 1 1 2 endevent

W naszym scenariuszu *calkowo\_cargo* wyjazd na choinkę może się odbyć przy użyciu następującej kombinacji eventów:

## 5.3. Rozpoznawanie pociągów za pomocą eventu

Jeżeli na event znajdujący się w torze będzie najeżdżało wiele pociągów, to będziemy musieli jakoś je rozpoznawać. Z pomocą przychodzi nam event typu *whois*.

event zdarzeniel whois 0 komorkal 7 endevent

- zdarzeniel nazwa. Zdarzenie to <u>musi</u> być uruchomione przez pociąg, którego dane chcemy odczytać. Z tego powodu event musi być umieszczony w torze, albo odczyt musi znajdować się wewnątrz eventu wyzwalanego zajęciem lub zwolnieniem odcinka izolowanego.
- *whois* słowo kluczowe,
- 0 opóźnienie wykonania eventu,
- *komorka1* komórka, do której event wpisze dane pobrane od pociągu,
- 7 określenie, jakie parametry chcemy uzyskać.

Jeżeli sprawdzimy zawartość komórki po wykonaniu eventu, to w miejscu wartości tekstowej będziemy mieli numer rozkładu, np.: ROS419, TMS654079. Pierwsza wartość liczbowa będzie oznaczała ilość stacji do końca biegu, a druga wartość liczbowa postój (1) lub przelot (0) na najbliższej stacji. Za pomocą różnych wartości ostatniego parametru możemy pozyskać jeszcze inne dane:

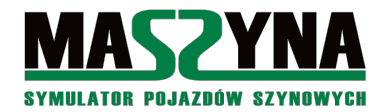

| Parametr | Wartość tekstowa | Pierwsza wartość liczbowa    | Druga wartość liczbowa   |
|----------|------------------|------------------------------|--------------------------|
| 7        | Nazwa rozkładu   | Ilość stacji do końca        | 1 = postój, 0 = przelot  |
| 15       | Miejsce docelowe | Kierunek w składzie 1 lub -1 | Moc silników             |
| 23       | Nazwa ładunku    | Ilość ładunku                | Maksymalna ilość ładunku |
| 31       | Typ pojazdu      | 0                            | 0                        |

W swoich scenariuszach na autor używa parametru 1 lub 7 – w pierwszym przypadku do komórki zostaje zapisana tylko wartość tekstowa, czyli nazwa rozkładu. W drugim przypadku podawana jest nazwa rozkładu, ilość stacji do końca, i informacja o postoju lub przelocie na najbliższej stacji. Tę ostatnią wartość wykorzystano przy sterowaniu przebiegami w scenariuszach na L053.

## 5.4. Inne ciekawe eventy

Poniżej pokazano kilka najciekawszych eventów mogących sterować bardzo różnymi własnościami scenerii. Zainteresowanych tematem odsyłam do dokumentacji symulatora [02].

## 5.4.1. Ręczna zmiana prędkości toru

Podczas wpisywania eventów do torów zapewne zauważyliśmy, że niektóre tory mają zdefiniowaną prędkość szlakową. Istnieje event, którym zmienimy prędkość szlakową wpisaną na stałe w torze:

event zdarzeniel trackvel 0 tor 70 endevent

- *zdarzeniel* nazwa zdarzenia,
- *trackvel* słowo kluczowe, zmiana prędkości szlakowej,
- 0 opóźnienie wykonania eventu,
- *tor* nazwa toru, w którym będzie zmieniana prędkość szlakowa,
- 70 nowa prędkość szlakowa w km/h.

Zdarzenie to możemy wykorzystać, gdy chcemy w scenariuszu wstawić czasowe ograniczenie prędkości, i chcemy aby AI reagowało na to ograniczenie.

W scenariuszach na L053 powszechnie wykorzystano ten event do zatrzymywania pociągów w różnych nietypowych miejscach, np.: postój pociągu remontowego, przy ustawianiu przez manewrówkę wagonów w peronach.

## 5.4.2. Zmiana napięcia podstacji zasilającej

W sceneriach z siecią trakcyjną możemy dowolnie manipulować napięciem wyjściowym podstacji zasilającej. Do tego służy następujący event:

event zdarzeniel voltage 0 podstacja 3000 endevent

- *zdarzenie1* nazwa zdarzenia,
- voltage słowo kluczowe, ustalenie wartości napięcia,
- 0 opóźnienie wykonania eventu,
- podstacja nazwa podstacji zasilającej, musi być zdefiniowana w scenerii,
- 3000 wartość napięcia zasilającego w woltach.
   Możliwość stosowania tego eventu warunkuje poprawność przygotowania sieci trakcyjnej w scenerii.

#### 5.4.3. Zmiana współczynnika tarcia

Jeżeli piszemy scenariusz w którym są opady deszczu, to warto wprowadzić utrudnienie dla mechanika

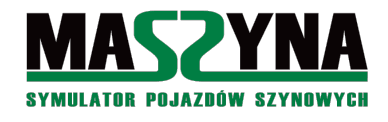

w postaci zwiększonego prawdopodobieństwa wpadnięcia w poślizg. Zmiana współczynnika tarcia dotyczy <u>całej</u> <u>scenerii</u> – nie ma możliwości wpływania na konkretne tory:

event zdarzeniel friction 0 none 0.5 endevent

- *zdarzenie1* nazwa zdarzenia,
- *friction* słowo kluczowe,
- 0 opóźnienie wykonania eventu,
- *none* po prostu wpisujemy none,
- 0.5 mnożnik dla współczynnika tarcia umieszczonego w definicji toru. Dla liczb z przedziału <0;1) pogarszamy przyczepność, dla wartości (1; ∞) polepszamy. W większości scenerii podany w torze współczynnik tarcza jest identyczny dla każdego toru (wyjątkiem jest między innymi L053).</li>

Przyszłościowo, w miejsce none będzie można podać nazwę toru, którego współczynnik tarcia chcemy zmienić.

## 5.4.4. Event startowy

Czasami zachodzi konieczność uruchomienia jakiegoś eventu równocześnie ze startem scenariusza. W takiej sytuacji możemy skorzystać z eventu *onstart*. Może być on dowolnego typu (multiple, updatevalues, itd.), jednakże nazwa powinna zawierać słowo kluczowe *onstart\_*, i do tego unikalna nazwa. Można w ten sposób zastosować w jednym scenariuszu wiele eventów *onstart*. Można stosować słowo kluczowe na początku nazwy eventu, na końcu, w środku – najlepiej jednak wybrać jakąś stałą konwencję (np.: na początku), co potem ułatwi diagnostykę scenariusza.

## **5.4.5.** Rozprucie zwrotnicy

Dla zwrotnic istnieje możliwość zdefiniowania eventu, który będzie uruchamiany w momencie wjazdu pojazdu na zwrotnicę i jednoczesne jej rozprucie. Taki event składa się z nazwy zwrotnicy oraz przyrostka *:forced*. Dodatkowo dopisujemy jeszcze znak + lub -, który oznacza kierunek, z którego zwrotnica jest rozpruta.

Przykładowo w naszym scenariuszu *calkowo\_cargo* możemy umieścić następujące zdarzenie: jeżeli jakiś niecierpliwy mechanik wyjedzie na S1, to rozpruje zwrotnicę nr 5 z położenia -. Możemy wówczas wywołać radiostop:

event mac\_zwr5:forced- putvalues 0 none 1 1 1 Emergency\_brake 0 0 endevent

W scenariuszach na L053 ewent ten został wykorzystany na potrzeby testów – w momencie wykrycia rozprucia dawany jest wpis do log.txt, i ewentualnie sygnał dźwiękowy. Dzięki temu, podczas testów, można usłyszeć, że któryś pociąg najprawdopodobniej pojechał nie tym kierunku, spauzować scenariusz, odnaleźć miejsce gdzie została rozpruta zwrotnica, i obejrzeć sytuację naocznie.

## 5.4.6. Widzialność obiektów

Istnieje możliwość dynamicznej zmiany widzialności obiektów typu model (o których będzie mowa niżej). Można to zrobić eventem:

event ukryj\_ludzika visible 0 ludzik1 0 endevent

- *visible* słowo kluczowe,
- 0 czas opóźnienia wykonania eventu,
- *ludzik1* nazwa modelu. Taki obiekt można wstawić do scenariusza za pomocą komendy *include*, jednakże wówczas musi koniecznie być podana nazwa dla takiego obiektu,
- 0 status widzialności: 0 uczynienie obiektu niewidzialnym, 1 uczynienie obiektu widzialnym.

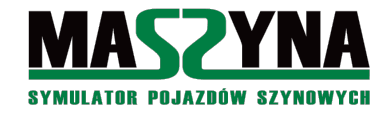

## 5.4.7. Usuwanie dynamiczne składów

Nie jest to wprawdzie event ale bardzo ciekawa cecha, która nam pozwoli usunąć ze scenariusza składy, które wyjechały już poza scenerię i są niepotrzebne. Cała sztuka polega na zastosowaniu odpowiedniego toru zwanego portalem.

Aby utworzyć portal, należy nazwę toru rozpocząć od gwiazki \*. Kiedy pociąg najedzie na tor, po prostu zniknie. Tor musi być jednak tak ustawiony, aby pociąg wjeżdżając na taki portal, wjechał od strony punktu nr 1 toru.

Portale zastosowano w scenariuszach Bałtyckich i ostatnimi czasy wprowadzono je również na L053.

## 5.5. Wstawianie nowych obiektów do scenerii

To zagadnienie już wprawdzie zahacza o tworzenie nowych scenerii ale warto znać chociaż podstawy. Może zajść potrzeba umieszczenia w jakimś scenariuszu np.: dodatkowych pasażerów. Albo gdzieś ustawimy tymczasowe ograniczenie – trzeba będzie na scenerię wstawić wskaźniki W8.

Zacznijmy od najprostszej rzeczy – wstawienie dodatkowego pasażera. Najpierw musimy znać współrzędne, oraz orientację obiektu. W tym celu uruchamiamy symulację, wychodzimy z lokomotywy, idziemy do miejsca w którym chcemy wstawić pasażera, naciskamy F12 i wybieramy zakładkę *Camera* aby odczytać współrzędne.

Na screenie widzimy peron przystanku Macierzewo Jezioro. Musimy się zniżyć aż do poziomu podłogi, aby wstawić człowieczka na właściwej wysokości. Z informacji wyświetlanych przez symulator wynika, że peron jest na wysokości 3.5 (na screenie jest pokazane 3.6 – w rzeczywistości screen został wykonany nieco powyżej płaszczyzny peronu, tak aby uwidocznić jego powierzchnię).

Mając współrzędne możemy odszukać ludzika (lub inny obiekt), którego chcemy wstawić. W tym celu musimy porozglądać się w katalogu *scenery* i poprzeglądać, co zawierają rozmaite pliki .inc. Ludziki odnajdziemy w podkatalogu *posers*.

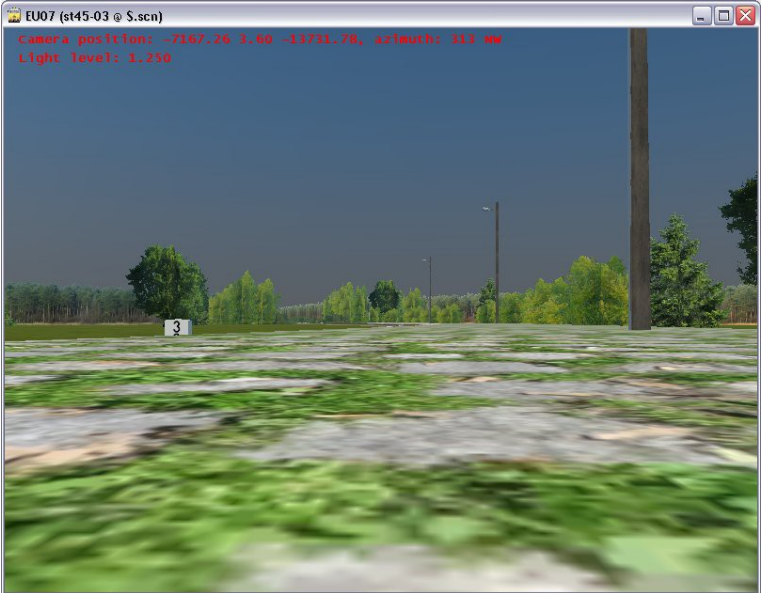

Zdecydowaliśmy się na ludzika sport4\_st.inc. Otwieramy plik .inc i sprawdzamy jego zawartość:

```
origin (p2) (p3) (p4)
rotate 0 (p5) 0
node 500 0 (p1) model 0 0 0 0 posers/sport4_st.t3d none endmodel
rotate 0 0 0
endorigin
```

Z tego zapisu wynika, że musimy podać 5 parametrów: pierwszym będzie nazwa, kolejne trzy to współrzędne X Z

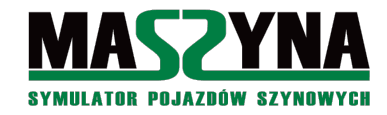

Y, a ostatni parametr to obrót. Dopisujemy w pliku *events\_cargo.ctr* następującą definicję:

include posers/sport4\_st.inc ludek01 -7167.26 3.5 -13731.78 113 end

Po uruchomieniu symulacji na przystanku Macierzewo Jezioro zobaczymy pasażera.

Niestety kąt widoku prezentowany w symulatorze po naciśnięciu klawisza F12 nie odpowiada faktycznemu kątowi, który się podaje przy komendzie *include*. W takim przypadku można jedynie pokombinować z różnymi kątami wstawienia, i metodą prób i błędów dojść do właściwej wartości kąta.

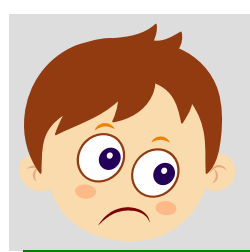

## Ważna informacja:

Jeżeli wstawiamy tylko jeden lub kilka obiektów, to można to zrobić z poziomu pliku z eventami. Jeżeli jednak chcemy umieścić na scenerii kilkadziesiąt nowych obiektów, to należy je wyodrębnić do jakiegoś nowego pliku z rozszerzeniem .scm, i zaincludować do pisanego scenariusza.

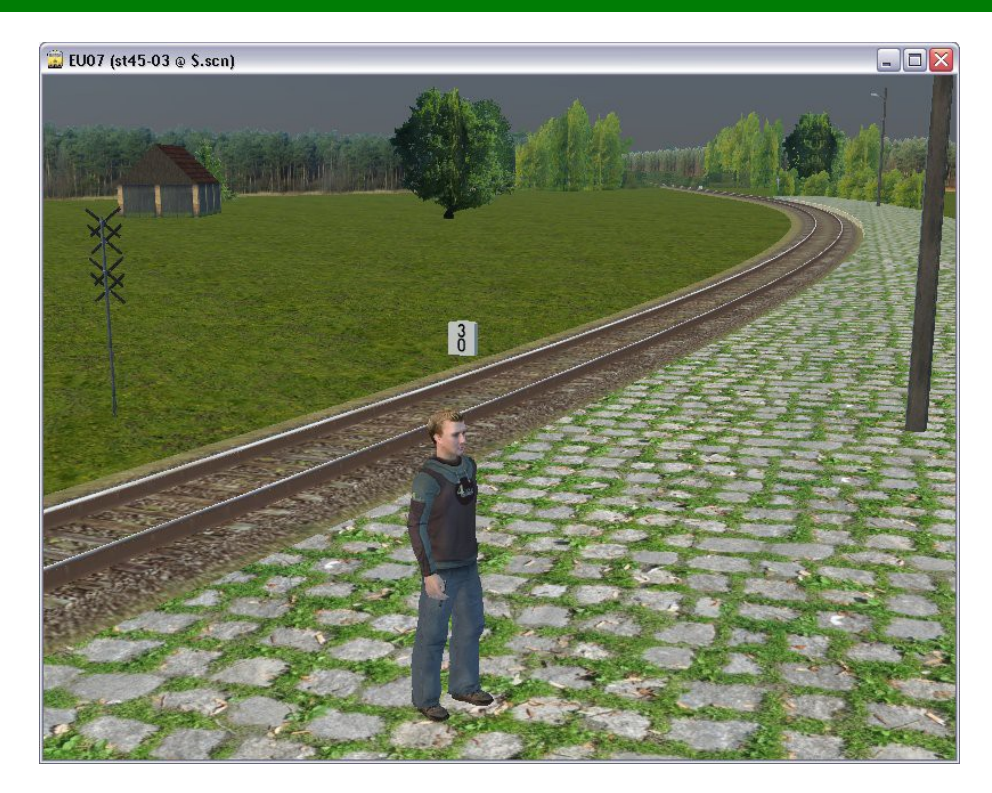

A teraz puśćmy wodze fantazji. Czy może by tak zasadzić rząd drzewek przy przystanku Macierzewo Jezioro? A czemu nie? Do spisywania współrzędnych najlepiej wykorzystać edytor Rainsted. Otwórzmy edytor, ustawmy kursor obok toru, i zobaczmy w okienku edytora jakie współrzędne zostały wyświetlone. Zapisujemy je, pamiętając, że musimy zmienić znak współrzędnej X na przeciwny. Edytor nie pokaże nam wprawdzie współrzędnej Z, jednakże możemy ją sobie sprawdzić po uruchomieniu symulacji, w sposób podany wyżej. Tak więc współrzędne na drzewka są następujące:

```
-7162.25 3.0 -13752.25
-7154.25 3.0 -13739.5
-7148 3.0 -13728.25
-7144 3.0 -13720
-7131.5 3.0 -13707.5
-7123.75 3.0 -13697.75
-7113.75 3.0 -13688
-7103.5 3.0 -13679.75
```

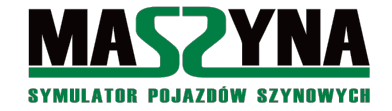

-7091.25 3.0 -13670.25 -7081.5 3.0 -13662 -7070.75 3.0 -13654.5

To dla urozmaicenia wstawmy jeszcze jakiś domek za drzewami. Współrzędne dla niego to:

-7116.25 3.0 -13721.25

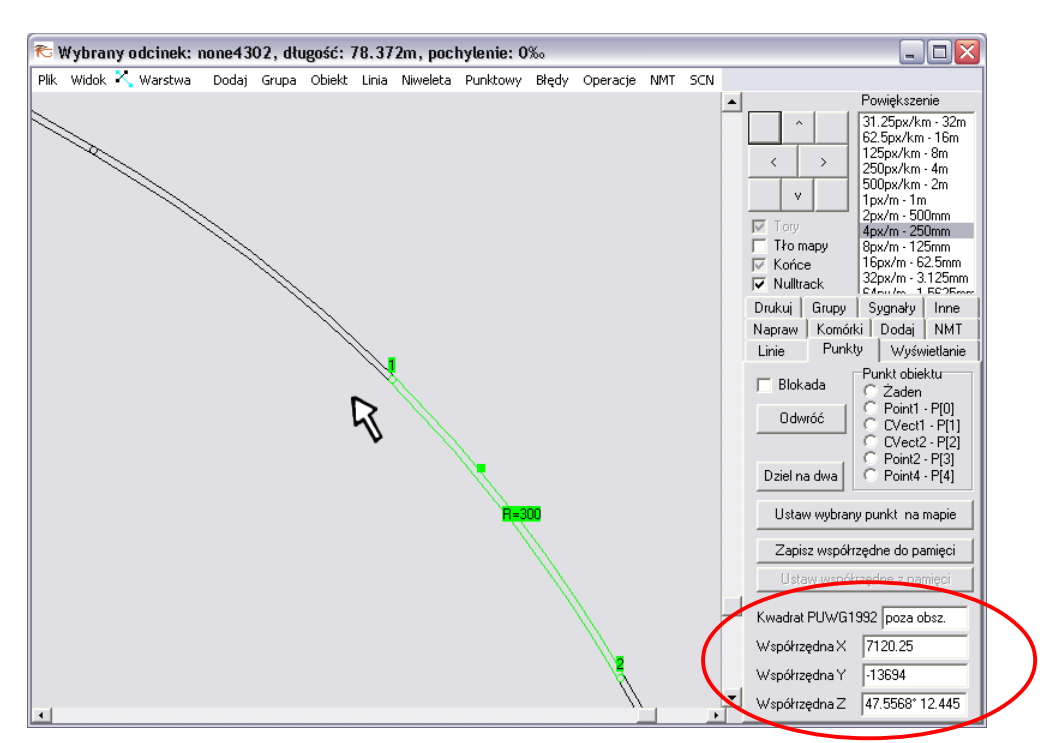

Teraz w katalogu *scenery* szukamy drzewek i domków. W katalogu głównym znajduje się plik *tree.inc* – możemy dzięki niemu wstawiać drzewka. Obejrzymy jego zawartość – w nagłówku autor pliku powinien nam zostawić wskazówki odnośnie użycia pliku:

//-----drzewo------//parametry: tekstura, x, y, z, kąt, wysokość, rozpiętość

czyli musimy podać 7 parametrów. O ile kąt, wysokość i rozpiętość jakoś sobie wymyślimy, to bez tekstury ani rusz. Otwieramy katalog symulatora i przechodzimy do podkatalogu *textures*. Musimy znaleźć jakieś ładne drzewka – proponuję od razu wejść do podkatalogu *l61\_plants*. Proponuję wybrać teksturę *drzewo1024l.dds*. Ponieważ nie wszyscy mogą mieć zainstalowaną przeglądarkę plików .dds:

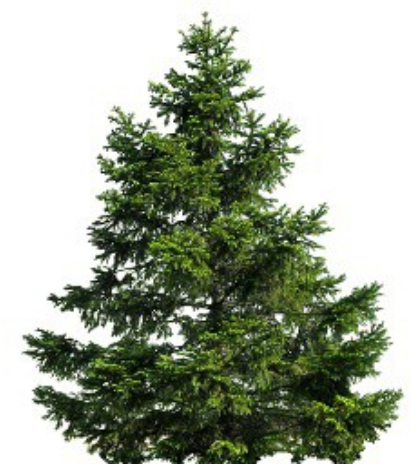

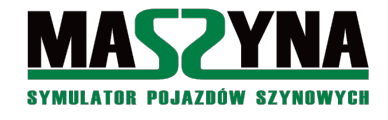

Ładna choineczka? To teraz czas na domek. Wracamy do katalogu *scenery* i wchodzimy do katalogu *mieszkalne*. Proponuję wybrać plik *dom rozi 02.inc*.

```
//script;size: 12.3 15.8;
origin (p2) (p3) (p4)
rotate 0 (p5) 0
node -1 0 none model 0 0 0 0 mieszkalne/dom_rozi_02.t3d none endmodel
rotate 0 0 0
endorigin
//autor modelu i tekstury: Rozi
//autor zdjęć na tekstury: GoogleSketchup
```

Tutaj sprawa jest znacznie prostsza, po prostu podajemy współrzędne i kąt. No to teraz czas zapisać definicje tych wszystkich drzewek i domku:

```
include tree.inc l61_plants/drzewo10241 -7162.25 3 -13752.25 0 10 3.5 end
include tree.inc l61_plants/drzewo10241 -7154.25 3 -13739.5 0 10 3.5 end
include tree.inc l61_plants/drzewo10241 -7148 3 -13728.25 0 9.5 3.2 end
include tree.inc l61_plants/drzewo10241 -7144 3 -13720 0 9.5 3.2 end
include tree.inc l61_plants/drzewo10241 -7131.5 3 -13707.5 0 9 3 end
include tree.inc l61_plants/drzewo10241 -7123.75 3 -13697.75 0 9 2.8 end
include tree.inc l61_plants/drzewo10241 -7113.75 3 -13688 10 8.5 2.6 end
include tree.inc l61_plants/drzewo10241 -7103.5 3 -13679.75 15 8.5 2.5 end
include tree.inc l61_plants/drzewo10241 -7091.25 3 -13670.25 20 8 2.5 end
include tree.inc l61_plants/drzewo10241 -7091.25 3 -13662 25 8 2.5 end
include tree.inc l61_plants/drzewo10241 -7070.75 3 -13654.5 30 7.5 2.5 end
include tree.inc l61_plants/drzewo10241 -7070.75 3 -13654.5 30 7.5 2.5 end
include tree.inc l61_plants/drzewo10241 -7070.75 3 -13654.5 30 7.5 2.5 end
```

Kąty dla drzewek to parametry zaraz po współrzędnej Y, wysokości zostały podane między 10 a 7,5 (wysokość podaje się w jednostce MaSzynowej, czyli w metrach), a rozpiętość drzewek między 2,5 a 3,5. Zwróćmy uwagę jeszcze raz na zapisy w *dom\_rozi\_02.inc*. Użyte są tam parametry p2, p3, p4, i p5 (czyli współrzędne i kąt). Nie ma nigdzie wspomnianego parametru p1 – tak czy inaczej, musimy go podać, w tym przypadku po prostu wpisujemy *none*.

Efekt końcowy wygląda następująco:

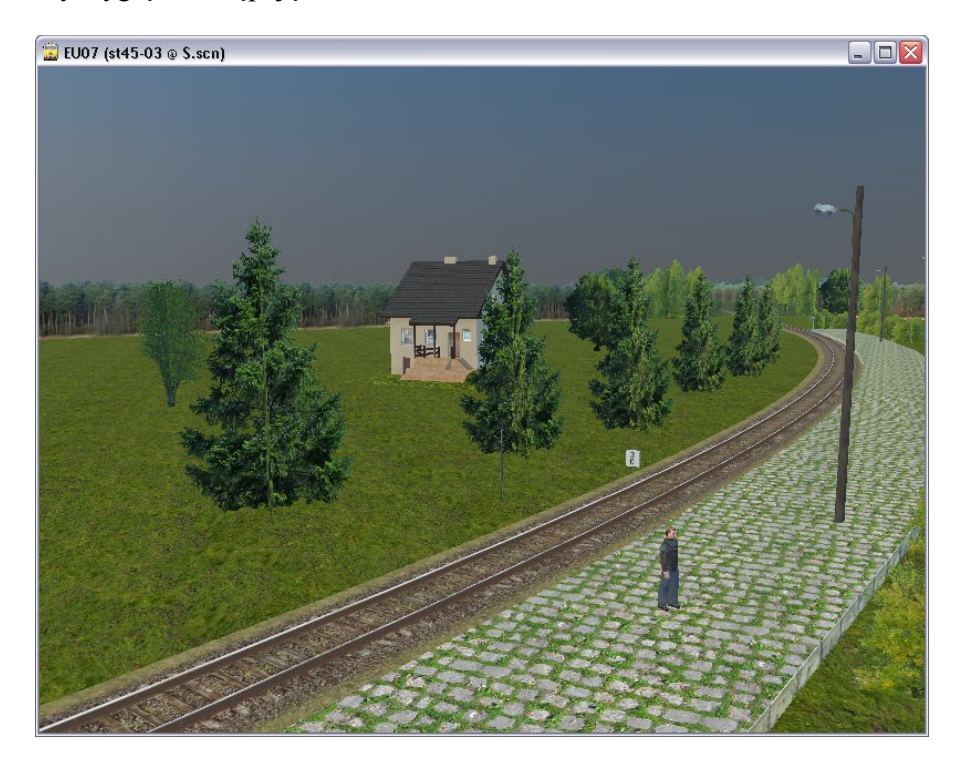

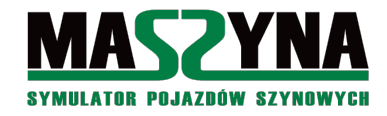

Umiemy wstawiać domki, drzewka, w zasadzie identyczny sposób możemy zasiać trawę, wstawić niemal dowolny obiekt, który posiada plik *.inc*. Można również wstawiać tzw. trójkąty, czyli teksturowane płaszczyzny. Ponownie rozszerzymy nasz przykład, tym razem dodamy płotek odgradzający domek od drzew i toru. Dla większej przejrzystości przyjmijmy, że płotek będzie jednolicie prosty. Za pomocą Rainsted lub w symulatorze odczytujemy współrzędne końców płotu: (-7059.5; -13648) i (-7163.75; -13757). Grunt w tym miejscu jest na poziomie 3.0, przyjmijmy również, że płot będzie miał wysokość 1,5 metra.

Poszczególne wierzchołki trójkąta wstawia się w następujący sposób:

| noc | de 1 | 1000 | 0 n | one | tr | iangles | TEKS | TURA   |
|-----|------|------|-----|-----|----|---------|------|--------|
| X1  | Ζ1   | Y1   | AX  | ΑZ  | AY | TX1     | TY1  | end    |
| Х2  | Z2   | Y2   | AX  | ΑZ  | AY | TX2     | TY2  | end    |
| XЗ  | ZЗ   | YЗ   | AX  | ΑZ  | AY | ТХЗ     | TY3  | endtri |

- *node* deklaracja obiektu,
- 1000 0 pierwsza wartość jest równa największej odległości, z której obiekt będzie widzialny. Jeżeli wpiszemy -1, to obiekt będzie widoczny z największej odległości renderowania sceny w zależności od wydajności komputera, odległość ta może wynosić do 9 km. Można zatem wpisywać wszędzie -1, nie pogorszy to w widoczny sposób wydajności scenerii,
- none nazwa, możemy podać jakąś nazwę, ale nie ma to większego znaczenia,
- triangles słowo kluczowe informujące, że będziemy podawać wierzchołki trójkąta,
- *TEKSTURA* podajemy ścieżkę dostępu i nazwę pliku zawierającego teksturę. Domyślnym katalogiem z teksturami jest *textures*.
- X1 Z1 Y1, X2 Z2 Y2, X3 Z3 Y3 wierzchołki trójkątów, współrzędne MaSzynowe,
- AX AZ AY wektor normalny do powierzchni trójkąta,
- TX1 TY1, TX2 TY2 ponieważ trójkąt jest płaski, musimy rozplanować na jego powierzchni współrzędne teksturowe. Przykładowo: jeżeli rozpinamy trójkąt, na którym będzie tekstura zwierzęcia lub kombajnu, to wartości te będą wynosiły tylko 0 lub 1. Jeżeli rozpinamy płot, to współrzędne TY1=0, TY2=1, TX1=0, TX2=długość płotu.

Jeśli przeanalizujemy dokładniej powyższy przykład, to stwierdzimy, że pojedynczy prostokąt musi się składać z dwóch trójkątów. Ale tutaj jeszcze czeka na nas drobny problem – każdy trójkąt jest widoczny tylko z jednej strony – czyli płotek zobaczymy od strony torów, ale od strony domku już nie. Możemy ten problem obejść rysując oba trójkąty powtórnie, ale tym razem ustawić wierzchołki w kierunku przeciwnym do ruchu wskazówek zegara.

Powyższa definicja może się wydawać strasznie zawiła i ręczne wstawianie trójkątów może się nam wydać niemożliwe. Zwróćmy jednak uwagę na pewien istotny szczegół: chcemy wstawić płot, a więc obiekt, który będzie umieszczony w płaszczyźnie pionowej. Od razu podana wyżej definicja znacznie się uprości. Oczywiście jeżeli chcemy mieć płot w kształcie prostokąta, to musimy koniecznie wstawić 2 trójkąty:

| nod | e 1 | 000 | 0 n | one | trianc | gles | TEKS | TURA   |
|-----|-----|-----|-----|-----|--------|------|------|--------|
| X1  | Ζ1  | Y1  | AX  | AZ  | AY     | TX1  | TY1  | end    |
| Х2  | Ζ1  | Y2  | AX  | ΑZ  | AY     | TX2  | TY1  | end    |
| Х2  | Z2  | Y2  | AX  | AZ  | AY     | TX2  | TY2  | end    |
|     |     |     |     |     |        |      |      |        |
| X1  | Ζ1  | Y1  | AX  | ΑZ  | AY     | TX1  | TY1  | end    |
| Х2  | Z2  | Υ2  | AX  | ΑZ  | AY     | TX2  | TY2  | end    |
| X1  | Z2  | Y1  | AX  | ΑZ  | AY     | TX1  | TY2  | endtri |
|     |     |     |     |     |        |      |      |        |

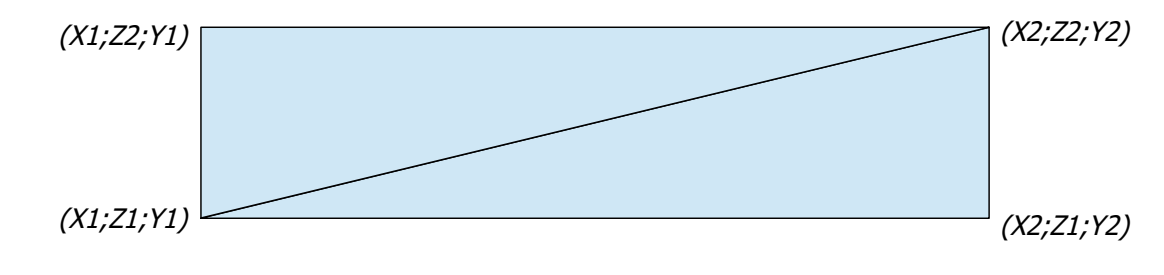

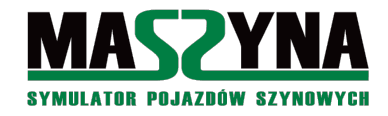

Po takim uproszczeniu wystarczają nam do zbudowania dwóch trójkątów zaledwie 2 punkty (początek i koniec płotu), oraz założona wysokość (poziom gruntu, oraz poziom gruntu + zakładana wysokość).

Skoro znamy już teorię, możemy sprawdzić ją praktycznie, czyli wstawić nasz płot. Wszystkie współrzędne są znane, wektory normalne możemy przyjąć (0;0;0), natomiast współrzędne TX i TY będą równe: TXI=0, TYI=0, TX2=75, TY2=1. W katalogu *textures* znajduje się tekstura *fence-concrete1*, czyli betonowy płot.

| node 1000 0 none triang | gles | fer | nce-concrete1 |
|-------------------------|------|-----|---------------|
| -7163.75 3.0 -13757     | 0 0  | 0   | 0 0 end       |
| -7059.5 3.0 -13648      | 0 0  | 0   | 75 0 end      |
| -7059.5 4.5 -13648      | 0 0  | 0   | 75 1 end      |
| -7163.75 3.0 -13757     | 0 0  | 0   | 0 0 end       |
| -7059.5 4.5 -13648      | 0 0  | 0   | 75 1 end      |
| -7163.75 4.5 -13757     | 0 0  | 0   | 0 1 endtri    |

Kopiujemy te trójkąty do naszego scenariusza i oglądamy wynik końcowy:

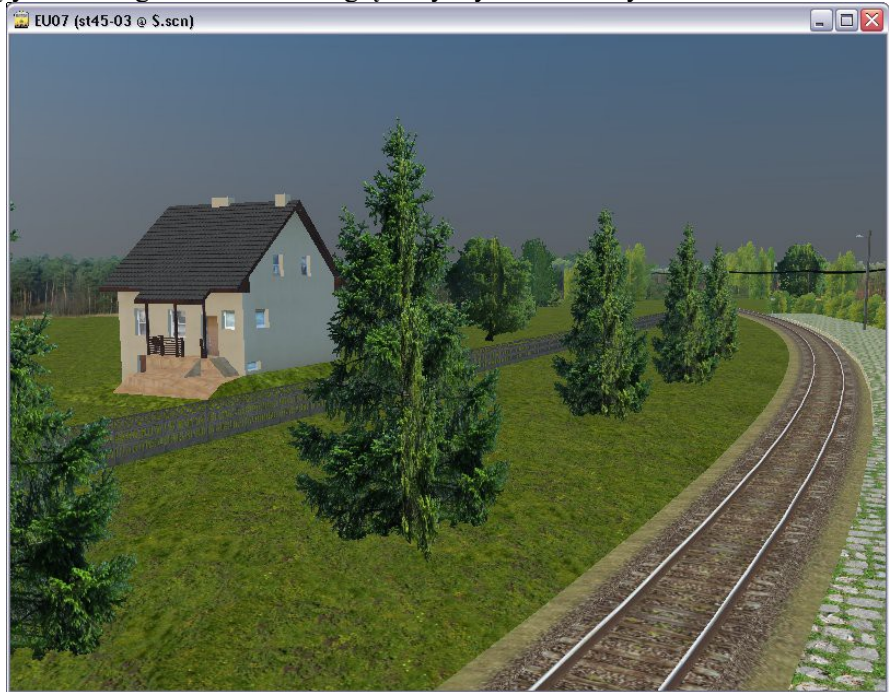

Jedyną wadą takiego wstawiania jest brak wektora normalnego do powierzchni trójkąta. O ile jego brak nie stanowi problemu dla symulatora, o tyle jednak wczytanie scenerii z takim trójkątem w edytorze Rainsted zakończy się niepowodzeniem, podobnie jak w Szopa Track Viewer.

Skoro już jednak za coś się zabraliśmy, to zróbmy to porządnie – kto nam broni obliczyć wektor normalny ręcznie? W internecie możemy poszukać danych na temat obliczania wektora normalnego do płaszczyzny, dowiemy się, że płaszczyzna jest wyznaczana przez 2 wektory, a ich iloczyn daje właśnie wektor normalny [15].

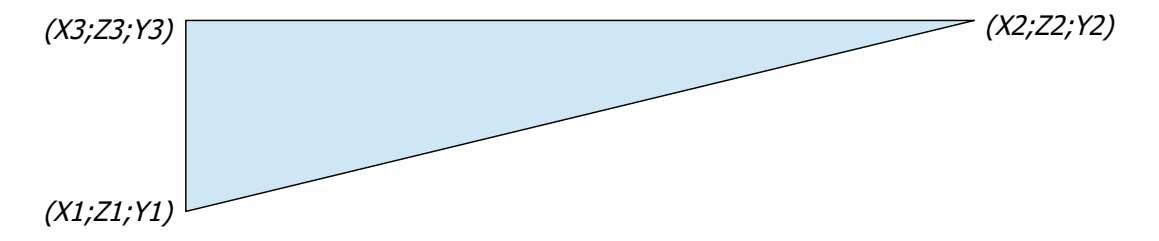

Zbyt długiego wywodu nie ma co przeprowadzać, od razu podam gotowy wzór:

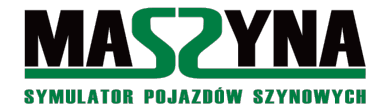

```
AX = (y_3 - y_1)(z_2 - z_1) - (y_2 - y_1)(z_3 - z_1)

AY = (x_2 - x_1)(z_3 - z_1) - (x_3 - x_1)(z_2 - z_1)

AZ = (x_2 - x_1)(y_3 - y_1) - (x_3 - x_1)(y_2 - y_1)
```

To jeszcze nie wszystko, należy otrzymane wartości podzielić przez maksymalną wartość z trzech otrzymanych – tak aby największa wartość z tych trzech współrzędnych nie była większa od 1. Ponownie zapisujemy trójkąty do scenariusza:

| node 1000 0 none triang | les | f | ence-con | cretel     |
|-------------------------|-----|---|----------|------------|
| -7163.75 3.0 -13757     | -1  | 0 | 0.956    | 0 0 end    |
| -7059.5 3.0 -13648      | -1  | 0 | 0.956    | 75 0 end   |
| -7059.5 4.5 -13648      | -1  | 0 | 0.956    | 75 1 end   |
| -7163.75 3.0 -13757     | -1  | 0 | 0.956    | 0 0 end    |
| -7059.5 4.5 -13648      | -1  | 0 | 0.956    | 75 1 end   |
| -7163.75 4.5 -13757     | -1  | 0 | 0.956    | 0 1 endtri |

Można przygotować sobie skrypt w arkuszu kalkulacyjnym, który będzie automatycznie takie wektory obliczał. W niektórych szczególnych przypadkach nie musimy ich obliczać – dla powierzchni płaskich poziomych, takich jak droga, powierzchnia peronu, itp., wektor normalny wynosi *[0; 1; 0]*.

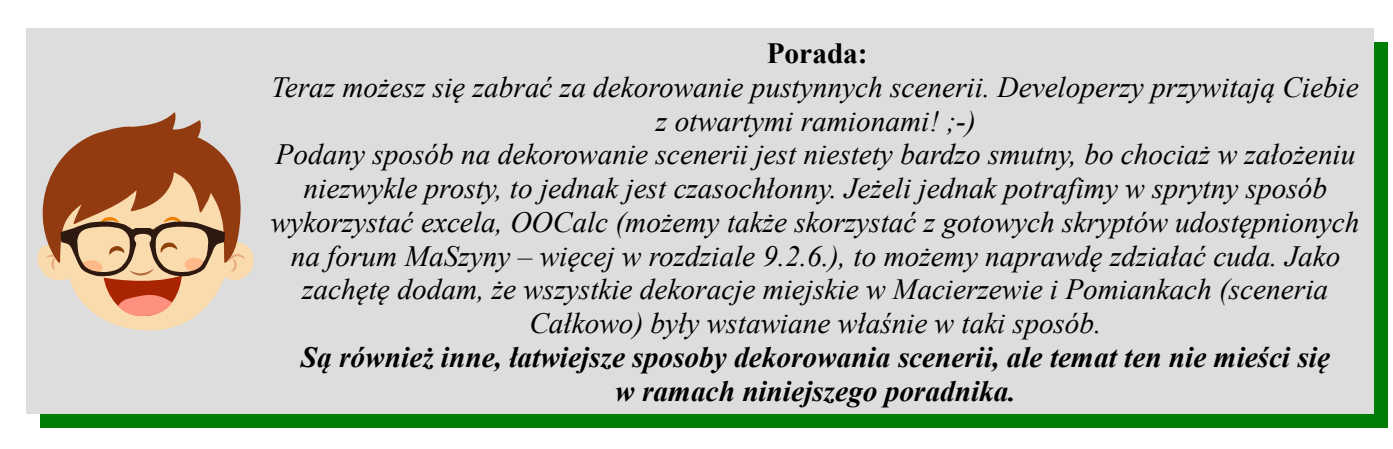

## 5.6. Animacje

Niektórymi obiektami można poruszać, np.: w Całkowie animacje wykorzystywane są do chowania i pokazywania pasażerów na peronach. Animacje są również wykorzystywane do poruszania ramion semaforów kształtowych, zamykania rogatek na przejazdach.

Jako przykład weźmy ludzika, którego wstawiliśmy na peron przystanku Macierzewo Jezioro. Na początek musimy obejrzeć jego plik .inc aby sprawdzić, czy w ogóle mamy możliwość jego animacji.

```
origin (p2) (p3) (p4)
rotate 0 (p5) 0
node 500 0 (p1) model 0 0 0 0 posers/sport4_st.t3d none endmodel
rotate 0 0 0
endorigin
```

3 linia mówi nam coś ważnego – ludzik jest modelem zawartym w pliku *sport4\_st.t3d*, znajdującym się w katalogu *models/posers/*. Możemy teraz otworzyć ten model, choć zapewne napotkamy pewną trudność – w katalogu z modelami będzie plik o takiej nazwie ale rozszerzeniu .*e3d*. Niestety tego pliku już tak łatwo nie obejrzymy, gdyż jest to plik binarny. Oryginalny model w formacie .*t3d* znajdziemy w repozytorium symulatora MaSzyna.

Kiedy już znajdziemy plik .*t3d* otwieramy go za pomocą notatnika:

//-----

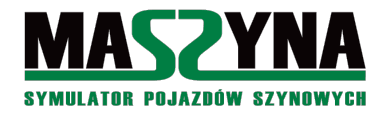

Poradnik pisania scenariuszy

## Symfonia Events

1

Parent: none Type: Mesh Name: banan Anim: false Ambient: 255 255 255 Diffuse: 255 255 255 Specular: 229.5 229.5 229.5 SelfIllum: false Wire: false WireSize: 1.0 Opacity: 100.0 Map: none MaxDistance: 500 MinDistance: 0 Transform: 1.0 0.0 0.0 0.0 0.0 1.0 0.0 0.0 0.0 0.0 1.0 0.0 0.0 0.0 0.0 1.0 NumVerts: 0 Parent: banan Type: Mesh Name: lp\_stand Anim: false Ambient: 255 255 255 Diffuse: 255 255 255 Specular: 255 255 255 SelfIllum: false Wire: false WireSize: 1.0 Opacity: 100.0 Map: sportive04\_m\_25 MaxDistance: 500 MinDistance: 20 Transform: 1.0 0.0 0.0 0.0 0.0 1.0 0.0 0.0 0.0 0.0 1.0 0.0 0.0 0.0 0.0 1.0 NumVerts: 1320 0.0512946 -0.0418023 1.82036 0.566144 0.257494 0.0034449 -0.0714745 1.80372 0.498899 0.281643 0.00372945 -0.079366 1.77013 0.498439 0.225404 (...)//\_\_\_\_ Parent: banan Type: Mesh Name: sportive04\_m\_highpoly Anim: false Ambient: 255 255 255 Diffuse: 255 255 255 Specular: 255 255 255 SelfIllum: false Wire: false WireSize: 1.0 Opacity: 100.0 Map: sportive04\_m\_25 MaxDistance: 20 MinDistance: 0 Transform: 1.0 0.0 0.0 0.0

```
0.0 1.0 0.0 0.0

0.0 0.0 1.0 0.0

0.0 0.0 0.0 1.0

NumVerts: 14094

1

0.0344064 0.0719132 0.709778 0.952001 0.278686

0.0293222 0.0539116 0.69688 0.959155 0.275815

0.0121864 -0.00295512 0.73231 0.981887 0.288345

(...)
```

W tym pliku mamy zapisane wierzchołki stanowiące model, który jest porozdzielany na mniejsze submodele. Każdy model ma swojego rodzica, i w przypadku animacji modelu rodzica, submodel także jest animowany. Natomiast kiedy animujemy submodel, to nie animujemy jego rodzica. Zawiłe? No to przeanalizujemy powyższy plik:

- Model: banan, rodzic: brak,
- Model: lp stand, rodzic: banan,
- Model: sportive04 m highpoly, rodzic: banan.

Oznacza to, że przy animacji musimy wybierać model o nazwie *banan*. W przeciwnym wypadku animacja będzie niepełna (był swego czasu taki przykład w Całkowie – pasażer był animowany, ale gazeta którą czytał już nie, i w efekcie było widać na peronach lewitujące gazety).

Wiemy już jak nazywa się model, który mamy animować – pora zająć się eventami służącymi do animacji. Przypomnijmy sobie jeszcze wiersz, w którym wstawiliśmy ludka do scenerii:

include posers/sport4\_st.inc ludek01 -7167.26 3.5 -13731.78 113 end

Nazwaliśmy go *ludek01* – bardzo ważne, aby obiekty animowane miały własne nazwy. Teraz wpiszemy event animujący:

event animacjal animation 0 ludek01 translate banan 0 1 0 10 endevent

- *animacjal* nazwa eventu,
- *animation* słowo kluczowe,
- 0 opóźnienie wykonania eventu,
- *ludek01* nazwa obiektu, który chcemy animować,
- *translate* operator, do wyboru mamy dwa typy animacji: translację o wektor (translate) i obrót o kąt (rotate),
- *banan* model wewnątrz obiektu, który chcemy animować,
- 0 1 0 wektor, o który przesuwamy ludka w formacie [X; Z; Y],
- *10* szybkość wykonania animacji.

Uwaga! Wektor, który podajemy, musi być zawsze podany względem punktu w którym jest ludek umieszczony w scenerii. Co to oznacza? Że jeżeli chcemy cofnąć tę animację i wrócić ludka do położenia początkowego, to nie podajemy w kolejnej animacji wektora [0; -1; 0], tylko [0; 0; 0].

Teraz będziemy obracać ludzikiem:

event animacja2 animation 0 ludek01 rotate banan 0 90 0 3 endevent

Składnia jest niemal identyczna, tylko zamiast wektora przesunięcia podajemy wektor kątów [ $\alpha$ ;  $\gamma$ ;  $\beta$ ] wyrażony w stopniach. Analogicznie ostatni parametr określa szybkość animacji. W powyższym przykładzie ludek obróci się o 90° na peronie, ale nadal będzie na nim stał.

Jakieś inne przykłady zastosowania animacji? Np.: dźwig budowlany na scenerii, będzie znacznie bardziej wiarygodny, jeżeli będzie się obracał co jakiś czas. Możemy również otworzyć plik *linia053/scenariusz\_os/sokista.inc* i obejrzeć animacje sterujące zachowaniem ludzika mogącego nadawać komendy manewrowe lub przeprowadzać próbę hamulca.

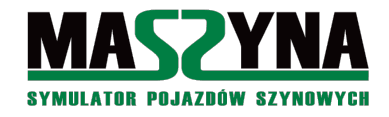

## 5.7. Polecenie config

Polecenia config i endconfig służą nie tyle do sterowania symulacją, co do konfiguracji parsera, i zmiany parametrów, które są zawarte w *eu07.ini*. Należy przy tym pamiętać, że nie na wszystkie parametry mamy wpływ – do tej grupy należy ustawiana w Rainsted rozdzielczość i tryb pełnoekranowy. Niektóre parametry możliwe do zmiany poprzez zastosowanie *config*:

- *movelight* ustawienie dnia roku, opisane w rozdziale 2.1.
- *hiddenevents* możliwość zdalnego przypisywania eventów do torów, do tego należy podać parametr *yes* lub *no*. W zależności od tego parametru zdalne przypisywanie jest włączane lub wyłączane.
- *Joinduplicatedevents* w normalnej sytuacji nazwy eventów muszą być unikalne. Po użyciu tego polecenia z parametrem *yes* możemy stosować eventy o takich samych nazwach. W chwili wywołania eventu o nazwie np.: *zdarzenie1* uruchomione zostaną wszystkie eventy tak nazwane. Uwaga! Komenda niezalecana, gdyż jej użycie może wprowadzić chaos!
- *Livetraction* komenda, która odpowiada za zasilanie lokomotyw elektrycznych tylko w sytuacji, gdy podniosą pantograf pod siecią. Użycie jej z parametrem *no* spowoduje, że będziemy mogli jeździć lokomotywą elektryczną po scenerii bez druta.
- *Enabletraction* komenda, która odpowiada za łamanie pantografów lokomotyw elektrycznych pod nieprawidłowo ułożoną siecią trakcyjną. Użycie jej z parametrem *no* spowoduje, że nigdy nie połamiemy pantografów.

Omówiono tutaj tylko niektóre z dostępnych poleceń, polecam samemu poeksperymentować z przestawianiem komend z *eu07.ini* [05].

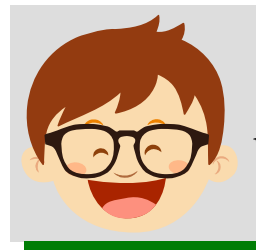

## Porada:

Jeśli napisaliśmy jakąś nową scenerię, która będzie przeznaczona do jazdy lokomotywami elektrycznymi, a jeszcze nie rozwiesiliśmy na niej sieci, to możemy sobie dopisać w scenariuszu config livetraction no enabletraction no endconfig. W efekcie zawsze będziemy mogli jeździć lokomotywą elektryczną, nawet jeśli zapomnimy odznaczyć właściwych opcji w Rainsted. Ta sztuczka została wykorzystana w testowym scenariuszu metra bałtyckiego.

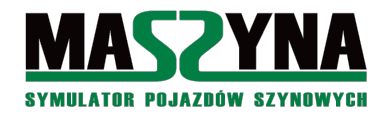

# 6. Coś dla ekspertów

Znamy już właściwie wszystkie eventy, komendy, obiekty... Możemy pisać bardzo rozbudowane i znakomite scenariusze. Ale... niestety sama znajomość języka eventów jeszcze nie gwarantuje że poradzimy sobie z naszym pomysłem na scenariusz. W tym rozdziale poznamy najbardziej zaawansowane konstrukcje, takie które pozwolą nam na realizacje niezwykle skomplikowanych przebiegów na stacjach.

## 6.1. Algorytm OS

Próbowaliście w tradycyjny sposób napisać eventy dla stacji, gdzie jeden pociąg przejeżdża, a w tle manewruje lokomotywa, aby podczepić się do składu? Proste, na pewno się uda. A co ze stacjami, gdzie pojawi się trzeci pociąg? Nagle kod eventów robi się skomplikowany. Strach pomyśleć, co by się stało, gdyby doszły następne pociągi... Nawet jeśli w końcu uda się nam napisać eventy w taki sposób, aby wszystko działało, to jeśli nie załatwią nas inni użytkownicy MaSzyny swoim sposobem jazdy, to wykończą nas zmiany w exe.

Autor niniejszego opracowania również stanął przed takim problemem. Na jednej ze stacji ówcześnie pisanego scenariusza (była to obsługa dla Wilisia, scenariusz *calkowo\_turkol*) postanowił zastosować jakiś algorytm sterujący, który byłby jednorodny i w miarę przejrzysty, a jednocześnie byłby odporny na nieprzewidywalne sytuacje. W ten sposób powstały podwaliny algorytmu, nazwanego później algorytmem OS (od słów: obsługa stacji). Już pierwsze testy pokazały jak bardzo algorytm ułatwia pisanie skomplikowanych przebiegów na stacjach – wystarczy wspomnieć, że potem autor wszystkie swoje wcześniej napisane w tradycyjny sposób scenariusze napisał jeszcze raz, z wykorzystaniem algorytmu OS.

## 6.1.1. Budowa OS

Najważniejszą zaletą OS jest to, że niezależnie od tego czy piszemy obsługę dla jakieś prostej mijanki, czy dla giga-skomplikowanych manewrów na rozbudowanej stacji, za każdym razem obsługę się pisze na jedno kopyto – czyli założenia są identyczne, a jedynie wydłuża się nam ilość kodu potrzebna do obsługi stacji.

Pierwszą rzeczą jest przypisanie dla każdego pociągu / lokomotywy osobnej komórki, którą nazwiemy *flagą pojazdu*. Wagony stojące luzem nie potrzebują takich flag. Na początku definiujemy komórkę i eventy, które będą zmieniać jej zawartość:

```
node -1 0 stacjal_lok1_stat memcell 1.0 1.0 1.0 a 0 * none endmemcell
event stacjal_lok_stat_b updatevalues 0 stacjal_lok1_stat b * * endevent
event stacjal_lok_stat_c updatevalues 0 stacjal_lok1_stat c * * endevent
event stacjal_lok_stat_1 updatevalues 0 stacjal_lok1_stat a 1 * endevent
event stacjal_lok_stat_2 updatevalues 0 stacjal_lok1_stat a 2 * endevent
```

Tak może wyglądać flaga i eventy zmieniające jej zawartość np.: dla pociągu osobowego przejeżdżającego z zatrzymaniem przez stację. Co która wartość oznacza?

- Wartość liczbowa 0 oznacza, że pociąg znajduje się w etapie dojeżdżania do stacji, jest przed semaforem wjazdowym,
- Wartość liczbowa 1 oznacza, że pociąg znajduje się między semaforem wjazdowym, a semaforem wyjazdowym,
- Wartość liczbowa 2 oznacza, że pociąg otrzymał wyjazd ze stacji i wyjeżdża lub wyjechał.
- Wartości liczbowe komórki tylko z grubsza definiują stan pociągu, wartość tekstowa zawiera doprecyzowanie:
  - Wartość a pociąg wykonuje dany manewr lub przejazd, blokuje szlak lub zwrotnice,
  - Wartość b pociąg wykonał manewr lub przejazd, nie blokuje zwrotnic, ale nie może wykonać następnego ruchu, bo np.: wysadza pasażerów w peronie, lokomotywa podczepia wagony, itp.
  - Wartość c pociąg wykonał manewr lub przejazd, jest gotowy do wykonania następnego ruchu.

Rozpiszmy teraz jak będzie się zmieniała wartość komórki pociągu osobowego przejeżdżającego z zatrzymaniem przez nieskomplikowaną stację:

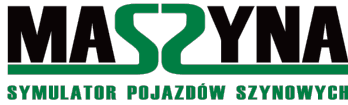

- a 0 \* pociąg dojeżdża do stacji, jest daleko przed semaforem wjazdowym,
- c 0 \* pociąg dojechał lub już stoi pod semaforem wjazdowym, można podać wjazd,
- *a 1* \* pociąg otrzymał wjazd i wjeżdża w peron, blokuje rozjazdy,
- b 1 \* pociąg wjechał w peron, już nie blokuje rozjazdów (inne pociągi mogą przejeżdżać) ale nie może otrzymać wyjazdu bo wsiadają i wysiadają pasażerowie,
- *c 1* \* pociag zakończył wymiane pasażerów, można podać wyjazd,
- a 2 \* pociąg wyjeżdża ze stacji, blokuje rozjazdy,

c 2 \* - pociąg wyjechał na dobre ze stacji, rozjązdy zwolnione.

Na ogół ostatni stan zamiast literki c czesto ma literke d. Ma to uzasadnienie czysto wydajnościowe, z analizy dalszych przykładów zobaczymy, dlaczego warto stosować takie oznaczenie. Warto – ale nie koniecznie trzeba, początkujący mogą to pominąć.

Dalej procedurę obsługi stacji można podzielić na grupę eventów odwzorowującą dyżurnego, oraz grupę odwzorowującą maszynistów:

- Eventy dyżurnego sprawdzają aktualny stan pociągów i jeżeli stwierdzą, że dany pociąg jest w stanie gotowości do następnego ruchu, oraz żaden inny pociąg nie blokuje drogi, to ustawiana jest flaga następnego ruchu – zawsze jest to a z odpowiednim numerem,
- Eventy maszynisty to eventy umieszczone w torach pociąg wjeżdżający na tor ustawia sobie odpowiednią flagę: b lub c, i jednocześnie wywołuje event obsługi stacji, czyli powiadamia dyżurnego, że może mu ustawić dalszą drogę.

Tak wygląda w dużym skrócie budowa algorytmu. Mało zrozumiałe? Pora na konkretne przykłady.

## 6.1.2. Przykład 1 – Paszki Wielkie

Spróbujmy napisać obsługę stacji dla stacji Paszki Wielkie. Założenie jest takie, że mijamy się z pociągiem osobowym. My naszym pociągiem podjeżdżamy do semafora F, następnie jedziemy pod semafor B, i stamtąd możemy otrzymać wyjazd do Całkowa. Pociąg osobowy dojeżdża pod semafor A, następnie wjeżdża pod semafor E, następuje wymiana pasażerów, po czym wyjeżdża do Macierzewa.

| do Macierzewa 3 | Sem. E<br>Tm. 6 | Tm. 1 2                             |
|-----------------|-----------------|-------------------------------------|
|                 | Sem. D<br>Tm. 5 | Sem. C Tm. 4 Sem. A                 |
| Sem. F<br>Tm. 7 |                 | Sem. B 1 do Całkowa<br>Tm. 3        |
|                 |                 | Układ torowy stacji Paszki Wielkie. |

## Zatem zaczynamy od zdefiniowania flag pociągów:

```
node -1 0 paszki osobowy stat memcell 1.0 1.0 1.0 a 0 * none endmemcell
event paszki osobowy stat b updatevalues 0 paszki osobowy stat b * * endevent
event paszki_osobowy_stat_c updatevalues 0 paszki_osobowy_stat c * * endevent
event paszki_osobowy_stat_1 updatevalues 0 paszki_osobowy_stat a 1 * endevent
event paszki_osobowy_stat_2 updatevalues 0 paszki_osobowy_stat a 2 * endevent
node -1 0 paszki towarowy stat memcell 1.0 1.0 1.0 a 0 * none endmemcell
event paszki_towarowy_stat_c updatevalues 0 paszki_towarowy_stat c * * endevent
event paszki_towarowy_stat_1 updatevalues 0 paszki_towarowy_stat a 1 * endevent
event paszki_towarowy_stat_2 updatevalues 0 paszki_towarowy_stat a 2 * endevent
```

Warto sobie rozpisać dokładnie wszystkie ruchy pociągów, można to zrobić metodą "kartka i długopis", można przygotować tabele w Wordzie, Excelu, innym programie – wszystko jedno jak to zrobimy, ale musimy

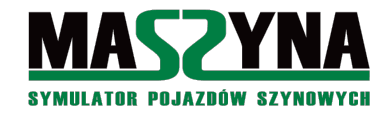

mieć jasno i czytelnie napisane, która flaga oznacza dane położenie.

Dla pociągu towarowego:

- *a 0* \* dojeżdżamy do stacji Paszki,
- c 0 \* zgłosiliśmy się pod semaforem F, wołamy dyżurnego,
- *a 1* \* otrzymaliśmy wjazd pod semafor B, wjeżdżamy w tym stanie blokujemy zwrotnicę wyjazdową z Paszek,
- *c 1* \* wjechaliśmy pod semafor B, zwrotnica nr 3 jest zwolniona, wołamy dyżurnego,
- *a 2* \* otrzymaliśmy wyjazd do Całkowa, wyjeżdżamy, blokujemy zwrotnice nr 1,
- *c 2* \* wyjechaliśmy ze stacji.

Dla pociągu osobowego:

- *a 0* \* pociąg osobowy zmierza do stacji Paszki, jeszcze jest daleko,
- c 0 \* pociąg podjechał do semafora wjazdowego A, zgłasza to dyżurnemu,
- *a 1* \* pociąg osobowy wjeżdża na stację, blokuje zwrotnice nr 1 i 2,
- *b 1* \* pociąg już wjechał pod semafor E, nie blokuje zwrotnic, ale trwa wymiana pasażerów,
- *c 1* \* pasażerowie już wsiedli / wysiedli, pociąg zgłasza dyżurnemu gotowość do dalszej jazdy,
- *a 2* \* wyjazd do Macierzewa, blokuje zwrotnice nr 3,
- *c 2* \* pociąg wyjechał ze stacji Paszki Wielkie.

Możemy sobie to wszystko tak rozpisać, ewentualnie jeżeli szkoda nam papieru lub klawiatury, to możemy sobie zrobić takie tabelki:

| _ |       | Towarowy                                          |
|---|-------|---------------------------------------------------|
|   | 0 - 1 | Od semafora F (wjazd od Macierzewa) pod semafor B |
|   | 1 - 2 | Od semafora B – wyjazd do Całkowa                 |

| _ |       | Osobowy                                        |
|---|-------|------------------------------------------------|
|   | 0 - 1 | Od semafora A (wjazd od Całkowa) pod semafor E |
|   | 1 - 2 | Od semafora E – wyjazd do Macierzewa           |

Teraz napiszemy procedurę zgłaszania pociągów przez maszynistów:

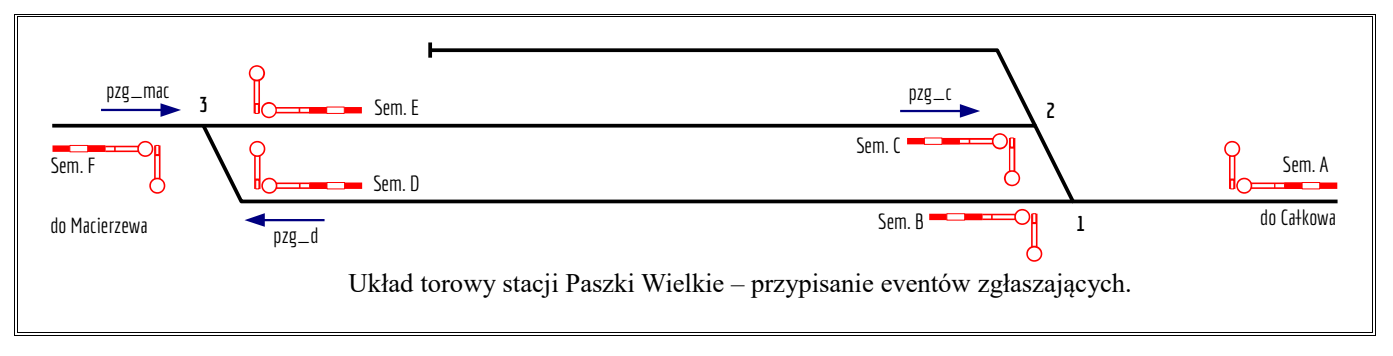

Na początku przypisujemy do torów eventy zgłaszające. Aby zapewnić prawidłową obsługę potrzebujemy 6 eventów. Na powyższym rysunku zaznaczone jest umieszczenie 4 z nich, pozostałe 2 umieszczamy przed semaforami wjazdowymi, najlepiej na wysokości tarczy ostrzegawczej.

```
event none3830:event2 multiple 0 none pzg_a endevent //semafor wjazdowy A
event none_null_046:event1 multiple 0 none pzg_c endevent //wjazd pod semafor E (od strony C)
event none_null_049:event2 multiple 0 none pzg_d endevent //wjazd pod semafor B (od strony d)
event none4262:event2 multiple 0 none pzg_f endevent //semafor wjazdowy F
event none3834:event2 multiple 0 none pzg_mac endevent //wyjazd do Macierzewa
event paszprz:event2 multiple 0 none pzg cal endevent //wyjazd do Calkowa
```

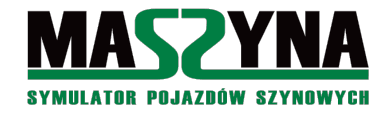

#### Mamy przypisane eventy do torów, możemy pisać obsługę zgłaszania. Najpierw semafory wjazdowe:

Po najechaniu na event zgłaszający pociąg ustawia swoją flagę na *c* \*, po czym powiadamia dyżurnego (poprzez wywołanie eventu *paszki\_obsluga\_stacji*). Teraz czas na eventy znajdujące się w obrębie stacji:

```
event pzg_c multiple 5.5 pasz_zwr2 pzg_c1 else pzg_c condition trackfree endevent
event pzg_c1 multiple 0 paszki_osobowy_stat paszki_osobowy_stat_b paszki_obsluga_stacji
pzg_c1x condition memcompare a 1 * endevent
event pzg_c1x multiple 60 none paszki_osobowy_stat_c paszki_obsluga_stacji endevent
event pzg_d multiple 5.5 pasz_zwr3 pzg_d1 else pzg_d condition trackfree endevent
event pzg_d1 multiple 0 paszki_towarowy_stat paszki_towarowy_stat_c paszki_obsluga_stacji
condition memcompare a 1 * endevent
event pzg_mac multiple 5.5 pasz_zwr3 pzg_mac1 else pzg_mac condition trackfree endevent
event pzg_mac1 multiple 0 paszki_osobowy_stat paszki_osobowy_stat_c paszki_obsluga_stacji
condition memcompare a 2 * endevent
event pzg_cal multiple 5.5 pasz_zwr1 pzg_cal1 else pzg_cal condition trackfree endevent
event pzg_cal1 multiple 0 paszki_towarowy_stat paszki_towarowy_stat_c paszki_obsluga_stacji
condition memcompare a 2 * endevent
event pzg_cal1 multiple 0 paszki_towarowy_stat paszki_towarowy_stat_c paszki_obsluga_stacji
condition memcompare a 2 * endevent
```

Najechanie na event zgłaszający powoduje najpierw uruchomienie testu zwolnienia ostatniej zwrotnicy, tak aby można było jak najszybciej zgłosić zmianę flagi, ale jednocześnie nie podciąć wjeżdżającego pociągu. Test nie ma sensu przy semaforach wjazdowych, wszędzie indziej usilnie zaleca się wykonanie testu na zwolnienie ostatniej zwrotnicy.

Kiedy test zwolnienia wypadnie pozytywnie, uruchamiane jest zdarzenie zmieniające flagę pociągu. Zaprezentowany przykład wydaje się niepotrzebnie skomplikowany, ale w sytuacji, gdyby jeszcze jakieś inne pociągi były przewidziane do wjazdu na ten sam event zgłaszający, to zwyczajnie dopisujemy kolejny event z testem (czyli: gdyby kilka pociągów wjeżdżało pod semafor d, to dopisujemy kolejne eventy *pzg\_d2*, *pzg\_d3*, ...).

W przypadku pociągu osobowego, kiedy wjedzie pod semafor E (event nazywa się  $pzg_c$ , gdyż wjeżdża od strony semafora C), najpierw zmienia swoją flagę na b \* \*, odczeka 60 sekund (przewidziane na wymianę pasażerów), a potem ustawia flagę c \* \*.

A teraz gwóźdź programu! Napiszemy event paszki obsługa stacji:

Na początek sterta kodu, która może niewiele nam mówi. Otóż wywołujemy obsługę stacji, która ma zabezpieczenie przed jednoczesnym wywołaniem przez dwa pociągi jednocześnie. Po to są właśnie te wszystkie komórki i dodatkowe eventy. Prześledźmy zatem co się stanie, jeżeli pociąg wywoła event *paszki\_obsługa\_stacji*:

• Event sprawdzi czy komórka pos ma wartości równe \* 0 0. Jeżeli nie, to event będzie się powtarzał tak

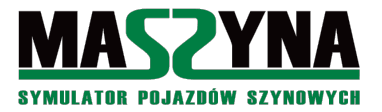

długo, dopóki warunek nie zostanie spełniony. Jeśli test wypadnie pozytywnie, to zmieniamy wartości w komórce *pos* na \* 1 1 (czyli blokujemy event obsługi stacji przed wywołaniem go przez inny pociąg, zanim sami nie zakończymy cyklu obsługi), oraz wywołujemy event *pos next*.

- Event pos\_next to cała pętla obsługi dla wszystkich pociągów przewidzianych na stacji. Do realizacji tej pętli mamy pomocniczą komórkę paszki\_obsluga\_stacji\_stat. Gdy rozpoczynamy obsługę stacji, event pos\_next sprawdza wartość tej pomocniczej komórki, i jeżeli test wypadnie pozytywnie, to inkrementuje jej wartość (dodaje \* 1 1), oraz wywołuje event obsługujący konkretny pociąg, Jeżeli test wypadnie negatywnie to wywoływane jest następne zdarzenie (w tym przypadku pos\_next1),
- Po przejściu przez całą pętle i obsłużeniu wszystkich pociągów odbezpieczamy komórkę *pos* ustawiając jej wartość na \* 0 0, oraz zerujemy pomocniczą komórkę *paszki\_obsluga\_stacji\_stat*.
- Mało zrozumiałe? No to aby było bardziej obrazowo, przebieg obsługi stacji będzie wyglądał tak:
- 1. Wywołany został event obsługi stacji, robiony jest test na dostępność, jeżeli wypada negatywnie, to po 5,5 sekundy ponownie jest uruchamiany event obsługi stacji, jeżeli test wypadnie pozytywnie -> punkt 2,
- Uruchamiany jest pos\_next. Robiony jest test na wartość komórki pomocniczej (która aktualnie wynosi \* 0 0). Ponieważ jest to pierwszy cykl, test jest pozytywny, wartość komórki pomocniczej jest zmieniana na \* 1 1, oraz wywoływany jest event paszki\_obsluga\_stacji\_osobowy,
- 3. Event *paszki\_obsluga\_stacji\_osobowy* sprawdza przebiegi, ustawia zwrotnice i semafory, a na koniec działania wywołuje *pos\_next*,
- 4. Znowu jest uruchamiany *pos\_next*. Tym razem test wypada negatywnie, bo wartość komórki pomocniczej wynosi \* 1 1, wywoływany jest *pos\_next*1.
- 5. Uruchamiany jest *pos\_next1*, test wypada pozytywnie, toteż wartość komórki pomocniczej jest zmieniana na \* 2 2, i wywoływany jest event *paszki\_obsluga\_stacji\_towarowy*,
- 6. Event *paszki\_obsluga\_stacji\_towarowy* sprawdza przebiegi, ustawia zwrotnice i semafory, a na koniec działania wywołuje *pos\_next*,
- 7. Znowu jest uruchamiany *pos\_next*. Test wypada negatywnie, bo wartość komórki pomocniczej wynosi \* 2 2, wywoływany jest *pos\_next1*.
- 8. Uruchamiany jest *pos\_next1*, test wypada negatywnie, toteż zerowana jest komórka pomocnicza oraz komórka *pos*. Tutaj kończy się obsługa stacji.

Mamy już naszą pętlę wywołującą obsługę dla poszczególnych pociągów. Teraz możemy napisać eventy paszki\_obsluga\_stacji\_osobowy i paszki\_obsluga\_stacji\_towarowy.

event paszki\_obsluga\_stacji\_osobowy\_multiple 0 paszki\_osobowy\_stat pos\_osobowy\_1 else pos\_next condition memcompare c \* \* endevent

Pierwszy test – czy pociąg jest w stanie gotowości do dalszego ruchu (czyli czy ma flagę c), jeżeli nie jest, to dalsza jego obsługa nie ma sensu, i wracamy do pętli (wywołujemy *pos\_next*).

Kolejny event i kolejny test: jeżeli flaga pociągu ma wartości  $c \ 0 *$  to wywoływany jest event *pos\_osobowy\_la*, jeżeli nie, przechodzimy do *pos\_osobowy\_2*.

Event pos\_osobowy\_la odwzorowuje działanie dyżurnego: maszynista zgłosił, że jest pod semaforem wjazdowym (flaga  $c \ 0$  \*), dyżurny sprawdza, czy może podać wjazd. W tym evencie nie ma żadnego warunku – w sumie to po co, nie ma żadnych przeciwwskazań, aby pociąg otrzymał wjazd. Dlatego od razu ustawiamy zwrotnice i podajemy semafor, a także – czego nie wolno nam zapomnieć – ustawiamy flagę pociągu na  $a \ l$  \*, oraz wracamy do pętli obsługi (wywołujemy pos\_next).

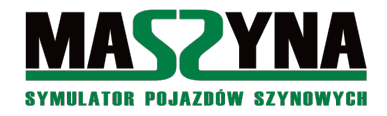

memcompare \* 0 \* endevent

Kolejny event jest znacznie bardziej ciekawy. Tak samo jak przy poprzednim, najpierw jest sprawdzenie czy flaga ma wartość c l\*, jeżeli nie to wracamy do pętli obsługi stacji, gdyż nie ma już innych stanów pociągu, które trzeba analizować.

Tym razem nie ma bezwarunkowego podania semafora. W pierwszym evencie *pos\_osobowy\_2a* sprawdzamy flagę pociągu towarowego, jeżeli jest równa \* 0 \*, to przerywamy obsługę, wracamy do pętli (*pos\_next*). Chyba logiczne – nie możemy dać osobowemu wyjazdu, jeżeli jeszcze nie przyjechał towarowy na mijankę. W drugim evencie *pos\_osobowy\_2b* ponownie test, obsługę przerywamy, jeżeli towarowy ma flagę *a 1* \* - również logiczne, pociąg towarowy może już wjeżdżać na stację, ale nie możemy wyjechać, bo towarowy blokuje nam zwrotnicę nr 3. Dopiero teraz mamy pewność, że szlak jest pusty, i osobowy może dostać wyjazd – czyli ustawiamy zwrotnicę, podajemy semafor, oraz ustawiamy flagę pociągu na *a 2* \*, i wracamy do pętli.

W ten sposób zakończyliśmy pisanie obsługi stacji dla pociągu osobowego. Widzimy już ważną cechę – sprawdzanie możliwości ustawienia przebiegu odbywa się na podstawie testów "negatywnych", czyli na sprawdzeniu, czy inne pociągi nie blokują nam szlaku. Przy sprawdzaniu stanów innych pociągów przydatne będą dla nas tabelki, które sobie porozpisywaliśmy. Możliwe są również inne warunki ale o tym później. Najpierw napiszmy obsługę dla pociągu towarowego:

```
event paszki obsługa stacji towarowy multiple 0 paszki towarowy stat pos towarowy 1 else
          pos_next condition memcompare c * * endevent
event pos towarowy 1 multiple 0 paszki towarowy stat pos towarowy 1a else pos towarowy 2
          condition memcompare c 0 * endevent
event pos_towarowy_1a multiple 0 none pasz_zwr3- pos_towarowy_1sem paszki towarowy stat 1
          pos next endevent
event pos_towarowy_1sem multiple 4 none pasz_f_Sr3 pasz_tof_od2 pasz_f1_sp4 endevent
event pos_towarowy_2 multiple 0 paszki_towarowy_stat pos_towarowy_2a else pos_next condition
          memcompare c 1 * endevent
event pos_towarowy_2a multiple 0 paszki_osobowy_stat pos_next else pos_towarowy_2b condition
          memcompare * 0 * endevent
event pos towarowy 2b multiple 0 paszki osobowy stat pos next else pos towarowy 2zwr
          pos towarowy 2sem paszki towarowy stat 2 pos next condition memcompare a 1 *
          endevent
event pos towarowy 2zwr multiple 0 none pasz zwr1+ paszprz01 zamykaj endevent
event pos towarowy 2sem multiple 12 none pasz b Sr2 endevent
```

I tutaj się kończy cała procedura obsługi dla stacji Paszki Wielkie.

Jak wrażenia? Może się ten algorytm wydawać niepotrzebnie skomplikowany i rozdmuchany. Dla małych stacji i niewielkich przebiegów może faktycznie tak jest, ale jego możliwości uwidaczniają się przy obsłudze skomplikowanych przebiegów na większych stacjach: zasada pisania jest wciąż taka sama, myśleć i męczyć się przy pisaniu zbyt wiele nie trzeba, właściwie tylko podczas wymyślania przebiegów pociągów, i podczas pisania obsługi dla pociągów, które flagi innych pojazdów są zabronione dla danego ruchu. Ponadto jest ten algorytm odporny na zdarzenia losowe – wszystko jedno, co przyjedzie najpierw, czy towarowy, czy osobowy, czy wjadą jednocześnie – obsługa stacji i tak sobie z tym poradzi.

## 6.1.3. Przykład 2 – rozwinięcie stacji Paszki

Skoro znamy już absolutne podstawy, to opracujemy 2 rozwinięcia: pierwsze to będzie napisanie obsługi dla przejazdu kolejowego w Paszkach – przejazd ten to koszmar scenarzystów, bo znajduje się na terenie stacji. W naszym przykładzie nie jest jeszcze źle, ale spróbujcie uruchomić manewry na tej stacji... sterowanie przejazdem w tradycyjny sposób może się okazać problemem nie do przeskoczenia. Drugie rozwinięcie: czy towarowy, w sytuacji gdy osobowy już wjechał na stację, nie mógłby otrzymać przelotu? Spróbujemy zrobić przelot.

Na początek obsługa przejazdu. Przejazd potraktujemy jak jeszcze jeden pociąg:

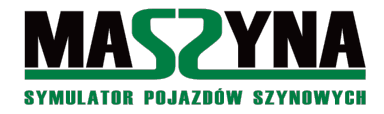

#### Dodaliśmy jeszcze jeden obiekt obsługiwany przez pętlę obsługi.

Na początku event obsługi sprawdza, czy przejazd w Paszkach jest zamknięty – jeżeli nie, to następuje powrót do pętli eventowej, gdyż cała obsługa przejazdu polega na jego otwieraniu. Zamykanie – jak zapewne zauważyliśmy – jest wykonywane przez eventy obsługujące poszczególne pociągi.

W dalszej kolejności sprawdzamy, czy pociąg osobowy nie ma flagi  $a \ l$ \*, wówczas przejazd nie może zostać otwarty, bo wjazd osobówki następuje przez przejazd. Kolejnym warunek, to aby towarowy nie miał flagi  $a \ 2$ \*, albowiem przy wyjeździe towarowy blokuje przejazd. Jeżeli te 2 warunki zostały spełnione, przejazd zostanie otwarty.

Teraz czas na zrobienie przelotu pociągu towarowego. W pierwszej kolejności aktualizujemy możliwe flagi dla tego pociągu:

```
node -1 0 paszki_towarowy_stat memcell 1.0 1.0 1.0 a 0 * none endmemcell
event paszki_towarowy_stat_c updatevalues 0 paszki_towarowy_stat c * * endevent
event paszki_towarowy_stat_1 updatevalues 0 paszki_towarowy_stat a 1 * endevent
event paszki_towarowy_stat_2 updatevalues 0 paszki_towarowy_stat a 2 * endevent
event paszki_towarowy_stat_3 updatevalues 0 paszki_towarowy_stat a 3 * endevent
```

Aktualizujemy tabelkę:

Towarowy

| 0-1   | Od semafora F (wjazd od Macierzewa) pod semafor B         |
|-------|-----------------------------------------------------------|
| 1 – 2 | Od semafora B – wyjazd do Całkowa                         |
| 0-3   | Od semafora F, przelot pod semaforem B, wyjazd do Całkowa |

Jak widać, przelot opisujemy flagą \* 3 \*.

Po zmianie flagi musimy uzupełnić eventy zgłaszające pociągi – konkretniej event zgłaszający wyjazd do Całkowa.

event pzg\_cal multiple 5.5 pasz\_zwr1 pzg\_cal1 pzg\_cal2 else pzg\_cal condition trackfree endevent event pzg\_cal1 multiple 0 paszki\_towarowy\_stat paszki\_towarowy\_stat\_c paszki\_obsluga\_stacji condition memcompare a 2 \* endevent event pzg\_cal2 multiple 0 paszki\_towarowy\_stat paszki\_towarowy\_stat\_c paszki\_obsluga\_stacji condition memcompare a 3 \* endevent

Może w tym momencie niektórzy się zastanawiają: "A do czego w ogóle potrzebne zgłaszanie pociągów na wyjeździe?" W tym przykładzie nie jest to aż tak potrzebne, w zasadzie jest to używane tylko do otwarcia przejazdu po wyjeździe towarowego do Całkowa. Jednakże na ogół informacja o wyjeździe jest bardzo potrzebna.

Aktualizujemy obsługę stacji dla towarowego:

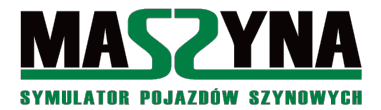

| pos_next condition memcompare c * * endevent                                                                                                    |
|----------------------------------------------------------------------------------------------------|
| event pos_towarowy_1 multiple 0 paszki_towarowy_stat pos_towarowy_1a else pos_towarowy_2                                                                                                    |
| condition memcompare c 0 * endevent                                                                                                    |
| <pre>event pos_towarowy_la multiple 0 paszki_osobowy_stat pos_towarowy_lwjazd else pos_towarowy_lb</pre>                                                                                                    |
| condition memcompare * 0 * endevent                                                                                                    |
| event pos_towarowy_1b multiple 0 paszki_osobowy_stat pos_towarowy_1wjazd else                                                                                                    |
| <pre>pos_towarowy_lprzelot condition memcompare a 1 * endevent</pre>                                                                                                    |
| event <b>pos_towarowy_1wjazd</b> multiple 0 none pasz_zwr3- pos_towarowy_1wjazdsem                                                                                                    |
| paszki_towarowy_stat_1 pos_next endevent                                                                                                    |
| event <b>pos_towarowy_1wjazdsem</b> multiple 4 none pasz_f_Sr3 pasz_tof_od2 pasz_f1_sp4 endevent                                                                                                    |
| event pos_towarowy_1przelot multiple 0 none pasz_zwr3- pasz_zwr1+ paszprz01_zamykaj                                                                                                    |
| pos_towarowy_1przelotsem paszki_towarowy_stat_3                                                                                                    |
| event pos_towarowy_1przelotsem multiple 12 none pasz_f_Sr3 pasz_tof_Od2 pasz_f1_Sp4                                                                                                    |
| pasz_b_Sr2 pasz_tob_Od2 endevent                                                                                                    |
|                                                                                                    |
| event pos_towarowy_2 multiple 0 paszki_towarowy_stat pos_towarowy_2a else pos_next condition                                                                                                    |
| event pos_towarowy_2 multiple 0 paszki_towarowy_stat pos_towarowy_2a else pos_next condition<br>memcompare c 1 * endevent                                                                                                    |
| <pre>event pos_towarowy_2 multiple 0 paszki_towarowy_stat pos_towarowy_2a else pos_next condition</pre>                                                                                                    |
| <pre>event pos_towarowy_2 multiple 0 paszki_towarowy_stat pos_towarowy_2a else pos_next condition</pre>                                                                                                    |
| <pre>event pos_towarowy_2 multiple 0 paszki_towarowy_stat pos_towarowy_2a else pos_next condition<br/>memcompare c 1 * endevent<br/>event pos_towarowy_2a multiple 0 paszki_osobowy_stat pos_next else pos_towarowy_2b condition<br/>memcompare * 0 * endevent<br/>event pos_towarowy_2b multiple 0 paszki_osobowy_stat pos_next else pos_towarowy_2zwr<br/>pos_towarowy_2sem paszki_towarowy_stat_2 pos_next condition memcompare a 1 *<br/>endevent</pre>                                                                                   |
| <pre>event pos_towarowy_2 multiple 0 paszki_towarowy_stat pos_towarowy_2a else pos_next condition<br/>memcompare c 1 * endevent<br/>event pos_towarowy_2a multiple 0 paszki_osobowy_stat pos_next else pos_towarowy_2b condition<br/>memcompare * 0 * endevent<br/>event pos_towarowy_2b multiple 0 paszki_osobowy_stat pos_next else pos_towarowy_2zwr<br/>pos_towarowy_2sem paszki_towarowy_stat_2 pos_next condition memcompare a 1 *<br/>endevent<br/>event pos towarowy 2zwr multiple 0 none pasz zwr1+ paszprz01 zamykaj endevent</pre> |
| <pre>event pos_towarowy_2 multiple 0 paszki_towarowy_stat pos_towarowy_2a else pos_next condition</pre>                                                                                                    |

Aby mieć przelot, na samym wjeździe musimy wykonać test, czy osobowy już przyjechał i wjechał w peron. Jeżeli tak, to uruchamiamy event, który ustawi przelot (i flagę pociągu towarowego na  $a 3^*$ ), jeżeli nie, to tylko dajemy wjazd na stację.

To jeszcze nie wszystko, musimy zmienić obsługę pociągu osobowego tak, aby nie dostał wyjazdu, gdy towarowy będzie realizował przelot:

Dopisaliśmy jeszcze jeden test – wyjazdu nie będzie, kiedy towarowy będzie miał flagę *a 3* \*, czyli będzie w trakcie robienia przelotu.

Dopisanie tego warunku było bardzo proste, żadnych skomplikowanych warunków, dodatkowych komórek pamięci, po prostu dopisaliśmy jeszcze jeden event testowy. To bardzo użyteczna cecha algorytmu OS: w razie konieczności wstawienie jeszcze jednego pociągu na stację nie zburzy nam całkowicie wcześniej wypracowanej koncepcji, po prostu dopiszemy kolejny warunek do listy.

#### 6.1.4. Przykład 3 – Macierzewo

Był prosty przykład, pora na coś bardziej skomplikowanego. Najpierw sobie pomarzmy, jak mógłby wyglądać początek misji *calkowo\_cargo* w Macierzewie:

- Możemy zaczynać misję pod tarczą manewrową Tm7, następnie pojechać pod semafor H i tam dostać Ms2, zawrócić za tarczą Tm3, wjechać pod semafor D gdzie czekają na nas wagony towarowe, podczepić się, po czym wyjechać do Jarkawek,
- W międzyczasie może przejeżdżać od semafora O w stronę Bałtyku pociąg towarowy,
- Również w międzyczasie może przejechać pociąg pośpieszny od semafora A, pod semaforem J, i do Włodowic.
- Oczywiście fajnie by było, gdyby te pociągi przyjeżdżały o losowym czasie, tak aby nam losowo

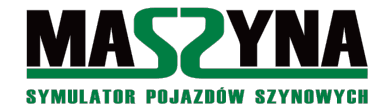

przeszkodziły w manewrach, albo w wyjeździe. A może by nam się poszczęściło, i jakoś byśmy się między nimi prześlizgnęli.

Brzmi ambitnie? Jeżeli zastosujemy algorytm OS to nic trudnego.

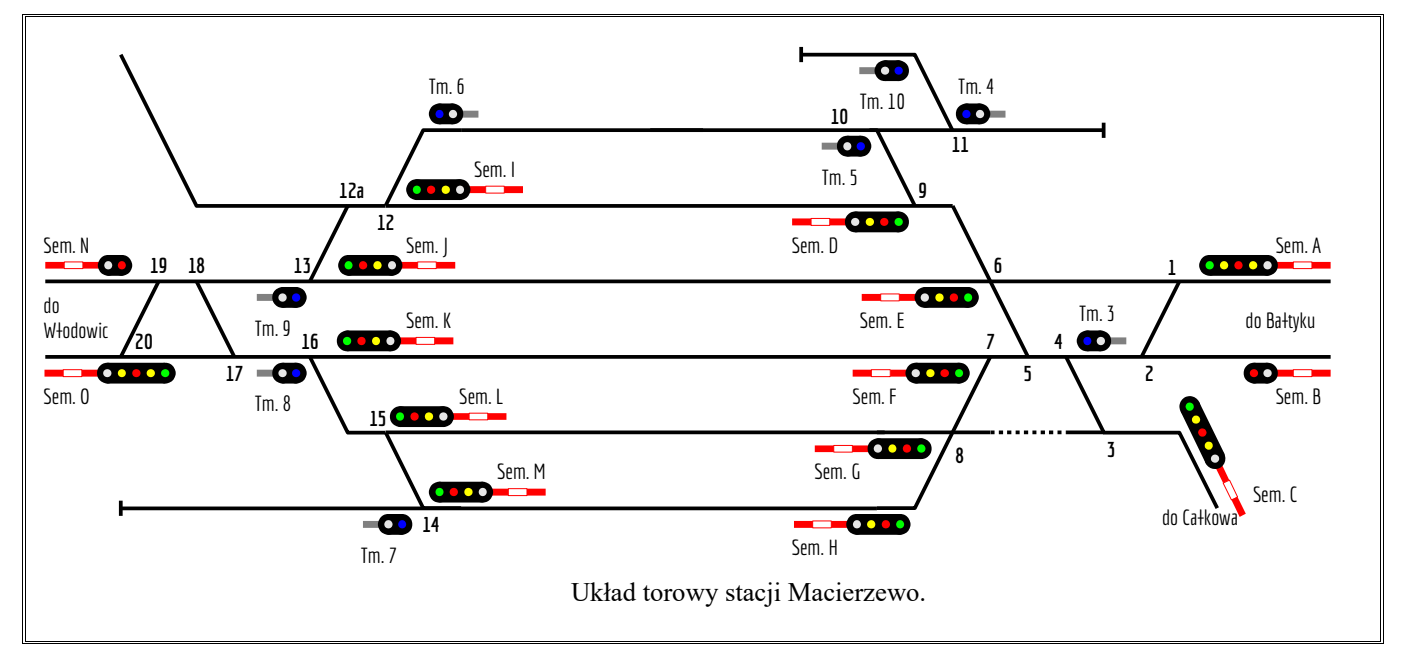

Zaczynamy od napisania flag pociągów, tak aby można było spełnić podane założenia:

```
node -1 0 mac osobowy stat memcell 1.0 1.0 1.0 a 0 * none endmemcell
event mac osobowy stat b updatevalues 0 mac osobowy stat b * * endevent
event mac osobowy stat c updatevalues 0 mac osobowy stat c * * endevent
event mac osobowy stat d updatevalues 0 mac osobowy stat d * * endevent
event mac_osobowy_stat_1 updatevalues 0 mac_osobowy_stat a 1 * endevent
event mac osobowy stat 2 updatevalues 0 mac osobowy stat a 2 * endevent
node -1 0 mac kontener stat memcell 1.0 1.0 1.0 a 0 * none endmemcell
event mac kontener stat c updatevalues 0 mac kontener stat c * * endevent
event mac_kontener_stat_d updatevalues 0 mac_kontener_stat d * * endevent
event mac_kontener_stat_1 updatevalues 0 mac_kontener_stat a 1 * endevent
event mac_kontener_stat_2 updatevalues 0 mac_kontener_stat a 2 * endevent
event mac_kontener_stat_3 updatevalues 0 mac_kontener_stat a 3 * endevent
node -1 0 mac cargo stat memcell 1.0 1.0 1.0 a 0 * none endmemcell
event mac_cargo_stat_b updatevalues 0 mac_cargo_stat b * * endevent
event mac_cargo_stat_c updatevalues 0 mac_cargo_stat c * * endevent
event mac_cargo_stat_d updatevalues 0 mac_cargo_stat d * * endevent
event mac_cargo_stat_1 updatevalues 0 mac_cargo_stat a 1 * endevent
event mac cargo stat 2 updatevalues 0 mac cargo stat a 2 * endevent
event mac_cargo_stat_3 updatevalues 0 mac_cargo_stat a 3 * endevent
event mac_cargo_stat_4 updatevalues 0 mac_cargo_stat a 4 * endevent
```

*mac\_osobowy\_stat* to komórka zawierająca flagę pociągu osobowego z Bałtyku do Włodowic, pociąg zatrzymuje się w peronach. *mac\_kontener\_stat* oznacza pociąg towarowy przejeżdżający z Włodowic do Bałtyku, z opcją przelotu. *mac\_cargo\_stat* to komórka z flagą naszej lokomotywy. Teraz rozpisujemy sobie tabelki: Osobowy

| 0 – 1 | Od semafora A (wjazd od Bałtyku) pod semafor J |
|-------|------------------------------------------------|
| 1 - 2 | Od semafora J – wyjazd do Włodowic             |

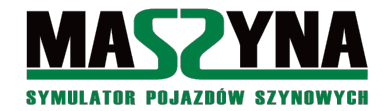

| Kontener |                                                           |  |
|----------|-----------------------------------------------------------|--|
| 0 - 1    | Od semafora O (wjazd od Włodowic) pod semafor F           |  |
| 1 - 2    | Od semafora F – wyjazd do Bałtyku                         |  |
| 0-3      | Od semafora O, przelot pod semaforem F, wyjazd do Bałtyku |  |
| Cargo    |                                                           |  |
| 0 - 1    | Postój pod Tm7, przejazd pod semafor H                    |  |
| 1 - 2    | Od semafora H pod Tm3                                     |  |
| 2 - 3    | Od Tm3 pod semafor D, przyczepienie wagonów               |  |
| 3-4      | Wyjazd spod semafora D do Jarkawek                        |  |

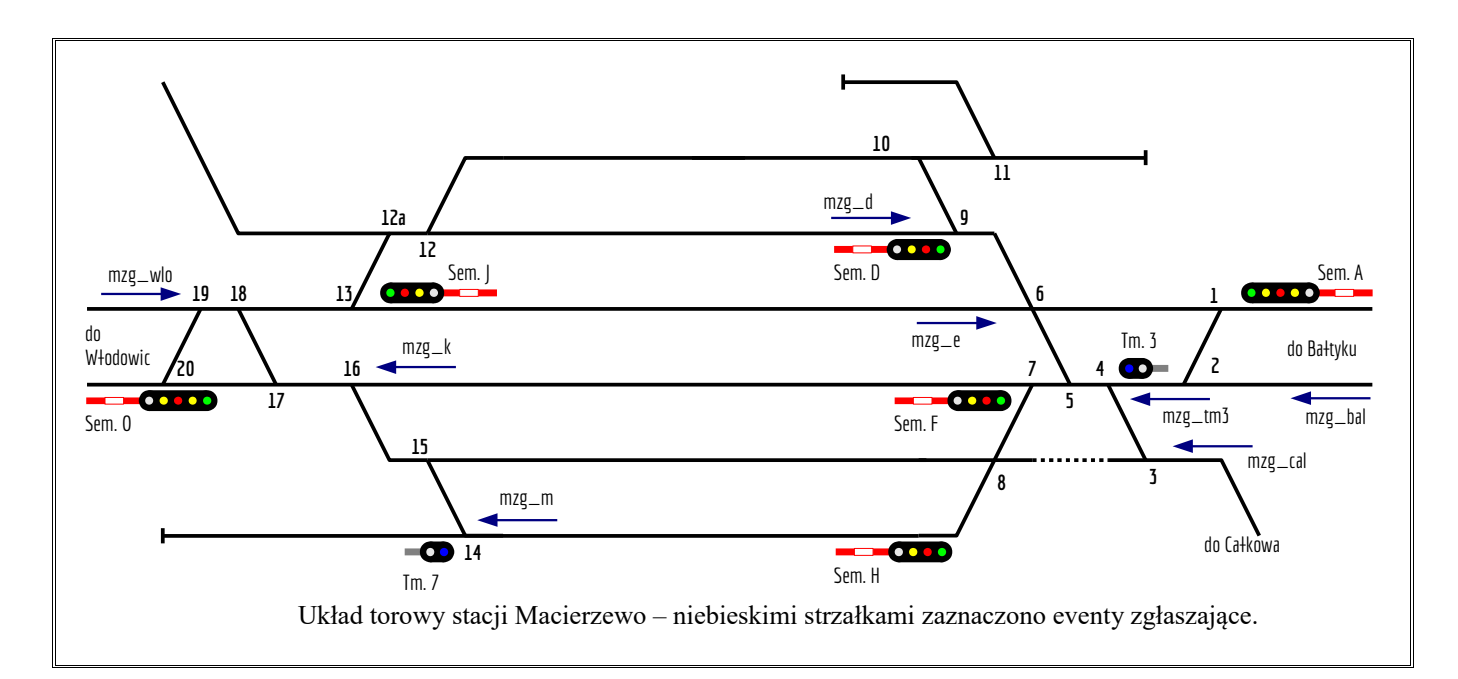

## Kolejny etap to eventy zgłaszające:

```
event none3958:event1 multiple 0 none mzg_a endevent
event none3984:event1 multiple 0 none mzg_o endevent
event none_null_074:event2 multiple 0 none mzg_d endevent
event none_null_072:event2 multiple 0 none mzg_e endevent
event none3968:event2 multiple 0 none mzg_k endevent
event none3964:event2 multiple 0 none mzg_m endevent
event none3998:event2 multiple 0 none mzg_tm3 endevent
event none4002:event2 multiple 0 none mzg_bal endevent
event none3955:event2 multiple 0 none mzg_cal endevent
event none_null_069:event2 multiple 0 none mzg_wlo endevent
```

Po przypisaniu eventów do torów wypisujemy eventy zgłaszające, pomagając sobie w razie potrzeby tabelkami:

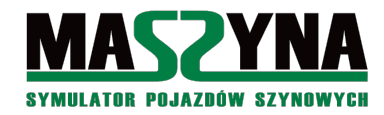

memcompare a 3 \* endevent event mzg\_d1x multiple 250 none mac\_cargo\_stat\_c mac\_obsluga\_stacji endevent //Wjazd za semafor E - osobowy zatrzymuje się w peronie event mzg e multiple 5.5 mac\_zwr6\_d mzg\_e1 else mzg\_e condition trackfree endevent event mzg\_e1 multiple 0 mac\_osobowy\_stat mac\_osobowy\_stat\_b mac\_obsluga\_stacji mzg\_e1x condition memcompare a 1 \* endevent event mzg elx multiple 60 none mac osobowy stat c mac obsluga stacji endevent //Wjazd za semafor K - kontener event mzg k multiple 5.5 mac zwr16 mzg\_k1 else mzg\_k condition trackfree endevent event mzg k1 multiple 0 mac kontener stat mac kontener stat c mac osluga stacji condition //Wjazd za semafor M - nasza lokomotywa manewruje event mzg\_m multiple 5.5 mac\_zwr14 mzg\_m1 else mzg\_m condition trackfree endevent event mzg\_m1 multiple 0 mac\_cargo\_stat mac\_cargo\_stat\_c mac\_obsluga\_stacji condition memcompare a 1 \* endevent //Wjazd za Tm3 - nasza lokomotywa manewruje, następuje zmiana kabiny event mzg tm3 multiple 5.5 mac zwr4 mzg tm3 1 else mzg tm3 condition trackfree endevent event mzg tm3 1 multiple 0 mac cargo stat mac cargo stat c mac obsluga stacji condition memcompare a 2 \* endevent //Wyjazd do Bałtyku - kontener wyjeżdża po S2 na semaforze F lub po przelocie event mzg\_bal multiple 5.5 mac\_zwr2 mzg\_bal1 mzg\_bal2 else mzg\_bal condition trackfree endevent event mzg ball multiple 0 mac kontener stat mac kontener stat d mac obsluga stacji condition memcompare a 2 \* endevent event mzg bal2 multiple 0 mac kontener stat mac kontener stat d mac obsluga stacji condition memcompare a 3 \* endevent //Wyjazd do Jarkawek - nasz pociąg event mzg cal multiple 5.5 mac zwr3 mzg cal1 else mzg cal condition trackfree endevent event mzg call multiple 0 mac cargo stat mac cargo stat d mac obsluga stacji condition memcompare a 4 \* endevent //Wyjazd do Włodowic - wyjazd osobowego ze stacji event mzg\_wlo multiple 5.5 mac\_zwr19 mzg\_wlo1 else mzg\_wlo condition trackfree endevent event mzg wlo1 multiple 5 mac osobowy stat mac osobowy stat d mac obsluga stacji condition memcompare a 2 \* endevent

Flagi *b* użyliśmy w dwóch sytuacjach:

- Po wjeździe osobowego w peron przed semafor J, pociąg ma 60 sekund na wymianę pasażerów,
- Po wjeździe naszej lokomotywy cargo za semafor D, na podpięcie i próbę hamulca mamy 250 sekund. Wszystkie pociągi na wyjeździe ze stacji otrzymują flagę *d*. Jak spojrzymy do eventu obsługującego stację,

rozpatrywane są tylko pociągi mające flagę c. Zatem ta dodatkowa flaga ma służyć do szybkiej identyfikacji pociągu, który już przejechał przez stację, jak również do zmniejszenia ilości przebiegów w pętli obsługi stacji.

A teraz uwaga: nasza lokomotywa wykonuje manewry, czyli musimy wpisać komendy sterujące AI, które umożliwią zawrócenie pod Tm3, podpięcie pod pociąg, oraz przypisanie rozkładu jazdy. Najpierw sobie zdefiniujemy eventy, które nam to zrobią:

```
event mac_cargo_zawroc putvalues 2 none 1.0 1.0 1.0 Change_direction 0 0 endevent
event mac_cargo_podepnij putvalues 2 none 1.0 1.0 1.0 Shunt -3 -3 endevent
event mac_cargo_rozklad putvalues 210 none 1.0 1.0 1.0 Timetable:TMS886453 0.1 0 endevent
```

I kolejna zaleta algorytmu OS: komendy dla AI (czyli te, które wykonuje maszynista danego pociągu) wpisujemy tam, gdzie jest obsługa ze strony maszynisty. Wszystkie eventy zgłaszające będą <u>na pewno</u> uruchomione przez pociąg, któremu zmieniamy flagę. Możemy uzupełnić 2 eventy zgłaszające:

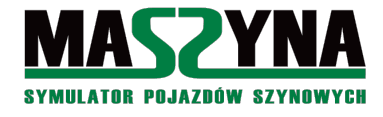

event mzg\_tm3\_1 multiple 0 mac\_cargo\_stat mac\_cargo\_stat\_c mac\_obsluga\_stacji mac cargo zawroc condition memcompare a 2 \* endevent

Teraz piszemy obsługę stacji. Główna pętla obsługi wygląda niemal identycznie jak ta w Paszkach Wielkich:

```
node -1 0 mos memcell 1.0 1.0 1.0 * 0 0 none endmemcell
event mos 0 updatevalues 0 mos * 0 0 endevent
event mos_1 updatevalues 0 mos * 1 1 endevent
event mac obsluga stacji multiple 5.5 mos mos next mos 1 else mac obsluga stacji condition
          memcompare * 0 0 endevent
node -1 0 mac_obsluga_stacji_stat memcell 1.0 1.0 1.0 * 0 0 none endmemcell
event mac obsluga stacji stat up addvalues 0 mac obsluga stacji stat * 1 1 endevent
event mac_obsluga_stacji_stat_0 updatevalues 0 mac_obsluga_stacji_stat * 0 0 endevent
event mos_next multiple 0 mac_obsluga_stacji_stat mac_obsluga_stacji_osobowy
          mac_obsluga_stacji_stat_up_else_mos_next1 condition_memcompare * 0 0 endevent
event mos nextl multiple 0 mac obsluga stacji stat mac obsluga stacji kontener
          mac obsluga stacji stat up else mos next2 condition memcompare * 1 1 endevent
event mos_next2 multiple 0 mac_obsluga_stacji_stat mac_obsluga_stacji_cargo
          mac_obsluga_stacji_stat_up else mac_obsluga_stacji_stat_0 mos_0 condition
memcompare * 2 2 endevent
```

I znowu ważna cecha algorytmu OS: bardzo łatwo możemy ustawić priorytety dla poszczególnych pociągów. Ten, który jest wywoływany jako pierwszy w pętli obsługi stacji ma najwyższy priorytet, ten na końcu – najniższy. W tym przykładzie najwyższy priorytet ma osobówka, potem kontener, a na końcu cargo (czyli nasza lokomotywa). Nie będzie wprawdzie tutaj aż tak bardzo widać tych priorytetów ale zdarzają się stacje i sytuacje, gdzie ma to znaczenie.

Pisanie eventów obsługi dla poszczególnych pociagów rozpoczniemy od naszej lokomotywy:

```
event mac_obsluga_stacji_cargo multiple 0 mac_cargo_stat mos_cargo_1 else mos_next condition
          memcompare c * * endevent
event mos cargo 1 multiple 0 mac cargo stat mos cargo 1a else mos cargo 2 condition memcompare
          c 0 * endevent
 event mos cargo la multiple 0 none mac zwrl4+ mos cargo lsem mac cargo stat 1 mos next
          endevent
 event mos cargo 1sem multiple 4 none mac tm7 m40 endevent
event mos cargo 2 multiple 0 mac cargo stat mos cargo 2a else mos cargo 3 condition memcompare
          c 1 * endevent
 event mos_cargo_2a multiple 0 mac_kontener_stat mos_next else mos_cargo_2b condition
          memcompare a 2 * endevent
 event mos_cargo_2b multiple 0 mac_kontener_stat mos_next else mos_cargo_2zwr mos_cargo_2sem
          mac cargo stat 2 mos next condition memcompare a 3 * endevent
 event mos cargo 2zwr multiple 0 none mac zwr8bd mac zwr7- mac zwr5+ mac zwr4+ endevent
 event mos_cargo_2sem multiple 5 none mac_h_m40 endevent
event mos_cargo_3 multiple 0 mac_cargo_stat mos_cargo_3a else mos_cargo4 condition memcompare
c 2 * endevent
 event mos cargo 3a multiple 0 mac_osobowy_stat mos_next else mos_cargo_3zwr mos_cargo_3sem
          mac cargo stat 3 mos next condition memcompare a 1 * endevent
 event mos cargo 3zwr multiple 0 none mac zwr4+ mac zwr5- mac zwr6ac mac zwr9+ endevent
 event mos_cargo_3sem multiple 4 none mac_tm3_ms2 endevent
event mos cargo 4 multiple 0 mac cargo stat mos cargo 4a else mos next condition memcompare c
          3 * endevent
 event mos_cargo_4a multiple 0 mac_osobowy_stat mos_next else mos_cargo_4b condition
          memcompare a 1 * endevent
 event mos_cargo_4b multiple 0 mac_kontener_stat mos_next else mos_cargo_4c condition
          memcompare a 2 * endevent
 event mos_cargo_4c multiple 0 mac_kontener_stat mos_next else mos_cargo_4zwr mos_cargo_4sem
          mac cargo stat 4 mos next condition memcompare a 3 * endevent
```

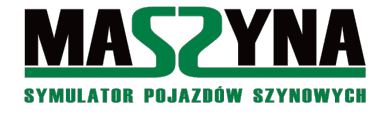

event mos\_cargo\_4zwr multiple 0 none mac\_zwr9+ mac\_zwr6ac mac\_zwr5- mac\_zwr4- mac\_zwr3macprz2\_zamykaj endevent event mos cargo 4sem multiple 13 none mac d S10 endevent

Warto przeanalizować wszystkie zapisane warunki:

- Przy wyjeździe spod tarczy Tm7: żaden inny pociąg nie przejedzie tamtym torem, więc wyjazd następuje bez warunków lokomotywa ustawi flagę *c* i wywoła obsługę stacji zawsze otrzyma białe światło (m40 oznacza zgodę na manewry z prędkością 40 km/h można tak, ponieważ lokomotywa dostaje wjazd na wolny tor),
- Przed wyjazdem za semafor H pojawiają się warunki: kontener nie może wyjeżdżać ze stacji (flaga *a 2* \*), nie może również mieć przelotu (*a 3* \*),
- Po dojechaniu za tarczę Tm3 wjazd pod semafor D może być podany, pod warunkiem, że na stację nie wjeżdża osobowy (flaga *a 1* \*),
- Wyjazd do Jarkawek może być podany pod warunkiem, że osobowy nie wjeżdża (flaga *a 1* \*), kontener nie wyjeżdża (flaga *a 2* \*), oraz nie ma przelotu (flaga *a 3* \*).

Dalej piszemy warunki dla pociągu osobowego – tutaj jedyny ruch, przy którym może wystąpić kolizja z naszą lokomotywą, to wjazd na stację. Nie może być podany, jeżeli przejeżdżamy spod Tm3 pod semafor D, oraz jeśli wyjeżdżamy ze stacji (czyli kiedy nasza lokomotywa ma flagi  $a \ 3^*$  oraz  $a \ 4^*$ ):

```
event mac obsluga stacji osobowy multiple 0 mac osobowy stat mos osobowy 1 else mos next
           condition memcompare c * * endevent
event mos_osobowy_1 multiple 0 mac_osobowy_stat mos_osobowy_1a else mos_osobowy_2 condition
           memcompare c 0 * endevent
 event mos osobowy la multiple 0 mac cargo stat mos next else mos osobowy 1b condition
           memcompare a 3 * endevent
 event mos osobowy 1b multiple 0 mac cargo stat mos next else mos osobowy 1zwr
           mos osobowy lsem mac osobowy stat 1 mos next condition memcompare a 4 * endevent
 event mos_osobowy_1zwr multiple 0 none mac_zwr1+ mac_zwr6bd endevent
event mos_osobowy_1sem multiple 5 none mac_a_S5 endevent
event mos_osobowy_2 multiple 0 mac_osobowy_stat mos_osobowy_2a else mos_next condition
          memcompare c 1 * endevent
 event mos osobowy 2a none mos osobowy 2zwr mos osobowy 2sem mac osobowy stat 2 mos next
          endevent
 event mos_osobowy_2zwr multiple 0 none mac_zwr13+ mac_zwr18+ mac_zwr19+ macprze1 zamykaj
           endevent
 event mos osobowy 2sem multiple 12 none mac j S2 endevent
```

I na koniec warunki dla kontenerowca – kontener nie wyjedzie ze stacji, jeżeli przejeżdżamy spod semafora H pod tarczę Tm3 (flaga  $a 2^*$ ), gdy stoimy pod tarczą Tm3 (flaga  $c 2^*$ ), przejeżdżamy spod Tm3 pod semafor D (flaga  $a 3^*$ ), oraz kiedy wyjeżdżamy do Jarkawek (flaga  $a 4^*$ ):

event mac obsluga stacji kontener multiple 0 mac kontener stat mos kontener 1 else mos next condition memcompare c \* \* endevent event mos kontener 1 multiple 0 mac kontener stat mos kontener 1a else mos kontener 2 condition memcompare c 0 \* endevent event mos\_kontener\_1a multiple 0 mac\_cargo\_stat mos\_kontener\_1wjazd else mos\_kontener\_1b condition memcompare \* 2 \* endevent event mos\_kontener\_1b multiple 0 mac\_cargo\_stat mos\_kontener\_1wjazd else mos\_kontener\_1c condition memcompare a 3 \* endevent event mos\_kontener\_1c multiple 0 mac\_cargo\_stat mos\_kontener\_1wjazd else mos\_kontener\_1przelot condition memcompare a 4 \* endevent event mos kontener 1wjazd multiple 0 none mac zwr20+ mac zwr17+ mac zwr16+ macprze1 zamykaj event mos kontener 1wjazdsem multiple 12 none mac o S5 endevent event mos kontener 1przelot multiple 0 none mos kontener 1wjazd mac zwr7+ mac zwr5+ mac zwr4+ mac\_zwr2+ mos\_kontener\_1przelotsem mac\_kontener\_stat\_3 mos\_next endevent event mos\_kontener\_1przelotsem multiple 14 none mac\_o\_S2 mac\_f\_S2 endevent event mos\_kontener\_2 multiple 0 mac\_kontener\_stat mos\_kontener\_2a else mos\_next condition memcompare a 1 \* endevent

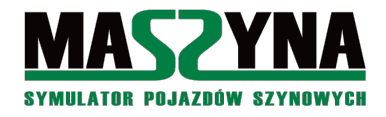

```
event mos_kontener_2c multiple 0 mac_cargo_stat mos_next else mos_kontener_2zwr
```

mos\_kontener\_2sem mac\_kontener\_stat\_2 mos\_next condition memcompare a 4 \* endevent event mos\_kontener\_2zwr multiple 0 none mac\_zwr7+ mac\_zwr5+ mac\_zwr4+ mac\_zwr2+ endevent

event mos\_kontener\_2sem multiple 5 none mac\_f\_S2 endevent

I to już właściwie wszystko – to co sobie wymarzyliśmy, jest realizowane w powyższym kodzie. Jak wrażenia? Pomimo, że przejazd jest znacznie bardziej skomplikowany niż w Paszkach, to formuła sterowania jest identyczna, doszło tylko kilka wierszy kodu.

W Macierzewie są 2 przejazdy, dopisanie ich obsługi pozostawiam czytelnikowi. Skupimy się na jeszcze jednej funkcjonalności – nasz pociąg nie powinien dostać wyjazdu przed godziną zapisaną w rozkładzie. Najpierw napiszemy sobie dodatkową komórkę i eventlaunchera:

node -1 0 mac\_cargo\_godzodjazdu memcell 1.0 1.0 1.0 \* 0 0 none endmemcell event mac cargo godzodjazdu up updatevalues 0 mac cargo godzodjazdu \* 1 1 endevent

node -1 0 mac\_cargo\_odjazd eventlauncher 1.0 1.0 1.0 -1 none 1210 mac\_cargo\_odblokuj\_wyjazd none end

O godzinie odjazdu (12:10) eventlauncher uruchomi zdarzenie, które zmieni wartość komórki pomocniczej, oraz wywoła obsługę stacji. Teraz uzupełnimy eventy obsługujące nasz pociąg:

event mos\_cargo\_4 multiple 0 mac\_cargo\_stat mos\_cargo\_4a else mos\_next condition memcompare c 3 \* endevent event mos\_cargo\_4a multiple 0 mac\_osobowy\_stat mos\_next else mos\_cargo\_4b condition memcompare a 1 \* endevent event mos\_cargo\_4b multiple 0 mac\_kontener\_stat mos\_next else mos\_cargo\_4c condition memcompare a 2 \* endevent event mos\_cargo\_4c multiple 0 mac\_kontener\_stat mos\_next else mos\_cargo\_4d condition memcompare a 3 \* endevent event mos\_cargo\_4d multiple 0 mac\_cargo\_godzodjazdu mos\_next else mos\_cargo\_4zwr mos\_cargo\_4d multiple 0 mac\_cargo\_stat\_4 mos\_next condition memcompare \* 0 0 endevent event mos\_cargo\_4zwr multiple 0 none mac\_zwr9+ mac\_zwr6ac mac\_zwr5- mac\_zwr4- mac\_zwr3-macprz2\_zamykaj endevent

event mos\_cargo\_4sem multiple 13 none mac\_d\_S10 endevent

W ten sposób nie dostaniemy wyjazdu wcześniej jak o 12:10, nawet jeśli uda nam się ukończyć manewry wcześniej.

## 6.1.5. OS – pytania i odpowiedzi

# Do czego służy nieużywana wartość w komórce zawierającej flagę?

Ta wartość jest zostawiona do wykorzystania przez użytkownika. W scenariuszu *calkowo\_lotos*, podczas manewrów na stacji Wiliś, ostatnia wartość jest używana do określenia priorytetu pociągu. Można również tę wartość wykorzystać w inny sposób, np.: jeżeli lokomotywa manewrująca po stacji kilkanaście razy podjeżdża w jeden punkt, to pociąg przejeżdżający przez ten punkt nie musi sprawdzać kilkunastu warunków, można we flagach lokomotywy manewrującej przejazd przez ten punkt oznaczyć jakąś wartością, co nam ograniczy test do jednego warunku. W scenariuszach na L053 wykorzystano ten parametr do definiowania przelotów.

## Czy jest możliwa dynamiczna zmiana priorytetu?

Jest to możliwe, zrobiono to w wyżej wspomnianym scenariuszu *calkowo\_lotos*, na stacji Wiliś. Nie jest to zbyt przemyślny mechanizm, po prostu wykorzystano nieużywaną wartość z flag, oraz dodano kilka wywołań obsługi pociągów w pętli obsługi, niektóre zależne od ostatniej wartości w komórce flagi.

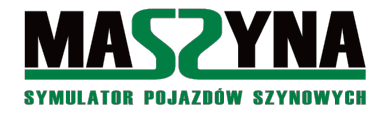

## Czy jest możliwe używanie klawisza "w" lub przycisku na radiu do zgłaszania pociągu?

Jest to nawet bardzo proste: wystarczy napisać eventlaunchera, który wywoła event zmieniający dla naszego pociągu flagę na *c*, pod warunkiem, że aktualnie mamy flagę *b*.

## Czy jest możliwe zastosowanie wspólnych torów dla wielu scenariuszy opartych na algorytmie OS?

Czy jest możliwe? Nie dość że jest to łatwe, to jeszcze nam zmniejszy ilość pracy. Jedynymi eventami w układzie torowym są eventy zgłaszające pociągi.

## Czy zamiast eventów zgłaszających da się użyć odcinków izolowanych?

Na pewno jest to możliwe, zostało to użyte w scenariuszu w metrze bałtyckim. Jednakże z uwagi na mały stopień skomplikowania stacji metra, nie ma jeszcze pełnego rozwiązania tego zagadnienia.

## Czy jest możliwe pisanie przebiegów alternatywnych?

Jest możliwe i często pojawia się w scenariuszach na Całkowie oraz L053. W scenariuszu L053\_noc było nawet wytyczanie alternatywnych tras.

## Czy możliwe są zdarzenia losowe?

Ten algorytm powstał przede wszystkim po to, aby można było wstawiać zdarzenia losowe, przy czym głównie takim zdarzeniem jest losowe opóźnienie przyjeżdżających na stacje pociągów – aczkolwiek to wystarczająco dużo, aby zrobić scenariusz praktycznie nieprzewidywalnym.

## Czy diagnostyka takiego scenariusza jest łatwa?

Diagnostyka scenariuszy opracowanych na algorytmie OS jest opisana w rozdziale 8.5. Diagnostyka nie jest trudna, pod warunkiem, że będziemy przeglądając *log.txt* używać kombinacji Ctrl+F do wyszukania, czy uruchomione zostały odpowiednie eventy.

Czy jest możliwe napisanie takiej obsługi stacji, aby zamiast położeń innych pociągów była sprawdzana zajętość torów?

Oczywiście że coś takiego jest możliwe, próba napisania czegoś takiego była w nieopublikowanym (w czasie pisania tego dokumentu, sierpień 2017 r.) metrze bałtyckim. Z uwagi na mały stopień skomplikowania stacji metra nie ma jeszcze pełnego rozwiązania tego zagadnienia.

# Struktura OS jest bardzo jednorodna. Czy istnieje jakiś edytor pozwalający na automatyzację pisania OS?

Niewątpliwie obsługę stacji w tym algorytmie – niezależnie od tego czy jest to zwykła mijanka czy potężna stacja z manewrami – pisze się tak samo, a to podstawa do stworzenia automatyzacji. Niemniej jednak do tej pory nikt za taki program / edytor się nie wziął. Ale kto wie... polecam śledzić wątki na forum symulatora.

## 6.2. Zaawansowany radiotelefon

W prostych scenariuszach istniejący mechanizm obsługi radiotelefonu jest całkowicie wystarczający. Jeśli jednak mamy bardziej skomplikowany scenariusz, w którym dostępnych jest kilka misji, to sprawa się komplikuje. Istnieją scenariusze, w których jest więcej niż jedna misja – Bałtyk, Krzyżowa, Quarkmce2007 – ale misje te są ubogie w rozmowy radiotelefoniczne. Możemy napotkać na następujące problemy:

- Rozmowy radiotelefoniczne są słyszalne w promieniu nawet kilkunastu kilometrów od stacji, choć im dalej tym ciszej. Może się zdarzyć sytuacja, że przejeżdżamy przez jakąś stację, a w tle słyszymy rozmowy na drugiej stacji,
- Im więcej rozmów, tym większe ryzyko że się naniosą, a jest to sytuacja niedopuszczalna.

Poniżej prezentuję propozycję obsługi radiotelefonu. Pierwsza rzecz, to zdefiniowanie punktów dla poszczególnych stacji. Zróbmy przykład dla scenariusza *calkowo\_cargo*: będą 4 radiostacje, w Macierzewie, Paszkach, Całkowie, i w Wilisiu. Definicja radiostacji dla Macierzewa będzie wyglądała następująco:

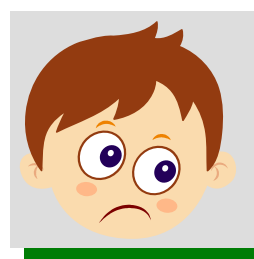

## Ważna informacja:

Przedstawiony poniżej mechanizm był stosowany w czasach wydania pierwszej wersji poradnika. Od tego czasu powstały systemy jeszcze bardziej zaawansowane i realniej oddające sytuacje na kolei. Jednakże z uwagi na kilka istotnych informacji, oraz użycie tego mechanizmu w scenariuszach Calkowo\_Lotos, Calkowo\_Tartak2, Calkowo\_Niebezpieczny pociag, Calkowo\_retro, L053\_poranek, opis pozostaje również w tej wersji poradnika.

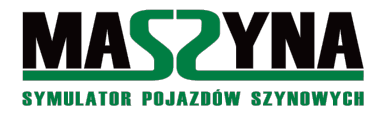

node -1 0 radiodetektor\_mac eventlauncher -8234.7 6.0 -15145.8 5000 none -60 radio\_macierzewo radio\_macierzewo end

node -1 0 radio\_mac memcell 1.0 1.0 1.0 \* 0 0 none endmemcell event radio\_mac\_0 updatevalues 0 radio\_mac \* 0 \* endevent event radio\_mac\_1 updatevalues 0 radio\_mac \* 1 \* endevent event radio\_mac\_blokuj updatevalues 0 radio\_mac \* \* 1 endevent event radio\_macierzewo multiple 0 none radio\_mac\_1 radio\_pasz\_0 radio\_cal\_0 radio\_wil\_0 endevent

Eventlauncher wykrywający znalezienie się w rejonie stacji Macierzewo uruchamiany jest co 60 sekund. W momencie znalezienia się w zasięgu eventlaunchera załączana jest radiostacja w Macierzewie, i wyłączane są radiostacje na innych stacjach (wywołanie eventów *radio\_mac\_1*, oraz *radio\_pasz\_0*, *radio\_cal\_0*, *radio\_wil\_0*). Analogicznie wygląda załączanie radiostacji dla innych miejscowości.

Rozwijamy dalej zrobioną w rozdziale 6.1.4. obsługę stacji w Macierzewie – dodamy 3 rozmowy:

- W momencie kiedy dojeżdżający do stacji pociąg osobowy zgłosi się do dyżurnego, odtworzone zostanie nagranie *calkowo\_tartak2\_g23.wav* (,,*Dzień dobry 17005!''*),
- Jeżeli dyżurny nie będzie mógł podać wjazdu, to da informację "*Wjazd podam jak skończą się manewry*" (*calkowo tartak2 g26.wav*),
- Kiedy dyżurny poda wjazd, poinformuje przez radio: "*Wjazd podany"* (*calkowo\_tartak2\_g24.wav*). Na początek odtworzymy wytypowane pliki *.wav* i zapiszemy długość każdego z nich – kolejno 6 sekund,

5 sekund, oraz 7 sekund.

```
node -1 0 mac_radmor1 sound -8234.7 6.0 -15145.8 calkowo_tartak2_g23.wav endsound event
          mac radmorlw sound 0 mac radmorl 1 endevent
 event mac radmor1 multiple 0 radio mac mac radmor1x condition memcompare * 1 * endevent
 event mac_radmor1x multiple 1 radio_mac radio_mac_blokuj mac_radmor1w mac_radmor1r else
          mac radmorly condition memcompare * * 0 endevent
 event mac radmorly multiple 1 radio mac radio mac blokuj mac radmorlw mac radmorlr else
          mac radmor1x condition memcompare * * 0 endevent
 event mac_radmor1r updatevalues {\bf 6} radio mac * * 0 endevent
node -1 0 mac radmor2 sound -8234.7 6.0 -15145.8 calkowo tartak2 g26.wav endsound event
          mac radmor2w sound 0 mac radmor2 1 endevent
 event mac radmor2 multiple 0 radio mac mac radmor2xtest condition memcompare * 1 * endevent
 event mac_radmor2xtest multiple 0 mac_radmor2test mac_radmor2x mac radmor2test 1 condition
          memcompare * 0 0 endevent
  node -1 0 mac_radmor2test memcell 1.0 1.0 1.0 * 0 0 none endmemcell
  event mac_radmor2test_1 updatevalues 0 mac_radmor2test * 1 1 endevent
 event mac radmor2x multiple 1 radio mac radio mac blokuj mac radmor2w mac radmor2r else
          mac radmor2y condition memcompare * * 0 endevent
 event mac_radmor2y multiple 1 radio_mac radio_mac_blokuj mac_radmor2w mac_radmor2r else
          mac radmor2x condition memcompare * * 0 endevent
 event mac radmor2r updatevalues 5 radio mac * * 0 endevent
node -1 0 mac radmor3 sound -8234.7 6.0 -15145.8 calkowo tartak2 g24.wav endsound event
          mac radmor3w sound 0 mac radmor3 1 endevent
 event mac radmor3 multiple 0 radio mac mac radmor3x condition memcompare * 1 * endevent
 event mac_radmor3x multiple 1 radio_mac radio_mac_blokuj mac_radmor3w mac_radmor3r else
          mac radmor3y condition memcompare * * 0 endevent
 event mac radmor3y multiple 1 radio mac radio mac blokuj mac radmor3w mac radmor3r else
          mac_radmor3x condition memcompare * * 0 endevent
 event mac_radmor3r updatevalues 7 radio mac * * 0 endevent
```

Zasada działania radia jest następująca:

- Po otrzymaniu ze scenariusza polecenia odtworzenia dźwięku sprawdzana jest dostępność kanału, czy nie jest w danym momencie odtwarzany inny dźwięk, jeżeli tak, to poprzez event rekurencyjny następuje czekanie na zwolnienie kanału,
- Gdy kanał zostanie zwolniony, zakładana jest blokada na kanał, odtwarzane jest nagranie, a po interwale

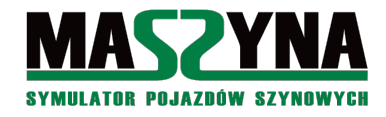

czasowym równym długości nagrania, blokada jest zdejmowana,

Pogrubioną czcionką zaznaczono miejsce wpisania nazwy pliku dźwiękowego, opóźnienie z którym zostanie odtworzony (wartość za *multiple*) oraz długości jego trwania (wartość za *updatevalues*). Pierwsze i trzecie nagranie różni się od drugiego – dodatkowo występuje warunek, że nagranie *mac\_radmor2* możemy odtworzyć tylko raz.

Teraz pora uzupełnić event zgłaszający pociągu osobowego. W momencie gdy pociąg zmieni swoją flagę na *c* \* \*, odtworzone zostanie nagranie *mac\_radmorl*:

```
//Wjazd pod semafor wjazdowy od strony Bałtyku - zbliża się osobowy
event mzg_a multiple 0 mac_osobowy_stat mac_osobowy_stat_c mac_radmor1 mac_obsluga_stacji
condition memcompare a 0 * endevent
```

#### Wstawiamy pozostałe nagrania:

Jeżeli dajemy komunikat w radiu informujący o braku możliwości podania wjazdu (tutaj *mac\_radmor2*), to koniecznie musi być przygotowane zabezpieczenie przed kilkukrotnym uruchomieniem tego komunikatu.

W zasadzie to wszystko: konstrukcja umożliwia wyłączenie odtwarzania nagrań na oddalonych stacjach, automatyczne przełączanie radiostacji, zabezpieczenie przed nakładaniem się rozmów. Mechanizm ten został zastosowany w scenariuszach Odysei Spalinowej, jednakże dopiero od scenariusza nr 7 (Całkowo Lotos).

## 6.3. Algorytm stosowany w Quarkmce2007

O tym algorytmie należy wspomnieć z kronikarskiego obowiązku, choć z uwagi na jego poziom skomplikowania, a przede wszystkim brak porządnej dokumentacji, algorytm zostanie omówiony bardzo skrótowo.

Quarkmce2007 był pierwszym scenariuszem wykonanym wyłącznie przy użyciu odcinków izolowanych. Zasada jego działania jest, w dość dużym uogólnieniu, bardzo podobna do algorytmu OS – występuje mechanizm odwzorowujący zgłaszanie się do stacji mechanika, oraz mechanizm obsługi stacji, który stara się jak najwierniej odtwarzać realne urządzenia SRK. Dodatkowo algorytm jest tak skonstruowany, że w dodawanie przebiegu dla kolejnych pociągów to dopisywanie raptem kilku linijek kodu. Obsługa stacji jest w pełni zautomatyzowana i przebieg ustalany sprawdzanie zajętości torów.

- Zasada działania dla wszystkich stacji jest mniej więcej taka:
- 1. Pociąg zbliżający się do stacji zgłasza się za pomocą eventu whois,
- 2. Eventy rozpoznają pociąg, uruchamiana jest pętla eventowa, która działa tak długo, dopóki nie zostanie znaleziony wolny tor do wjazdu lub przelotu,
- 3. Kiedy zostanie ustalony wstępny przebieg, wywoływana jest procedura obsługi stacji: do odcinków izolowanych toru stacyjnego oraz głowicy stacji, zapisywana jest wartość \* \* 1, oznaczając w ten sposób zarezerwowanie toru,
- 4. Uruchomione zostają eventy, które sprawdzają możliwość ustawienia przebiegu, czy jakiś inny pociąg już wcześniej nie zarezerwował sobie przebiegu. Eventy są uruchamiane w pętli, tak aby czekać do momentu, aż uda się utwierdzić przebieg.
- 5. Następnie wywoływane są eventy ustawiające zwrotnice, po ich przestawieniu, przebieg zostaje utwierdzony wartości w odcinkach izolowanych zmieniane są na \*\* 2.
- 6. Po utwierdzeniu przebiegu otwierane są semafory,
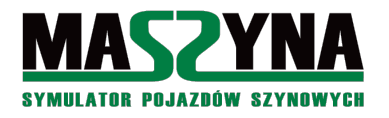

7. W momencie wjechania pociągu na odcinek izolowany głowicy stacyjnej zamykane są wszystkie semafory (wjazdowe i wyjazdowe) powiązane z tą głowicą – tutaj jest jeszcze inna metoda zamykania semaforów, w ogóle nie ma eventów zamykających umieszczonych w torach za semaforami.

Trudno wskazać, który algorytm daje większe możliwości – czy ten z Quarkmce2007, czy algorytm OS. Poniżej próba porównania:

- Quarkmce2007 jest zbudowany wyłącznie z wykorzystaniem odcinków izolowanych, w przeciwieństwie do Odysei Spalinowej. Z drugiej strony istnieje możliwość zbudowania OS na odcinkach izolowanych udało się to zrobić w metrze bałtyckim.
- W Quarkmce2007 należy zdefiniować wszystkie przebiegi stacyjne, aby móc z nich korzystać. W OS nic takiego nie jest potrzebne, z drugiej strony, trzeba się mocno nagimnastykować aby móc zrobić w OS alternatywne przebiegi pociągów.
- W Quarkmce2007 występuje pełna automatyzacja stacji.

Nasuwa się ostateczny wniosek – oba algorytmy, pomimo braku podobieństwa w kodzie, działają właściwie na bardzo podobnej zasadzie. Wykorzystanie jednego lub drugiego zależy od pomysłu i potrzeb autora scenariusza. Zainteresowanych szerszym opisem działania algorytmu odsyłam do pozycji [08].

# 6.4. Zamiast eventów... Lua

Język eventów jest dla wielu osób bardzo skomplikowany i niezrozumiały. Może nie do końca tak jest, ale fakt jest taki, że brakuje mu kilka mechanizmów upraszczających pisanie, a tworzenie najbardziej skomplikowanych scenariuszy wymaga niespotykanych dotąd stert kodu – dla porównania: do 2014 roku pliki z eventami dla scenariuszy ważyły maksymalnie 50 kB. Po opublikowaniu Odysei Spalinowej pojawiły się nowe rekordy: 250 kB, potem 350 kB... Rekord pobił w cuglach L053\_poranek: prawie 1,3 MB. Kolejny rekord ustanowił L053 poludnie: 2,3 MB!

Autor nie zajmuje się skryptami Lua, głównie z powodu chęci utrzymywania swoich scenariuszu w jednym stylu pisania, co może kiedyś się przydać developerom: <u>kto zrozumie dobrze OS, zrozumie bez problemu każdy</u> <u>scenariusz autora</u>. Krótko mówiąc: autor zostawia rozwój Lua młodszym developerom.

Wracają do Lua – na forum jest wątek, w którym opracowywane są podstawy języka [23]. W opinii autora, wątek ten ma dwa zasadnicze problemy: po pierwsze – mieszana jest istota języka Lua z algorytmami obsługi stacji, co może powodować trudności w zrozumieniu. Drugi problem – znacznie istotniejszy – nie ma próby faktycznego napisania scenariusza. Kto śledzi historię symulatora MaSzyna, ten zrozumie że szlak rozwoju wytyczała wyłącznie praktyka, nie jakiekolwiek poradniki.

# 6.5. Co jest jeszcze niemożliwe

Symulator MaSzyna wciąż się rozwija i choć obecnie scenarzysta ma możliwości takie, jakie się scenarzystom sprzed dekady tylko śniły, to niestety są wciąż jeszcze rzeczy, których nie da się wykonać w scenariuszu:

- 1. Obecność w składzie dwóch pojazdów z obsługą *headdriver* (lub *reardriver*). Wprawdzie w pewnym wyjątkowym przypadku jest to możliwe (scenariusz moczniki\_popych, l053\_cargo\_part1), ale ogranicza to nam scenariusz do pojedynczej misji, wyklucza możliwość zastosowania autopilota, i często bywa dość kłopotliwe dla użytkownika.
- 2. Holowanie uszkodzonych składów. Scenariusze, w których to się odbywa, uszkodzony pociąg ma obsadę *nobody*, i jest uszkodzony z definicji. Nie ma możliwości zepsucia składu podczas jazdy a potem odholowania go. W scenariuszu calkowo\_niebezpieczny\_pociag teoretycznie taka sytuacja istnieje, ale to tylko iluzja...
- 3. Łączenie EZT podczas manewrów.

To co dzisiaj jest niemożliwe, jutro może się jednak stać codziennością, dlatego zalecam śledzenie wszelkich zmian w exe [19].

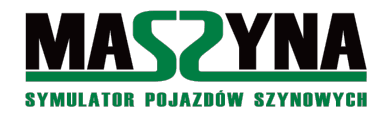

# 7. Scenariusz 2.0

Pora wejść na inny stopień rozumowania – do tej pory poznawaliśmy tajniki scenariuszy, które – zgodnie z nazwą – przedstawiały odgórnie zaplanowaną i wyreżyserowaną całość. Pora zabrać się za coś więcej – nie ma to konkretnej nazwy, padały: samo reżyserujący się scenariusz, żywy scenariusz, hardcorowy scenariusz. Albo po prostu scenariusz 2.0. W tym rozdziale poznamy kilka tajników takich scenariuszy – wbrew pozorom nie poznamy nowych eventów ani mechanizmów. W zamian obejrzymy proces powstawania scenariusza zawierającego kilkanaście misji.

Jest wiele takich scenariuszy, pierwszym z nich był Quarkmce2007 autorstwa Ra, ale chyba najbardziej spektakularnymi są scenariusze Wielkiej Tetralogii na L053, czyli poranek, południe, wieczór i noc. Ich nazwy wskazują, że mamy do czynienia nie z konkretnym zadaniem, ale z czymś w rodzaju makiety – po scenerii kursuje kilkadziesiąt pociągów odzwierciedlających ruch na linii o danej porze dnia.

Aby przygotować scenariusz, trzeba wykonać następujące prace:

- 1. Plan ogólny wszystkich misji i przynajmniej zarys "przeszkadzajek", czyli pociągów, które nie są do wyboru przez gracza.
- 2. Analiza wykonalności po takiej analizie się okaże, czy w ogóle da się napisać scenariusz. Być może będą niezbędne modyfikacje planu ogólnego.
- 3. Rozpisanie przebiegów pociągów na stacjach, najlepiej sporządzić sobie mapki poszczególnych stacji, z semaforami, tarczami, i nazwami zwrotnic. Przyjęcie sposobu obsługi odcinków między stacjami.
- 4. Przygotowanie infrastruktury, jeżeli nie jest gotowa. Musimy mieć tory z przypisanymi wszystkimi semaforami, tarczami, wskaźnikami W4, W5, najlepiej także W6a, wszystkie tory najlepiej aby były nazwane. Również przypisane odcinki izolowane, jeżeli planujemy z nich korzystać.
- 5. Pisanie eventów sterujących z uwagi na poziom scenariusza w grę wchodzi wyłącznie wykorzystanie jakiegoś zaawansowanego algorytmu sterowania: albo tego z Quarkmce2007, albo OS.
- 6. Wstawianie pociągów, układanie rozkładów jazdy.
- 7. Uruchamianie i testy scenariusza.
- 8. Uzupełnienie o dodatki, np.: manewrowi, rewidenci, jakieś ozdoby, itp.

# 7.1. Analiza wykonalności

Najpierw musimy mieć plan ogólny scenariusza – w sumie to nic trudnego, po prostu jest to opis słowny wszystkich zaplanowanych misji. Do przeprowadzenia analizy wykonalności musimy jednak mieć spisane czasy przejazdów pomiędzy poszczególnymi stacjami, dla pociągów pośpiesznych, osobowych i towarowych.

Analizę najlepiej przeprowadzić w formie wykresu. Poniżej analiza dla scenariusza Bałtyk SKM-1. Kolory oznaczają ruch poszczególnych pociągów:

- 1. Czerwony misja Bałtyk Główny Bałtyk Plaża Alakowice Bałtyk Główny
- 2. Ciemnozielony misja Bałtyk Główny Alakowice Bałtyk Plaża Bałtyk Główny
- 3. Jasnozielony misja z EP09: Bałtyk Miasto Alakowice
- 4. Niebieski misja Interregio: Alakowice Bałtyk Miasto Alakowice
- 5. Żółty misja z BR285: Alakowice Bałtyk miasto
- 6. Czarny manewry SM42 na stacji Bałtyk Główny i przejazd do stacji Bałtyk Miasto.

O ile dla L053 analiza wykonalności jest raczej prosta, o tyle w przypadku scenerii takiej jak Bałtyk stanowi niezłą zagwozdkę. Mamy bowiem przedstawiony przykład scenariusza już ułożonego, jednakże zanim to wszystko zostało ułożone, trzeba było się nieźle nagimnastykować – przyczyną tego jest jednotorowy odcinek Bałtyk Główny – Bałtyk Plaża, i ogólnie bardzo ciasne stacje.

Zastanawiał się któś z Was, dlaczego w misji nr 2 trzeba czekać tak długo na wyjazd z Bałtyku Głównego? A po to, aby móc wjechać na jednotor o 11:25 – dopiero o tej godzinie inne pociągi go zwalniają, oraz aby uniknąć długiego czekania w Alakowicach. Tak samo jest z misją EP09 – manewry na początku ze stonką ustawiającą skład są po to, aby jakoś zapełnić czas wymagany dla dojazdu Elfa z misji nr 1 do Bałtyku Miasta.

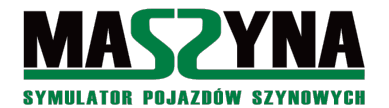

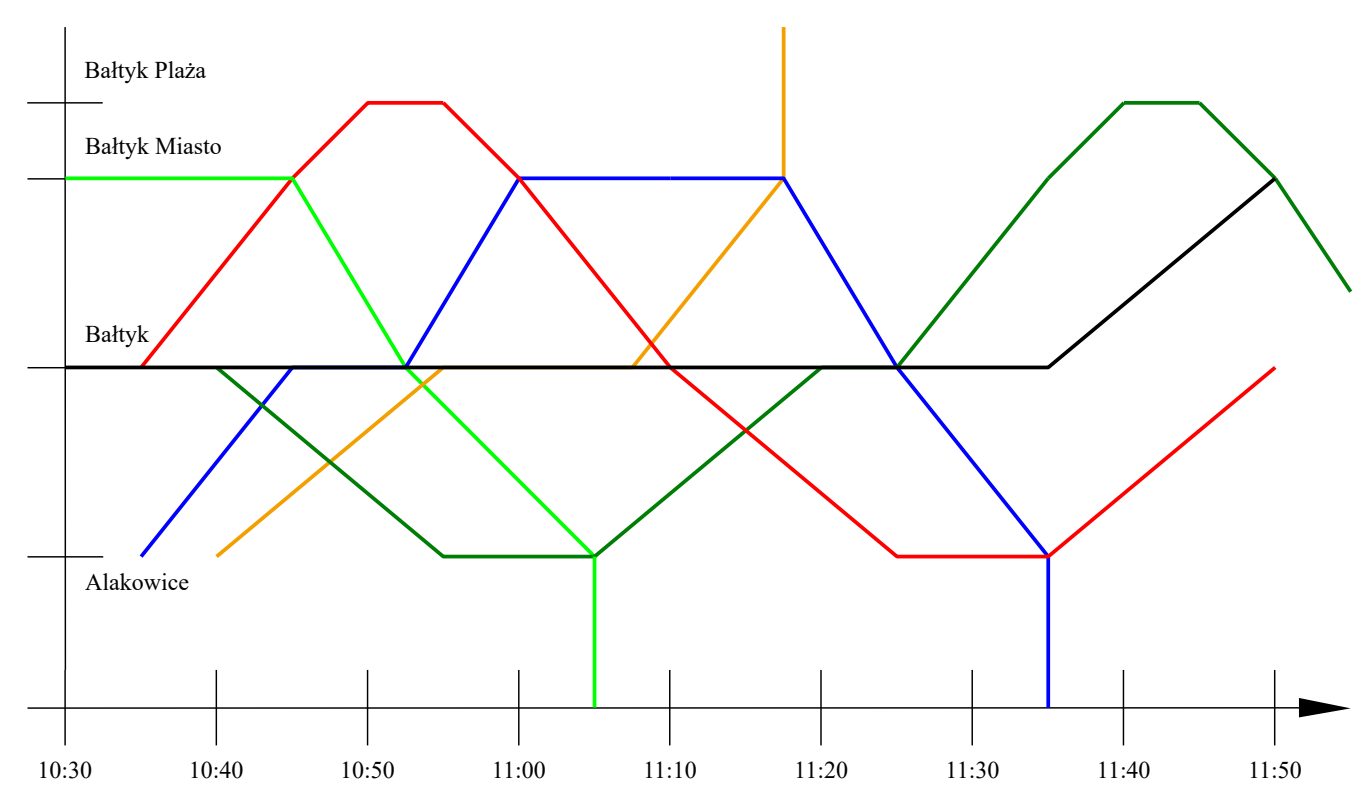

W przypadku linii dwutorowej analiza jest prostsza – wystarczy wysyłać pociągi na szlak, a wirtualni dyżurni jakoś sobie poradzą. Ale nawet w przypadku L053 mogą wychodzić różne kwiatki: jakiś pociąg będziemy musieli dłużej przytrzymać na stacji, manewry trzeba ułożyć tak, aby pociąg przyjeżdżający po sformowane wagony nie musiał czekać...

Analiza wykonalności dostarczy nam pierwszych informacji o czasie poszczególnych misji.

#### 7.2. Kontrola odcinków trasy

Dotąd przy opisie sterowania w scenariuszu głównie się skupialiśmy na sterowaniu ruchem na stacjach. Nie bez powodu, gdyż to właśnie o nie rozbija się cały scenariusz. Jednakże w pewnym momencie i to nie wystarcza, i należy przyjąć jakiś szablon dostarczający nam odpowiednie dane na temat pociągów na poszczególnych odcinkach.

Kłaniają się odcinki izolowane – niby prawda, ich użycie to najlepszy sposób na kontrolę zajętości, ale... to za mało! Często oprócz samej zajętości musimy znać numer pociągu, a najczęściej jego priorytet. Odcinki izolowane zostały wykorzystane w scenariuszach Bałtyk SKM, do kontroli ruchu na magistrali.

Jednakże na innych szlakach, w tym na L053, nie są stosowane odcinki izolowane, a jedynie komórki pamięci. Zobaczmy jak wygląda definicja przykładowego odcinka Rudawa – Pawłon ze scenariusza L053 południe:

```
node -1 0 odcinek_ru_paw memcell 0 0 0 * 0 0 none endmemcell
event ru_paw_zwolnij_p updatevalues 1 odcinek_ru_paw * * 0 endevent
event ru_paw_zajmij_p1 updatevalues 0 odcinek_ru_paw * * 1 endevent
event ru_paw_zajmij_p2 updatevalues 0 odcinek_ru_paw * * 2 endevent
event ru_paw_zajmij_p3 updatevalues 0 odcinek_ru_paw * * 3 endevent
event ru_paw_zwolnij_1 updatevalues 1 odcinek_ru_paw * 0 * endevent
event ru_paw_zajmij_l1 updatevalues 0 odcinek_ru_paw * 1 * endevent
event ru_paw_zajmij_l2 updatevalues 0 odcinek_ru_paw * 2 * endevent
event ru_paw_zajmij_l2 updatevalues 0 odcinek_ru_paw * 2 * endevent
event ru_paw_zajmij_l3 updatevalues 0 odcinek_ru_paw * 3 * endevent
```

Ostatnia wartość liczbowa oznacza zajętość toru prawego. Jeżeli jest ona równa 0, to odcinek jest pusty. Jeżeli jest to inna wartość, to mamy do czynienia:

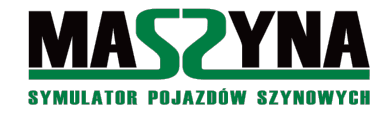

- 1 pociąg pośpieszny,
- 2 pociąg osobowy,
- 3 pociąg towarowy.

Druga wartość liczbowa oznacza zajętość toru lewego.

Zapisywanie priorytetu pozwala na skuteczniejsze sterowanie ruchem na stacjach, wykrywanie czy pociag towarowy jest ścigany przez pośpieszny. W L053 południe występują odcinki, gdzie są wpisywane liczby ujemne – oznacza to ruch pociągu w kierunku niewłaściwym.

Jeżeli pociąg jest wysyłany w trasę ze stacji początkowej, to "dyżurny" musi użyć przy wyprawianiu jednego z eventów *zajmij*. Na kolejnych stacjach przekazywanie priorytetu wygląda inaczej – za pomocą eventów *copyvalues* są one przekazywane do komórki przechowującej typ pociągu, a potem kopiowane na kolejny odcinek.

Pierwsza wartość w scenariuszach na L053 ma różne zastosowanie: czasem przechowywany jest numer pociągu – ale tylko tego jadące po odgórnie ustalonym torze, czasem przechowywana jest informacja o zamknięciu jednego z torów... tutaj póki co nie ma reguły.

# 7.3. Automatyczna obsługa stacji

W rozdziale 6.1. dokładnie został omówiony algorytm OS, z wieloma przykładami, jednakże wyłącznie w ujęciu manualnym. Przy kilkudziesięciu pociągach przejeżdżających przez stację, przygotowywanie kilkudziesięciu flag, które na dodatek będą bardzo podobne, raczej mija się z celem. Potrzebujemy zatem czegoś innego – albo będzie to algorytm stosowany w Quarkmce2007, albo musimy zastosować algorytm OS w ujęciu automatycznym. Zarówno w jednym jak i w drugim przypadku potrzebujemy jakiegoś szablonu, który nam pomoże stworzyć automatyczną obsługę.

Na początek musimy mieć założenie: przygotowujemy obsługę dla stacji na linii dwutorowej, posiadającej po jednym dodatkowym torze w każdym kierunku, i po krawędzi peronowej przy każdym torze. Zdefiniujemy cztery flagi: czyli po dwie dla pociągów w każdym z kierunków (równocześnie na stacji będą mogły się znaleźć 2 pociągi jadące w tym samym kierunku). Algorytm musi umożliwiać:

- Podanie wjazdu na wprost,
- Podanie przelotu, jeżeli nie ma przewidzianego postoju i dalszy odcinek nie jest zajęty,
- Podanie wjazdu na bok w celu przepuszczenia pośpiesznego,
- Przepuszczanie pośpiesznego zarówno gdy towarowy stoi na torze dodatkowym jak i głównym.

Spróbujmy zatem ułożyć taki algorytm. Podzielimy go na 3 części: wjazd, wyjazd z toru głównego, wyjazd z toru dodatkowego.

# Wjazd

- 1. Pociąg dojeżdża do stacji: sprawdzenie czy jest przynajmniej jedna flaga wolna. Jeżeli nie, to po 30 sekundach ponowne sprawdzenie. Jeśli tak, przypisujemy dla wjeżdżającego pociągu flagę o niższym priorytecie (jeżeli jest zajęta przez pociąg już będący na stacji, to zmieniamy w tamtym pociągu priorytet na wyższy) oraz idziemy do punktu nr 2.
- 2. Sprawdzenie, czy jest w ogóle możliwe podanie wjazdu. Jeżeli nie, to stajemy w tym punkcie i czekamy na ponowne wywołanie obsługi stacji. Jeśli tak, to idziemy do punktu nr 3.
- 3. Sprawdzenie, czy wjeżdżający pociąg jest pociągiem towarowym. Jeżeli tak, to idziemy do punktu nr 4. Jeżeli nie to idziemy do punktu nr 6.
- 4. Sprawdzenie, czy na stacji nie stoi już inny pociąg, i nie jest to pociąg towarowy. Jeżeli tak, to idziemy do punktu nr 6. Jeżeli nie punkt nr 5.
- 5. Sprawdzenie, czy na poprzednim posterunku nie czeka na wyjazd pociąg osobowy. Jeżeli tak, to idziemy do punktu nr 8 (wjazd na bok). Jeżeli nie punkt nr 6.
- 6. Sprawdzenie, czy jest możliwe podanie wjazdu na wprost. Jeżeli tak punkt 7. Jeżeli nie punkt nr 8 (wjazd na bok).
- Sprawdzenie, czy pociąg nie ma planowego postoju na stacji, czy możliwy jest wyjazd, oraz czy dalszy szlak jest wolny. Jeżeli na wszystkie pytania jest odpowiedź tak – PRZELOT. Jeżeli nie – WJAZD NA WPROST. Jeżeli test zajętości następnego odcinka wypadł pozytywnie (odcinek jest pusty) to <u>niezwłocznie</u>

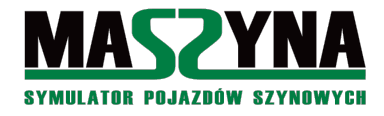

musi zostać zarezerwowany – inaczej jest zwiększone prawdopodobieństwo wywołania katastrofy.

8. Sprawdzenie, czy jest możliwe podanie wjazdu na bok. Jeżeli tak – WJAZD NA BOK. Jeżeli nie, wracamy do punktu nr 6, ale z zastrzeżeniem, że jeżeli test w punkcie nr 6 wypadnie negatywnie, to zostawiamy pociąg pod wjazdem i czekamy na ponowne wywołanie obsługi stacji.

#### Wyjazd z toru głównego

- 1. Czy pociąg stojący na stacji jest pociągiem towarowym? Jeżeli tak, to punkt nr 2. Jeżeli nie, to punkt nr 5.
- 2. Czy na stacji stoi inny pociąg towarowy jadący w tym samym kierunku? Jeżeli tak, to punkt nr 5. Jeżeli nie, to punkt nr 3.
- 3. Czy odcinek za stacją jest zajęty przez pociąg osobowy? Jeżeli tak, to przerywamy podawanie wyjazdu. Jeżeli nie, to punkt nr 4.
- 4. Czy na stacji stoi lub przejeżdża pociąg osobowy w tym samym kierunku? Jeżeli tak, to przerywamy podawanie wyjazdu. Jeżeli nie, to punkt nr 5.
- 5. Czy jest możliwe podanie wyjazdu? Jeżeli tak, to punkt nr 6. Jeże nie, to przerywamy podawanie wyjazdu.
- 6. Czy kolejny odcinek jest wolny? Jeżeli tak WYJAZD i <u>niezwłoczna rezerwacja odcinka</u>. Jeżeli nie, to przerywamy podawanie wyjazdu, ale za jakiś czas (np.: 30 sekund) ponownie wołamy obsługę stacji, aby sprawdzić, czy odcinek już się nie zwolnił.

#### Wyjazd z toru dodatkowego.

Procedura identyczna jak w przypadku wyjazdu z toru głównego.

Ładnie wygląda? Niestety to tylko teoria, a w praktyce robi się znacznie większe zamieszanie. Po pierwsze: w zasadzie nie istnieją "typowe" stacje. Weźmy chociażby pod uwagę L053: w Swoszowicach na torach dodatkowych nie ma peronów, więc towarowy stojący na torze głównym nie może przepuszczać osobowego torem dodatkowym. Podobnie jest w Psim Polu, a co więcej, tor dodatkowy jest tylko jeden. W Rudawie na torze dodatkowym w kierunku Sandomierza nie ma peronu. W Żernikach w ogóle nie ma peronów. A jak jeszcze dodamy możliwość wyjazdu na tor lewy... Krótko mówiąc, każda stacja wymaga indywidualnego podejścia, jeżeli chodzi o układanie automatycznego przebiegu. Nie mniej, zaprezentowany algorytm, przynajmniej w ogólnych ramach, został zastosowany na wszystkich stacjach w scenariuszach Tetralogii na L053 (z wyjątkiem Żernik i Rudawy w L053 poranek – tam była nieco inna koncepcja), oraz w okrojonym stopniu na Bałtykach SKM i Całkowie SN61 i Wycieczce (obsługa stacji w tych scenariuszach jest okrojona do jednej flagi dla pociągu w każdym z kierunków, co powoduje, że nie ma możliwości wyprzedzania towarowych przez pośpieszne).

Mamy zatem podwaliny pod OS automatyczny. Jednakże algorytm taki praktycznie nie występuje. W rzeczywistości często stosuje się OS mieszany. Na czym to polega? Weźmy np.: Żerniki z L053 (wieczór lub południe) – w obsłudze występują 4 flagi OS automatycznego: 2 flagi dla pociągów w stronę Sandomierza, 2 flagi dla pociągów w stronę Rudawy. Pozostałe flagi to OS manualny: stonka manewrująca po stacji, lub ST43 podłączający się pod gotowy skład wagonów.

# 7.3.1. Przykład 1: Alakowice w Bałtyk SKM-2

Aby powyższe rozpiski nie pozostały tylko teoretycznym gdybaniem, zobaczmy wykorzystanie tego algorytmu w praktyce. Na początku przykład uproszczony, czyli Alakowice w scenariuszu Bałtyk SKM-2. Obejrzyjmy dostępne flagi dla tej stacji:

|       | bpoc priorytet: 1      |
|-------|------------------------|
| 0 - 1 | Semafor A – Semafor G  |
| 1 - 2 | Semafor G – do Chojnic |
| 0-3   | Semafor A – Semafor I  |
| 3-4   | Semafor I – do Chojnic |

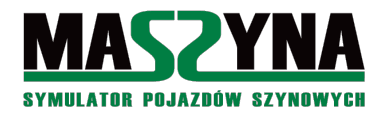

### Poradnik pisania scenariuszy

|       | cpoc priorytet: 2      |
|-------|------------------------|
| 0 - 1 | Semafor C – Semafor M  |
| 1 - 2 | Semafor M – do Bałtyku |
| 0-3   | Semafor C – Semafor F  |
| 3-4   | Semafor F – do Bałtyku |

|         | en57 priorytet: 3             |
|---------|-------------------------------|
| 0 - 1   | Semafor A – Semafor G         |
| 1 - 2   | Semafor G – Tm6               |
| 2 - 3   | Tm6 – Semafor M               |
| 3,5 – 4 | Semafor M – do Bałtyku        |
| 0-5     | Semafor A – od razu semafor M |

| st43 priorytet: 4 |                                    |
|-------------------|------------------------------------|
| 0 - 1             | Semafor A – Semafor I, odczepienie |
| 1-2               | Semafor I – Tm5                    |
| 2-3               | Tm5 – Semafor J                    |
| 3-4               | Semafor J – Tm9                    |
| 4-5               | Tm9 – Semafor J, przypięcie        |
| 5-6               | Semafor J – do Bałtyku             |

| sm42 priorytet: 5 |                                      |
|-------------------|--------------------------------------|
| 0 – 1             | Tm7 – Semafor K, zostawienie wagonów |
| 1 – 2             | Semafor K – Tm5                      |
| 2-3               | Tm5 – Semafor I, przypięcie          |
| 3-4               | Semafor F – do EC Dobre              |

Dla większej jasności można spojrzeć na schemat stacji Alakowice:

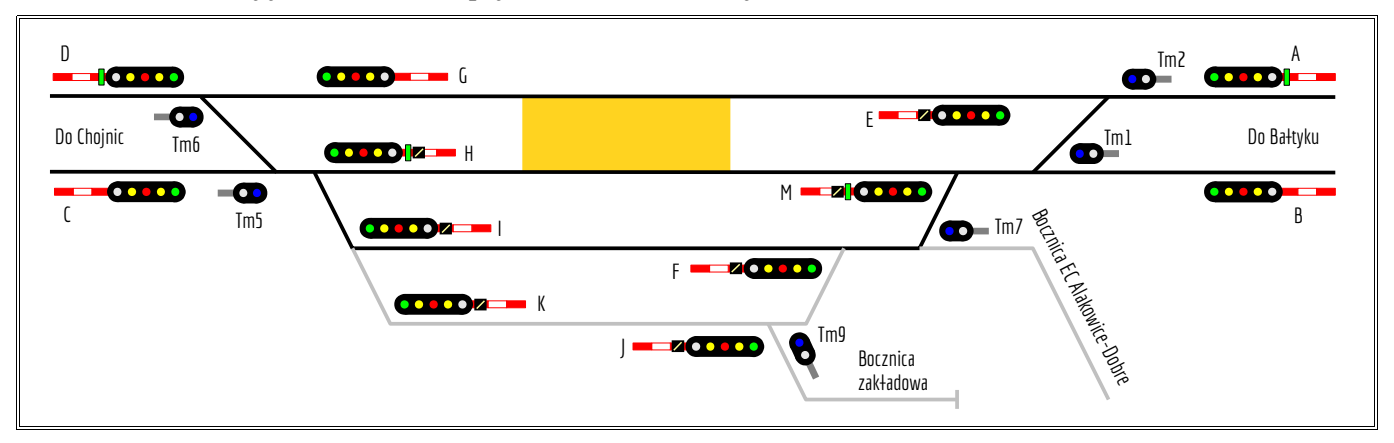

Teraz wyjaśnijmy do czego służą poszczególne flagi:

- bpoc flaga dla pociągu jadącego z Chojnic do Bałtyku,
- cpoc flaga dla pociągu jadącego z Bałtyku do Chojnic,
- en57 flaga dla pociągu z misji nr 2, czyli EN57-AKŁ relacji Bałtyk Plaża Alakowice Bałtyk Plaża,
- st45 flaga dla ST45 relacji Bałtyk Główny Alakowice Bałtyk Miasto,
- sm42 flaga dla manewrówki jeżdżącej po EC Dobre i dostarczającej ładowne wagony na stację.

Mamy zatem następującą sytuację: pierwsze dwie flagi to OS automatyczny, tylko że w przeciwieństwie do opisanego zarysu obsługi stacji mamy tylko jedną flagę dla pociągów przelotowych w danym kierunku. Jest to uproszczenie – nie ma możliwości wyprzedzenia pociągu towarowego przez pośpieszny (z uwagi na sytuację w scenerii nie jest to konieczne).

Pozostałe trzy są dla dedykowanych pociągów - jest to OS manualny. W przypadku flagi dla EN57

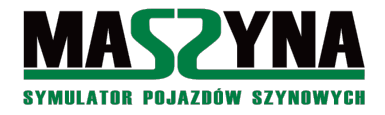

widzimy bardzo ciekawą rzecz: przebieg może być podany w kolejności: 0 - 1 - 2 - 3 - 4, albo 0 - 5 - 4. Umożliwia to alternatywny przebieg dla EN57: jeżeli tor wjazdowy stacji jest zajęty, a tor pod semaforem M jest pusty, to wjazd EN57 będzie od razu pod semafor wyjazdowy.

Obejrzyjmy definicje flag dla pociągów przelotowych:

```
node -1 0 ala bpoc stat memcell 0 0 0 a 0 0 none endmemcell
event ala bpoc stat b updatevalues 0 ala bpoc stat b * * endevent
event ala_bpoc_stat_c updatevalues 0 ala_bpoc_stat c * * endevent
event ala bpoc_stat_d updatevalues 0 ala bpoc_stat a 0 0 endevent
event ala bpoc_stat_1 updatevalues 0 ala bpoc_stat a 1 0 endevent
event ala bpoc stat_2 updatevalues 0 ala_bpoc_stat a 2 0 endevent
event ala bpoc stat 3 updatevalues 0 ala bpoc stat a 3 0 endevent
event ala bpoc stat 4 updatevalues 0 ala bpoc stat a 4 0 endevent
event ala_bpoc_stat_p updatevalues 0 ala_bpoc_stat a 1 1 endevent
node -1 0 ala bpoc typ memcell 0 0 0 nic 0 0 none endmemcell
node -1 0 ala cpoc stat memcell 0 0 0 a 0 0 none endmemcell
event ala cpoc stat b updatevalues 0 ala cpoc stat b * * endevent
event ala_cpoc_stat_c updatevalues 0 ala_cpoc_stat c * * endevent
event ala_cpoc_stat_d updatevalues 0 ala_cpoc_stat a 0 0 endevent
event ala_cpoc_stat_1 updatevalues 0 ala_cpoc_stat a 1 0 endevent
event ala_cpoc_stat_2 updatevalues 0 ala_cpoc_stat a 2 0 endevent
event ala_cpoc_stat_3 updatevalues 0 ala_cpoc_stat a 3 0 endevent
event ala_cpoc_stat_4 updatevalues 0 ala_cpoc_stat a 4 0 endevent
event ala_cpoc_stat_p updatevalues 0 ala_cpoc_stat a 1 1 endevent
node -1 0 ala cpoc typ memcell 0 0 0 nic 0 0 none endmemcell
```

Możemy obejrzeć tutaj kilka różnic między dedykowanymi flagami:

- Ustawienie flagi \_*stat\_d* nie powoduje zablokowania ponownego użycia tejże flagi, tylko przywraca ją do stanu początkowego, czyli *a 0 0*.
- Używana jest dodatkowa komórka pamięci używana do identyfikacji pociągu. Typ jest odczytywany za pomocą komendy *whois*. Zapisywany jest numer pociągu, oraz informacja, czy na danej stacji przewidywany jest postój.
- Dodatkowo widzimy jeszcze jedną rzecz, która jest masowo stosowana we wszystkich nowych scenariuszach autora: ostatnia wartość flagi jest używana do przechowywania wartości o przelocie pociągu przez stację.

Teraz przeanalizujemy eventy dla pociągu bpoc (czyli pociągu jadącego z Chojnic do Bałtyku).

```
event aos next1 multiple 0 ala bpoc stat aos bpoc 1 else aos next2 condition memcompare c * *
           endevent
event aos_bpoc_1 multiple 0 ala_bpoc_stat aos_bpoc_1mem_reset aos_bpoc 1a else aos bpoc 2
           condition memcompare c 0 * endevent
 event aos bpoc la multiple 0 ala cpoc stat aos next2 ala2 radio b odmowa else aos bpoc 1b
          condition memcompare a^{-4} * endevent
 event aos_bpoc_1b multiple 0 ala_en57_stat aos_next2 ala2 radio b odmowa else aos bpoc 1c
           \overline{\mathbf{condition}} memcompare a^{-3} * \mathbf{endevent}
 event aos bpoc 1c multiple 0 ala sm42 stat aos next2 ala2 radio b odmowa else aos bpoc 1d
           condition memcompare *2 * endevent
 event aos_bpoc_1d multiple 0 ala_sm42_stat aos_next2 ala2_radio_b_odmowa else aos_bpoc_1e
           condition memcompare a \ 3 \ * endevent
 event aos_bpoc_1e multiple 0 ala_st45_stat aos_next2 ala2_radio_b_odmowa else aos bpoc 1f
          condition memcompare * 2 * endevent
 event aos bpoc 1f multiple 0 ala st45 stat aos next2 ala2 radio b odmowa else
           aos bpoc 1wjazdm1 condition memcompare a 3 * endevent
```

Tutaj mamy realizację punktu nr 2 z procedury wjazdu, czyli w pierwszej kolejności następuje sprawdzenie, czy pociąg może w ogóle wjechać na stację: pociąg jadący do Chojnic nie może wyjeżdżać z bocznego toru (event *aos\_bpoc\_la*), EN57-AKŁ nie może wyjeżdżać zza tarczy manewrowej w peron (event *aos bpoc\_lb*), SM42 z EC Dobre nie może się znajdować za tarczą Tm5, tak samo ST45.

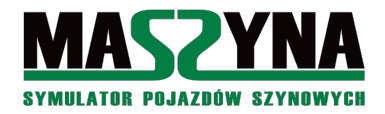

Jeżeli którykolwiek z warunków wypadnie pozytywnie, wówczas nie jest podawany wjazd, i odtwarzana jest informacja przez radiotelefon o odmowie wjazdu (event *ala2\_radio\_b\_odmowa*). Jeżeli uda się przejść przez całą listę, uruchamiany jest event *aos\_bpoc\_lwjazdm1*, czyli w dalszej kolejności badana będzie możliwość wjazdu pod semafor M (czyli tor z peronem) – co odpowiada przejściu do punktu nr 6 naszej procedury (pomijane jest sprawdzenie, czy pociąg jest towarowy i czy nie jest ścigany, bo i tak nie ma opcji wyprzedzania).

```
event aos bpoc 1wjazdm1 multiple 0 aos bpoc 1mem aos next2 ala2 radio b odmowa else
          aos_bpoc_1mem_set aos_bpoc_1wjazdm2 condition memcompare * 2 2 endevent
event aos_bpoc_1wjazdm2 multiple 0 ala_en57_stat aos_bpoc_1wjazdf1 else aos_bpoc_1wjazdm3
          condition memcompare * 3 * endevent
event aos bpoc 1wjazdm3 multiple 0 ala en57 stat aos bpoc 1wjazdf1 else aos bpoc 1wjazdm4
          condition memcompare a 4 * endevent
event aos bpoc 1wjazdm4 multiple 0 ala en57 stat aos bpoc 1wjazdf1 else aos bpoc 1wjazdm5
         condition memcompare * 5 * endevent
event aos bpoc 1wjazdm5 multiple 0 ala st45 stat aos bpoc 1wjazdm else aos bpoc 1wjazdm6
         condition memcompare a 1 * endevent
event aos bpoc 1wjazdm6 multiple 0 ala st45 stat aos bpoc 1wjazdm else aos bpoc 1wjazdm7
          condition memcompare a 6 * endevent
event aos bpoc 1wjazdm7 multiple 0 ala cpoc stat aos bpoc 1wjazdm else aos bpoc 1wjazdm8
         condition memcompare a \ 3 \ * \ endevent
event aos_bpoc_1wjazdm8 multiple 0 ala_bpoc_typ aos_bpoc_1wjazdm else aos_bpoc_1wjazdm9
          condition memcompare ROJ* * * endevent
event aos bpoc 1wjazdm9 multiple 0 odcinek p1 aos bpoc 1wjazdm10 else aos bpoc 1wjazdm
         condition memcompare * * 0 endevent
event aos_bpoc_1wjazdm10 multiple 0 odcinek_p2 odcinek_p1_rezerwuj aos_bpoc_1przelot else
         aos bpoc 1wjazdm condition memcompare * * 0 endevent
event aos bpoc 1wjazdf1 multiple 0 aos bpoc 1mem aos next2 ala2 radio b odmowa else
aos_bpoc_1mem_set aos_bpoc_1wjazdf2 condition memcompare * 2 2 endevent
event aos_bpoc_1wjazdf2 multiple 0 ala_bpoc_typ aos_bpoc_1wjazdm1 else aos_bpoc_1wjazdf3
         condition memcompare ROJ* * * endevent
event aos bpoc 1wjazdf3 multiple 0 ala tor towarowy aos bpoc 1wjazdm1 else aos bpoc 1wjazdf4
          condition memcompare * * 1 endevent
event aos bpoc 1wjazdf4 multiple 0 ala cpoc stat aos bpoc 1wjazdm1 else aos bpoc 1wjazdf
          condition memcompare * 3 * endevent
node -1 0 aos_bpoc_1mem memcell 0 0 0 nic 0 0 none endmemcell
event aos_bpoc_1mem_reset updatevalues 0 aos_bpoc_1mem * 0 0 endevent
event aos bpoc 1mem set addvalues 0 aos bpoc 1mem * 1 1 endevent
```

Event *aos\_bpoc\_lwjazdm1* otwiera nam punkt nr 6 algorytmu, czyli badanie możliwości wjazdu pod semafor M. Wraz z dojściem do eventu *aos\_bpoc\_lwjazdm5* przechodzimy do punktu nr 7, czyli badamy możliwość otrzymania przelotu. Widać, że nie będzie możliwości podania wjazdu na wprost, jeżeli pod semaforem M stoi EN57 (który wtedy ma flagę \* 3 \*, \* 5 \*, lub *a 4* \*).

Jeżeli nie ma możliwości podania wjazdu na wprost, to przechodzimy do punktu nr 8 naszej procedury, czyli do eventu *aos\_bpoc\_lwjazdfl*. Jeżeli tor dodatkowy jest zajęty (jest to sprawdzane komórką pamięci *ala\_tor\_towarowy*), lub nazwa pociągu zaczyna się na ROJ (co oznacza konieczność zatrzymania się przy peronie a na torze dodatkowym nie ma peronu), to wracamy do punktu nr 6, czyli ponownie uruchamiamy procedurę badania wjazdu pod semafor M – event *aos\_bpoc\_lwjazdml*.

Aby nie doszło do wywołania pętli nieskończonej, komórka *aos\_bpoc\_1mem* stanowi licznik zabezpieczający przed zbyt dużą liczbą iteracji. Jeżeli nie ma możliwości wjazdu zarówno pod semafor M jak i F, wówczas przerywana jest procedura, odtwarzany jest komunikat przez radio o braku możliwości wjazdu.

Od eventu *aos\_bpoc\_lwjazdm5* badana jest możliwość podania przelotu – sprawdzane jest, czy ST45 nie wjeżdża lub wyjeżdża ze stacji, czy pociąg do Chojnic nie wjeżdża na boczny tor, czy rozkład pociągu nie przewiduje postoju, oraz czy wolny jest odcinek za stacją (odcinek izolowany *odcinek\_p1* i *odcinek\_p2*). Jeżeli wszystkie te testy przejdą, rezerwowany jest odcinek za stacją, podawany jest przelot. W evencie *aos\_bpoc\_lwjazdm10* możemy zauważyć, na czym polega niezwłoczne zarezerwowanie kolejnego odcinka: pierwszym eventem (w przypadku testu pozytywnego) jest rezerwacja kolejnego odcinka, a dopiero potem uruchomienie procedury przelotu. Niezwłoczna rezerwacja jest krytycznie istotna przy odcinkach jednotorowych – na stacji takiej jak Alakowice nie jest to tak istotne.

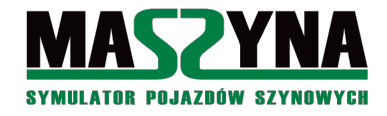

Dalej następują definicje eventów ustawiających zwrotnice i zapalających semafory:

```
event aos bpoc 1wjazdm multiple 0 none ala bpoc stat 1 aos bpoc 1wjazdm zwr
          aos bpoc 1wjazdm sem aos next2 ala2 radio b wjazd endevent
  event aos bpoc 1wjazdm zwr multiple 0 none al zw7+ al zw6+ endevent
  event aos bpoc 1wjazdm sem multiple 5 none alakowice C S5 endevent
 event aos_bpoc_1przelot multiple 0 none ala_bpoc_stat_p aos_bpoc_1przelot_zwr
  aos_bpoc_1wjazdm_sem_aos_bpoc_1przelot_sem_aos_next2_ala2_radio_b_przelot endevent
event aos_bpoc_1przelot_zwr multiple 0 none al_zw7+ al_zw6+ al_zw3+ al_zw2+
          alakowice_przejazd zamykaj endevent
  event aos bpoc 1przelot sem multiple 15 none alakowice C S2 alakowice M S2 alakowice m1 sp2
          endevent
 event aos_bpoc_1wjazdf multiple 0 none ala_bpoc_stat_3 aos_bpoc_1wjazdf_zwr
          aos bpoc 1wjazdf sem aos next2 ala2 radio b wjazdbok endevent
  event aos_bpoc_1wjazdf_zwr multiple 0 none al_zw7+ al_zw6- al_zw5- endevent
  event as bpoc 1wjazdf sem multiple 5 none alakowice C S13 endevent
      Nie będzie tu tłumaczenia ustawiania zwrotnic i semaforów – na tym etapie powinniście mieć to
opanowane.
      Następnie musi nastąpić obsługa dla pozostałych stanów pociągu: postój pod semaforem M, oraz postój
pod semaforem F.
event aos bpoc 2 multiple 0 ala bpoc stat aos bpoc 2a else aos bpoc 3 condition memcompare
          c 1 * endevent
 event aos bpoc 2a multiple 0 ala st45 stat aos next2 else aos bpoc 2b condition memcompare
          a 1 * endevent
 event aos_bpoc_2c multiple 0 ala_cpoc_stat aos_next2 else aos_bpoc_2d condition memcompare
          a 3 * endevent
 event aos bpoc 2d multiple 0 odcinek p1 aos bpoc 2e else ala2 radio b bezwyjazdu aos next2
          ala kontrola condition memcompare * * 0 endevent
 event aos_bpoc_2e multiple 0 odcinek_p2 aos_bpoc_2f else odcinek_p1_rezerwuj ala_bpoc_stat_2
          aos_bpoc_2zwr aos_bpoc_2sem1 aos_next2 ala2_radio_b_swiecewyjazd condition
          memcompare * * 0 endevent
 event aos bpoc 2f multiple 0 odcinek p3 odcinek p1 rezerwuj ala bpoc stat 2 aos bpoc 2zwr
          aos_bpoc_2sem3 aos_next2 ala2_radio_b_swiecewyjazd else odcinek_p1_rezerwuj
          ala_bpoc_stat_2 aos_bpoc_2zwr aos_bpoc_2sem2 aos_next2 ala2_radio_b_swiecewyjazd condition memcompare * * 0 endevent
  event aos bpoc 2zwr multiple 0 none al zw3+ al zw2+ alakowice przejazd zamykaj endevent
  event aos bpoc 2sem1 multiple 12 none alakowice M S2 alakowice m1 sp2 endevent
  event aos_bpoc_2sem2 multiple 12 none alakowice_M_S2 alakowice_m1_sp2 endevent
  event aos_bpoc_2sem3 multiple 12 none alakowice_M_S2 alakowice_m1_sp2 endevent
event aos_bpoc_3 multiple 0 ala_bpoc_stat aos_bpoc_3a else aos_next2 condition memcompare
          c 3 * endevent
 event aos_bpoc_3a multiple 0 ala_en57_stat aos_next2 else aos_bpoc_3b condition memcompare
          a 4 * endevent
 event aos_bpoc_3b multiple 0 ala_en57_stat aos_next2 else aos_bpoc_3c condition memcompare
          a 5 * endevent
 event aos bpoc 3d multiple 0 ala bpoc typ aos bpoc 3e else aos bpoc 3h condition memcompare
          \mathbb{T}^* * * endevent
  event aos_bpoc_3e multiple 0 ala_zegar_en57 aos_bpoc_3h else aos_bpoc_3f condition
          memcompare * 0 0 endevent
  event aos_bpoc_3f multiple 0 ala_en57_stat aos_next2 else aos_bpoc_3g condition memcompare
          c 3 * endevent
  event aos bpoc 3g multiple 0 ala en57 stat aos next2 else aos bpoc 3h condition memcompare
          c 5 * endevent
 event aos_bpoc_3h multiple 0 odcinek_p1 aos_bpoc_3i else ala2_radio_b_bezwyjazdu aos_next2
          ala kontrola condition memcompare * * 0 endevent
 event aos_bpoc_3i multiple 0 odcinek_p2 aos_bpoc_3j else odcinek_p1_rezerwuj ala_bpoc_stat_4
```

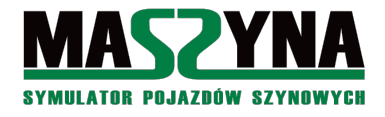

aos\_bpoc\_3zwr aos\_bpoc\_3sem1 aos\_next2 ala2\_radio\_b\_swiecewyjazd condition memcompare \* \* 0 endevent event aos\_bpoc\_3j multiple 0 odcinek\_p3 odcinek\_p1\_rezerwuj ala\_bpoc\_stat\_4 aos\_bpoc\_3zwr aos\_bpoc\_3sem3 aos\_next2 ala2\_radio\_b\_swiecewyjazd else odcinek\_p1\_rezerwuj ala\_bpoc\_stat\_4 aos\_bpoc\_3zwr aos\_bpoc\_3sem2 aos\_next2 ala2\_radio\_b\_swiecewyjazd condition memcompare \* \* 0 endevent event aos\_bpoc\_3zwr multiple 0 none al\_zw10+ al\_zw4- al\_zw3- al\_zw2+ alakowice\_przejazd\_zamykaj endevent event aos\_bpoc\_3sem1 multiple 13 none alakowice\_F\_S13 endevent event aos\_bpoc\_3sem2 multiple 13 none alakowice\_F\_S11 endevent event aos\_bpoc\_3sem3 multiple 13 none alakowice\_F\_S10 endevent

Patrzymy na procedurę wyjazdu: punkty 1 - 4 pomijamy, bo nie ma możliwości wyprzedzania, od razu przechodzimy do punktu nr 5, czyli eventu *aos\_bpoc\_2a* (dla wyjazdu spod semafora M) lub *aos\_bpoc\_3a* (dla wyjazdu spod semafora F). Wyjazd to w zasadzie nie odkrywczego: sprawdzane jest, czy nie wjeżdża ST45, lub EN57 (przy takim wjeździe może zablokować tor).

Od eventu *aos\_bpoc\_2d* i *aos\_bpoc\_3h* rozpoczyna się punkt nr 6 procedury, czyli badanie zajętości szlaku. Jeżeli szlak jest zajęty, to odtwarzany jest komunikat o braku możliwości podania wyjazdu, oraz uruchamiany jest event *ala\_kontrola*. Pod tą tajemniczą nazwą kryje się zwyczajnie wywołanie po 30 sekundach obsługi stacji Alakowice – w przypadku zajętego szlaku, co 30 sekund sprawdzane jest, czy nie nastąpiło jego zwolnienie.

Z uwagi na fakt, że wyjazd z Alakowic jest na odcinek wyposażony w SBL 4-stawną, sprawdzana jest zajętość 3 kolejnych odcinków, aby podać właściwy sygnał na semaforze wyjazdowym. W przypadku innych szlaków, jak jednotorowy od Bałtyku Towarowego do Bałtyku Miasta, lub na L053, pojawia się tylko jeden warunek.

#### 7.3.2. Przykład 2: Rudawa w L053 południe

Podnosimy poprzeczkę: przedstawimy przykład znacznie bardziej odpowiadający zaprezentowanej procedurze automatycznej obsługi stacji. Obejrzymy stację Rudawa w scenariuszu L053 południe – ale tylko dla pociągów jadących z Sandomierza w stronę Turowa.

Najpierw jednak zarys sytuacji: na tej stacji mamy 5 flag – dwie dla pociągów przelotowych z Turowa do Sandomierza (spoc), dwie dla pociągów przelotowych w drugą stronę (dpoc), oraz flagę dla EN57, który kończy kurs w Rudawie i rozpoczyna powrotny.

| dpoc1 priorytet: 1 |                                         |
|--------------------|-----------------------------------------|
| 0-1                | Semafor M – Semafor E (wjazd na wprost) |
| 1-2                | Semafor E – do Brzezin                  |
| 1-3                | Semafor E – do Brzezin po lewym         |
| 0-4                | Semafor M – Semafor F (wjazd na bok)    |
| 4-5                | Semafor F – do Brzezin                  |
| 4-6                | Semafor F – do Brzezin po lewym         |

Ostatnia wartość flagi: 1 - przelot 0 - 1 - 2, lub 2 - przelot 0 - 1 - 3

|         | spoc1 priorytet: 2                      |
|---------|-----------------------------------------|
| 0-1     | Semafor B – Semafor J (wjazd na wprost) |
| 1-2     | Semafor J – do podg Pawłon              |
| 0-3     | Semafor B – Semafor K (wjazd na bok)    |
| 3-4     | Semafor K – do podg Pawłon              |
| O total |                                         |

Ostatnia wartość flagi: 1 - przelot 0 - 1 - 2

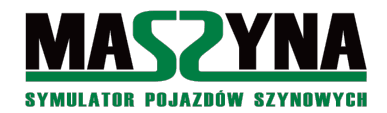

#### Poradnik pisania scenariuszy

| dpoc2 priorytet: 3 |                                         |
|--------------------|-----------------------------------------|
| 0 - 1              | Semafor M – Semafor E (wjazd na wprost) |
| 1 – 2              | Semafor E – do Brzezin                  |
| 1-3                | Semafor E – do Brzezin po lewym         |
| 0-4                | Semafor M – Semafor F (wjazd na bok)    |
| 4-5                | Semafor F – do Brzezin                  |
| 4-6                | Semafor F – do Brzezin po lewym         |

Ostatnia wartość flagi: 1 - przelot 0 - 1 - 2, lub 2 - przelot 0 - 1 - 3

| spoc2 priorytet: 4 |                                         |
|--------------------|-----------------------------------------|
| 0 - 1              | Semafor B – Semafor J (wjazd na wprost) |
| 1 – 2              | Semafor J – do podg Pawłon              |
| 0-3                | Semafor B – Semafor K (wjazd na bok)    |
| 3-4                | Semafor K – do podg Pawłon              |
|                    |                                         |

Ostatnia wartość flagi: 1 - przelot 0 - 1 - 2

|           | en57 priorytet: 5                       |
|-----------|-----------------------------------------|
| 0 - 1     | Semafor B – Semafor G, zmiana kierunku  |
| 0 - 2     | Semafor B – Semafor H, zmiana kierunku  |
| 0-3       | Semafor B – Semafor J (wjazd na wprost) |
| 3 – 4     | Semafor J – Tm4                         |
| 4 - 5     | Tm4 – Semafor E                         |
| 4 - 6     | Tm4 – Semafor F                         |
| 1, 6-7    | Semafor F – do Brzezin                  |
| 2, 5-8    | Semafor F – do Brzezin po lewym         |
| 1, 6 – 9  | Semafor E – do Brzezin                  |
| 2, 5 - 10 | Semafor E – do Brzezin po lewym         |

#### mionstet. 5 - -

Od razu rzuca się w oczy znacznie większy stopień komplikacji, niż ma to miejsce w przypadku Alakowic z Bałtyku SKM-2. Są po dwie flagi dla pociągów przelotowych, w przypadku pociągów jadących w stronę Dębicy mamy dodatkowo możliwość wjazdu na lewy tor, a EN57 kończący kurs w Rudawie i wracający do Dębicy ma tyle wariantów przejazdu przez stację, że nie chce mi się liczyć – wjazd może mieć na trzy tory, po wjeździe na wprost musi wykonać manewry, z których ma możliwość wjazdu na oba tory wyjazdowe w kierunku Brzezin, i jeszcze ma możliwość wyjazdu na tor lewy.

No to jeszcze mapka Rudawy:

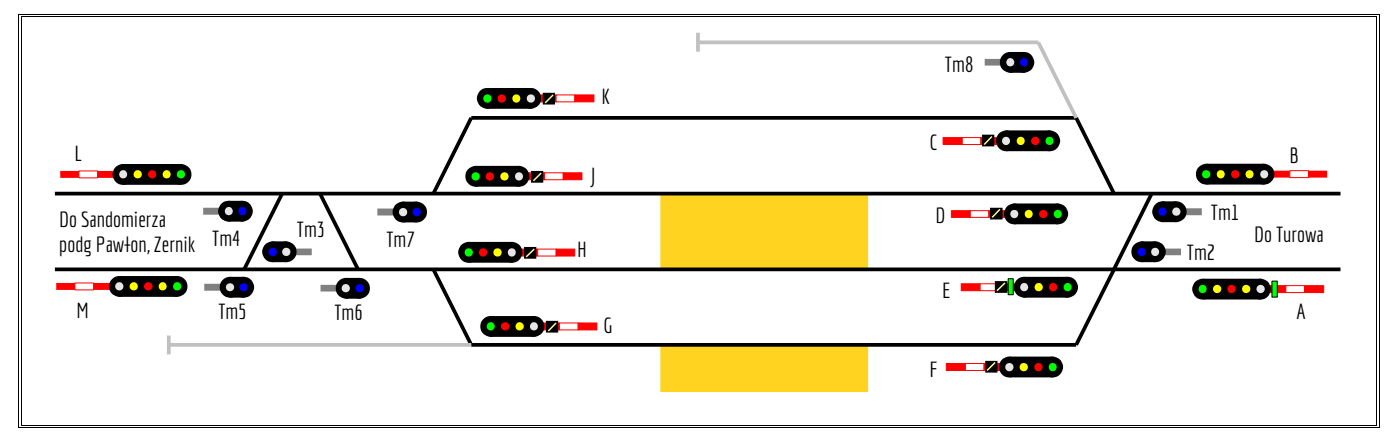

Zobaczmy eventy flagi dla dpoc2, gdyż to właśnie ten pociąg będziemy analizowali:

```
node -1 0 ru dpoc2 stat memcell 0 0 0 a 0 0 none endmemcell
event ru_dpoc2_stat_b updatevalues 0 ru_dpoc2_stat b * * endevent
event ru_dpoc2_stat_c updatevalues 0 ru_dpoc2_stat c * * endevent
event ru dpoc2 stat d updatevalues 0 ru dpoc2 stat a 0 0 endevent
```

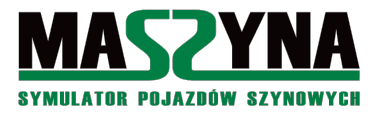

```
event ru_dpoc2_stat_1 updatevalues 0 ru_dpoc2_stat a 1 * endevent
event ru_dpoc2_stat_2 updatevalues 0 ru_dpoc2_stat a 2 0 endevent
event ru_dpoc2_stat_3 updatevalues 0 ru_dpoc2_stat a 3 0 endevent
event ru_dpoc2_stat_4 updatevalues 0 ru_dpoc2_stat a 4 * endevent
event ru dpoc2 stat 5 updatevalues 0 ru dpoc2 stat a 5 * endevent
event ru_dpoc2_stat_6 updatevalues 0 ru_dpoc2_stat a 6 * endevent
event ru_dpoc2_stat_p1 updatevalues 0 ru_dpoc2_stat a 1 1 endevent
event ru_dpoc2_stat_p2 updatevalues 0 ru_dpoc2_stat a 1 2 endevent
node -1 0 ru_dpoc2_typ memcell 0 0 0 nic 0 0 none endmemcell
event ru dpoc2 typ zeruj updatevalues 1 ru dpoc2 typ nic 0 0 endevent
event ru dpoc2 typ wpisz copyvalues 0 ru dpoc2 typ odcinek ru paw 2 endevent
event ru dpoc2 typ przekaz copyvalues 0 odcinek bz ru ru dpoc2 typ 2 endevent
event ru_dpoc2_typ_zarezerwuj updatevalues 0 odcinek_bz_ru * * -4 endevent
event ru_dpoc2_typ_przekaz1 multiple 0 ru_dpoc2_typ_ru_dpoc2_typ_przekaz1_1 else
             ru_dpoc2_typ_przekazl1 condition memcompare * 1 * endevent
 event ru_dpoc2_typ_przekazl1 multiple 0 ru_dpoc2_typ_ru_dpoc2_typ_przekazl_2 else
             ru dpoc2 typ przekazl 3 condition memcompare * 2 * endevent
 event ru_dpoc2_typ_przekaz1_1 updatevalues 0 odcinek_bz_ru * * -1 endevent
 event ru_dpoc2_typ_przekaz1_2 updatevalues 0 odcinek_bz_ru * * -2 endevent
event ru_dpoc2_typ_przekaz1_3 updatevalues 0 odcinek_bz_ru * * -3 endevent
node -1 0 ru dpoc2 typ2 memcell 0 0 0 nic 0 0 none endmemcell
```

Oprócz zwykłych wartości flag od 1 do 6 mamy również pomocnicze flagi służące do ustawiania przelotów. W poprzednich rozdziałach przelot miał na ogół osobną wartość, tutaj jest nieco inne podejście – wykorzystywana jest ostatnia wartość liczbowa flagi: jeżeli ma ona wartość 1, to mamy zwykły przelot. Jeżeli wartość 2, to mamy wjazd i wyjazd, z tym że wyjazd jest na tor lewy. Taki mechanizm w praktyce znacznie lepiej się sprawdza i udrażnia nieco ruch na stacji.

Dodatkowo mamy aż dwie komórki na przechowywanie typów pociągu. Pierwsza z nich  $ru\_dpoc2\_typ$  służy do przechowywania priorytetu pociągu. Jak wspomniane było w rozdziale 7.2., w komórce przeznaczonej do kontroli zajętości szlaku przechowywana jest wartość od 1 do 3, co nie tylko sygnalizuje zajętość szlaku, ale również przechowuje od razu priorytet pociągu (1 – pośpieszny, 2 – osobowy, 3 – towarowy). Przy wjeździe wartość jest kopiowana przy pomocy eventu *copyvalues* z odcinka poprzedzającego do komórki typu (event  $ru\_dpoc2\_typ\_wpisz$ ), natomiast przy wyjeździe jest kopiowanie z komórki typu do odcinka kolejnego (event  $ru\_dpoc2\_typ\_przekaz$ ).

Z przekazywaniem typu w przypadku wjazdu na tor lewy jest też mała podpucha – nie wykorzystamy do tego polecenia *copyvalues*, musimy w zamian zrobić krótką drabinkę z testami poszczególnych wartości, i odpowiednim wpisaniem priorytetu, na prawy tor, i z ujemnym znakiem oznaczającym jazdę po niewłaściwym torze.

Druga komórka typu *ru\_dpoc2\_typ2* przechowuje numer pociągu (używany w tzw. układaczu rozmów radiotelefonicznych) oraz informację o planowanym postoju. Informacje te są pozyskiwane na wjeździe za pomocą eventu *whois*.

No to zaczynamy od procedury wjazdu na stację:

| <pre>event ros_dpoc2_1 multiple 0 ru_dpoc2_stat ros_dpoc2_1a ru_dpoc2_1mem_reset else ros_dpoc2_2</pre> |
|----------------------------------------------------------------------------------------------------|
| condition memcompare $c$ $0$ $*$ endevent                                                               |
| event ros_dpoc2_1a multiple 0 ru_dpoc1_stat ros_next4 ru3_radio_dpoc2_bezwjazdu else                    |
| ros_dpoc2_1b condition memcompare a 1 * endevent                                                        |
| event ros_dpoc2_1b multiple 0 ru_dpoc1_stat ros_next4 ru3_radio_dpoc2_bezwjazdu else                    |
| ros_dpoc2_1c condition memcompare a 4 * endevent                                                        |
| event ros_dpoc2_1c multiple 0 ru_dpoc2_typ ros_dpoc2_1d else ros_dpoc2_1e condition                     |
| memcompare * 3 * endevent                                                                               |
| event ros_dpoc2_1d multiple 0 ru_en57_stat ros_next4 ru3_radio_dpoc2_bezwjazdu else                     |
| <pre>ros_dpoc2_1e condition memcompare * 4 * endevent</pre>                                             |
| <pre>event ros_dpoc2_1e multiple 0 ru_en57_stat ros_next4 ru3_radio_dpoc2_bezwjazdu else</pre>          |
| ros_dpoc2_1f condition memcompare a 5 * endevent                                                        |
| <pre>event ros_dpoc2_1f multiple 0 ru_en57_stat ros_next4 ru3_radio_dpoc2_bezwjazdu else</pre>          |
| ros dpoc2 1wjazde1 condition memcompare a 6 * endevent                                                  |

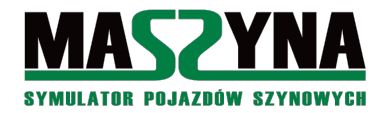

Od eventu  $ros\_dpoc2\_1a$  rozpoczyna się punkt 2 procedury wjazdu. Sprawdzane jest czy drugi pociąg przelotowy dpoc1 zakończył wjazd (flagi  $a \ 1 \ * i \ a \ 4 \ *)$ . Następnie, już w tym punkcie sprawdzane jest, czy pociąg wjeżdżający jest pociągiem towarowym (event  $ros\_dpoc2\_1c$ ) – jeżeli tak, to sprawdzane jest, czy pod tarczą manewrową nie oczekuje EN57 na sygnał Ms2. W takim przypadku następuje odmowa wjazdu, aby nie opóźniać jednostki, która na dodatek stojąc pod Tm4 blokuje wyjazd do Sandomierza.

W przypadku odmowy wjazdu może zostać nadany komunikat przez radio ru3\_radio\_dpoc2\_bezwjazdu.

```
event ros_dpoc2_1wjazde1 multiple 0 ru_dpoc2_1mem ros_next4 ru3_radio_dpoc2_bezwjazdu else
         ru dpoc2 1mem set ros dpoc2 1wjazde2 condition memcompare * 2 2 endevent
event ros_dpoc2_1wjazde2 multiple 0 ru_dpoc2_typ ros_dpoc2_1wjazde3 else ros_dpoc2_1wjazde5
         condition memcompare * 3 * endevent
 event ros dpoc2 1wjazde3 multiple 0 pawlon dpoc typ ru dpoc2 typ postoj ros dpoc2 1wjazdf1
         else ros_dpoc2_1wjazde4 condition memcompare * 1 * endevent
event ros_dpoc2_1wjazde5 multiple 0 ru_dpoc2_typ ros_dpoc2_1wjazde6 else ros_dpoc2_1wjazde7
         condition memcompare * 2 * endevent
 event ros dpoc2_1wjazde6 multiple 0 pawlon_dpoc_typ ru_dpoc2_typ_postoj ros_dpoc2_1wjazdf1
         else ros_dpoc2_1wjazde7 condition memcompare * 1 * endevent
event ros dpoc2 1wjazde7 multiple 0 ru dpoc1 stat ros dpoc2 1wjazdf1 else ros dpoc2 1wjazde8
         condition memcompare * 1 * endevent
event ros dpoc2 1wjazde8 multiple 0 ru dpoc1 stat ros dpoc2 1wjazdf1 else ros dpoc2 1wjazde9
         condition memcompare a 2 * endevent
event ros_dpoc2_1wjazde9 multiple 0 ru_dpoc1_stat ros_dpoc2_1wjazdf1 else ros_dpoc2_1wjazde10
         \overline{\text{condition}} memcompare a 3 * endevent
event ros_dpoc2_1wjazde10 multiple 0 ru_en57_stat ros_dpoc2_1wjazdf1 else ros_dpoc2_1wjazde11
         condition memcompare \frac{1}{2} * endevent
event ros dpoc2 1wjazde11 multiple 0 ru en57 stat ros dpoc2 1wjazdf1 else ros dpoc2 1wjazde12
         condition memcompare * 5 * endevent
event ros_dpoc2_1wjazde12 multiple 0 ru_en57_stat ros_dpoc2_1wjazdf1 else ros_dpoc2_1wjazde13
         condition memcompare a 9 * endevent
event ros dpoc2 1wjazde13 multiple 0 ru en57 stat ros dpoc2 1wjazdf1 else ros dpoc2 1wjazde14
         condition memcompare a 10 * endevent
event ros dpoc2 1wjazde14 multiple 0 ru dpoc2 typ2 ros dpoc2 1wjazde else ros dpoc2 1wjazde15
         condition memcompare \frac{1}{2} * 1 endevent
event ros dpoc2 1wjazde15 multiple 0 ru dpoc1 stat ros dpoc2 1wjazde else ros dpoc2 1wjazde16
         condition memcompare a 5 * endevent
event ros_dpoc2_1wjazde16 multiple 0 ru_dpoc1_stat ros_dpoc2_1wjazde else ros_dpoc2_1wjazde17
         condition memcompare a 6 * endevent
event ros_dpoc2_1wjazde17 multiple 0 ru_en57_stat ros_dpoc2_1wjazde else ros_dpoc2_1wjazde18
         condition memcompare a \ 1 \ * endevent
event ros dpoc2 1wjazde18 multiple 0 ru en57 stat ros dpoc2 1wjazde else ros dpoc2 1wjazde19
         condition memcompare a 7 * endevent
event ros_dpoc2_1wjazde19 multiple 0 ru_en57_stat ros_dpoc2_1wjazde else ros_dpoc2_1wjazde20
         condition memcompare a \ 8 \ * endevent
event ros_dpoc2_1wjazde20 multiple 0 ru_dpoc2_typ ros_dpoc2_1wjazde21 else
         ros dpoc2 1wjazde22 condition memcompare * 3 * endevent
 event ros_dpoc2_1wjazde21 multiple 0 ru_dpoc1_typ ros_dpoc2_1wjazde22 else ros_dpoc2_1wjazde
         condition memcompare * 0 * endevent
event ros dpoc2 1wjazde22 multiple 0 odcinek bz ru ros dpoc2 1wjazde23 else
         ros dpoc2 1wjazde29 condition memcompare * 10 * endevent
 event ros dpoc2 1wjazde23 multiple 0 ru spoc1 stat ros dpoc2 1wjazde else
         ros dpoc2 1wjazde24 condition memcompare a 1 * endevent
 event ros_dpoc2_1wjazde24 multiple 0 ru_spoc1_stat ros_dpoc2_1wjazde else
         ros dpoc2 1wjazde25 condition memcompare a 3 * endevent
 event ros_dpoc2_1wjazde25 multiple 0 ru_spoc2_stat ros_dpoc2_1wjazde else
         ros_dpoc2_1wjazde26 condition memcompare a 1 * endevent
 event ros_dpoc2_1wjazde26 multiple 0 ru_spoc2_stat ros_dpoc2_1wjazde else
ros_dpoc2_1wjazde27 condition memcompare a 3 * endevent
 event ros_dpoc2_1wjazde27 multiple 0 ru_en57_stat ros_dpoc2_1wjazde else ros_dpoc2_1wjazde28
         condition memcompare a 3 * endevent
 event ros dpoc2 1wjazde28 multiple 0 odcinek bz ru ru dpoc2 typ zarezerwuj
         ros dpoc2 1przelotl else ros dpoc2 1wjazde condition memcompare * * 0 endevent
```

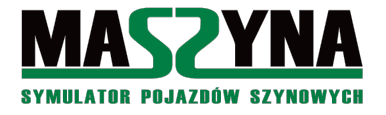

Teraz proponuję wziąć głęboki oddech... I pomyśleć: "Tak! Dam radę!"

No dobra, jedziemy po kolei. Zaczynamy od wjazdu na wprost: na początku mamy zabezpieczenie przed wpadnięciem w nieskończoną pętle, gdzie będziemy sprawdzać na przemian możliwość wjazdu na wprost i na bok.

Kolejny event *ros\_dpoc2\_lwjazde2* to sprawdzenie, czy wjeżdżający pociąg jest pociągiem towarowym (punkt nr 3 szablonu). Jeżeli tak, to zgodnie z naszym szablonem sprawdzamy, czy w Pawłonie nie zgłosił się pociąg pośpieszny lub osobowy (kolejne dwa eventy, gdzie sprawdzana jest status z poprzedniej stacji, czyli *pawlon\_dpoc\_typ* – jeżeli jest równy 1 lub 2, to znaczy, że towarowy musi przepuścić osobówkę). Jeżeli test wypadnie pozytywnie, uruchamiany jest event *ros\_dpoc2\_lwjazdf1* sprawdzający możliwość wjazdu na bok.

Potem mamy jeszcze jeden ciekawy event: *ros\_dpoc2\_lwjazde5*, czyli sprawdzenie, czy wjeżdżający pociąg nie jest pociągiem osobowym (z priorytetem 2). Jeśli tak, to sprawdzane jest, czy w Pawłonie nie ma pośpiesznego. Jeżeli tak, to też przechodzimy do podania wjazdu na bok.

Następnie, od eventu *ros\_dpoc2\_lwjazde7* aż do *ros\_dpoc2\_lwjazde13* sprawdzana jest możliwość podania wjazdu na wprost, pod semafor E. Jeżeli ten tor jest zajęty przez drugi pociąg przelotowy (flaga *dpoc1* ma wartości \* 1 \* lub a 2 \* lub a 3 \*), lub stanął sobie tam EN57 (flaga kibla ma wartość \* 2 \* lub \* 5 \* lub a 9 \* lub a 10 \*), to uruchamiana jest procedura wjazdu na bok.

Od eventu *ros\_dpoc2\_lwjazde14* mamy pewność, że wjazd na wprost jest możliwy. No to idziemy za ciosem – czy jest możliwy od razu wyjazd? W pierwszej kolejności sprawdzane jest, czy nie ma rozkładowego postoju – czy w komórce *ru\_dpoc2\_typ2* ostatnia wartość nie wynosi 1 (z rozdziału 5.3. wiemy, że to będzie oznaczać rozkładowy postój). Jeżeli tak, to przerywamy podawanie przelotu i podawany jest sam wjazd.

Kolejne warunki, czyli eventy od 15 do 19, to sprawdzenie, czy coś nie zagradza nam wyjazdu (drugi pociąg przelotowy *dpoc1*, albo EN57). Potem w eventach 20 i 21 ponownie sprawdzamy, czy pociąg, któremu chcemy dać przelot nie jest towarowym, a jeżeli tak, to czy na stacji nie stoi przypadkiem już inny pociąg przelotowy (*ru\_dpoc1\_typ* musi być różny od zera). Jeżeli tak, to też przerywamy przelot, bo to może się skończyć tak, że np.: stoi sobie pośpieszny na stacji, ma rozkładowy postój, a tu go o dziwo towarowy wyprzedza...

No od eventu *ros\_dpoc2\_lwjazde22* sprawdzana jest dostępność kolejnego odcinka. Tutaj sprawa jest troszkę bardziej skomplikowana, gdyż może być wyjazd na tor prawy i na tor lewy. W evencie nr 22 sprawdzane jest, czy tor prawy nie jest zamknięty (jeśli jest, to pierwsza wartość liczbowa w jego komórce będzie równa 10). W zależności od tego uruchamiana jest procedura podawania wyjazdu na tor prawy lub lewy.

No i w eventach nr 28 i 29 mamy ostateczne sprawdzenie możliwości podania przelotu – jeśli test wypada pozytywnie, to natychmiast kolejny odcinek jest rezerwowany. W przypadku wyjazdu na tor lewy używamy do tego wcześniej przygotowanego eventu *rezerwuj*, tak aby zajęcie było jak najszybsze.

Wjazd na bok jest już zdecydowanie prostszy – bo obsługa stacji nie przewiduje podawania przelotu dodatkowym torem. Jest to punkt nr 8 naszej procedury. Jeżeli któryś z warunków wypadnie negatywnie, to wracamy do sprawdzenia możliwości podania wjazdu na wprost, z pominięciem jednak testu "ścigania" (czyli do

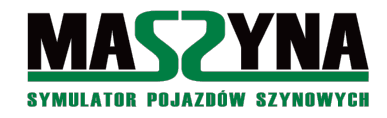

punktu nr 6 procedury).

Zanim przejdziemy do procedur badania wyjazdu, zobaczmy jeszcze eventy uaktywniające zwrotnice i zapalające semafory:

```
event ros dpoc2 1wjazde multiple 0 none ru dpoc2 stat 1 ros dpoc2 1wjazde zwr
         ros_dpoc2_1wjazde_sem ros_next4 ru_paw_zwolnij_1 endevent
 event ros dpoc2 1wjazde zwr multiple 0 none zwr59a+ zwr56+ zwr54+ ru3 radio dpoc2 wjazd
         ru3 radio dpoc2 sz2 ru3 radio dpoc2 wjazd endevent
 event ros dpoc2_1wjazde_sem multiple 10 rzg_m_mem_wjazd rudawa_M_S5 else rudawa_M_Sz9
         condition memcompare * 1 * endevent
event ros_dpoc2_1przelot multiple 0 none ru_dpoc2_stat_1 ru_dpoc2_stat_p1
         ros_dpoc2_1przelot_zwr ros_dpoc2_1przelot_sem ros_next4 ru_paw_zwolnij 1
         ru dpoc2 typ zeruj endevent
 event ros_dpoc2_1przelot_zwr multiple 0 none zwr59a+ zwr56+ zwr54+ anglik18bd
         ru3_radio_dpoc2_sz2 ru3_radio_dpoc2_wjazd endevent
 event ros_dpoc2_1przelot_sem multiple 0 rzg_m_mem_wjazd rudawa_M_S5 ros_dpoc2_1przelot_sem2
         else rudawa_M_Sz9 ros_dpoc2_1przelot_sem3 condition memcompare * 1 * endevent
event ros_dpoc2_1przelot_sem2 multiple 3 none rudawa_M_S3 rudawa_E_S6 randomdelay 7 endevent
event ros_dpoc2_1przelot_sem3 multiple 3 none rudawa_E_S6 randomdelay 7 endevent
event ros dpoc2 1przelot1 multiple 0 none ru dpoc2 stat 1 ru dpoc2 stat p2
         ros dpoc2 1przelotl zwr ros dpoc2 1przelotl sem ros next4 ru paw zwolnij 1
         ru dpoc2_typ_przekazl ru_dpoc2_typ_zeruj endevent
 event ros dpoc2 1przelot1 zwr multiple 0 none zwr59a+ zwr56+ zwr54+ anglik18ad zwr50-
         ru3 radio dpoc2 sz2 ru3 radio dpoc2 wjazd endevent
 event ros dpoc2 1przelotl sem multiple 10 rzg m mem wjazd rudawa M S5
         ros dpoc2 1przelot1 sem2 else rudawa M Sz9 ros dpoc2 1przelot1 sem3 condition
         memcompare * 1 * endevent
 event ros dpoc2 1przelot1 sem2 multiple 3 none rudawa M S4 rudawa E S10 rudawa E W24
         randomdelay 9 endevent
 event ros dpoc2 1przelot1 sem3 multiple 3 none rudawa E S10 rudawa E W24 randomdelay 9
         endevent
event ros dpoc2 1wjazdf multiple 0 none ru dpoc2 stat 4 ros dpoc2 1wjazdf zwr
         ros_dpoc2_1wjazdf_sem ros_next4 ru_paw_zwolnij_1 endevent
```

condition memcompare \* 1 \* endevent

W momencie podania jakiegokolwiek wjazdu, ustawiana jest właściwa wartość flagi – przy wjeździe na wprost a 1 0 (event  $ru\_dpoc2\_stat\_1$ ), przy przelocie a 1 1 (event  $ru\_dpoc2\_stat\_p1$ ), przy przelocie z wyjazdem na tor lewy a 1 2 (event  $ru\_dpoc2\_stat\_p2$ ), przy wjeździe na bok a 4 \* (event  $ru\_dpoc2\_stat\_4$ ). Dodatkowo przy wjeździe następuje zwolnienie szlaku, na którym się znajduje wjeżdżający pociąg (event  $ru\_paw\_zwolnij\_l$ ) – i kiedyś to wywołało trochę kontrowersji, bo w rzeczywistości tak się na kolei nie robi. Tutaj jest tak robione z chęci oszczędzenia czasu – krócej się czeka na mijankach, na zwolnienie szlaku...

Przy przelocie przekazywany jest priorytet pociągu do następnego odcinka (*ru\_dpoc2\_typ\_przekaz* i *ru\_dpoc2\_typ\_przekazl*), oraz czyszczona jest zawartość komórki zawierającej ten priorytet (*ru\_dpoc2\_typ\_zeruj*).

Pozostałe eventy już robią tylko za ustawianie zwrotnic, nadawanie komunikatów, i zapalanie semaforów. Z uwagi na dość skomplikowany mechanizm sygnałów zastępczych – zapowiedź na radiu, pytanie – przy podaniu semafora sprawdzana jest zawartość odpowiedniej komórki, czy należy podać zwykły sygnał, czy też może zastępczy. Nietypowa nazwa sygnału zastępczego *Sz9* to specjalny event uruchamiający sygnał zastępczy, i umożliwiający jego powtórzenie, jeżeli pociąg nie zdąży wjechać.

Teraz obejrzymy eventy dla procedury wyjazdu spod semafora E. Wyjazd spod semafora F sobie podarujemy, bo jest bardzo podobny:

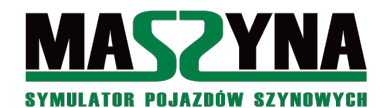

| event | <pre>ros_dpoc2_2b multiple 0 ru_dpoc1_stat ros_next4 else ros_dpoc2_2c condition memcompare</pre> |
|-------|---------------------------------------------------------------------------------------------------|
|       | a 6 * endevent                                                                                    |
| event | ros_apoc2_2c multiple 0 ru_en5/_stat ros_next4 else ros_apoc2_2a condition memcompare             |
| ovent | ros dooc? 2d multiple 0 ru en57 stat ros nevt4 else ros dooc? 2e condition memocompare            |
| evenc | a 7 * endevent                                                                                    |
| event | ros dooc2 2e multiple 0 ru en57 stat ros next4 else ros dooc2 2f condition memcompare             |
|       | a 8 * endevent                                                                                    |
| event | ros dpoc2 2f multiple 0 ru dpoc2 typ ros dpoc2 2g else ros dpoc2 2p condition                     |
|       | memcompare * 3 * endevent                                                                         |
| event | ros_dpoc2_2g multiple 0 ru_en57_stat ros_dpoc2_2s else ros_dpoc2_2h condition                     |
|       | memcompare b 1 * endevent                                                                         |
| event | ros_dpoc2_2h multiple 0 ru_en57_stat ros_dpoc2_2s else ros_dpoc2_2i condition                     |
|       | memcompare $b$ $b$ * endevent                                                                     |
| event | c ros_apoc2_21 multiple 0 ru_en5/_stat ros_next4 else ros_apoc2_21 condition memcompare           |
| ovont | ros droc? 2i multiple 0 ru en57 stat ros portí else ros droc? 2k condition memormare.             |
| event | c 6 * endevent                                                                                    |
| ovent | res droc? 2k multiple 0 ru droc1 two res droc? 2s else res droc? 21 condition                     |
| event | memcompare * 3 * endevent                                                                         |
| event | ros dpoc2 21 multiple 0 ru dpoc1 typ ros next4 else ros dpoc2 2m condition memcompare             |
|       | * 1 * endevent                                                                                    |
| event | c ros_dpoc2_2m multiple 0 ru_dpoc1_typ ros_next4 else ros_dpoc2_2n condition memcompare           |
|       | * 2 * endevent                                                                                    |
| event | ros_dpoc2_2n multiple 0 odcinek_ru_paw ros_next4 ru3_radio_dpoc2_pospieszny else                  |
|       | ros_dpoc2_20 condition memcompare * 1 * endevent                                                  |
| event | c ros_dpoc2_20 multiple 0 odcinek_ru_paw ros_next4 ru3_radio_dpoc2_pospieszny else                |
| overt | ros_dpoc2_2p condition memcompare ~ 2 ~ endevent                                                  |
| evenc | memcompare * 2 * endevent                                                                         |
| event | ros dpoc2 2g <b>multiple</b> 0 odcinek ru paw ros next4 <b>else</b> ros dpoc2 2r <b>condition</b> |
|       | memcompare * 1 * endevent                                                                         |
| event | ros dpoc2 2r multiple 0 ru dpoc1 typ ros next4 else ros dpoc2 2s condition memcompare             |
|       | * 1 * endevent                                                                                    |
| event | <pre>ros_dpoc2_2s multiple 0 odcinek_bz_ru ros_dpoc2_2t else ros_dpoc2_2z condition</pre>         |
|       | memcompare * 10 * endevent                                                                        |
| event | ros_dpoc2_2t multiple 0 ru_spoc1_stat ros_next4 else ros_dpoc2_2u condition memcompare            |
|       | a 1 * endevent                                                                                    |
| event | ros_apoc2_20 multiple 0 ru_spoc1_stat ros_next4 else ros_apoc2_20 condition memcompare            |
| ovent | ros dooc? 20 multiple 0 ru spoc? stat ros peyt4 else ros dooc? 20 condition memocompare           |
|       | a 1 * endevent                                                                                    |
| event | ros dpoc2 2w multiple 0 ru spoc2 stat ros next4 else ros dpoc2 2x condition memcompare            |
|       | a 3 * endevent                                                                                    |
| event | <pre>ros_dpoc2_2x multiple 0 ru_en57_stat ros_next4 else ros_dpoc2_2y condition memcompare</pre>  |
|       | a 3 * endevent                                                                                    |
| event | ros_dpoc2_2y multiple 0 odcinek_bz_ru ru_dpoc2_typ_zarezerwuj ru_dpoc2_stat_3                     |
|       | ros_dpoc2_2y_zwr_ros_dpoc2_2y_sem_ros_next4_ru_dpoc2_typ_przekaz1                                 |
|       | ru_dpocz_typ_zeruj else ros_next4 ru_kontrola rus_radio_dpocz_szlakzajety condition               |
| ever  | nt ros dooc2 2v zwr multiple 0 none anglik18ad zwr50- ru3 radio dooc2 wyjazdl endewent            |
| ever  | it ros dpoc2 2v sem multiple 5 none rudawa E S10 rudawa E W24 endevent                            |
| event | ros dpoc2 2z multiple 0 odcinek bz ru ru dpoc2 tvp przekaz ru dpoc2 stat 2                        |
|       | ros dpoc2 2z zwr ros dpoc2 2z sem ros next4 ru dpoc2 tvp zeruj <b>else</b> ros next4              |
|       | ru kontrola ru3 radio dpoc2 szlakzajety condition memcompare * 0 * endevent                       |
| ever  | nt ros_dpoc2_2z_zwr multiple 0 none anglik18bd endevent                                           |
|       |                                                                                                   |
| ever  | nt ros_dpoc2_2z_sem multiple 4 none rudawa_E_S6 endevent                                          |

W odróżnieniu od szablonu przedstawionego na początku rozdziału 7.3. rozpoczynamy od sprawdzenia, czy jest możliwość podania wyjazdu – eventy od *a* do *e*, czyli sprawdzane jest, czy drugi pociąg przelotowy *dpoc1* nie wyjeżdża spod semafora F (na tor prawy i tor lewy), czy na bok nie wjeżdża lub wyjeżdża EN57.

W evencie f sprawdzamy priorytet pociągu, jeżeli jest on równy 3 (czyli jest to pociąg towarowy), to idziemy do eventów od g do j – najpierw sprawdzamy, czy na torze obok nie stoi EN57. Jeżeli tak, to przerywamy

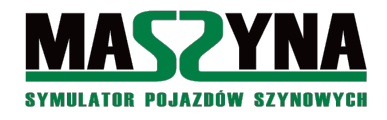

#### podanie wyjazdu.

W evencie *k* sprawdzamy, czy pociąg *dpoc1* też nie czeka na stacji i nie jest pociągiem towarowym – jeżeli tak jest, to nie sprawdzamy dalej, czy z tyłu jest jakiś pośpieszny, tylko przechodzimy do podawania wyjazdu (ma to na celu odblokowanie stacji). Od eventu *l* do *o* sprawdzamy, czy na poprzednim odcinku nie znajduje się pociąg osobowy, albo czy nie przejeżdża przez stację. W przypadku pozytywnego testu przerywamy podawanie wyjazdu, i odtwarzany jest komunikat przez radio o przepuszczaniu osobówki.

Eventy p do r to powtórzenie tego co było, tylko dla pociągu osobowego – o priorytecie 2.

Pozostałe eventy to sprawdzenie czy jest remont (jeżeli tak, to przed wyjazdem trzeba sprawdzić jeszcze dodatkowe warunki: czy z naprzeciwka coś nie wjeżdża), i w końcu dochodzimy do eventów y i z, bezpośrednio sprawdzających zajętość szlaku, i w przypadku stwierdzenia pustki na torze następuje rezerwacja, i wyprawienie pociągu. W przypadku testu negatywnego odtwarzany jest komunikat przez radio o braku możliwości podania wyjazdu, oraz jest uruchamiany event *ru kontrola*, który po 30 sekundach ponownie wywoła obsługę stacji, celem sprawdzenia, czy dalszy szlak został już zwolniony.

W ten oto sposób przeanalizowaliśmy – w ogromnym skrócie – obsługę stacji Rudawa, a właściwie pociągu w przelocie Sandomierz – Turów.

#### 7.3.3. Podsumowanie OS automatycznego

Jeden z użytkowników podsumował na youtubie zaawansowanie scenariusza z opisaną automatyką: "AI bardziej inteligentne niż niejedna eL-ka w TD2<sup>2</sup>". Czyli: udało się osiągnąć sterowanie o takim stopniu zaawansowania, że wirtualny dyżurny lepiej sobie radzi, niż niejeden początkujący ale żywy dyżurny ruchu. Osiągnięto zatem, jak dotąd chyba najwyższy stopień zaawansowania scenariuszy w MaSzynie.

Prezentowane szablony do obsługi stacji i kierowania ruchem są uniwersalne – można próbować jest stosować nie tylko w algorytmie OS, ale także w powiązaniu z algorytmami przedstawionymi w Quarkmce2007, albo nawet w scenariuszach napisanych w języku skryptowym Lua. Oczywiście autor uważa OS za algorytm dający największe możliwości, choć siłą rzeczy jest to zdanie subiektywne.

Niestety, pisanie takich scenariuszy nie należy do łatwych zadań. Wprawdzie dużo zależy od scenerii – w Bałtyku i Całkowie nawet tego typu scenariusz jest możliwy do napisania w dość krótkim czasie, natomiast na L053 jest to niezła katorga. Ale nawet na prostej scenerii napisanie takiego scenariusza nie jest zadaniem dla początkujących, ani nawet zaawansowanych – tu naprawdę trzeba już posiadać doświadczenie, zwłaszcza, że opisane tutaj algorytmy to zaledwie zarys wszelkich możliwych problemów, przy których trzeba się wykazać indywidualnym podejściem.

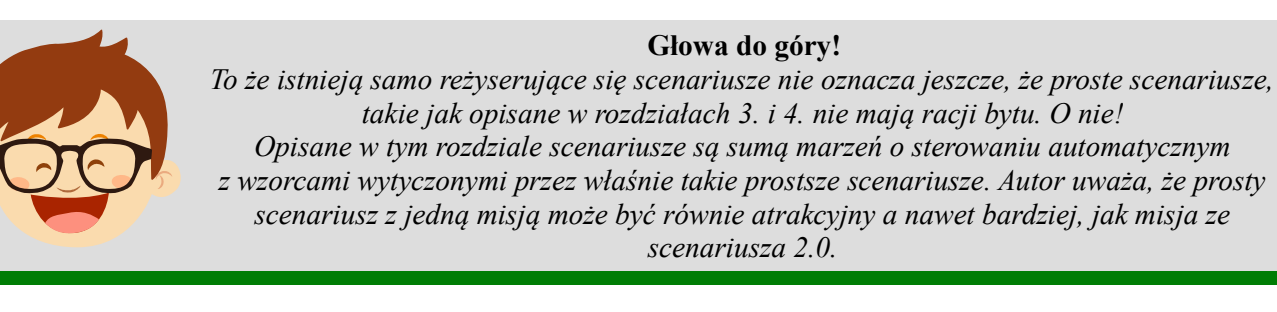

#### 7.4. Zaawansowany radiotelefon

Wraz z pojawieniem się możliwości obsługi kanałów radiotelefonicznych podjęte zostały prace nad stworzeniem nowego modelu obsługi radiotelefonu. Efektem tych prac są tzw. układacze rozmów radiotelefonicznych.

Poniżej zostanie zaprezentowana koncepcja użyta w scenariuszu L053 południe. Należy wziąć pod uwagę, że koncepcja układacza rozmów nie jest jeszcze (w momencie ukazania się drugiej edycji niniejszego poradnia)

<sup>2</sup> TD2 – Train Driver 2, polski symulator kolejowy, ale o odmiennej koncepcji niż MaSzyna – tworzony przede wszystkim z myślą o rozgrywkach jako multiplayer. Mianem eL-ki określa się początkującego użytkownika tego symulatora, pełniącego funkcję dyżurnego ruchu.

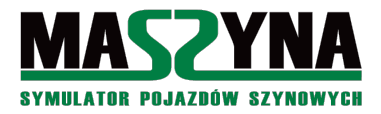

w całości dopracowana – pierwsza odsłona pojawiła się w scenariuszu L053 wieczór i była stosunkowo prosta, działała bowiem na zasadzie: dyżurny ze stacji A prosi o zgłoszenie się pociągu B – odpowiedź pociągu – komunikat. W scenariuszu L053 noc pojawiło się rozwinięcie, gdyż oprócz standardowych komunikatów z L053 wieczór pojawiły się także rozmowy według szablonu: dyżurny wymienia numer pociągu i od razu podaje komunikat – odpowiedź pociągu. Ostatnie rozwinięcie pojawiło się w scenariuszach Bałtyk SKM (i kontynuowane w L053 południe), czyli możliwość zadawania pytań przez mechaników.

Ale wróćmy do samej obsługi radiotelefonu i przeanalizujmy ją na podstawie scenariusza L053 południe. Na różnych stacjach były różne wariacje tego algorytmu – bo to i ówdzie niektóre rozmowy nie miały racji bytu, ale generalnie szablon układacza rozmów jest następujący:

- 1. Jeżeli wylosowany zostanie wjazd na sygnał zastępczy: [Dyżurny woła numer pociągu], [Prośba dyżurnego o zgłoszenie], [Odpowiedź mechanika], [Informacja o wjeździe na zastępczy].
- 2. Przy dojeździe pod semafor wjazdowy jeżeli był wylosowany wjazd na zastępczy, ale nie było odmowy wjazdu: [Dyżurny woła numer pociągu], [Pytanie czy można już świecić], [Potwierdzenie mechanika].
- 3. Przy dojeździe pod semafor wjazdowy jeżeli nie można podać wjazdu, nie będzie podawany zastępczy, i jeżeli mechanik danego pociągu nie ma dedykowanych nagrań: [Dyżurny woła numer pociągu], [Prośba dyżurnego o zgłoszenie], [Odpowiedź mechanika], [Informacja o braku możliwości podania wjazdu]. Musi istnieć zabezpieczenie przed wielokrotnym wywoływaniem.
- 4. Przy dojeździe pod semafor wjazdowy jeżeli nie można podać wjazdu, nie będzie podawany zastępczy, i jeżeli mechanik danego pociągu posiada dedykowane nagrania: [Mechanik woła stację], [Pytanie mechanika o wjazd], [Informacja o braku możliwości podania wjazdu]. Musi istnieć zabezpieczenie przed wielokrotnym wywoływaniem.
- 5. Przy wjeździe na bok, i jeżeli mechanik danego pociągu nie ma dedykowanych nagrań: [Dyżurny woła numer pociągu], [Prośba dyżurnego o zgłoszenie], [Odpowiedź mechanika], [Informacja o wjeździe na bok].
- 6. Przy wjeździe na bok, i jeżeli mechanik danego pociągu posiada dedykowane nagrania: [Mechanik woła stację], [Pytanie mechanika o wjazd], [Informacja o wjeździe na bok].
- 7. Analogicznie jak w punktach 5 i 6 podawane są ewentualne informacje o wjazdach na wprost i o przelotach.
- 8. Jeżeli ma być przepuszczany pośpieszny i jeżeli mechanik danego pociągu nie posiada dedykowanych nagrań: [Dyżurny woła numer pociągu], [Informacja o ściganiu przez pośpieszny], [Potwierdzenie odbioru mechanika]. Musi być zabezpieczenie przed wielokrotnym wywoływaniem.
- 9. Jeżeli ma być przepuszczany pośpieszny i jeżeli mechanik danego pociągu posiada dedykowane nagrania: [Mechanik woła stację], [Pytanie mechanika o wyjazd], [Informacja o ściganiu przez pośpieszny]. Musi być zabezpieczenie przed wielokrotnym wywoływaniem.
- 10. Analogicznie jak w punktach 8 i 9 podawane są informacje o zajętości dalszego szlaku.
- 11. Informacja o wyjeździe (np.: na tor lewy): [Dyżurny woła numer pociągu], [Informacja o wyjeździe], [Potwierdzenie odbioru mechanika].

Tak w ogólnym zarysie wygląda algorytm układacza rozmów. Jak to wygląda w praktyce – obejrzymy na przykładzie dwóch nagrań, które pojawiły się w rozdziale 7.3.2..

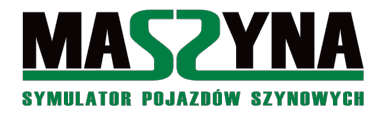

ru3\_radio\_bezwjazdu\_reset ru3\_radio\_dpoc2\_wolaj ru3\_radio\_dpoc2\_wjazdstoj ru3\_radio\_bezwjazdu\_s ru\_dpoc2\_radio\_brak\_wjazdu condition memcompare \* 0 0 endevent event ru3\_radio\_dpoc2\_bezwjazdu\_d multiple 0 radio\_kanal3 radio\_kanal3\_blokuj ru3\_radio\_bezwjazdu\_reset ru3\_radio\_dpoc2\_wybierz ru3\_radio\_zgloszenie ru3\_radio\_dpoc2\_zglos ru3\_radio\_bezwjazdu\_s ru\_dpoc2\_radio\_brak\_wjazdu condition memcompare \* 0 0 endevent node -1 0 ru3\_radio\_bezwjazdu\_s sound 20 20 20 radiotelefon/linia053/1053\_poludnie\_ru\_bezwjazdu.wav endsound

event ru3\_radio\_bezwjazdu\_s sound 8 ru3\_radio\_bezwjazdu\_s 1 3 endevent event ru3\_radio\_bezwjazdu\_reset updatevalues 13 radio\_kanal3 \* 0 0 endevent

Tutaj mamy event wywołujący komunikat o odmowie wjazdu. Na początku sprawdzana jest komórka przewidziana dla danego pociągu  $ru\_dpoc2\_radio\_$ jeżeli jej wartości są równe *nic* 0 \*, to może zostać nadany komunikat – w chwili nadania zostanie zmieniona zawartość komórki eventem  $ru\_dpoc2\_radio\_brak\_wjazdu$ , tak aby nagranie nie powtórzyło się podczas wyczekiwania pod semaforem.

Następnie od eventu *ru3\_radio\_dpoc2\_bezwjazdu\_aa* do *ae* sprawdzane jest, czy wjeżdżający pociąg posiada dedykowane nagrania mechanika. Jeżeli tak, to uruchamiany jest event *b*, gdzie następuje losowanie – z prawdopodobieństwem 75% wybrany zostanie komunikat, w którym mechanik woła dyżurnego (czyli event *c*). Gdy pociąg nie ma przygotowanych nagrań mechanika, lub w evencie *b* losowanie zakończyło się wynikiem negatywnym, odtworzony zostanie komunikat, w którym to dyżurny woła mechanika.

Event *c* to komunikat, w którym mechanik woła dyżurnego – widzimy eventy odtwarzające mechanika wołającego dyżurnego *ru3\_radio\_dpoc2\_wolaj*, informujące o wjeździe na stój *ru3\_radio\_dpoc2\_wjazdstoj*, oraz komunikat dyżurnego o braku możliwości podania wjazdu *ru3\_radio\_bezwjazdu\_s*. Jeżeli kanał radiowy jest zajęty, to komunikat nie zostanie odtworzony.

Event *d* to komunikat, w którym dyżurny woła mechanika – najpierw dyżurny wybiera numer pociągu *ru3\_radio\_dpoc2\_wybierz*, potem prosi o zgłoszenie się *ru3\_radio\_zgloszenie*, mechanik odpowiada *ru3\_radio\_dpoc2\_zglos*, i w końcu komunikat o braku możliwości podania wjazdu *ru3\_radio\_bezwjazdu\_s*. Oczywiście kanał radiowy musi być wolny, aby komunikat został odtworzony.

Jeżeli kanał radiowy jest zajęty, to nie ma pętli oczekującej na jego zwolnienie – informacja o braku wjazdu nie jest aż tak istotna. Inaczej ma się sprawa w przypadku wjazdu na sygnał zastępczy, lub wyjazdu na tor lewy – te komunikaty są podawane bezwarunkowo, a jeżeli kanał jest zajęty, to uruchamiana jest pętla oczekująca na zwolnienie kanału.

Więcej przykładów nie będzie – budowa układacza rozmów jest stosunkowo prosta i powtarzalna. Zainteresowanych szczegółami odsyłam do analizy pliku z eventami dla scenariuszy na L053 i Bałtyku.

# 8. Usuwanie usterek

Do tej pory omijaliśmy ten temat szerokim łukiem ale najwyższy czas się za to wziąć. W tym rozdziale poznajemy mechanizmy i sposoby ułatwiające diagnostykę scenariuszy. Przydatne będą dla nas niezależnie od stopnia zaawansowania.

#### Nie załamuj się nerwowo:

Jeżeli dopiero zaczynasz przygodę z pisaniem scenariuszy to pierwszym sukcesem będzie zakończona sukcesem próba uruchomienia symulatora – choć potem się okaże, że to tylko początek.

Usuwanie błędów i usterek to nieodłączny element pisania scenariuszy, więc nie poddawaj się po pierwszych niepowodzeniach, szukaj odpowiedzi w poradniku, na forum (ale nie poprzez zadawanie pytań "Co mam zrobić? Poprowadźcie mnie za rączkę! Pliiiiiizz!").

#### 8.1. Pierwsze uruchomienie – errors.txt

Scenariusz jest gotowy, lub doprowadzony do jakiegoś ważnego etapu. Uruchamiamy symulator – wysyp! Uruchamiamy symulator – sukces! Nie zależnie czy mamy przypadek pierwszy czy drugi, przy tym drugim od razu kończymy symulację, w obu otwieramy w katalogu głównym symulatora pliku *errors.txt*.

Dla przykładu: napisaliśmy scenariusz z takim oto plikiem .ctr:

```
//Wyjazd z Macierzewa
event keyctrl01 multiple 0 none macierzewo ustaw zwr macierzewo ustaw sem macprz2 zamykaj
          endevent.
event macierzewo ustaw zwr multiple 0 none mac zwr9+ mac zwr6ac mac zwr5- mac zwr4- mac zwr3-
          endevent
event macierzewo_ustaw_sem multiple 11 none mac_d_S1 else mac_d_S10 condition propability 0.2
          endevent
//Przelot przez Paszki Wielkie
event keyctrl02 multiple 0 none paszki_ustaw_zwr1 paszki_ustaw_sem1 else paszki_ustaw_zwr2
          paszki_ustaw_sem2 condiiton propability 0.5 endevent
event paszki_ustaw_zwr1 multiple 0 none pasz_zwr3- pasz_zwr1+ paszprz01_zamykaj endevent
event paszki_ustaw_sem1 multiple 11 none pasz_f_sr3 pasz_tof_od2 pasz_f1_sp4 pasz b sr2
          pasz tob od2 endevent
event paszki ustaw zwr2 multiple 0 none pasz zwr3+ pasz zwr2- pasz zwr1- paszprz01 zamykaj
          endevent
event paszki ustaw sem2 multiple 11 none pasz f sr2 pasz tof od2 pasz f1 sp2 pasz c sr3
          pasz tob od2 endevent
//Przelot przez Całkowo
event keyctrl03 multiple 0 none calkowo ustaw zwr calkowo ustaw sem cal prz1 zamykaj
          randomdleay 30 endevent
event calkowo_ustaw_zwr multiple 0 none cal_zwr1+ cal_zwr2+ cal_zwr4+ cal_zwr6+ endevent
event calkowo_ustaw_sem multiple 11 none cal_a_sr2 cal_toa_od2 cal_f_sr2 cal_tof_od2 endevent
```

Uruchamiamy symulator. Niby sukces bo symulator się włączył, ale naciskamy F10, wychodzimy, i otwieramy *errors.txt*. Może się nam wyświetlić bardzo pokaźna lista błędów i nie będzie wiadomo od czego zacząć: są zgłoszenia o błędnych torach, modelach i zdarzeniach. Ponieważ zajmujemy się scenariuszem, interesują nas głównie zdarzenia dotyczące eventów:

```
Missed event: randomdleay in multiple keyctrl03
Missed event: 30 in multiple keyctrl03
```

Wczytujemy się dokładnie w listę błędów: zrobiliśmy błąd przy wpisywaniu randomdelay. Poprawiamy i dalej patrzymy w errors.txt. I znowu:

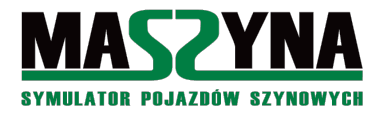

```
Missed event: condiiton in multiple keyctrl02
Missed event: propability in multiple keyctrl02
Missed event: 0.5 in multiple keyctrl02
```

Co tutaj było źle? Poprawiamy condition, żadnych więcej zażaleń już nie ma. Ponownie uruchamiamy scenariusz i tym razem jest dużo lepiej, w errors.txt nie ma żadnego błędnego eventu.

- Być może jednak wyświetlonych zostanie wiele innych błędów, które mogą nas zaniepokoić:
- Bad track błąd związany z torami, albo w torze znajduje się jakiś event, który nie jest zdefiniowany, albo są jakieś inne błędy związane z torem ale takie nas nie dotyczą, gdyż zajmowaliśmy się tylko scenariuszem,
- Bad model jakaś niedoróbka w dekoracjach, to też możemy pominąć,
- i wiele innych możliwych, których nie sposób wymienić pamiętajmy jednak, że jeżeli będziemy mieli porządek z naszymi eventami, to scenariusz nam zadziała nawet pomimo tego, że symulator zgłosił błędy. Powyższy przykład z założenia jest ubogi, żaden podręcznik nie opisze wszelkich możliwych błędów.

#### 8.2. Korzystanie z log.txt

Są takie błędy w scenariuszu, które dla parsera wcale nie są błędami. Przeanalizujmy taki przykład:

Oczekujemy w powyższej sekwencji na uruchomienie eventu *mac\_wyjazd*. Kiedy ten event zostanie uruchomiony? NIGDY! Ale parser MaSzyny nie zauważy błędu, bo składnia jest tutaj elegancka i wszystko może być bez problemów wykonane – niestety parser nie zauważy, że kod nie ma sensu.

Kolejny przykład w naszym scenariuszu calkowo cargo:

Tutaj z kolei możemy nie dostać przelotu przez Paszki – bo zapomnieliśmy o słowie kluczowym *else*. Pomyłka się zdarzyła w tak pechowym miejscu, że bez słowa kluczowego wszystko jest poprawne z punktu widzenia składni.

W takich sytuacjach MaSzyna udostępnia nam narzędzia, które mogą nam pomóc w odnalezieniu takiego fragmentu kodu. Po pierwsze: przed uruchomieniem scenariusza przechodzimy w Rainsted do karty *Ustawienia* i zaznaczamy opcję *Tryb testowy (debugmode)*, oraz *Przebieg symulacji w "log.txt"*, a także *zapis pliku "log.txt"*. Następnie możemy uruchomić scenariusz – zostańmy przy powyższym przykładzie, czyli przy przelocie przez Paszki. Dojeżdżamy, naciskamy Shift+2, nic się nie dzieje. W takiej sytuacji przechodzimy do eksploratora plików, otwieramy *log.txt* i sprawdzamy zawartość ostatnich jego linii:

```
Key pressed: [Shift]+[2]
EVENT ADDED TO QUEUE: keyctrl02
EVENT LAUNCHED: keyctrl02
Random integer: 0.808741/0.500000
```

Nacisnęliśmy Shift+2. Zdarzenie *keyctrl02* zostało dodane do kolejki i od razu uruchomione (z uwagi na to, że opóźnienie wykonania ma równe 0). Symulator nas poinformował o wyniku losowania i na tym zapis się urywa –

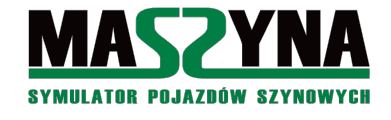

a to oznacza, że problem występuje na etapie losowania. W ten sposób nasza uwaga skupia się na jednej linii kodu, gdzie musimy dopatrzeć się błędu.

Po wnikliwej analizie uzupełniliśmy słowo kluczowe *else*. Zobaczmy jak teraz będzie wyglądał *log.txt* po naciśnięciu Shift+2:

```
Key pressed: [Shift]+[2]

EVENT ADDED TO QUEUE: keyctrl02

EVENT LAUNCHED: keyctrl02

Random integer: 0.001251/0.500000

Multiple passed

EVENT ADDED TO QUEUE: paszki_ustaw_zwr1

EVENT ADDED TO QUEUE: paszki_ustaw_sem1

EVENT LAUNCHED: paszki_ustaw_zwr1

Multiple passed

EVENT ADDED TO QUEUE: pasz_zwr3-

EVENT ADDED TO QUEUE: pasz_zwr1+

EVENT ADDED TO QUEUE: paszprz01_zamykaj

EVENT LAUNCHED: pasz_zwr3-

Multiple passed
```

Teraz wygląda to zupełnie inaczej – widać, że dalsze eventy zostały uruchomione.

#### 8.3. Event logvalues

Jeżeli problem jest ukryty gdzieś głęboko w komórkach, to możemy się wspomóc eventem użytecznym dla celów diagnostycznych. Dopiszmy do naszego pliku .ctr:

```
event keyctrl00 logvalues 0 komorka1 endevent
```

Podczas wykonywania scenariusza, w momencie gdy naciśniemy kombinację Shift+0, do pliku *log.txt* zostaną zapisane wszystkie 3 wartości komórki o nazwie *komorka1*.

Jeżeli zamiast nazwy komórki podamy *none*, to do *log.txt* zostaną zapisane wartości wszystkich komórek, które występują w scenariuszu. Opcja bardzo ciekawa ale wbrew pozorom jest podchwytliwa – zapisane będą wartości wszystkich komórek, nawet tych, które są poukrywane w semaforach i innych obiektach. Jeśli użyjemy w taki sposób eventu *logvalues*, to nie zdziwmy się, jak będziemy mieli wypisane w *log.txt* około setki wartości, i wśród tego będziemy musieli szukać 2 czy 3 własnych komórek.

# 8.4. Gotowe widoki z kamer

Zdarzyła się wam sytuacja, że po uruchomieniu scenariusza znajdujecie się na jednym krańcu scenerii a chcecie przemieścić się do drugiego krańca? Przefruwanie nad scenerią, nawet przy bardzo dużym przyspieszeniu, jest uciążliwe i czasochłonne. Z pomocą przychodzi nam możliwość zdefiniowania widoków z kamer zewnętrznych.

Wyjdźmy z lokomotywy, ustawmy kamerę w żądanej pozycji, następnie naciśnijmy jeden z klawiszy od 0 do 9. Po naciśnięciu zajrzyjmy do *log.txt*:

```
Key pressed: [0]
camera -2530.627000 8.542000 -6444.643000 -4.387000 19.347000 0.000000 0 endcamera
```

Drugą linię możemy w całości przekopiować do pliku .*ctr* albo .*scn*. Przy następnym uruchomieniu symulatora, jak wyjdziemy z lokomotywy i naciśniemy klawisz 0, to kamera zostanie ustawiona w zapisanej pozycji.

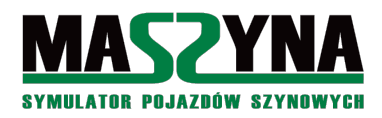

Poradnik pisania scenariuszy

#### Porada:

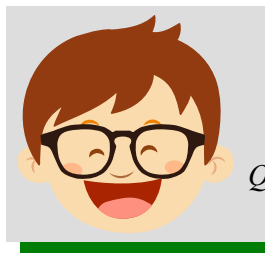

Warto ustawić sobie widoki z kamer na poszczególne stacje w scenerii. W ten sposób ułatwimy sobie życie podczas testów scenariusza. Niektóre scenerie posiadają na wstępie posiadają zdefiniowane takie widoki, np.: Quarkmce2007. Natomiast w Całkowie widoki są zdefiniowane ale zakomentowane – aby ich użyć wystarczy usungć znaki // z początku linii.

# 8.5. Diagnostyka scenariusza OS

Jeżeli napisaliśmy scenariusz opisany na algorytmie OS, i na stacji stanęła nam lokomotywa, nie ma podawanej dalszej drogi, to oczywiście otwieramy *log.txt*, ale raczej nie znajdziemy rozwiązania w ostatniej linii pliku.

Wróćmy zatem do przykładu opisanego w rozdziale 6.1.4. Przypuśćmy, że nasza lokomotywa stanęła pod tarczą manewrową Tm3 i nie dostaje Ms2. Otwieramy *log.txt* na samym początku, szukamy wywołania fragmentu obsługi, który odpowiada za otwarcie tej tarczy: *mos\_cargo\_3a*. Jak go znajdziemy, patrzymy czy test w evencie wypadł pozytywnie, następnie patrzymy czy uruchomione zostało *mos\_cargo\_3b*, itd. Może się zdarzyć, że w ogóle nie znajdziemy w logu wywołania eventu obsługi, wówczas musimy sprawdzić, czy lokomotywa została zgłoszona – być może błąd jest w evencie zgłaszającym.

# 8.6. Problemy i odpowiedzi

# Wstawiłem pociąg na scenerię a on ustawił się na odwrót niż chciałem.

Niestety nie ma możliwości ustawiania pociągu inaczej jak czołem w kierunku punktu 1 toru. Można ten problem naprawić dwojako: albo odwrócić tor, albo ustawić w Rainsted cały pociąg na odwrót – choć to drugie rozwiązanie może nie wyglądać zbyt elegancko.

# AI nie reaguje na semafory.

Aby AI poprawnie jeździło należy przypisać wszystkie semafory do torów. No i należy pamiętać o tym, że jeżeli w torze damy jakiś event warunkowy i dopiero w nim będzie *\_sem\_info*, to AI tego nie zauważy. Event *sem info* musi być wpisany bezpośrednio w tor.

# Przypisałem zdalnie event do toru o nazwie none\_null\_077 i nie działa.

Odkryłeś problem, którego nie rozwiązali developerzy MaSzyny. Zdalne przypisanie może nie zadziałać, jeżeli w nazwie toru są podkreślniki. Zmień nazwę toru (jeśli to możliwe) na nonenull077.

#### Odczytałem w Rainsted współrzędne do umieszczenia dźwięku, dałem do scenerii i go nie słychać.

Rainsted ma inny układ współrzędnych niż MaSzyna – należy zmienić znak współrzędnej X odczytanej w Rainsted. Jeżeli korzystasz z Szopa Track Viewer, to musisz zmienić znak w obu współrzędnych.

#### Przy wjeździe na uporek lokomotywa wylatuje z torów.

Każdy tor ślepo zakończony musi kończyć się torem z prędkością szlakową = 0 km/h. Należy zapisać do toru końcowego *velocity* 0.

# Wyskoczył w errors.txt błąd, który nie jest tu opisany.

Polecam otworzyć forum symulatora MaSzyna, wejść do działu *Symulator*, i przeczytać przyklejony wątek *Wyskoczył nieoczekiwany błąd – zajrzyj – spis errorów* [27].

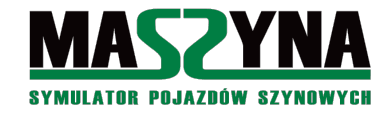

# 9. Inne tematy związane z scenariuszami

#### 9.1. Prace wykończeniowe

Najbardziej zaawansowany scenariusz nie będzie dobrze wyglądał, jeżeli nie będzie ukończony "na wysoki połysk". Potraktujmy go jak naszą wizytówkę marketingową – musi przyciągać użytkownika MaSzyny ciekawym opisem, zdjęciami, szatą graficzną... a przede wszystkim musi być skończony.

#### 9.1.1. Obrazek do scenariusza

Przygotowujemy obrazek, najlepiej w rozdzielczości 225×169, w formacie .jpg (warto zapisać obrazek z najniższym stopniem kompresji, aby był w jak najwyższej jakości, przy tym rozmiarze waga i tak będzie znikoma). Co będzie na tym obrazku – zależy tylko od nas, wśród twórców scenariuszy panuje niepisana reguła, że powinien być to screen ze scenariusza z naniesioną nazwą scenerii.

Przygotowany obrazek wgrywamy do katalogu scenery/images.

Następnie w pliku .*scn* uaktualniamy jedną z linii:

//\$i nasz\_obrazek.jpg

#### 9.1.2. Opis scenariusza w oknie Rainsted

Aktualizujemy również najwyższe linie pliku .scn:

```
//$n Trasa edukacyjna dla scenarzystów
//$d Całkowo Cargo
//$d
//$d Sceneria: adampkp, Slimson
//$d Dekoracje: Stele, Transkei
//$d Scenariusz: Ja :-)
```

Kiedy otworzymy Rainsted i wybierzemy nasz scenariusz, to wygląd okna będzie następujący:

| CarkCMOG_CURCC_DAT2<br>(Fawinnun) Wybierz skład do jazdy ST45:03+408W+412W+412W+412W+412W+412W+412W Prowadzimy ST45:(ST45-03). Prowadzimy pociąg towarowy Macierzewo - Jarkawki. | ypietz scenenę<br>bałtyk<br>bałtyk_cargo<br>bałtyk_cargo<br>bałtyk_interegio<br>bałtyk_interegio<br>bałtyk_interegio<br>całkowo_cargo<br>całkowo_note<br>całkowo_note<br>całkowo_note<br>całkowo_osobowy<br>całkowo_osobowy<br>całkowo_osobowy<br>całkowo_tartak<br>całkowo_tartak<br>całkowo_tartak<br>całkowo_tartak | California ada<br>Sceneria: ada<br>Dekoracje: St<br>Scenariusz J | go<br>impkp, Slimson<br>ele, Transkei<br>a :-) | 3                                              | MASZY<br>YMULATOR POJAZDOW Y | <b>NA</b><br>Szynowyc |
|----------------------------------------------------------------------------------------------------|----------------------------------------------------------------------------------------------------|------------------------------------------------------------------|------------------------------------------------|------------------------------------------------|------------------------------|-----------------------|
|                                                                                                    | drawinowo<br>Vybierz skład do jazdy<br>ST45-03+408W/+412W/+412W/+41                                                                                                    | 2W+412W+412W+412W+4                                              | 112W Prowadz<br>Prowadz                        | imy ST45 (ST45-03).<br>imy pociąg towarowy Mac | ierzewo - Jarkawki.          |                       |

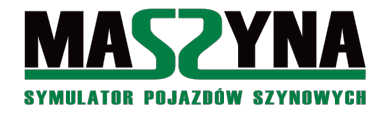

#### 9.1.3. Dodatkowe opisy w html lub pdf

Czasami nie uda się opisać scenariusza za pomocą krótkiego tekstu podawanego przy opisie pociągu. Wtedy warto przygotować bardziej szczegółowy opis scenariusza. Może być to plik *.pdf* albo *.html*. Dopuszczalne są pliki różnych typów, musimy tylko brać pod uwagę, abyśmy nie wybrali takiego formatu, którego jakiś użytkownik nie będzie w stanie otworzyć. Zamiast opisu scenariusza można umieścić np.: wykaz ostrzeżeń stałych (WOS).

Kiedy już przygotujemy potrzebne pliki, wgrywamy je do katalogu *inne* – możemy tam utworzyć własny podkatalog, lub skorzystać z istniejącego. Następnie w pliku *.scn* uzupełniamy wpisy:

#### //\$f pl inne/wos calkowo.PDF Otwórz WOS

Po znaczniku //*\$f* umieszczamy ścieżkę dostępu i nazwę pliku, następnie piszemy tekst, który wyświetlony zostanie na przycisku.

| 蓭 Trasa edukacyjna dla scenarzystów                                                                                                    | :: MaSzyna EU07-424 :: Rainsted 17.7.127.1275                                                   | i1 🗖 🗖 🗖                                |  |  |  |
|----------------------------------------------------------------------------------------------------|-------------------------------------------------------------------------------------------------|-----------------------------------------|--|--|--|
| Wczytanie Ustawienia Tabor posiadany Sk                                                                                                    | rady Informacje Dodatki                                                                         |                                         |  |  |  |
| Wybierz scenerię                                                                                                    |                                                                                                 |                                         |  |  |  |
| baltyk<br>baltyk_cargo<br>baltyk_cit<br>baltyk_interregio<br>baltyk_interregio<br>calkowo_ocargo<br>calkowo_noc_zima<br>calkowo_noc_zima<br>calkowo_noc_zima<br>calkowo_sobowy_zima<br>calkowo_csobowy_zima<br>calkowo_prmt_zima<br>calkowo_tetro<br>calkowo_tetro<br>calkowo_tattak<br>calkowo_tattak<br>calkowo_tattak | Całkowo Cargo<br>Sceneria: adampkp, Slimson<br>Dekoracje: Stele, Transkei<br>Scenariusz: Ja :-) | MASZYNA<br>symulator pojazdów szynowych |  |  |  |
| calkowo_turkol_part2                                                                                                    | ,<br>Otwórz WOS                                                                                 |                                         |  |  |  |
| Wybierz skład do jażdy         ST45-03+408W+412W+412W+412W+412W+412W+412W+412W         Prowadzimy ST45 (ST45-03).         Prowadzimy pociąg towarowy Macierzewo - Jarkawki.                                                                                                    |                                                                                                 |                                         |  |  |  |
|                                                                                                    | ande allemate allemate allemate a                                                               |                                         |  |  |  |
| Uruchom symulator                                                                                                    | ymczasowego<br>pasażer Aktualizuj Rainsted                                                      | Losuj tekstury 💦 Wyjście                |  |  |  |

W zależności od potrzeb, możemy umieścić maksymalnie 3 przyciski z linkami do dodatkowych plików.

#### 9.1.4. Rozkłady jazdy

Wbrew pozorom nie jest to żaden banalny dodatek do scenariusza a coś bardzo istotnego. Rozkład jazdy piszemy w notatniku i korzystamy z jakiegoś innego rozkładu dla danej scenerii, a jeżeli sceneria dla której tworzymy scenariusz jest nowa, to szablon jest na tyle uniwersalny, że możemy go właściwie wziąć z dowolnej innej scenerii. Wówczas musimy jednak prawidłowo przypisać kilometry i oznaczenia stacji. Nie martwmy się, jeżeli zrobimy to źle – dla symulatora istotny jest numer pociągu, seria i obciążenie lokomotywy, stacja początkowa i docelowa, nazwy poszczególnych stacji, godziny przyjazdu i odjazdu. Dla pociągów towarowych bezpiecznie jest podawać tylko godzinę odjazdu, bez godziny przyjazdu – jeżeli przyjedziemy na daną stację przed czasem, to nie będziemy musieli czekać na niej aż wybije godzina odjazdu.

Szczegóły dotyczące tworzenia rozkładów jazdy można wyszukać na forum, gdyż był to temat dość obszernie omawiany [24].

| [ Rodzaj i n <sup>.</sup><br>[ | umer pociągu                  | TMS886453 ]                  |
|--------------------------------|-------------------------------|------------------------------|
| [<br>[<br>[ Relacja po         | ciągu                         | Macierzewo ]<br>  Jarkawki ] |
| L<br>[ Wymagany %<br>r         | ciężaru hamującego            | J<br>J 41%]                  |
| [<br>[ Seria i ob<br>[         | ciążenie lokomotywy           | J                            |
|                                | Macierzewo<br>  pp,M,R1,H     | 1 12.10   ]                  |
|                                | Macierzewo_Jezioro<br>  po    | 1   3 ]<br>1 12.13   ]       |
| [ 8.32  <br>[ 8.32             | Chrosciele<br>  po,pp,R1      | 1   6 ]<br>1 12.19   ]       |
| [ 12.3  <br>[                  | <br>  Paszki_Male<br>  po     | 1   6 ]<br>1 12.25   ]       |
| [ 13.68  <br>[                 | Paszki_Wielkie<br>  pp,M,R1,H | 1   2 ]<br>1 12.27   ]<br>1  |

Jeżeli mamy w scenariuszu przewidzianą lokomotywę jadącą "luzem", to wpisujemy obciążenie 1. Parser symulatora nie odczyta rozkładu, w którym nie ma obciążenia.

Warto zwrócić uwagę na prędkość rozkładową – jeżeli nawet prędkość szlakowa jest równa 70 km/h, a w rozkładzie jest podana prędkość 60 km/h, to AI będzie jechało z prędkością rozkładową, czyli 60 km/h.

Przy pisaniu rozkładów jazdy należy także zwrócić uwagę na dobór numeru pociągu, wymagany % ciężaru hamującego, oraz oznaczenia stacyjne. Ustalanie tych parametrów nie jest szybkie i proste, ale w internecie można znaleźć liczne materiały, które pozwolą nam dobrać odpowiednie parametry.

#### 9.1.5. Transkrypcje nagrań

Jeżeli do scenariusza nagraliśmy własne rozmowy radiotelefoniczne, to należy przygotować dla nich transkrypcje – czyli zapis rozmowy z pliku .*wav* w pliku .*txt*. Przykładowo: otwórzmy z katalogu *sounds/radiotelefon* plik 004\_mamy\_wolne.wav. Transkrypcja dla tego pliku będzie wyglądała następująco:

```
[14][30]004, mamy wolne.
[49][60]No jedziemy.
```

Parser MaSzyny zinterpretuje ten zapis tak, że podczas odtwarzania nagrania, między 1 sek. 400 milisek. a 3 sekundą wyświetli napis: *004, mamy wolne*, a między 5 a 6 sekundą wyświetli: *No jedziemy*. Jeżeli wyświetlany tekst jest bardzo długi, to można go podzielić na kilka wierszy, wstawiając co jakiś czas znak | (Shift+\).

W przypadku bardzo krótkich nagrań, np.: *mozna\_luzowac.wav*, możemy w ogóle nie podawać sekund, w których ma być wyświetlany napis – symulator po prostu wyświetli go przez cały czas odtwarzania pliku. Czyli dla wspomnianego nagrania transkrypcja wystarczy że będzie:

```
Można luzować!
```

Transkrypcje tworzymy po polsku, jednakże jeśli możemy się wykazać znajomością języków obcych, to możemy również utworzyć transkrypcje w innych językach. Transkrypcje zostały bowiem wprowadzone właśnie z myślą o zagranicznych użytkownikach symulatora.

Gotową transkrypcje zapisujemy w pliku .*txt*, którego nazwa musi być identyczna jak nazwa nagrania, z przyrostkiem -*pl*. Dla wymienionych wyżej nagrań nazwy plików będą następujące: 004\_mamy\_wolne-pl.txt, oraz mozna\_luzowac-pl.txt. Przyrostek może być inny, jeżeli transkrypcja jest w innym języku.

# 9.1.6. Wybór pogody

Na samym początku pominęliśmy opis ustawiania pogody. Możemy zatem wrócić do zapisu w pliku .scn:

atmo 0.423 0.702 1.0 1700 2000 0.70 0.80 0.9 0 endatmo

Składnia zapisu jest następująca:

- *atmo* słowo kluczowe otwierające deklarację pogody i ustawienia mgły,
- 0.423 0.702 1.0 kolor nieba, czyli trzy liczby z zakresu od 0 do 255, składowe RGB,
- 1700 odległość początku mgły od kamery w metrach,
- 2000 odległość końca mgły od kamery w metrach,
- 0.70 0.80 0.9 kolor mgły, podobno parametr nieużywany,
- 0 poziom zachmurzenia. Dla liczby z przedziału 0 do 0,25 niebo bezchmurne lub z lekkimi chmurkami, od 0,25 do 1,0 niebo zachmurzone o różnym stopniu, 1,0 do 2,0 opady deszczu lub śniegu, im wartość bliższa 2, tym opady intensywniejsze. Jeżeli wpiszemy wartość np.: -1.0, to będzie wylosowana wartość od 0 do 1.0.

# 9.2. Narzędzia dla scenarzystów

W poprzednich rozdziałach wszystkie użyteczne programy zostały opisane w sposób skrótowy. Pora podsumować wszystkie użyte i wspomniane narzędzia, oraz niektóre omówić nieco szerzej. A zatem:

- MaSzyna sam symulator może nam pomóc w pisaniu scenariuszy. Nie jest to jednak narzędzie dedykowane do pisania, toteż pomoc jest konkretna ale niewielka. W sposób opisany w poprzednich podrozdziałach możemy sprawdzić nazwy torów i semaforów, a także odczytać współrzędne miejsca, w którym się aktualnie znajdujemy.
- Rainsted nazwa to kompilacja słów: RA nick autora, INstalator możliwość instalowania nowych dodatków, STarter to co najczęściej używamy, EDytor to co nam ułatwi pisanie scenariuszy.
- Szopa Track Viewer alternatywa dla Rainsted. Ma kilka zalet i wad. Program dołączony do każdej kopii symulatora.
- Notatnik standardowe narzędzie załączane do każdego Windowsa (w Win10 jest nazwany edytorem kodu). Pomimo, że jest to bardzo proste narzędzie, można w nim zrobić praktycznie wszystko. Wadą jest to, że prostota graniczy z prymitywnością, co przy większych projektach przeszkadza. Użytkownikom Linuxa polecam edytor Kate.
- Notepad++ niektórym nie będzie pasować prostota notatnika. Nie ma co ukrywać mają rację. Darmowy edytor Notepad++ to znakomite narzędzie do edycji kodu, oferujące bardzo duże możliwości. W Linuxie jest dostępny jego odpowiednik Notepadqq. Istnieją również inne edytory kodu, chociażby Vim.
- EventGenerator program dołączony do każdej kopii symulatora, najbardziej wyspecjalizowany program do pisania scenariuszy.
- EventoUsuwacz program pomagający usunąć zbędne eventy z układu torowego. Dołączony do każdej kopii symulatora. Do programu dołączona jest instrukcja obsługi, możemy również przygotować listę, które eventy mają pozostać (czyli te, które zawierają sem\_info, lineinfo, itd.) W sumie cały efekt jego działania można zrobić samemu w ok. 5 minut w Notepad++, z użyciem funkcji wyszukiwania i zamieniania. W katalogu symulatora znajduje się pomoc do tego programu [09]
- Zestaw makroprogramów do MS Excel ułatwiających pisanie scenariuszy, przygotowanie i porządkowanie infrastruktury. Narzędzie dostępne na forum symulatora.
- Edytor dźwięku jeżeli obrabiamy jakieś nowe nagrania do scenariusza. Można korzystać z Audacity lub Goldwave, są również dostępne inne komercyjne np.: Cool Edit Pro.
- Edytor tekstu, edytor grafiki głównie dla celów przygotowania opisu scenariusza i obrazka. Do wyboru, do koloru: autor korzysta z pakietu Apache OpenOffice i edytora Gimp.

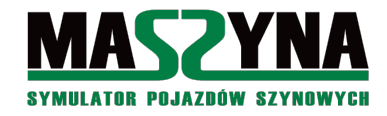

### 9.2.1. Podgląd scenerii w Rainsted

W rozdziale 2.2. pokazano jak w prosty sposób przygotować sobie podgląd torów w scenariuszu. Jednakże taki podgląd jest bardzo ubogi, bardzo trudno się zorientować gdzie są stacje, przystanki, przejazdy, semafory... Można zaimportować do edytora całą scenerię, ale rzadko kiedy się to udaje, a nawet jeśli, to importujemy także wiele nieprzydatnych obiektów, które tylko zaciemniają nam obraz.

Spróbujmy otworzyć scenerię całkowską w edytorze Rainsted. Muszą być w niej tory, drogi, i semafory. Najpierw skopiujmy sobie nasz scenariusz *calkowo\_cargo*, nadajmy kopii nazwę np.: *podglad\_calkowo.scn*. Następnie edytujmy jego zawartość:

include slimson/calkowo\_tory\_nasze.scm end //include slimson/teren.scm end //include slimson/pozostale\_os.scm end //include slimson/tri\_os.scm end //include slimson/zielen\_os.scm end //include slimson/drogi3\_os.scm end //include slimson/druty\_os.scm end //include slimson/druty\_os.scm end //include slimson/elementy\_lampy.scm end //include slimson/hekt.scm end //include slimson/calkowo\_posers.scm end //include slimson/calkowo\_lawki.scm end //include slimson/calkowo\_wskazniki.scm end //include calkowo/events\_cargo.ctr end

Stawiając znaki // unieważniliśmy instrukcje dołączenia większości plików scenerii, pozostawiliśmy jedynie tory, drogi, oraz plik zawierający wskaźniki – w tym semafory. Otwieramy teraz Rainsted, uruchamiamy w razie potrzeby tryb pracy specjalny dla trasopisarzy, zaznaczamy w oknie *Wczytanie* nowo utworzony *podglad\_calkowo*, i przechodzimy do karty *Debugger*, klikamy kolejno przyciski *Eksport scenerii do RSF* (może to spowodować chwilowy "zwis" edytora), a potem *Edytor scenerii RSF*.

Jeżeli w otworzonym edytorze pojawi się nam możliwość wyboru scenerii *podglad\_calkowo*, oznacza to, że konwersję udało się przeprowadzić.

W oknie oprócz torów pojawią się drogi oraz semafory. Prawda, że teraz wygląda to znacznie czytelniej?

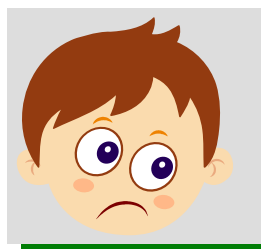

W plikach innych scenerii semafory i wskaźniki mogą być zaszyte wewnątrz plików z dekoracjami. Wówczas będziemy musieli albo wyodrębnić wskaźniki do osobnego pliku, albo po prostu wczytać wszystkie dekoracje.

Ważna informacja:

Edytor Rainsted posiada wiele innych funkcji, które mogą się okazać dla nas przydatne:

- Przypisywanie sygnalizatorów do torów,
- Definiowanie odcinków izolowanych,
- Wstawianie nowych torów, obiektów, itp.

Zainteresowanych wykorzystaniem tych funkcji odsyłam do instrukcji korzystania z Rainsted.

Oprócz edytora scenerii dostępny jest także program do podglądu scenerii. W celu jego użycia należy zaznaczyć wybrany scenariusz, przejść do karty *Debugger*, kliknąć przycisk *Podgląd terenu (edytor SCM)*. Następnie nalezy poczekać, aż zostanie wczytana sceneria i wyświetlone zostanie okno podglądu.

Tak samo jak w edytorze, mamy możliwość podglądu obiektów, torów, ich nazw, wyświetlenia współrzędnych. Po kliknięciu na tor w nagłówku okna wyświetla się dodatkowo informacja, w którym pliku oraz w której linii należy szukać wpisu toru. Analogicznie jest dla każdego innego obiektu (drzew, semaforów).

Ewidentną zaletą tego edytora jest pewność, że wczytanie scenerii zakończy się sukcesem. Wadą jest brak

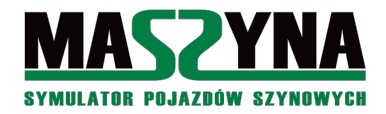

optymalizacji – edytor RSF działa znacznie szybciej. Dodatkowo nie ma możliwości ukrycia obiektów dołączonych do scenerii poprzez komendę *include* (czyli plików .*inc*), co może zaciemnić mapę wyświetlanej scenerii.

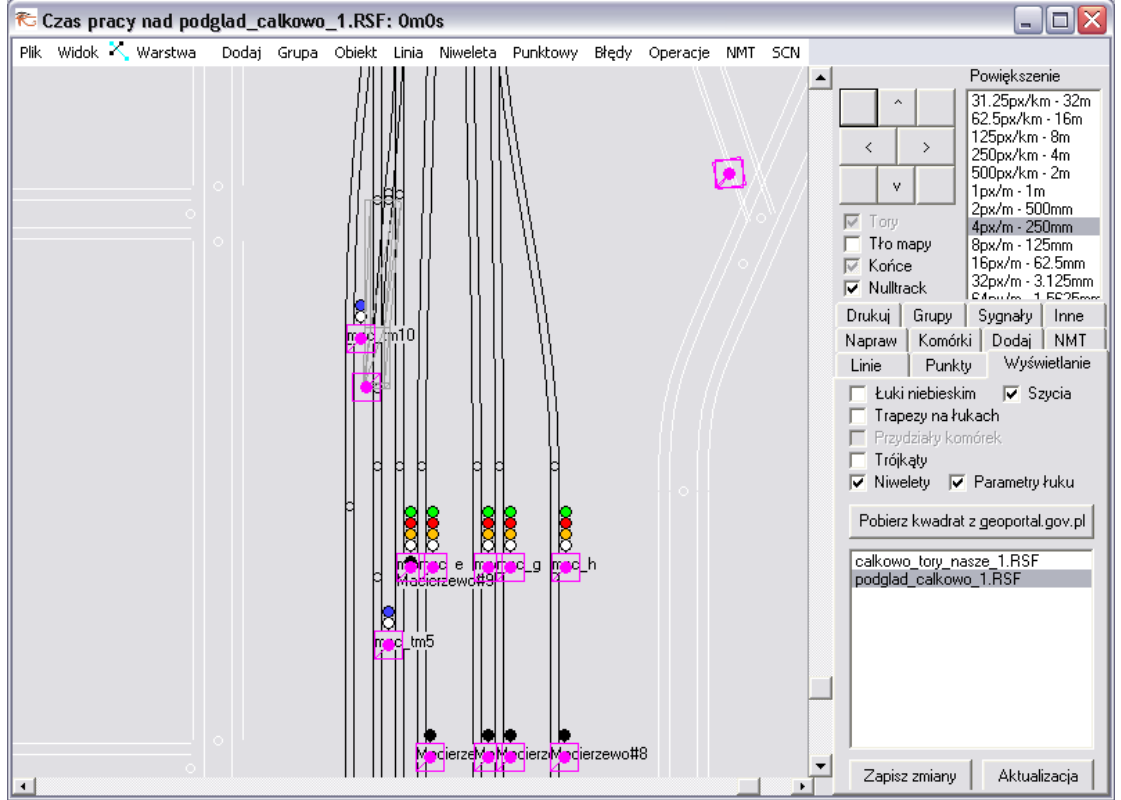

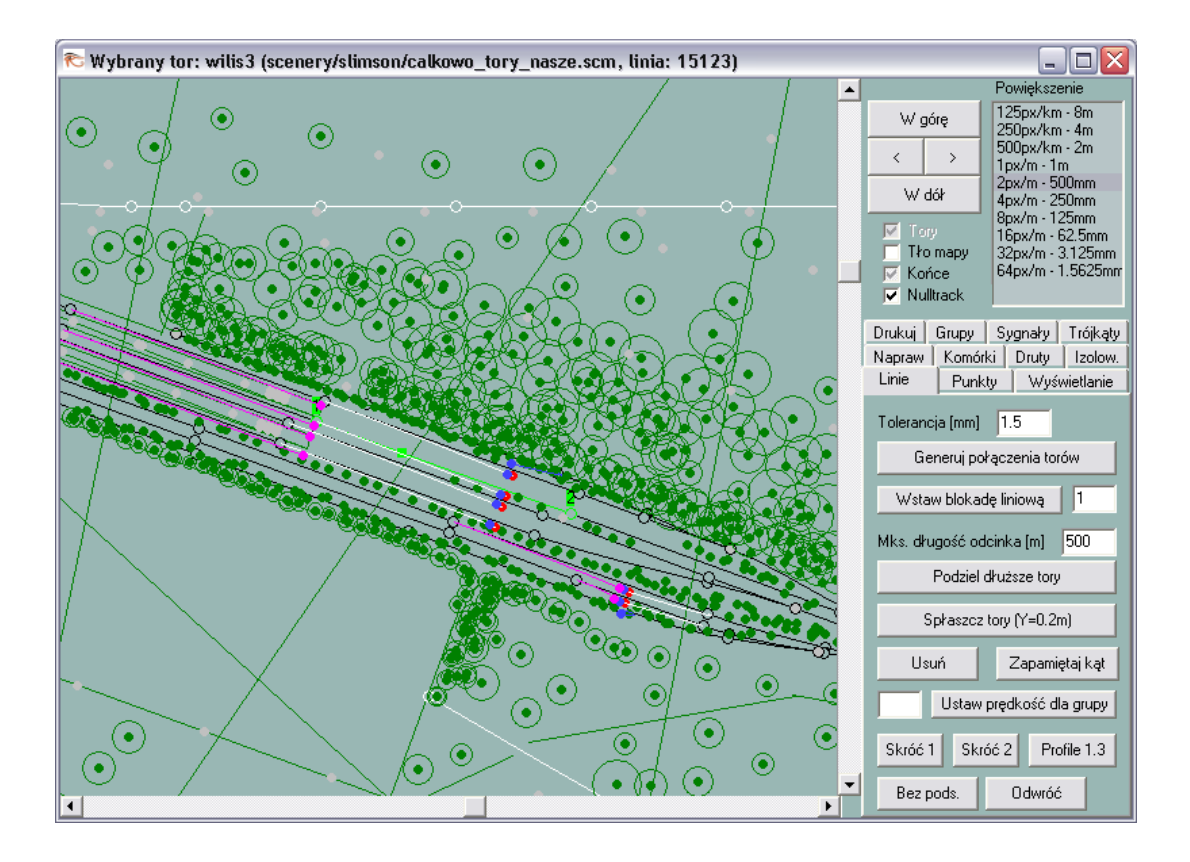

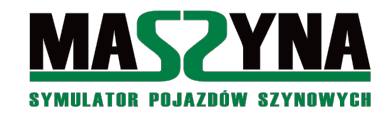

# 9.2.2. Szopa Track Viewer

Niestety program wymaga instalacji. Należy uruchomić plik znajdujący się w katalogu *programy\_na \_potrzeby\_symulatora/podglad\_scn* [10]. Kiedy już zainstalujemy program, możemy kliknąć na stworzony w rozdziale 9.2.1. plik prawym przyciskiem myszy, wybrać opcję *Otwórz za pomocą...* i otworzyć plik w programie Szopa Track Viewer.

Program jest prymitywniejszy niż Rainsted ale zawiera w zamian wiele interesujących funkcji. Możemy za pomocą lupki powiększyć widok, następnie z menu *Narzędzia* wybrać *Wskaźnik*. Po kliknięciu na tor ukaże się nam okienko z danymi: współrzędne toru, długość, nachylenie, prędkość szlakowa, przypisane eventy, pociągi stojące na tym torze.

Inne przydatne opcje to:

- Możemy wybrać różne typy mapy:
  - Prędkość szlakowa mamy wizualną informację, czy na szlaku są jakieś ograniczenia, możemy sprawdzić czy wszystkie ślepe tory są zakończone krótkim torem o prędkości szlakowej 0... Kolor czerwony oznacza prędkość 0, przez żółty, zielony, do czarnego – prędkość maksymalna.
  - Hipsometryczna jeżeli interesuje nas wysokość bezwzględna toru,
  - Wzniesieniowa bardzo przydatna mapa, gdy chcemy sprawdzić, czy na szlaku występują wzniesienia, i o jakim gradiencie.
- Program może rysować następujące elementy:
  - Drogi, rzeki,
  - Zaznaczać sieć trakcyjną bardzo przydatne, gdy nie chcemy wjechać lokomotywą elektryczną na tor bez druta,
- Narzędzie miarki pozwala na szybkie zmierzenie odległości między dwoma punktami,
- Lista nazwanych torów dzięki temu możemy szybko zidentyfikować, gdzie znajduje się interesujący nas tor.

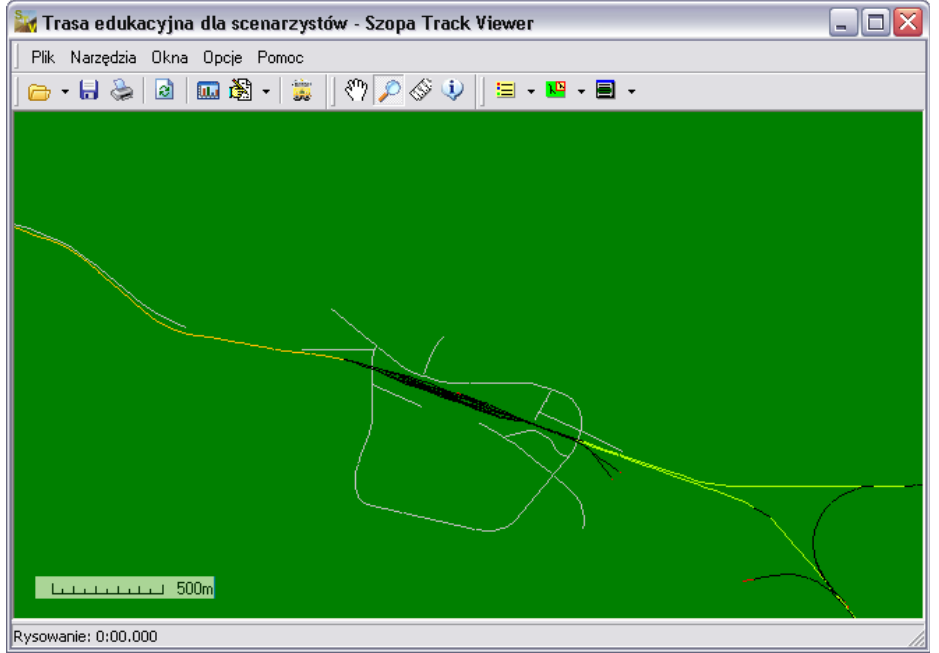

Niestety program bardzo często się wysypuje przy wczytywaniu scenerii. O ile bez problemu powinniśmy otworzyć specjalnie przygotowany plik *podglad\_calkowo.scn*, to próba otwarcia w tym programie pliku *calkowo\_cargo.scn* zakończy się wysypem programu.

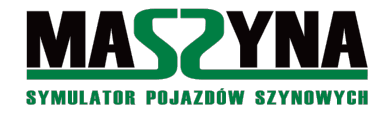

### 9.2.3. Notepad++

Program o ogromnych możliwościach, zwłaszcza w zakresie otwierania wielu dokumentów jednocześnie, wyszukiwania i zastępowania fraz tekstu... W internecie dostępna jest obszerna pomoc do tego programu. Program, podobnie jak MaSzyna, jest projektem otwartym, ma swoje forum, chat, i developerów dbających o rozwój.

To co czyni Notepad++ wyjątkowym programem, to jego wszechstronne polecenie *Znajdź* (skrót klawiszowy Ctrl+F) oraz *Znajdź i zamień* (skór Ctrl+H). Opcji wyszukiwania jest tyle, że kwalifikuje się to do napisania osobnego poradnika korzystania z tych funkcji. Do wyboru mamy wyszukiwanie rozszerzone, wyszukiwanie wyrażeń regularnych, policzenie wystąpień, wyszukiwanie w plikach (autor skorzystał z tej opcji, gdy musiał poprawić jedną rzecz w kilkuset stenogramach rozmów radiotelefonicznych). Do tego polecenie wyszukiwania działa wręcz natychmiastowo, nie ma "mielenia" z systemowego notatnika. Polecam zapoznanie się z zasadami używania wyrażeń regularnych do wyszukiwania, zwłaszcza pozycje [16] i [17].

Warto wspomnieć o możliwości podświetlania składni dla wielu języków programowania. Wprawdzie nie ma domyślnie wbudowanego podświetlenia dla języka eventów, jednakże mamy możliwość ręcznego wprowadzenia skryptu, który podświetli nam odpowiednio słowa kluczowe eventów. Najlepiej jednak zaimportować skrypt z podświetleniem z forum MaSzyny w wątku w którym developerzy udostępnili swoje własne skrypty podświetlające składnie eventów [26].

| I:\Waszyna_17_07\scenery\calkowo\events_cargo.ctr - Notepad++                                                                                                    |                  |
|----------------------------------------------------------------------------------------------------|------------------|
| Plik Edycja Szukaj Wildok Eormat Składnia Ustawienia Makra Uzuchom Pluginy Okno ?                                                                                                    | X                |
|                                                                                                    | 🔁 🎉 漫            |
| 🖹 calkowo_retro.scn 🛛 📄 events_retro.ctr 🖾 🚍 events_niebezpieczny_pociag.ctr 🗶 🔚 calkowo_tory_nasze.scm 🗶 📑 events_cargo.ctr 🖄                                                                                                    | 1                |
| 1 //Wyjazd z Macierzewa                                                                                                    |                  |
| 2 event keyctr101 multiple 0 none macrerzewo_ustaw_zwr macrerzewo_ustaw_sem macprz2_zamykaj end                                                                                                    | event            |
| <pre>3 event macierzewo_ustaw_zwr multiple 0 none mac_zwr9+ mac_zwr6ac mac_zwr6- mac_zwr3- </pre>                                                                                                    | endevent         |
| 4 event macherzewo_ustaw_sem multiple 11 none mac_d_sz1 else mac_d_s10 condition propability 0.                                                                                                    | 2 endevent       |
| 5 //Frzelot przez Pasza wielkie                                                                                                    | and distance and |
| event keytrioz multiple v none paszki_ustaw_zwri paszki_ustaw_semi else paszki_ustaw_zwrz pa<br>candida nonebilita nonebilita v o contempt to the second second sec | SZR1_UStaw_sem2  |
| countrol propaging 0.5 enterent                                                                                                    |                  |
| event passing using with multiple of none passion of passion to odd pass of and year being passion.                                                                                                    | toh od2 endewent |
| event pasti ustaw twit milipie if none past with past twit past twit past twit past                                                                                                    | devent           |
| 10 event paszki ustaw sem2 multiple 31 pope pasz f sr2 pasz tof od2 pasz f1 sr2 pasz c sr3 pasz                                                                                                    | toh od2 endevent |
| 11 //Przelot przez Całkow                                                                                                    |                  |
| 12 event keyetrilo3 multiple 0 none calkowo ustaw zwr calkowo ustaw sem cal przi zamykaj randomde                                                                                                    | lav 30 endevent  |
| 13 event calkowo ustaw zwr multiple ( none cal zwr1+ cal zwr2+ cal zwr4+ cal zwr6+ endevent                                                                                                    |                  |
| 14 event calkowo_ustaw_sem multiple 11 none cal_a_sr2 cal_toa_od2 cal_f_sr2 cal_tof_od2 endevent                                                                                                    |                  |
| 15                                                                                                    |                  |
| 16 event keyctrl04 lights 0 mac_d 1 1 1 2 endevent                                                                                                    |                  |
| 17                                                                                                    |                  |
|                                                                                                    |                  |
|                                                                                                    |                  |
|                                                                                                    |                  |
|                                                                                                    |                  |
|                                                                                                    |                  |
|                                                                                                    |                  |
|                                                                                                    |                  |
|                                                                                                    |                  |
|                                                                                                    |                  |
|                                                                                                    |                  |
|                                                                                                    |                  |
|                                                                                                    |                  |
| User Define File - MaSzynal length : 1293 lines : 17 Ln : 17 Col : 1 Sel : 0   0 Dos\Windows A                                                                                                    | NSI INS .:       |
|                                                                                                    |                  |

#### 9.2.4. Generator Eventów

Program zasłużony dla symulatora MaSzyna, był pierwszą bardzo poważną próbą stworzenia narzędzia przeznaczonego specjalnie do pisania scenariuszy. Na pewno bardzo ułatwi wdrożenie osobom początkującym, dla osób obeznanych z pisaniem scenariuszy może być przydatny jako interaktywny help (autor niniejszego opracowania tak właśnie używał tego generatora).

Na poniższym obrazku widzimy istotę generatora – wybieramy kartę odpowiadającą zdarzeniu lub obiektowi, który chcemy utworzyć. Wypełniamy formularz, następnie klikamy przycisk *Generuj*. W polu obok przycisku otrzymujemy zapis, który musimy wkleić do pliku scenariusza. Jednym zdaniem: bardzo przydatny program dla osób chcących poeksperymentować ze składnią eventów *multiple, sound*, wstawianiem komórek, oraz eventlauncherów. Są również dostępne szablony do tworzenia zdarzeń losowych.

Czy program ma jakieś istotne wady? Nie był aktualizowany od naprawdę bardzo dawna, i w związku z tym nie ma obsługi czegoś takiego jak *else*, *randomdelay*, *whois*, *addvalues* – bardzo przydatnych słów kluczowych.

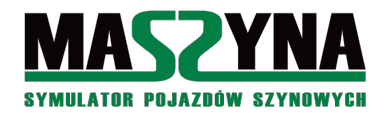

| Generator Eventów    1.2.13.38  <br>Plik Edycja Widok Pomoc<br>Start Multiple Sound Memcell EventLa | MaSzyna EU07                       | wianie Sygnalizatorów Zdarzenia | a Losowe - algorytm you | By'a Inne szablony                                                                                             | Opis HTML                                                                                                    |
|----------------------------------------------------------------------------------------------------|------------------------------------|---------------------------------|-------------------------|----------------------------------------------------------------------------------------------------|----------------------------------------------------------------------------------------------------|
| Opcje<br>Nazwa (musi być unikalna) mac_wyjazd                                                       | Wykonaj tylko raz                  | Warunek Komórka                 | pamięci 💌               | Warunki                                                                                                    |                                                                                                    |
| Zdarzenia                                                                                           | wyzwoienie                         |                                 | ×                       | Memcell                                                                                                    | komorka1                                                                                                    |
| Zdarzenie Rozjazd 💌                                                                                 | Nazwa rozjazdu mac_zw/3            | Położenie Na wprost<br>Na bok   | •                       | Wartość1<br>Wartość2                                                                                           |                                                                                                    |
| Zdarzenie Rozjazd 💌                                                                                 | Nazwa rozjazdu mac_zwr4            | Położenie Na bok                | ~                       | Do pliku SCM s                                                                                                 | cenerii, do ostatniej linijki interesującego Cię -                                                                                                    |
| Zdarzenie Rozjazd 💌                                                                                 | Nazwa rozjazdu mac_zwr9            | Położenie Na bok                | *<br>*                  |                                                                                                    |                                                                                                    |
| Zdarzenie Sygnalizator V Naz<br>Zdarzenie V                                                         | zwa sygnalizatora mac_d            | Sygnał S10                      |                         | O evencie dźwię<br>Zadeklarowany<br>wybierając w za<br>"Inne" i podając<br>Pamiętaj, że zar<br>go pierw zadekl | skowym ( sound )<br>dźwięk w zakładce sound można wywołać<br>kładce multiple z rozwijanej listy "zdarzenie"<br>jako nazwę nazwę piłkuwav.<br>in nie dołasz dźwięku w tej zakładce należy<br>arować w zakładce soundsł |
| Zdarzenie 💌                                                                                         |                                    |                                 |                         | O komórce parr<br>Aby móc wywoł<br>należy ją zadek<br>a następnie stw                                          | nięci (memcell)<br>rać zdarzenie z komórkami pamięci pierw<br>Jarować (zakładka memcell, ramka node)<br>rozyć zdarzenie modyfikujące taką komórkę                                                                     |
| Zdarzenie Brak Zdarzenia- 💌                                                                         | Nazwa                              |                                 |                         | (zakładka mem<br>później w zakła<br>a jako nazwę n<br>(zakładka mem                                            | cell, ramka event updatevalues), a dopiero<br>idce multiple wybrać jako zdarzenie "Inne",<br>azwę eventu updatevalues<br>cell, druga ramka).                                                                          |
|                                                                                                    |                                    |                                 |                         | Dodaj do głów                                                                                                  | negookna Kasuj Kopiuj                                                                                                    |
| Generuj event mac_t                                                                                 | wyjazd multiple 1 komorka1 mac_zwi | 3- mac_zwr4- mac_zwr9+ mac_d_   | _S10 condition memo     | compare * 0 0 endever                                                                                          | nt                                                                                                    |

Do programu została załączona książka opisująca bardzo dokładnie szczegóły działania – zainteresowanych generatorem odsyłam do lektury [11].

#### 9.2.5. Różne mariuszowe narzędzia

Omawiane w niniejszym rozdziale narzędzia nie mają jakieś konkretnej nazwy, po prostu są dostępne w wątku *Różne mariuszowe narzędzia*, w dziale *Symulator* [25]. Do pobrania są narzędzia będące zwykłymi programami, jak również bardzo bogaty pakiet makroprogramów w arkuszach Excela. Wiele z tych makr służy do diagnostyki scenerii, wykonywania poprawek, porządkowania plików, wstawiania nowych obiektów (takich jak domki, drzewka, ściany lasu, góry, itd.). Są również narzędzia do podglądu scenerii, torów, eventów – i te zostaną w dużym skrócie omówione. Zainteresowanych pozostałymi funkcjonalnościami pakietu odsyłam do zapoznania się ze wspomnianym wątkiem na forum.

Po otwarciu pliku *menu.xls* ukaże się nam menu wyboru podprogramu. Jeżeli mamy zablokowane uruchamianie makr, koniecznie musimy odblokować to zabezpieczenie.

| M . 5- d                                               | Menuxis [Tryb zgodności] - Excel ? 📧 🗕 🗆 🗡                                                                                                    | < |
|--------------------------------------------------------|----------------------------------------------------------------------------------------------------|---|
| PLIK NARZĘDZIA GŁÓWNE WST                              | AWIANIE UKŁAD STRONY FORMUŁY DANE RECENZJA WIDOK Foxit PDF Andrzej Wolniewicz - 🏳                                                                                                    |   |
| Arial 10 A<br>Wkjej B I U - 10 A<br>Schowek & Czcionka | A         = = = →         →         ⇒ Zawija tekt         Ogdine         →         →         ⇒         ⊕         ⊕         ⊕         ⊕         ⊕         ⊕         ⊕         ⊕         ⊕         ⊕         ⊕         ⊕         ⊕         ⊕         ⊕         ⊕         ⊕         ⊕         ⊕         ⊕         ⊕         ⊕         ⊕         ⊕         ⊕         ⊕         ⊕         ⊕         ⊕         ⊕         ⊕         ⊕         ⊕         ⊕         ⊕         ⊕         ⊕         ⊕         ⊕         ⊕         ⊕         ⊕         ⊕         ⊕         ⊕         ⊕         ⊕         ⊕         ⊕         ⊕         ⊕         ⊕         ⊕         ⊕         ⊕         ⊕         ⊕         ⊕         ⊕         ⊕         ⊕         ⊕         ⊕         ⊕         ⊕         ⊕         ⊕         ⊕         ⊕         ⊕         ⊕         ⊕         ⊕         ⊕         ⊕         ⊕         ⊕         ⊕         ⊕         ⊕         ⊕         ⊕         ⊕         ⊕         ⊕         ⊕         ⊕         ⊕         ⊕         ⊕         ⊕         ⊕         ⊕         ⊕         ⊕         ⊕         ⊕         ⊕ <td></td> |   |
| AZ * : A & JX                                          |                                                                                                    |   |
| Menu g                                                 | ówne narzędzi do EU07-424                                                                                                    | - |
| ;                                                      |                                                                                                    |   |
| <ol> <li>Narzędzia diagnostyczne</li> </ol>            | 6. Puste                                                                                                    |   |
|                                                        |                                                                                                    |   |
| <ol> <li>Narzędzia różne</li> </ol>                    | 7. Pusie                                                                                                    |   |
|                                                        |                                                                                                    |   |
| 3. Porządkowanio Maczuny                               |                                                                                                    |   |
| 0.1 orządkowanie maszyny                               | 8. Puste                                                                                                    |   |
|                                                        |                                                                                                    |   |
| 4. Puste                                               | 9. Puste                                                                                                    |   |
|                                                        |                                                                                                    |   |
| 5 Ducto                                                | 10. Puste                                                                                                    |   |
| 0. Pusie                                               |                                                                                                    |   |
|                                                        |                                                                                                    |   |
|                                                        |                                                                                                    |   |
|                                                        |                                                                                                    |   |
|                                                        |                                                                                                    |   |
| <ul> <li>→ Menu Spec_menu</li> </ul>                   | Konfig Instrukcja 01_konfig 02_konfig 03_konfig 🔶 ; 📢                                                                                                    | - |

Klikamy przycisk 2. Narzędzia różne, następnie wybieramy podprogram 1. Mapka scenerii, wyświetlanie torów...

Zostanie wyświetlone okno konfiguracji programu. Najważniejszym parametrem, podawanym w komórce A2 jest ścieżka dostępu do katalogu z symulatorem. Wpisujemy ścieżkę, następnie możemy przejść do arkusza o nazwie *Sceneria* (wybierając z dolnej listy arkuszy).

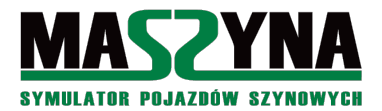

| Classical parametery parametery parametery parametery parametery parametery parametery parameters data     Control to the control to the control to the                                                                                                    |                                                                    |                                                                                                    |                                                             |
|----------------------------------------------------------------------------------------------------|--------------------------------------------------------------------|----------------------------------------------------------------------------------------------------|-------------------------------------------------------------|
| NACZOZA GLOWNE     WSTAWAANE     UKAJA STRONY     FORMULY     DALE     RECENZIA     WHOX     Formula     And with a strain in the semalarity of the strain in the semalarity of the strain in the sem                                                                                                    | 聞日 5- ペー・                                                          | Tory_semafory_przejazdy.xks [Tryb zgodności] - Excel                                                                                                    | ? 🗷 – 🗆 X                                                   |
| Aut       10       1       10       1       1       10       1       1       10       1       1       10       1       1       10       1       1       10       1       1       10       1       1       10       1       1       10       1       1       10       1       1       10       1       10       1       10       1       10       1       10       1       10       1       10       1       10       1       10       1       10       1       10       10       10       10       10       10       10       10       10       10       10       10       10       10       10       10       10       10       10       10       10       10       10       10       10       10       10       10       10       10       10       10       10       10       10       10       10       10       10       10       10       10       10       10       10       10       10       10       10       10       10       10       10       10       10       10       10       10       10       10       10                                                                                                    | PLIK NARZEDZIA GŁÓWNE WSTAWIANIE UKŁAD S                           | FRONY FORMULEY DANE RECENZIA WIDOK Foxit PDF                                                                                                    | Andrzei Wolniewicz -                                        |
| Scheme is         Catolina         Si Wurdhowe         No         Operation         Operation         Oper                                                                                                    | $\begin{array}{c} & \\ & \\ & \\ & \\ & \\ & \\ & \\ & \\ & \\ & $ | Teistowe     Teistowe           | ∑ * A<br>▼ Z T A<br>Sortuj i Znajdži<br>riltruj * zaznacz * |
| A2        • P X        • P X       • P X       •                                                                                                    | Schowek 14 Czcionka 14                                             | Nyrównanie s Liczba s Style Komórki                                                                                                    | Edytowanie ^                                                |
| Act         B         C         D         E         F         J         O           Scielad doteginu do glowing olderu MaSzymi         Scielad doteginu do glowing olderu MaSzymi         4         Deczątkowa szerokość kolumy         Początkowa szerokość kolumy         Początkowa szerokość kolumy         P                                                                                                    | A2 → : × ✓ fx C:\Users\a.wolr                                      | iewicz\Documents\Maszyna\                                                                                                    | ~                                                           |
| Image: State doctspu do glownego foteru Masyrut     Początkowa zerokóć kolumny     Początkowa wysokóć wiersz     Początkowa wysokóć wiersz     Początkowa wysokóć wiersz     Maksyrnaina liczba kresek dia oli X       Image: State St     Boczątkowa wysokóć wiersz     Maksyrnaina liczba kresek dia oli X     Image: State St       Image: State St     Boczątkowa wysokóć wiersz     Maksyrnaina liczba kresek dia oli X     Image: State St       Image: State St     Boczątkowa wysokóć wiersz     Maksyrnaina liczba kresek dia oli X     Image: State St       Image: State St     Boczątkowa wysokóć wiersz     Image: State St     Image: State St       Image: State St     Image: State St     Image: State St     Image: State St       Image: State St     Image: State St     Image: State St     Image: State St       Image: State St     Image: State St     Image: State St     Image: State St       Image: State St     Image: State St     Image: State St     Image: State St       Image: State St     Image: State St     Image: State St     Image: State St       Image: State St     Image: State St     Image: State St     Image: State St       Image: State St     Image: State St     Image: State St     Image: State St       Image: State State State State State State State State State State State State State State State State State State State State State State St     Image: State State State State State St <td>A</td> <td>B C D E F</td> <td>J</td>                                                                                                    | A                                                                  | B C D E F                                                                                                    | J                                                           |
| 2     C. Ubardia audiniwiz/Documenth Margymini     4     protent       2     Powrdt do<br>glownego Maru     Pozzatkowa syckość wiersza<br>12/5     Maksymaina liczba kresk dla osi Y<br>300     00       3     Skala 1:     Maksymaina szerokość kolumy<br>12/5     Maksymaina liczba kresk dla osi Y<br>200     00       3     Skala 1:     Maksymaina szerokość kolumy<br>12/5     Maksymaina liczba kresk dla osi Y<br>200     00       4     Pozratkowa syckość wiersza<br>200     2000     000       5     Pozratkowa syckość wiersza<br>200     C. windowi opiekliku dla<br>comorow     000       7     Pozratki nazwi nie semaforów     Pik wynikowy z ketałnowania trasy<br>C. windowi opiekliku dla       2     mst     C. windowi opiekliku dla       2     mst     Pozratki nazwi nie semaforów       2     mst     C. windowi opiekliku dla       2     mst     000       3     dz     000       4     Ding topici 1:       3     dz     Ding topici 1:       3     62     Ding topici 1:                                                                                                    | 1 Scieżka dostępu do głównego folderu MaSzyny                      | Początkowa szerokość kolumny Początki nazw inc prze                                                                                                    | jazdów Pocza                                                |
| Powrdt do<br>gbörnego Merrin     Pozztkowa wysokóć wiersz<br>1     Maksymaina liczba kresek dia oli X<br>300       Skala 1:     Maynalia szańcóć kólumy<br>90     Maksymaina liczba kresek dia oli X<br>300       Image: Skala 1:     Maynalia szańcóć kólumy<br>90     Skala 1:       Image: Skala 1:     Maynalia szańcóć kólumy<br>90     Skala 1:       Image: Skala 1:     Image: Skala 1:     Skala 1:       Image: Skala 1:     Image: Skala 1:     Skala 1:       Image: Skala 1:     Image: Skala 1:     Skala 1:       Image: Skala 1:     Image: Skala 1:     Image: Skala 1:       Image: Skala 1:     Image: Skala 1:     Image: Skala 1:       Image: Skala 1:     Image: Skala 1:     Image: Skala 1:       Image: Skala 1:     Image: Skala 1:     Image: Skala 1:       Image: Skala 1:     Image: Skala 1:     Image: Skala 1:       Image: Skala 1:     Sprzegi watawinego skala 1:     Image: Skala 1:       Image: Skala 1:     Image: Skala 1:     Image: Skala 1:       Image: Skala 1:     Image: Skala 1:     Image: Skala 1:       Image: Skala 1:     Image: Skala 1:     Image: Skala 1:       Image: Skala 1:     Image: Skala 1:     Image: Skala 1:       Image: Skala 1:     Image: Skala 1:     Image: Skala 1:       Image: Skala 1:     Image: Skala 1:     Image: Skala 1:       Image: Skala 1:                                                                                                    | 2 C:\Users\a.wolniewicz\Documents\Maszyna\                         | 4 przejazd                                                                                                    |                                                             |
| 4     Porcediona vypokoćć vierza:<br>12,73     Maksymaina izcha kreski dla od X       9     12,73     300       9     1     300       9     1     300       9     1     300       9     1     300       10     10,73     10,73       10     10,73     10,73       10     10,73     10,73       10     10,73     10,73       10     10,73     10,73       10     10,73     10,73       10     10,73     10,73       10     10,73     10,73       10     10,73     10,73       11     10,73     10,73       12     10,73     10,73       13     10,73     10,73       14     10,73     10,73       15     10,73     10,73       16     10,73     10,73       17     10,73     10,73       18     10,73     10,73       19     10,73     10,73       10     10,73     10,73       10     10,73     10,73       11     10,73     10,73       12     10,73     10,73       13     34,2     10,100,100,11 <t< td=""><td>3</td><td></td><td></td></t<>                                                                                                    | 3                                                                  |                                                                                                    |                                                             |
| Bital 1:     0.00       1     Maksymaina szokóć kolumny<br>10     Maksymaina izzo krosek dia osi Y       10     1       11     0.00       12     0.00       13     0.00       14     10       15     0.00       16     0.00       17     0.00       18     0.00       19     0.00       10     0.00       10     0.00       10     0.00       10     0.00       10     0.00       10     0.00       10     0.00       10     0.00       10     0.00       10     0.00       11     0.00       12     0.00       13     0.00       14     0.00       15     0.00       15     0.00       16     0.00       17     0.00       18     0.00       19     0.00       10     0.00       10     0.00       10     0.00       10     0.00       10     0.00       10     0.00       10     0.00       10     0.00 <td< td=""><td>4 Powrót do</td><td>Początkowa wysokość wiersza Maksymalna liczba kreseł</td><td>dla osi X</td></td<>                                                                                                    | 4 Powrót do                                                        | Początkowa wysokość wiersza Maksymalna liczba kreseł                                                                                                    | dla osi X                                                   |
| Noise 1:     Massymains acretotid bolumny     Massymains (bolumny)     Massymains (bolumny)                                                                                                    | 5 glownego menu                                                    | 12,75 3000                                                                                                    |                                                             |
| 1     90     300       1     90     300       1     90     300       1     1000000000000000000000000000000000000                                                                                                    | 7 Skala 1:                                                         | Maksymalna szerokość kolumny Maksymalna liczba kresel                                                                                                    | dla osi Y                                                   |
| Makymalna wysokóć wierza     Cymmunic wymy do liku       20     20       21     20       22     mist       23     700       24     pd2       25     700       26     700       27     700       28     700       29     700       20     700       20     700       21     700       22     700       23     700       24     pd2       25     700       26     700       27     5810       28     5810       29     5811       20     5812       20     5812       21     700       22     5814       23     5412       24     5920       25     1000 pogod 12       26     1000 pogod 12       27     1000 pogod 12       28     5920                                                                                                    | 8 1                                                                | 90 3000                                                                                                    |                                                             |
| 12         Makyanan sysokóć wierza         □ Org zmiski spis kośnie trany         □           13         1000000000000000000000000000000000000                                                                                                    | 9                                                                  |                                                                                                    |                                                             |
| 20         20           21         20           22         20           23         20           24         20           25         20           26         20           27         0           28         20           29         100           20         100           20         100           21         100           22         100           23         100           24         100           25         100           26         100           27         100           28         100           29         100           20         100           20         100           20         100           20         100           20         100           20         100           20         100           20         100           20         100           20         100           20         100           20         100           20         100                                                                                                    | 12                                                                 | Maksymaina wysokość wiersza                                                                                                    |                                                             |
| Bit         Pitk wynikowy z ekstrahowania trasy.           0         Początki nazw inc semaforów         Pitk wynikowy z ekstrahowania trasy.           1         Pitk ozdałuji zdzy.         Image inc. moności dułi dzdy.           2         me1         Pitk ozdałuji zdzy.         Image inc. moności dułi dzdy.           2         me3         Pitk ozdałuji zdzy.         Image inc. moności dułi dzdy.           2         ps3         Image inc. moności dułi dzdy.         Image inc. moności dułi dzdy.           2         ps3         Image inc. moności dułi dzdy.         Image inc. moności dułi dzdy.           2         ps3         Image inc. moności dułi dzdy.         Image inc. moności dułi dzdy.           2         ps6         Image inc. moności dułi dzdy.         Image inc. moności dułi dzdy.           3         ab 2         Drug ing moności dzi dzy.         Image inc. moności dzi dzy.         Image inc. moności dzi dzy.           3         ab 2         Drug ing moności dzi dzy.         Image inc. moności dzi dzy.         Image inc. moności dzi dzy.         Image inc. moności dzi dzy.           3         ab 2         Drug ing moności dzi dzy.         Image inc. moności dzi dzy.         Image inc. monosci dzy.         Image inc. monosci dzy.           3         ab 2         Drug ing ing.         Image inc. monosci dzy. <t< td=""><td>13 Strzałki jako końce torów</td><td>250</td><td></td></t<>                                                                                                    | 13 Strzałki jako końce torów                                       | 250                                                                                                    |                                                             |
| Pic control of the second second se                                                                                                    | 14                                                                 | Durai dia nia mianita' skali                                                                                                    | uania traau                                                 |
| Bit         Classifier         Classifier <td>18</td> <td>C:/windows/nutrition</td> <td>a tot</td>                                                                                                    | 18                                                                 | C:/windows/nutrition                                                                                                    | a tot                                                       |
| 20         Początki nażwi mie samalkorów           21         miet           22         miet           23         miet           24         póż           25         póż           26         póź           27         SBL           28         Sustawa           29         Skł           20         Skł           20         Skł           21         SBL           22         Skł           23         Skł           24         Drogo składu           25         Drogo postał j           26         Tróckonowe E/2           27         Tróckonowe E/2                                                                                                    | 19                                                                 |                                                                                                    |                                                             |
| Sprzęji wstawianego skladu         Piłrczalutacji zacyj           2         mmg1                                                                                                    | 20 Początki nazw inc semaforów                                     |                                                                                                    |                                                             |
| 22         ms1         rocked bit           23         ms2         rocked bit           24         p.p.d         p.g.d           25         p.g.d         p.g.d           26         software         p.g.d           27         SBL         SBL           28         software         p.g.d           29         sk1         Lokonobyv, douclosove           20         sk12         Perwary popul [3]           31         sk2         Drup popul [3]           32         sp5b.         Trdezinowe EZ1                                                                                                    | 21 mk1                                                             | Plik rozkładu jazo                                                                                                    | ly                                                          |
| 23         m2           24         pp2           25         pp3           26         pp4           27         SBL           28         semmo           29         sk1           29         sk1           29         sk12           29         sk12           20         pressure           20         sk12           21         forge point           22         sk2           23         sk2           24         forge point           25         sk2           26         sk2           27         forge point                                                                                                    | 22 ms1                                                             | rozklad.bt                                                                                                    |                                                             |
| Display         Display         Display <t< td=""><td>23 ms2</td><td>12 Processing of the sector of the sector of</td><td></td></t<> | 23 ms2                                                             | 12 Processing of the sector of the sector of |                                                             |
| 20         544           21         Sell           26         Sell           27         Sell           28         Serragi vetavisnogo skladu           29         sk12           20         Serragi vetavisnogo skladu           21         Serragi vetavisnogo skladu           22         Pereszy pojedi 2.2           23         92/30           24         Trijezkonove Ezt           25         Trijezkonove Ezt                                                                                                    | 24 psz<br>25 ps3                                                   | Przesunięcie wszawianego składa                                                                                                    |                                                             |
| Z7         SBL           27         SBL           28         somms           29         sk1           20         sk12           21         Perwsy point [2]           23         sk12           24         Drup popul [2]           25         Tride/anonexet [2]           26         Sp56                                                                                                    | 26 ps4                                                             |                                                                                                    |                                                             |
| Serring         Sprzegi wstawienego skłodow           29         sk1         Lokowienego skłodow           30         sk12         Permsky popid 23           31         sk2         Opgrad 23           32         sy36         Trigizbonow E27           33         se.         Permsky popid 23                                                                                                    | 27 SBL                                                             |                                                                                                    |                                                             |
| 29         sk1         L6kmowy         ductorem           30         sk12         Pennsky postd [2]            31         sk2         Drup postd [3]            32         s926         Trickelmone EXT         2                                                                                                    | 28 semms                                                           | Sprzęgi wstawianego składu                                                                                                    |                                                             |
| 30         skr2         Plewsky pojzd [23           31         sk2         Drug pojzd [3           32         590h         Trigizanorow E2T           33         se         Drug pojzd [3                                                                                                    | 29 sk1                                                             | Lokomotywy dwuczłonowe                                                                                                    |                                                             |
| 31         Sh2         Utility pojeziti (3           32         sp3b         Trójczłonowe EZT           33         se         Diametry człon (23)                                                                                                    | 30 sk12                                                            | Pierwszy pojazd: 23                                                                                                    |                                                             |
| 73 see 700 710 72 73                                                                                                    | 31 SK2<br>32 sn3b                                                  | Tróiczlonowe EZT                                                                                                    |                                                             |
|                                                                                                    | 33 ss                                                              | Pierwszy człon: 23                                                                                                    |                                                             |
| 21 Devention actions 22                                                                                                    | 24                                                                 | Dozostalo ozionar (22                                                                                                    |                                                             |
| ← → … Gory   Nasypy   Perony   Wskazniki_eventy_tory   inc_korekta_wsp_wys   Bledy ⊕ ;                                                                                                    | Gory Nasypy Perony Wskażniki_ev                                    | enty_tory inc_korekta_wsp_wys Biedy_: (+) ; (+)                                                                                                    | E                                                           |

Będą w arkuszu *Sceneria* uruchamiamy menu, którego przycisk znajduje się w lewym górnym rogu. Wybieramy pozycję *1) Wczytaj scenerię*. Wyświetlone zostanie okno, z którego możemy wybrać żądaną scenerię i scenariusz. Po zatwierdzeniu wyboru musimy chwilkę poczekać, aż Excel wczyta scenerię.

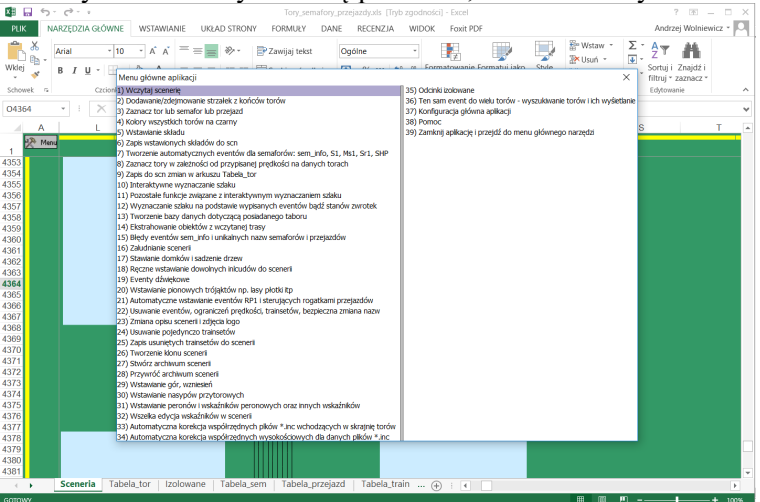

Wybraliśmy scenariusz *Bałtyk\_interregio*. Po wczytaniu znajdujemy się w pobliżu toru, na którym stoi główny pociąg scenariusza.

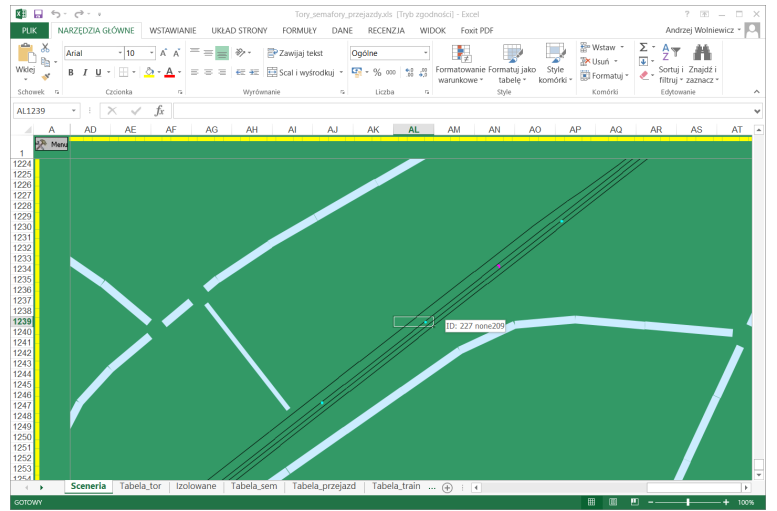

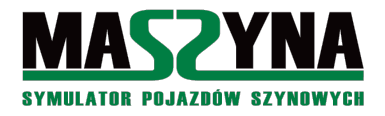

Mamy dwa sposoby nawigacji: pierwszy poprzez menu, którego przycisk widnieje w lewym górnym rogu mapy scenerii (w komórce A1), drugi sposób to bezpośrednie wywoływanie poszczególnych arkuszy. Pierwszym arkuszem jest mapa scenerii, którą załadowaliśmy. Kolejny arkusz to *Tabela\_tor*, czyli tabela wszystkich torów występujących w scenerii. Zostaniemy do niego automatycznie przeniesieni, jeżeli na mapie klikniemy w jakiś tor.

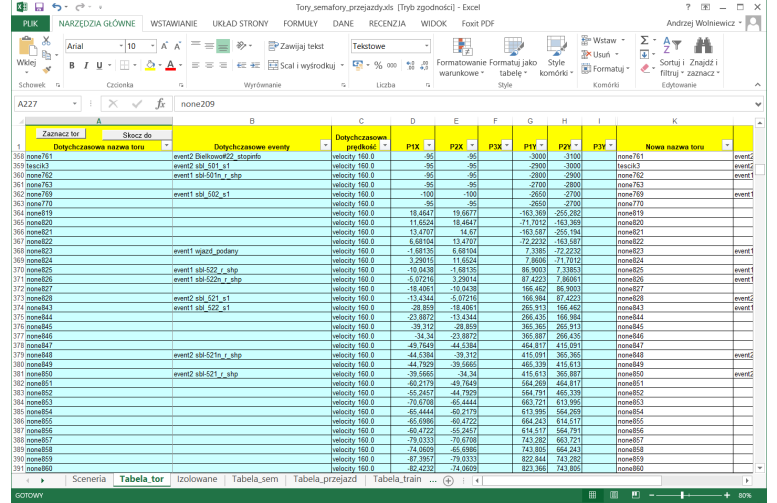

Zaznaczony zostanie wiersz z wybranym przez nas torem. Możemy podejrzeć jego współrzędne i eventy, jakie są do niego przypisane. Istnieje również możliwość wstecznej nawigacji: wybierając tor na arkuszu, i klikając przycisk *Skocz do* zostaniemy przeniesieni na mapę, gdzie będzie zaznaczony wybrany przez nas tor.

Warto również zauważyć, że mamy możliwość przypisania do torów nowych eventów, zmianę prędkości, oraz zmianę nazwy toru. Możemy w ten sposób wykorzystać narzędzie do nadania nazw torom na scenerii, gdzie występują bezimienne tory – wystarczy do tego wykorzystać standardowe funkcje arkusza kalkulacyjnego.

Następne arkusze zawierają równie ciekawe narzędzia:

- *Izolowane* wypisanie wszystkich odcinków izolowanych znajdujących się w scenerii. Po wskazaniu jednego odcinka i kliknięciu przycisku *Wyświetl odcinek* na mapie scenerii zostanie zaznaczony wybrany przez nas odcinek izolowany.
- *Tabela\_sem* tabela wszystkich semaforów znajdujących się na scenerii, ich nazwy, odpowiadający plik .*inc*, położenie, oraz dostępne eventy wewnątrz semafora. Po wybraniu semafora i naciśnięciu przycisku *Zaznacz semafor* wybrany semafor zostanie zaznaczony na mapie scenerii.
- *Tabela przejazd* identyczna jak dla semaforów tabela wszystkich przejazdów drogowych.
- Tabela train spis wszystkich pociągów, z możliwością ich zaznaczenia na mapie scenerii,
- Droga i Droga1 arkusze, w których wypisywane są poszczególne tory, przez które będzie jechał nasz pociąg, oraz eventy, dzięki którym ustawimy żądany przebieg. Ciekawe narzędzie do pisania prostych scenariuszy. Można z niego skorzystać poprzez wywołanie menu mapy scenerii i wybranie pozycji 10. Interaktywne wyznaczanie szlaku.
- *Automat\_eventy* automatycznie przypisywanie do torów *\_sem\_info*, jak również eventów kasujących.
- Sound możliwość tworzenia eventów dźwiękowych i przypisywanie ich do toru, arkusz służący do udźwiękowienia prostych scenariuszy,
- *Warning* możliwość wstawiania do torów sygnału Rp1, automatyczne zamykanie przejazdów. Aktualnie zaleca się przypisywanie W6a zamiast wstawiania sygnału Rp1 do torów, efekt będzie identyczny bez konieczności tworzenia dodatkowych eventów.
- Kolejne arkusze służą do dekorowania scenerii oraz diagnostyki.
- *Pomoc* w ostatnim arkuszu znajdziemy informacje dotyczące działania poszczególnych arkuszy, również tych nieomówionych.

Jakieś wady? Wymagany MS Excel, i niestety nowsza wersja nie oznacza że makroprogramy będą lepiej działały, jest dokładnie na odwrót (najlepiej mieć zabytkową wersję z 2002 roku). Niektóre operacje mogą być czasochłonne, zdarza się też, że program się ni stąd ni zowąd wysypuje.

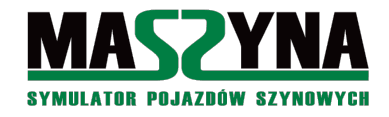

# 9.2.6. Narzędzia dostępne na forum

Forum symulatora to wielka i czynna kopalnia rozmaitych pomysłów, w tym miejsce publikacji wielu ciekawych narzędzi. Poniżej przedstawiam narzędzia i wątki, w których są lub będą – może w przyszłości – dostępne takowe narzędzia:

- Dział *Symulator*, wątek przyklejony *Programy na użytek symulatora. [Szczawik]*. Programy służące wprawdzie głównie do edycji scenerii, jednakże można wstawiać za jego pomocą odcinki izolowane [22].
- Dział *Na warsztacie*, wątek *Edytor plików scenerii ScnEdit, alpha testy*. Ciekawie zapowiadający się edytor dla piszących scenariusze oprócz podświetlania składni miał mieć różne ciekawe funkcje, aktualnie nie słychać o postępach prac, a do pobrania są jedynie nieskompilowane źródła [18].
- Dział *Symulator*, wątek *Podświetlenie składni plików scenerii dla edytora Vim*, czyli skrypt z podświetleniem dla osób korzystających z tego edytora [21].
- W dziale *Na warsztacie* niektórzy przedstawili swoje własne edytory scenerii, niektóre wyglądające na bardzo zaawansowane. Stan prac nieznany, linków do pobrania brak. Ale kto wie, może ktoś... kiedyś... Reasumując: polecam śledzenie rozwoju wydarzeń na forum.

# 9.3. Trendy w pisaniu scenariuszy

Skoro już wiemy wszystko, to warto abyśmy zastosowali się do bieżących wymogów stawianych twórcom na forum eu07.pl. Trendy te na bieżąco się zmieniają, dlatego warto śledzić wątki na forum, oraz pojawiające się tam dodatki. Poniżej podaję kilka najważniejszych spostrzeżeń, aktualnych podczas pisania pierwszego wydania niniejszego poradnika (Sierpień 2017 r.):

- Niegdyś wszystkie scenariusze były pisane w taki sposób, że jechał jeden pociąg, a reszta stanowiła tylko dekorację, w dosłownym niemal tego słowa znaczeniu (np.: jak mijaliśmy na stacji jakiś pociąg, to najczęściej jechał on sprzed stacji za stację, lub z niej w ogóle nie wyjeżdżał). Obecnie ta tendencja zanika. Nawet jeśli pociągi są tylko dekoracyjne, to najczęściej pokonują jakieś sensowne trasy.
- Należy unikać naciskania w scenariuszu kombinacji klawiszy Shift+cyfra. Nie znaczy, że jest to zakazane, ale powinno być zostawione tylko dla detali nie mających wpływu dla przebiegu (np.: wyłączenie odgłosów deszczu),
- Przygotowałeś/aś scenariusz z odrębnym układem torowym? Nie jest to zalecane, ale akceptowalne.
- Poświęć trochę czasu jeżeli w układzie torowym, którym dysponujesz są jakieś nie przypisane wskaźniki do torów (semafory, W4), to je przypisz. Ułatwi to prace innym a nawet Tobie.
- Scenariusz powinien zostać napisany tak, aby był w pełni przejezdny przez AI. Wymaga trochę więcej sprytu podczas pisania, ale ułatwi Tobie testy będzie można uruchomić scenariusz, włączyć szybkie tempo, nacisnąć Ctrl+Q, usiąść z założonymi rękami scenariusz sam się przetestuje. Ponadto jeżeli tworzysz scenariusz dla pociągu osobowego, to będziesz mógł się przejechać jako pasażer.
- Zadbaj o udźwiękowienie, cisza w eterze nie poprawi atrakcyjności scenariusza. Mile widziane będzie ćwierkanie ptaszków, szum morza (jeśli jeździmy po scenerii Bałtyk i dojechaliśmy do stacji Bałtyk Plaża), odgłosy stacji, cykanie świerszczy w nocy, hałasy z zakładów przemysłowych, itp.
- Bez rozkładu jazdy nawet nie pokazuj publicznie scenariusza, kiedyś to była nowość, potem fajna rzecz, potem przydatna rzecz, teraz to obowiązek.
- Staraj się pisać scenariusze tak, aby nie było konieczności tworzenia kolejnych układów torowych dla dalszych scenariuszy.
- Odcinki izolowane zostały stworzone z myślą, aby wyeliminować konieczność przypisywania eventów do
  torów, i tym samym ujednolicić układy torowe. Pisanie scenariusza z użyciem odcinków izolowanych
  tylko dlatego, że jest presja aby tak robić może nie mieć w sobie celu pojawił się niegdyś w testach
  scenariusz, który jest oparty tylko na odcinkach izolowanych, a i tak z uwagi na sposób ich zbudowania
  wymagał odrębnego układu torowego. Zatem stosuj odcinki izolowane ale nie na siłę, ich stosowanie samo
  w sobie może nic nie dać.
- Planujesz scenariusz 6-godzinny? Nie będzie zbyt wielu chętnych do jazdy. Jeśli naprawdę planujesz taką misję, to podziel ją na odcinki. Scenariusz będzie optymalny, jeżeli nie będzie trwał dłużej niż 2 godziny.

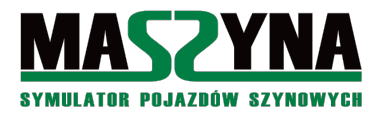

- Niektórzy nie lubią manewrów tylko wolą jeździć, inni uważają je za bardzo ciekawe urozmaicenie jakikolwiek scenariusz nie napiszesz, wszystkim nie dogodzisz, ale na pewno znajdą się osoby, które uznają scenariusz za ciekawy. Autor sam woli krótsze scenariusze, gdzie jest głównie jazda i mało manewrów, ale raz na jakiś czas lubi też uruchomić jakąś misję manewrową.
- Niezależnie od tego, czy piszesz malutki czy ogromny scenariusz zadbaj o to, aby w sposób wyczerpujący opisać kod źródłowy za pomocą komentarzy umieszczanych w pliku .ctr, tak aby ułatwić w przyszłości developerom ewentualne modyfikacje.
- Scenariusz musi być zgodny z przepisami obowiązującymi na kolei! Nie ma wyjątków od tej reguły! Przepisy są dostępne w internecie, można również przejrzeć zawartość katalogu *przepisy\_kolejowe* dołączonego do każdej kopii symulatora. Jeżeli w Twoim scenariuszu występuje jakaś bardzo nietypowa sytuacja, z którą nie wiesz jak sobie poradzić, to zadaj pytanie na forum – osoby pracujące na co dzień na kolei na pewno udzielą odpowiedzi.
- Często twórcy coś zaczną, doprowadzą do stanu bardzo zaawansowanego, ale nie dokańczają na 100%. Nie wpisuj się w ten trend, jak coś zaczniesz doprowadź do końca! Albowiem łatwo jest coś zacząć, trudniej jest to skończyć. Żeby nie było, dotyczy to również autora niniejszego opracowania.
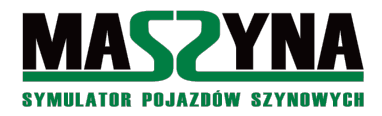

## **Bibliografia**

- [01] Różni autorzy: Maszynowa Wiki, https://wiki.eu07.pl/index.php/Strona\_g%C5%82%C3%B3wna
- [02] Różni autorzy: Obiekt event, https://wiki.eu07.pl/index.php/Obiekt\_event
- [03] Różni autorzy: Obiekt node, https://wiki.eu07.pl/index.php/Obiekt\_node
- [04] Ra: Odcinki izolowane, http://rainsted.com/pl/Symulator/MaSzyna/Odcinki\_izolowane
- [05] Różni autorzy: Plik konfiguracyjny eu07.ini, https://wiki.eu07.pl/index.php/Plik\_konfiguracyjny\_EU07.INI
- [06] Różni autorzy: Plik scenerii CTR SCN SCM INC, https://wiki.eu07.pl/index.php/Plik\_scenerii
- [07] Ra: RFC Commands, http://rainsted.com/pl/Symulator/MaSzyna/RFC-commands
- [08] Ra: Sterowanie ruchem 2016, http://rainsted.com/pl/Symulator/MaSzyna/Sterowanie\_ruchem\_2016
- [09] Pawilonek: EventoUsuwacz, /programy\_na\_potrzeby\_symulatora/EventoUsuwacz\_v1.0
- [10] Dawid Najgiebauer: Szopa Track Viewer, /programy\_na\_potrzeby\_symulatora/podglad\_scn
- [11] SKP: Generator Eventów pomoc, /programy\_na\_potrzeby\_symulatora/EventGenerator/EVG-1.2.13
- [12] PKP PLK: Instrukcja o użytkowaniu urządzeń radiołączności pociągowej Ir-5 (R-12), /przepisy\_kolejowe/ir-5.pdf
- [13] PKP PLK: Instrukcja sygnalizacji Ie-1 (E-1), /przepisy\_kolejowe/ie-1.pdf
- [14] M. Woźniak, M. Czapkiewicz: scenery.doc, https://wiki.eu07.pl/index.php/Scenerydoc
- [15] Iloczyn wektorowy, https://pl.wikipedia.org/wiki/Iloczyn\_wektorowy
- [16] Wyrażenia regularne dla nieprogramistów, http://namiekko.pl/2016/12/09/wyrazenia-regularne-dla-nieprogramistow/
- [17] Wyrażenia regularne łatwiejsze..., http://blogwebmastera.pl/wyrazenia-regularne-latwiejsze-niz-myslisz.html
- [18] HTD: Edytor plików scenerii ScnEdit, aplha testy, http://eu07.pl/forum/index.php/topic,26398.0.html
- [19] tmj: Exe c++ aktualnosci, changelog itp, https://eu07.pl/forum/index.php/topic,28920.0.html
- [20] Benek: Obróbka nagrań radiotelefonicznych, https://eu07.pl/forum/index.php/topic,28603.0.html
- [21] dx286: Podświetlenie składni plików scenerii dla edytora Vim, http://eu07.pl/forum/index.php/topic,20628.0.html
- [22] Szczawik: Programy na użytek symulatora, http://eu07.pl/forum/index.php/topic,24985.0.html
- [23] jakubg1: Projekt Lua, czyli automatyzacja scenerii, https://eu07.pl/forum/index.php/topic,30120.0.html
- [24] Ra: Rozkład jazdy, https://eu07.pl/forum/index.php/topic,18359.0.html
- [25] Mariusz1970: Różne mariuszowe narzędzia, http://eu07.pl/forum/index.php/topic,10988.0.html
- [26] Stele: Style języków symkowych do notepada++, https://eu07.pl/forum/index.php/topic,28333.0.html
- [27] Rozi: Wyskoczył nieoczekiwany błąd zajrzyj spis errorów, http://eu07.pl/forum/index.php/topic,10622.0.html

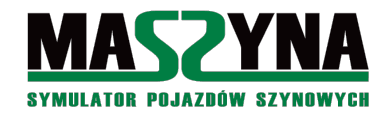

## Indeks

| Α                                            |                                                                   | J                                        |                                         |
|----------------------------------------------|-------------------------------------------------------------------|------------------------------------------|-----------------------------------------|
| addvalues<br>AI                              | 25, 67, 80, 103<br>7, 32, 36, 37, 39, 42, 44, 66, 89, 95, 98, 107 | Jakość nagrania<br>Joinduplicatedevents  | 20<br>55                                |
| animation                                    | 54                                                                | K                                        |                                         |
| area<br>atmo                                 | 31<br>99                                                          | Kamerv                                   | 6. 94                                   |
| C                                            |                                                                   | Kanał radiowy<br>keyctrl                 | 20, 89<br>3 14 15 21 27 28 29 41 93 107 |
| CabSignal                                    | 40                                                                | Komentarze                               | 6, 95, 100, 108                         |
| Change_direction                             | 38, 39, 66<br>17 26 27 28 31 59 65 72 93                          | L                                        |                                         |
| config                                       | 6, 23, 55                                                         | lights                                   | 43                                      |
| copyvalues                                   | 25, 84                                                            | lineinfo<br>Iomaluas                     | 12                                      |
| Czas                                         | 0                                                                 | Lua                                      | 73, 89                                  |
| D                                            | 12.02                                                             | Μ                                        |                                         |
| Debugmode                                    | 13, 93                                                            | memcell                                  | 24, 38, 42, 59, 67, 75                  |
| E                                            |                                                                   | memcompare                               | 26, 27, 31, 65, 72                      |
| Edytor RSF<br>Edytor SCM                     | 9,100<br>8,100                                                    | Mgła<br>Model                            | 99<br>54                                |
| else                                         | 17, 26, 93, 103                                                   | movelight                                | 6, 55                                   |
| Emergency_brake                              | 40                                                                | multiple                                 | 14, 16, 18, 20, 25, 103                 |
| event0                                       | 55<br>11                                                          | Ν                                        |                                         |
| event1                                       | 11, 33, 35                                                        | node                                     | 19, 24, 29                              |
| event2<br>eventall0                          | 11, 22<br>11                                                      | Notepaa++                                | 12, 17, 99, 105                         |
| eventall1                                    | 11                                                                | 0                                        |                                         |
| eventall2<br>eventlauncher                   | 11<br>3 29 30 69 71 103                                           | Obrazek scenariusza<br>Odcinek izolowany | 96<br>11 30 32 72 75 106 107            |
| EventoUsuwacz                                | 12, 99                                                            | onstart                                  | 45                                      |
| F                                            |                                                                   | Opady<br>Opis scenariusza                | 99<br>6 97                              |
| FirstInit                                    | 6                                                                 | Overhead                                 | 41                                      |
| Forum symulatore                             | a 3, 41, 70, 95, 97, 103, 107                                     | Р                                        |                                         |
| Jriction                                     | 45                                                                | Pc2                                      | 41                                      |
| G                                            | 2 00 102                                                          | Pc6                                      | 41                                      |
| <i>Generator eventor</i><br><i>getvalues</i> | w 3, 99, 103<br>38. 41                                            | гик<br>errors.txt                        | 92                                      |
| Godzina odjazdu                              | 29, 69, 97                                                        | eu07.ini                                 | 55                                      |
| Н                                            |                                                                   | log.txt<br>ctr                           | 70, 93, 94<br>6 7 17 23 26 35 92 94 108 |
| headdriver                                   | 11, 73                                                            | .flac                                    | 20                                      |
| hiddenevents                                 | 23, 55                                                            | .html                                    | 97<br>12 16 101                         |
| I                                            |                                                                   | .ogg                                     | 42, 40, 101                             |
| include                                      | 6, 42, 47, 101                                                    | .pdf                                     | 97                                      |
| пятиксја Ir-1<br>Instrukcja Ir-5             | 14<br>20                                                          | .SCM<br>.SCN                             | 6, 17, 42, 47<br>4, 17, 28, 37, 94, 96  |
| isolated                                     | 30                                                                | .t3d                                     | 46, 52                                  |
|                                              |                                                                   | .txt                                     | 98                                      |

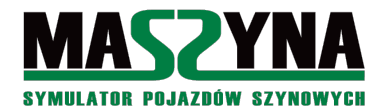

## Symfonia Events

## Poradnik pisania scenariuszy

|                                |                                 | , ,                           |                                    |
|--------------------------------|---------------------------------|-------------------------------|------------------------------------|
| .wav                           | 19, 71, 98                      | trackvel                      | 44                                 |
| Podpinanie wagonow             | 39                              | trainset                      | 6, 28, 36, 37                      |
| Pogoda                         | 6, 99                           | translate                     | 54                                 |
| Portal                         | 40                              | triangles                     | 50                                 |
| Prepare_engine                 | 38, 39                          | U                             |                                    |
| propability                    | 17,27                           | TT 1/ · 1 · ·                 | 10 20 102                          |
| Przejazd drogowy               | 11, 16, 61, 69                  | Udzwiękowienie                | 19, 70, 107                        |
| putvalues                      | 38, 41, 00                      |                               | 11, 21, 22, 33, 30, 70, 107        |
| R                              |                                 | upaalevalues                  | 23, 38, 42, 39, 07, 75             |
| Radiostop                      | 40                              | v                             |                                    |
| Radiotelefon                   | 19, 70, 82, 84, 89              | velocity                      | 22, 95                             |
| Rainsted 4, 8, 10, 21, 33, 38, | 47, 51, 55, 93, 95, 96, 99, 100 | visible                       | 45                                 |
| randomdelay                    | 18, 92, 103                     | voltage                       | 44                                 |
| rotate                         | 54                              | W                             |                                    |
| Rozkład jazdy                  | 36, 40, 42, 43, 97, 107         | **                            |                                    |
| Rozłączanie składów            | 39                              | Warning_signal                | 40                                 |
| Rp1                            | 40, 106                         | whois                         | 43, 72, 79, 103                    |
| S                              |                                 | Wiki MaSzynowa                | 3                                  |
| 5                              |                                 | Wpis do toru                  | 22, 23, 28, 29, 33, 34, 59, 65, 95 |
| scenario.weather.temperature   | 6                               | Wskaźnik                      |                                    |
| Sceneria                       |                                 | W4                            | 23, 32, 107                        |
| Bałtyk                         | 32, 34, 70, 74, 77, 89, 107     | W5                            | 23                                 |
| Całkowo                        | 3, 4, 15, 22, 23, 30, 89, 95    | W6                            | 23, 30, 40                         |
| Drawinowo                      | 23, 32                          | We2                           | 41                                 |
| Krzyżowa                       | 23, 70                          | We3                           | 41                                 |
| L053                           | 22, 44, 45, 70, 74, 76, 82, 89  | We4                           | 41                                 |
| L61                            | 22, 32                          | We8                           | 41                                 |
| Metro bałtyckie                | 32, 70                          | We9                           | 41                                 |
| Quarkmce2007                   | 23, 35, 70, 72, 74, 76, 89, 95  | Wstawianie składu             | 10, 95                             |
| scenery.doc                    | 3, 11                           | Wykolejanie                   | 40, 95                             |
| sem_info                       | 12, 28, 39, 42, 95, 106         | Wyłączanie lokomotywy         | 39                                 |
| Semafor                        | 13, 34, 41, 68, 81, 87, 95      | Wyzwalanie klawiszem          | 29, 70                             |
| Semafor kształtowy             | 15, 35                          | Z                             |                                    |
| Semafor SBL                    | 32, 82                          |                               | 10.04                              |
| SetDamage                      | 40                              | Zamykanie semaforów           | 12, 34                             |
| SetLights                      | 41                              | Zdarzenie prawdopodobiens     | twa 1/, 20, 42, 70, 103            |
| SHP                            | 12,40                           | Zmiany w exe                  | 3, 12, 15, 31, 73                  |
| Snunt                          | 58, 39, 00                      | Znak "<br>Zuwatniag gnaiolaka | 24                                 |
| sound                          | 19, 20, 71, 91, 105, 100        | Zwroinica angleiska           | 14                                 |
| Stopinjo<br>Szona Track Viewer | 0 51 05 00 102                  | :                             |                                    |
| 520pu Truck riewer             | 7, 51, 75, 77, 102              | ·husy                         | 31                                 |
| Т                              |                                 | :forced                       | 45                                 |
| Tarcza manewrowa               | 33 34 38 63                     | :free                         | 31                                 |
| Tarcza ostrzegawcza            | 15, 16                          |                               |                                    |
| Temperatura zewnetrzna         | 6                               |                               |                                    |
| time                           | 6                               | "Choinka" na semaforze        | 43                                 |
| Timetable                      | 40. 66                          | Φ.                            |                                    |
| trackfree                      | 27. 28. 59. 65                  | 3                             |                                    |
| trackoccupied                  | 27                              | \$.scn                        | 10                                 |